|                             |                    |             | ţ           | Ś    | H Ma                                                                        |                |                                                             | A   |     |     |          |                                                             |         | 4<br>2<br>M19300                                            |       |     |         |     |  |
|-----------------------------|--------------------|-------------|-------------|------|-----------------------------------------------------------------------------|----------------|-------------------------------------------------------------|-----|-----|-----|----------|-------------------------------------------------------------|---------|-------------------------------------------------------------|-------|-----|---------|-----|--|
| TYPE/FITTING IDENTIFICATION |                    |             |             |      | STEEL 4-BOLT FLANGE SAE J518<br>(INCH FASTENERS)                            |                |                                                             |     |     |     |          |                                                             |         |                                                             |       |     |         |     |  |
| ТҮРЕ                        | Inch<br>Flange     | Flange Size |             | A*   |                                                                             | Bolt<br>Thread | Fastener Torque for Flanges Equipped with GRADE 5<br>Screws |     |     |     |          |                                                             |         | Fastener Torque for Flanges Equipped with GRADE 8<br>Screws |       |     |         |     |  |
|                             | SAE Dash           |             |             |      |                                                                             | SIZE           | [Ft-Lb]                                                     |     |     |     | [N-m]    |                                                             | [Ft-Lb] |                                                             | [N-m] |     |         |     |  |
|                             | JIZE               | (in)        | (mm)        | (in) | (mm)                                                                        | (UNF)          | Min                                                         | Nom | Max | Min | Nom      | Max                                                         | Min     | Nom                                                         | Мах   | Min | Nom     | Max |  |
|                             | 8                  | 0.50        | 13          | 1.50 | 38.10                                                                       | 5/16-18        | 18                                                          | 19  | 19  | 24  | 25       | 26                                                          | 24      | 25                                                          | 26    | 32  | 34      | 35  |  |
|                             | 12                 | 0.75        | 19          | 1.88 | 47.75                                                                       | 3/8-16         | 32                                                          | 33  | 35  | 43  | 45       | 47                                                          | 44      | 46                                                          | 49    | 60  | 63      | 66  |  |
| (1)                         | 16                 | 1.00        | 25          | 2.06 | 52.32                                                                       | 3/8-16         | 32                                                          | 33  | 35  | 43  | 45       | 47                                                          | 44      | 46                                                          | 49    | 60  | 63      | 66  |  |
| 1 SPLIT FLANGE (FL6         | 20                 | 1.25        | 32          | 2.31 | 58.67                                                                       | 7/16-14        | 52                                                          | 54  | 57  | 70  | 74       | 77                                                          | 68      | 71                                                          | 75    | 92  | 97      | 101 |  |
|                             | 24                 | 1.50        | 38          | 2.75 | 69.85                                                                       | 1/2-13         | 77                                                          | 81  | 85  | 105 | 110      | 116                                                         | 111     | 116                                                         | 122   | 150 | 158     | 165 |  |
|                             | 32                 | 2.00        | 51          | 3.06 | 77.72                                                                       | 1/2-13         | 77                                                          | 81  | 85  | 105 | 110      | 116                                                         | 111     | 116                                                         | 122   | 150 | 158     | 165 |  |
|                             | 40                 | 2.50        | 64          | 3.50 | 88.90                                                                       | 1/2-13         | 77                                                          | 81  | 85  | 105 | 110      | 116                                                         | 111     | 116                                                         | 122   | 150 | 158     | 165 |  |
| ODE (                       | 48                 | 3.00        | 76          | 4.19 | 106.43                                                                      | 5/8-11         | 155                                                         | 163 | 170 | 210 | 221      | 231                                                         | 218     | 228                                                         | 239   | 295 | 310     | 325 |  |
| 0                           | 56                 | 3.50        | 89          | 4.75 | 120.65                                                                      | 5/8-11         | 155                                                         | 163 | 170 | 210 | 221      | 231                                                         | 218     | 228                                                         | 239   | 295 | 310     | 325 |  |
|                             | 64                 | 4.00        | 102         | 5.13 | 130.30                                                                      | 5/8-11         | 5 155                                                       | 163 | 170 | 210 | 221      | 231                                                         | 218     | 228                                                         | 239   | 295 | 310     | 325 |  |
|                             | 80                 | 5.00        | 127         | 6.00 | 152.40                                                                      | 5/8-11         | 155                                                         | 163 | 170 | 210 | 221      | 231                                                         | 218     | 228                                                         | 239   | 295 | 310     | 325 |  |
| TYPE                        | Inch<br>Flange Fla |             | Flange Size |      | Bolt Fastener Torque for Flanges Equipped with GRADE :<br>Thread Size (N m) |                |                                                             |     |     |     | RADE 5   | Fastener Torque for Flanges Equipped with GRADE 8<br>Screws |         |                                                             |       |     |         |     |  |
|                             | SAE Dasii<br>Size  | (im)        | (100 100)   |      | (                                                                           | /UNIT)         | Min                                                         |     | May | Min | [IN-III] | Max                                                         | Min     |                                                             | May   | Min | [N-III] | Max |  |
|                             | 0                  | (in)        | (mm)        | (in) | (mm)                                                                        | (UNF)          | Min                                                         | NOM | Max | MIN | NOM      | мах                                                         | MIN     | Nom                                                         | Max   | Min | Nom     | Max |  |
| (62)                        | 8                  | 0.50        | 13          | 1.59 | 40.39                                                                       | 5/16-18        |                                                             |     |     |     |          |                                                             | 24      | 25                                                          | 26    | 32  | 34      | 35  |  |
| ie (Fl                      | 12                 | 0.75        | 19          | 2.00 | 50.80                                                                       | 3/8-16         |                                                             |     |     |     |          |                                                             | 44      | 46                                                          | 49    | 60  | 63      | 66  |  |
| ULT FLANG                   | 16                 | 1.00        | 25          | 2.25 | 57.15                                                                       | //16-14        |                                                             |     |     |     |          |                                                             | 68      | /1                                                          | /5    | 92  | 9/      | 101 |  |
|                             | 20                 | 1.25        | 32          | 2.62 | 66.55                                                                       | 1/2-13         |                                                             |     |     |     |          |                                                             | 111     | 116                                                         | 122   | 150 | 158     | 165 |  |
| 62 SF                       | 20                 | 1.25        | 32          | 2.62 | 66.55                                                                       |                |                                                             |     |     |     |          |                                                             |         |                                                             |       |     |         |     |  |
| CODE                        | 24                 | 1.50        | 58          | 3.12 | /9.25                                                                       | 5/8-11         |                                                             |     |     |     |          |                                                             | 218     | 228                                                         | 239   | 295 | 310     | 325 |  |
|                             | 32                 | 2.00        | 51          | 3.81 | 96.//                                                                       | 3/4-10         |                                                             |     |     |     |          |                                                             | 332     | 348                                                         | 365   | 450 | 4/3     | 495 |  |
| " A dime                    | IISION IOF REFE    | renceonly   |             |      |                                                                             |                |                                                             |     |     |     |          |                                                             |         |                                                             |       |     |         |     |  |

Table 5-31. Flange Code (FL61 & FL62) -Inch Fasteners

|                     |                         |                                       |            |      |           | ¢                      |                                                                                                    | H Mo    |     |                                    |       |     |                                   |         |     |                | 4<br>2<br>M1/9300 |     |
|---------------------|-------------------------|---------------------------------------|------------|------|-----------|------------------------|----------------------------------------------------------------------------------------------------|---------|-----|------------------------------------|-------|-----|-----------------------------------|---------|-----|----------------|-------------------|-----|
|                     | TYPE/F                  | ITTING IDI                            | ENTIFICATI | ON   |           |                        | STEEL 4-BOLT FLANGE SAE J518<br>(INCH FASTENERS)                                                                    |         |     |                                    |       |     |                                   |         |     |                |                   |     |
| TYPE                | Inch Flange<br>SAE Dash | Flange Size                           |            | A*   |           | Bolt<br>Thread<br>Size | Bolt Fastener Torque for Flanges Equipped with CLASS Fastener Torque for Flanges Equip<br>firead   Size 10.9 Screws |         |     |                                    |       |     |                                   |         |     | ped with CLASS |                   |     |
|                     | Size                    | (in)                                  | (mm)       | (in) | (mm)      | (Motric)               | Min                                                                                                    | [FT-LD] | Мах | Min                                | [N-m] | Мах | Min                               | [FT-LD] | Мах | Min            | [N-m]             | Мах |
|                     | 8                       | (11)                                  | (11111)    | (11) | (11111)   | (Metric)               | Min                                                                                                    | Nom     | Max | Min                                | Nom   | Max | Min                               | Nom     | Max | Min            | Nom               | Max |
| SPLIT FLANGE (FL61) | 12                      | 0.50                                  | 19         | 1.30 | 47 75     | M8x125                 | 18                                                                                                    | 19      | 19  | 24                                 | 25    | 26  | 18                                | 19      | 19  | 24             | 25                | 26  |
|                     | 12                      | 1.00                                  | 25         | 2.06 | 52.32     | M10x1.5                | 37                                                                                                    | 39      | 41  | 50                                 | 53    | 55  | 37                                | 39      | 41  | 50             | 53                | 55  |
|                     | 20                      | 1.25                                  | 32         | 2.31 | 58.67     | M10x1.5                | 37                                                                                                    | 39      | 41  | 50                                 | 53    | 55  | 37                                | 39      | 41  | 50             | 53                | 55  |
|                     | 24                      | 1.50                                  | 38         | 2.75 | 69.85     | M10x1.5                | 37                                                                                                    | 39      | 41  | 50                                 | 53    | 55  | 37                                | 39      | 41  | 50             | 53                | 55  |
|                     | 32                      | 2.00                                  | 51         | 3.06 | 77.72     | M12x1.75               | 68                                                                                                    | 71      | 75  | 92                                 | 97    | 101 | 68                                | 71      | 75  | 92             | 97                | 101 |
|                     | 40                      | 2.50                                  | 64         | 3.50 | 88.90     | M12x1.75               | 68                                                                                                    | 71      | 75  | 92                                 | 97    | 101 | 68                                | 71      | 75  | 92             | 97                | 101 |
| )DE 6               | 48                      | 3.00                                  | 76         | 4.19 | 106.43    | M12x1.75               | 68                                                                                                    | 71      | 75  | 92                                 | 97    | 101 | 68                                | 71      | 75  | 92             | 97                | 101 |
| 9                   | 56                      | 3.50                                  | 89         | 4.75 | 120.65    | M16x2                  | 155                                                                                                    | 163     | 170 | 210                                | 221   | 231 | 155                               | 163     | 170 | 210            | 221               | 231 |
|                     | 64                      | 4.00                                  | 102        | 5.13 | 130.30    | M16x2                  | 155                                                                                                    | 163     | 170 | 210                                | 221   | 231 | 155                               | 163     | 170 | 210            | 221               | 231 |
|                     | 80                      | 5.00                                  | 127        | 6.00 | 152.40    | M16x2                  | 155                                                                                                    | 163     | 170 | 210                                | 221   | 231 | 155                               | 163     | 170 | 210            | 221               | 231 |
| TYPE                | Inch Flange<br>SAE Dash | nch Flange Flange Size A*<br>SAE Dash |            |      | *         | Bolt<br>Thread<br>Size | ges Equipped with CLASS<br>crews                                                                                    |         |     | Fastener Torque for Flan<br>10.9 S |       |     | ges Equipped with CLASS<br>Screws |         |     |                |                   |     |
|                     | Size                    | (in)                                  | (mm)       | (in) | (in) (mm) |                        | Min                                                                                                    | Nom     | Max | Min                                | Nom   | Max | Min                               | Nom     | Max | Min            | Nom               | Max |
|                     | 8                       | 0.50                                  | 13         | 1 59 | 40.39     | M8x125                 |                                                                                                    |         |     |                                    |       |     | 74                                | 25      | 26  | 37             | 34                | 35  |
| :L62)               | 12                      | 0.50                                  | 19         | 2.00 | 50.80     | M10x1.25               |                                                                                                    |         |     |                                    |       |     | 52                                | 54      | 57  | 70             | 74                | 77  |
| f flange (Fi        | 16                      | 1.00                                  | 25         | 2.25 | 57.15     | M12x1.75               |                                                                                                    |         |     |                                    |       |     | 96                                | 101     | 105 | 130            | 137               | 143 |
|                     | 20                      | 1,25                                  | 32         | 2.62 | 66.55     | M12x1.75               |                                                                                                    |         |     |                                    |       |     | 96                                | 101     | 105 | 130            | 137               | 143 |
| SPLIT               | 20                      | 1.25                                  | 32         | 2.62 | 66.55     | M14x2                  |                                                                                                    |         |     |                                    |       |     | 133                               | 139     | 146 | 180            | 189               | 198 |
| DE 62               | 24                      | 1.50                                  | 38         | 3.12 | 79.25     | M16x2                  |                                                                                                    |         |     |                                    |       |     | 218                               | 228     | 239 | 295            | 310               | 325 |
| CO                  | 32                      | 2.00                                  | 51         | 3.81 | 96.77     | M20x2.5                |                                                                                                    |         |     |                                    |       |     | 406                               | 426     | 446 | 550            | 578               | 605 |
| * A dimer           | nsion for refere        | nce only.                             |            |      |           |                        |                                                                                                    |         |     |                                    |       |     |                                   |         |     |                |                   |     |

#### Table 5-32. Flange Code (FL61 & FL62) - Metric Fasteners

## **Double Wrench Method**

To prevent undesired hose or connector rotation, two wrenches must be used; one torque wrench and one backup wrench. If two wrenches are not used, inadvertent component rotation may occur which absorbs torque and causes improper joint load and leads to leaks. For hose connections, the 'layline' printed on the hose is a good indicator of proper hose installation. A twisted lay-line usually indicates the hose is twisted. See Figure 5-11. for double wrench method requirements.

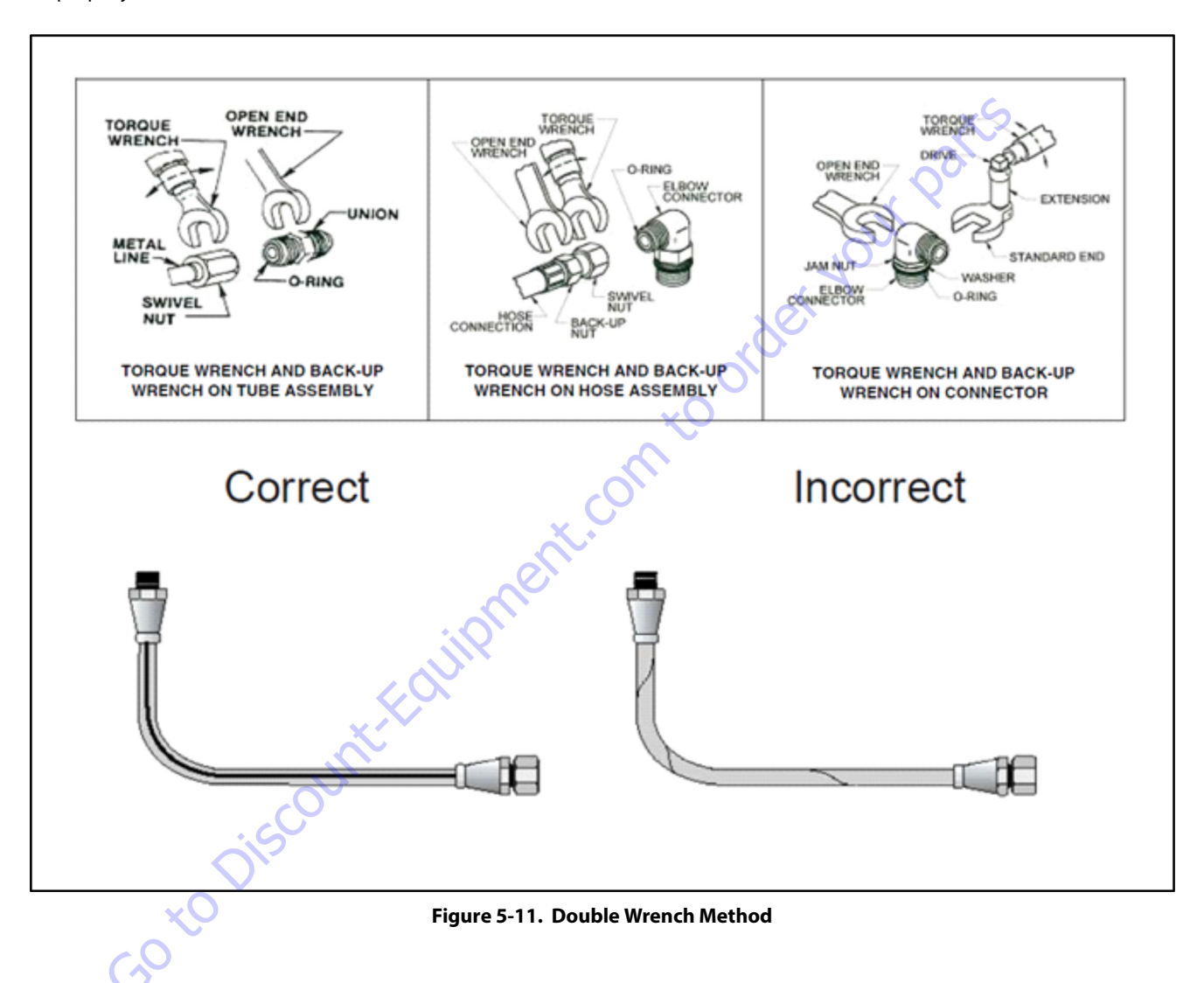

## **FFWR and TFFT Methods**

#### FFWR (FLATS FROM WRENCH RESISTANCE METHOD)

- 1. Tighten the swivel nut to the mating fitting until no lateral movement of the swivel nut can be detected; finger tight condition.
- Mark a dot on one of the swivel hex nut flats and another dot in line on the connecting tube adapter. See Figure B.1.
- **3.** Use the double wrench method per Appendix A, turn the swivel nut to tighten as shown in Figure 5-11. The nut is to be rotated clockwise the number of hex flats as defined by the applicable Table in Section 5.0.
- **4.** After the connection has been properly tightened, mark a straight line across the connecting parts, not covering the dots, to indicate the connection has been properly tightened. See Figure 5-12.

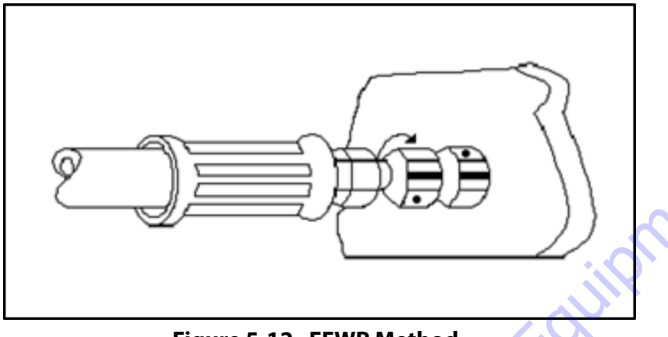

Figure 5-12. FFWR Method

### TFFT (TURNS FROM FINGER TIGHT METHOD)

- 1. Tighten the swivel nut to the mating fitting until no lateral movement of the swivel nut can be detected; finger tight condition.
- 2. Mark a dot on one of the swivel hex nut flats and another dot in line on the connecting tube adapter.
- **3.** Use the double wrench method per Appendix A, turn the swivel nut to tighten. The nut is to be rotated clockwise the number of turns as defined by the applicable Table in Section 5.0.
- **4.** After the connection has been properly tightened, mark a straight line across the connecting parts, not covering the dots, to indicate the connection has been properly tightened.

## **Adjustable Stud End Assembly**

For Adjustable Stud End Connections; the following assembly steps are to be performed:

- 1. Lubricate the o-ring with a light coat of hydraulic oil.
- 2. Position #1 The o-ring should be located in the groove adjacent to the face of the backup washer. The washer and o-ring should be positioned at the extreme top end of the groove as shown.
- Position #2 Position the locknut to just touch the backup washer as shown. The locknut in this position will eliminate potential backup washer damage during the next step.
- Position #3 Install the connector into the straight thread box port until the metal backup washer contacts the face of the port as shown.
- Position #4 Adjust the connector to the proper position by turning out (counterclockwise) up to a maximum of one turn as shown to provide proper alignment with the mating connector, tube assembly, or hose assembly.
- **6.** Position #5 Using two wrenches, use the backup wrench to hold the connector in the desired position and then use the torque wrench to tighten the locknut to the appropriate torque.
- 7. Visually inspect, where possible, the joint to ensure the o-ring is not pinched or bulging out from under the washer and that the backup washer is properly seated flat against the face of the port.

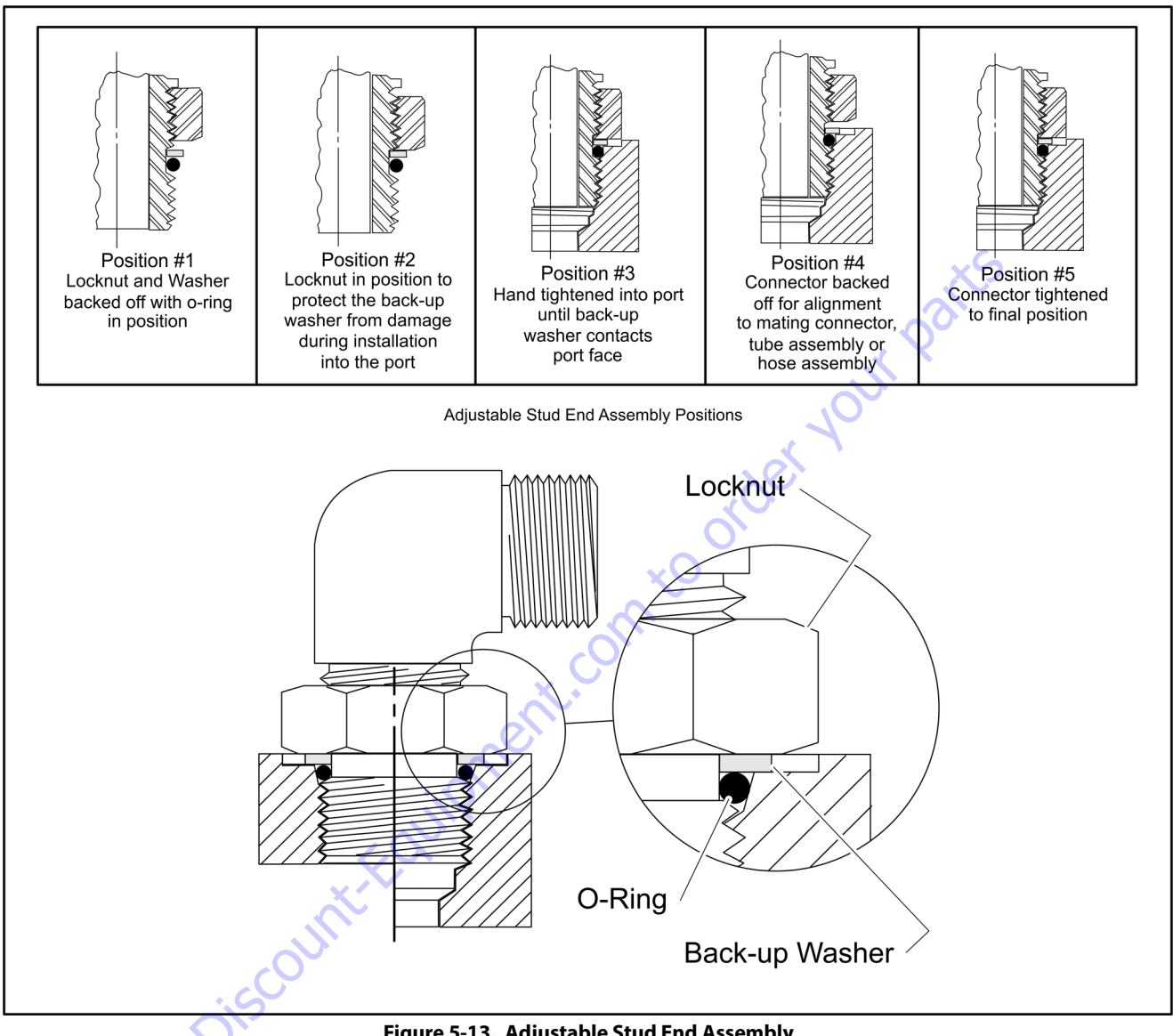

Figure 5-13. Adjustable Stud End Assembly

# **O-ring Installation (Replacement)**

Care must be taken when installing o-rings over threads during replacement or installation. o-rings could become nicked or torn. A damaged o-ring could lead to leakage problems.

- 1. Inspect o-ring for tears or nicks. If any are found replace o-ring.
- 2. Ensure proper o-ring to be installed. Many o-rings look the same but are of different material, different hardness, or are slightly different diameters or widths.
- 3. Use a thread protector when replacing o-rings on fittings.

- 4. In ORB; ensure o-ring is properly seated in groove. On straight threads, ensure o-ring is seated all the way past the threads prior to installation.
- 5. Inspect o-ring for any visible nicks or tears. Replace if found.

## 5.3 HYDRAULIC CYLINDERS

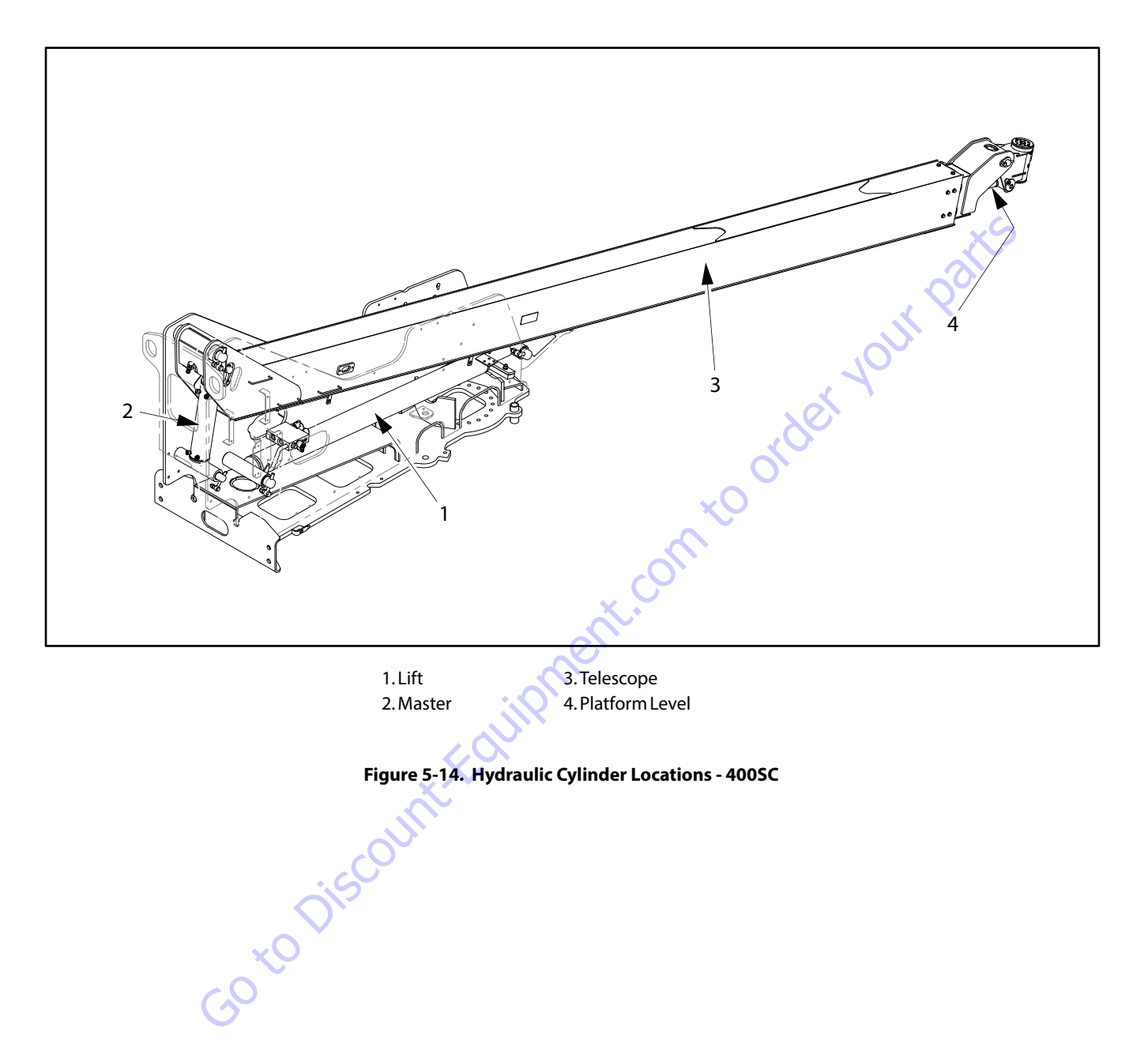

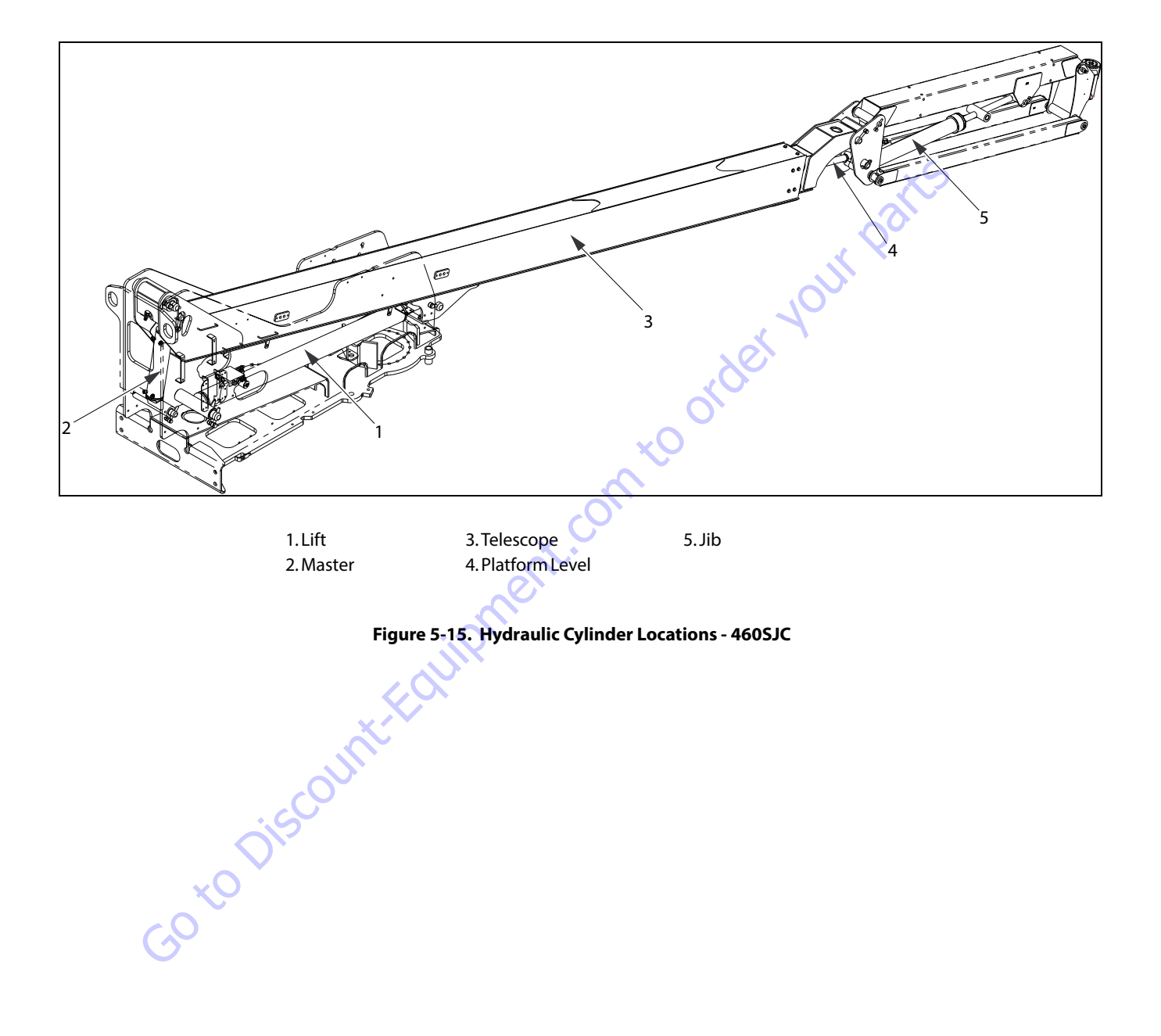

## **Disassembly and Assembly Instructions**

- 1. Make sure the work area is large enough for the entire cylinder and clean and free of dirt. Ensure the cylinder can be secured firmly in place during disassembly.
- 2. Prepare all the necessary tools and replacement parts.

### **General Information**

- 1. Clean any burrs or contamination from the surface of the cylinder before disassembly.
- 2. Handle every part with care. Each part is precision made and hitting parts together or letting them fall could damage the machined surfaces.
- 3. Do not twist or strike parts to get them apart. This will damage the part and/or threads, resulting in leakage and poor function.
- 4. Do not let the cylinder in a disassembled condition for a long period of time. It only takes a short period of time for the parts to rust.

### **Standard of Maintenance**

Parts and seals should be replaced according to the conditions as follows.

- 1. Bushings 1/4 of the bushing is worn off.
- 2. Seal and Slide Ring Replace during disassembly.
- Pin Bushing When it is worn down. 3.
- Rod Bent or warped more than 0.5mm/1m. 4.

### Inspection After Assembly

| 1.           | the cylinder before dis                                                      | ntamination fro<br>assembly.                                                                                                    | om the surface                  | of 4.      |              |           |              |        |  |  |  |  |
|--------------|------------------------------------------------------------------------------|----------------------------------------------------------------------------------------------------|---------------------------------|------------|--------------|-----------|--------------|--------|--|--|--|--|
| 2.           | Handle every part with<br>and hitting parts tog<br>damage the machined       | i care. Each part<br>ether or letting<br>surfaces.                                                                                                    | is precision ma<br>them fall co | ade<br>uld |              |           | , Q2         |        |  |  |  |  |
| 3.           | Do not twist or strike<br>damage the part and<br>and poor function.          | parts to get the<br>/or threads, res                                                                                                    |                                 | 4          | 001          |           |              |        |  |  |  |  |
| 4.           | Do not let the cylinder<br>long period of time. It<br>for the parts to rust. | rder                                                                                                    |                                 |            |              |           |              |        |  |  |  |  |
| spe          | ction After Assemb                                                           | ly                                                                                                    |                                 |            | on           |           |              |        |  |  |  |  |
| Oper<br>Load | ation Inspection Without                                                     | There is no problem when fully extended 5 times without load                                                                                               |                                 |            |              |           |              |        |  |  |  |  |
| Dime         | ension                                                                       | Check the retracted length and stroke                                                                                                    |                                 |            |              |           |              |        |  |  |  |  |
| Insp         | ection of the Surface                                                        | When each of the cylinders are pressurized with test pressure on the piston end, it should not be loose and have no change in pressure or external leakage |                                 |            |              |           |              |        |  |  |  |  |
| Insp         | ection of external leakage                                                   | Check the oil leakage at the rod area. Refer to Figure 5-16., Acceptable Oil Leakage on Cylinder Rod.                                                      |                                 |            |              |           |              |        |  |  |  |  |
| Insp         | ection of internal leakage                                                   | Leakage Unit: ml/10 minutes                                                                                                    |                                 |            |              |           |              |        |  |  |  |  |
|              |                                                                              | Bore (mm)                                                                                                    | Leakage (ml)                    | Bore (mm)  | Leakage (ml) | Bore (mm) | Leakage (ml) | Remark |  |  |  |  |
|              |                                                                              | 32                                                                                                    | 0.4                             | 100        | 4            | 160       | 10           |        |  |  |  |  |
|              |                                                                              | 40                                                                                                    | 0.6                             | 125        | 5.6          | 180       | 12.6         |        |  |  |  |  |
|              |                                                                              | 50                                                                                                    | 1                               | 140        | 6            | 200       | 15.6         |        |  |  |  |  |
|              | ×(                                                                           | 63                                                                                                    | 1.6                             |            |              | 220       | 20           |        |  |  |  |  |
|              |                                                                              | 80                                                                                                    | 2.3                             |            |              | 250       | 22           |        |  |  |  |  |

## Value of Oil Leakage at Rod Area

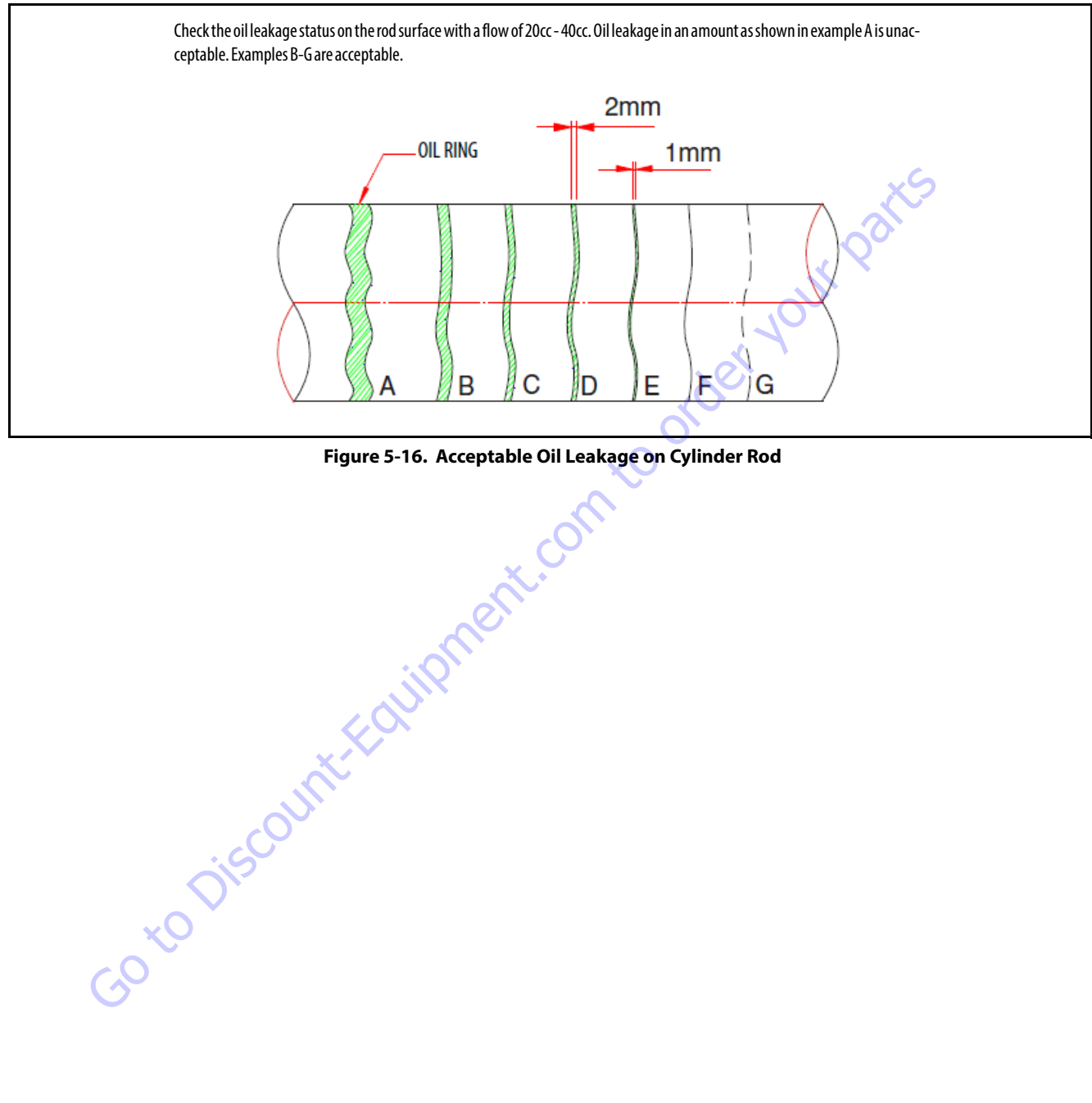

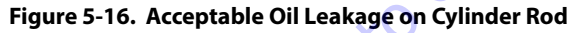

## 5.4 MAIN LIFT, TELESCOPE AND JIB LIFT CYLINDER

## Disassembly

- 1. Remove the oil from the cylinder.
- Fix the cylinder in a vertical or horizontal position. Vertical position is convenient for disassembly and assembly. Fix the base by inserting the pin not to be rotated. Remove any hoses, valves, or fittings that may be in the way.

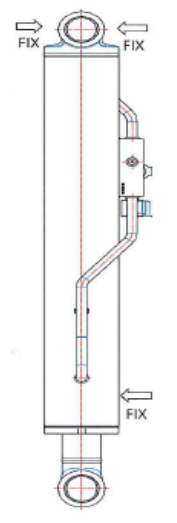

Figure 5-17. Fixing the cylinder

**3.** Unscrew the cylinder head.

Glands that are threaded into the barrel are locked in place with caulking. Using a spanner wrench, unscrew the gland from the barrel. (It is easier to do this with rod pulled out 5cm from the gland). If there is no caulking, continue with the disassembly process.

- 4. Remove the Rod assembly.
  - a. Check if the cap or plug has been removed from the cylinder ports.
  - **b.** Place a suitable container under the cylinder to catch any oil coming out of the cylinder.
  - **c.** After the Rod assembly is pulled from the barrel, unscrew the head using a spanner wrench.

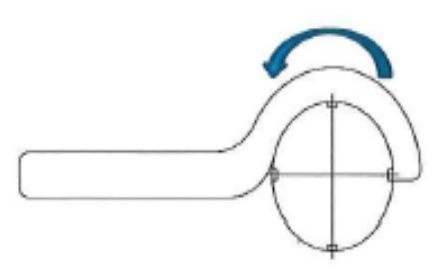

Figure 5-18. Cylinder Head Removal

**d.** After disassembling the rod assembly, place it on a support.

# 

IF THE CYLINDER IS AT A VERTICAL POSITION FOR DISASSEMBLY, GIVE ATTEN-TION TO THE FOLLOWING; WHEN THE HEAD IS UNSCREWED AND THE ROD ASSEMBLY IS PULLED FROM THE BARREL, THERE IS A SPACE BETWEEN THE HEAD AND PISTON. IT IS POSSIBLE FOR THE HEAD TO SUDDENLY SLIDE DOWN, POSSIBLY CAUSING INJURY. TO PREVENT THIS, THE HEAD SHOULD BE PUSHED AGAINST THE PISTON BEFORE PROCEEDING.

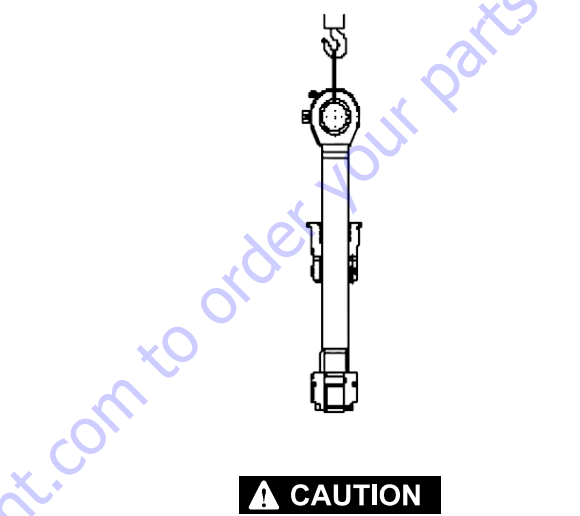

F A CYLINDER IS AT A HORIZONTAL POSITION FOR DISASSEMBLY, GIVE ATTENTION TO THE FOLLOWING; IT IS POSSIBLE FOR THE ROD TO FALL AND BE DAMAGED WHEN REMOVED FROM THE BARREL IF NOT PROPERLY SUP-PORTED. PLACE SUPPORT UNDER THE BARREL AS SHOWN BELOW.

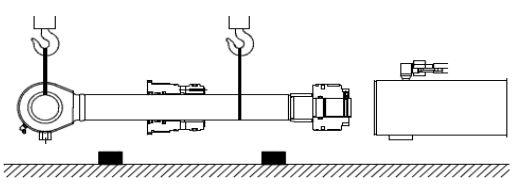

- **5.** Place the Rod assembly on blocking. Use the pin hole to keep it from rotating.
- 6. Unscrew the Piston Nut.
  - **a.** Caulking is used to lock the setscrew so grind the caulking area and then unscrew the set screw.
  - **b.** Remove the steel ball.
  - **c.** Unscrew the piston nut. The piston nut is secured with a torque specified in Table 5-34, Piston Nut Torque. 1.5 x this torque is needed to remove the nut. If the stronger torque is needed, use a power wrench operated by a hydraulic unit.
- **NOTE:** If it is not a set screw type, continue with the disassembly of the piston nut.

- 7. Remove the PISTON NUT, PISTON and GLAND in sequence.
- 8. Piston nut, piston, gland disassembly.

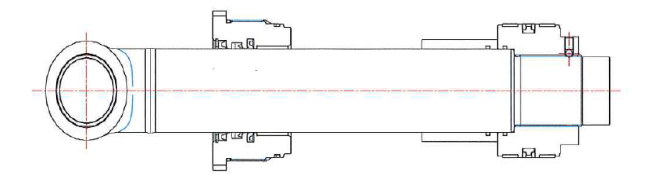

#### Figure 5-19. Piston and Gland Disassembly

- a. Unscrew the Piston Nut.
- **b.** Take the piston apart by sliding off the rod in the direction of the rod threads.
- **c.** Take the gland apart by sliding off the rod in the direction of the rod threads.
- **9.** Take apart piston seals.

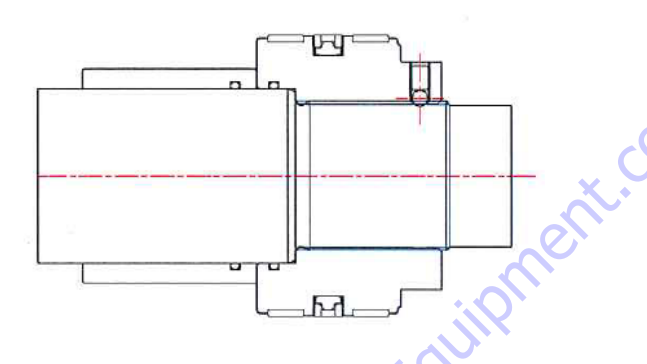

#### Figure 5-20. Piston Seal Removal

- a. The wear ring is easily taken apart by hand.
- **b.** The piston seal is a two piece seal; the ring at the outer side is easily removed. Remove the ring inside of the piston seal.
- c. Remove the o-ring.
- **NOTE:** All seals must be discarded after removal. They cannot be reused.

**10.** Remove the gland seal.

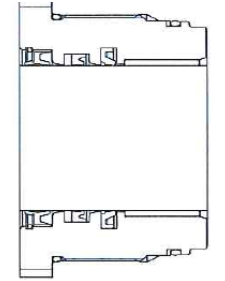

Figure 5-21. Gland Seal Removal

- a. Remove the rod seal and backup ring.
- **b.** Remove the retaining ring with a flat-head screwdriver prior to removing the dust wiper and remove the dust wiper.
- c. Remove the o-ring and backup ring.
- **d.** The bushing is pressed in and must be removed by using a tool as shown below.

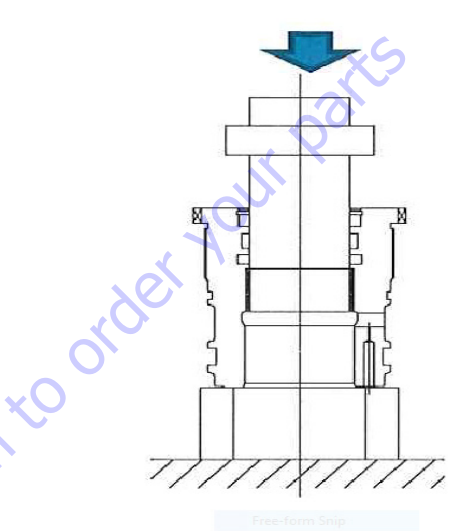

Figure 5-22. Bush Removal

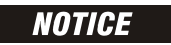

DISCARD ALL SEALS AFTER REMOVAL AND REPLACE THEM WITH NEW ONES FOR ASSEMBLY.

**11.** MRP BEARING DISASSEMBLY

To remove the MRP bearing, break it into pieces.

12. WASHING AND STORAGE

All removed parts should be washed with cleaning solution and then coated with light oil to prevent rust. If the cylinder is not to be reassembled right away, store the parts and put a covering over them.

### Assembly

## **A** CAUTION

#### TAKE CARE NOT TO LET ANY PAINT CHIPS OR DIRT FALL INSIDE THE CYLINDER. THIS COULD CAUSE LEAKAGE.

**1.** Pin bushing assembly

Coat the opening with oil to aid in assembly and press the bushing into the rod.

- 2. Gland seal assemblies
  - **a.** Coat the opening with oil to aid in assembly and press the bushing into place with the proper tool.
  - **b.** Rod seal assembly (Keep the right direction and do not make damage to seal).
  - c. Install dust wiper assembly.
  - **d.** Assemble backup ring, o-ring (Check the sequence of backup ring, o-ring.)
- **3.** Piston Seal Assembly
  - a. Assembly the seal assembly.
  - **b.** Install the o-ring into the groove.
  - Using a proper tool, press the piston seal onto the piston. When installing the piston seal, it is stretched while passing over the head.
  - d. Install the wear ring assembly by spreading it apart.
- 4. Rod assembly

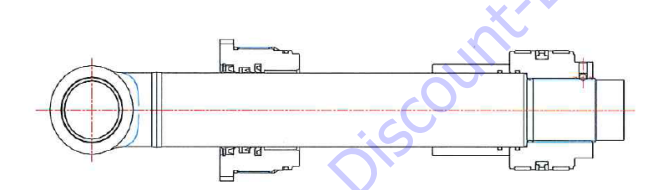

#### Figure 5-23. Fix Rod Assembly

- a. Secure the rod assembly.
- **b.** Install the Head onto the rod assembly. Take care as not to damage the lip of the dust wiper and rod seal.

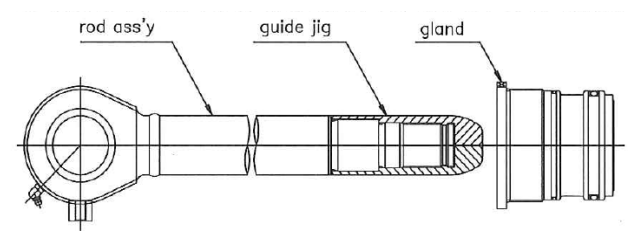

Figure 5-24. Install Cylinder Head

- **c.** Assemble piston.
- **d.** Torque the Piston nut as specified in Table 5-34, Piston Nut Torque. Lack of the torque can result in internal leakage, the piston coming unscrewed, and thread damage. If over torqued, the piston surface which meets the rod will be damaged.

#### Table 5-34. Piston Nut Torque

| Cylinder  | Piston                                  |
|-----------|-----------------------------------------|
| Main Lift | 1353.10 - 1464.28 Nm (998 - 1018 lb ft) |
| Jib Lift  | 93.55 - 114.43 Nm (69 - 84.4 lb ft)     |
| Telescope | 878.57 - 1073.80 Nm(648 - 792 lb ft)    |

5. Assemble the Rod Assembly.

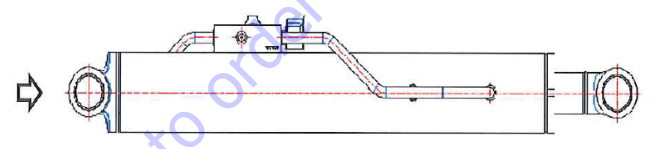

#### Figure 5-25. Rod Assembly Installation

- a. Secure the barrel at a vertical or horizontal position.
- **b.** Insert the assembly into the barrel.
- **c.** When piston is inserted to the barrel take care as to not damage the seal rings.
- 6. Gland assembly.

Install the gland using a spanner wrench as shown below.

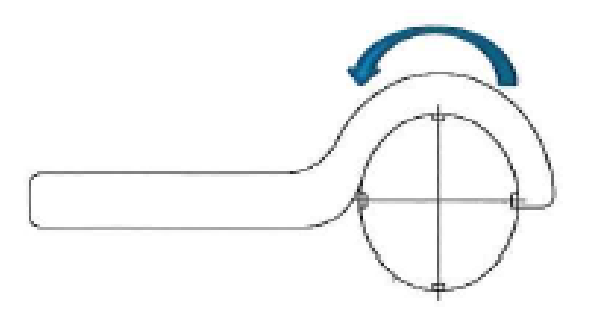

Figure 5-26. Gland Installation Table 5-35. Gland Torque

| Cylinder  | Gland                                |
|-----------|--------------------------------------|
| Main Lift | 773.08 - 945 Nm (570.20 - 697 lb ft) |
| Jib Lift  | 26.70 - 32.13 Nm (19.7 - 23.7 lb ft) |
| Telescope | 57.07 - 69.82 Nm (42.1 - 51.5 lb ft) |

#### 7. Caulking.

Caulk at the machined area of the cylinder barrel end so that it locks the cylinder head in place and it does not unscrew from the barrel. If there is no caulking hole, caulking is not necessary.

- 8. Test Operation
  - Goto biscount-Equipment.com to order vour parts a. Install the cylinder on a machine. Fill the cylinder

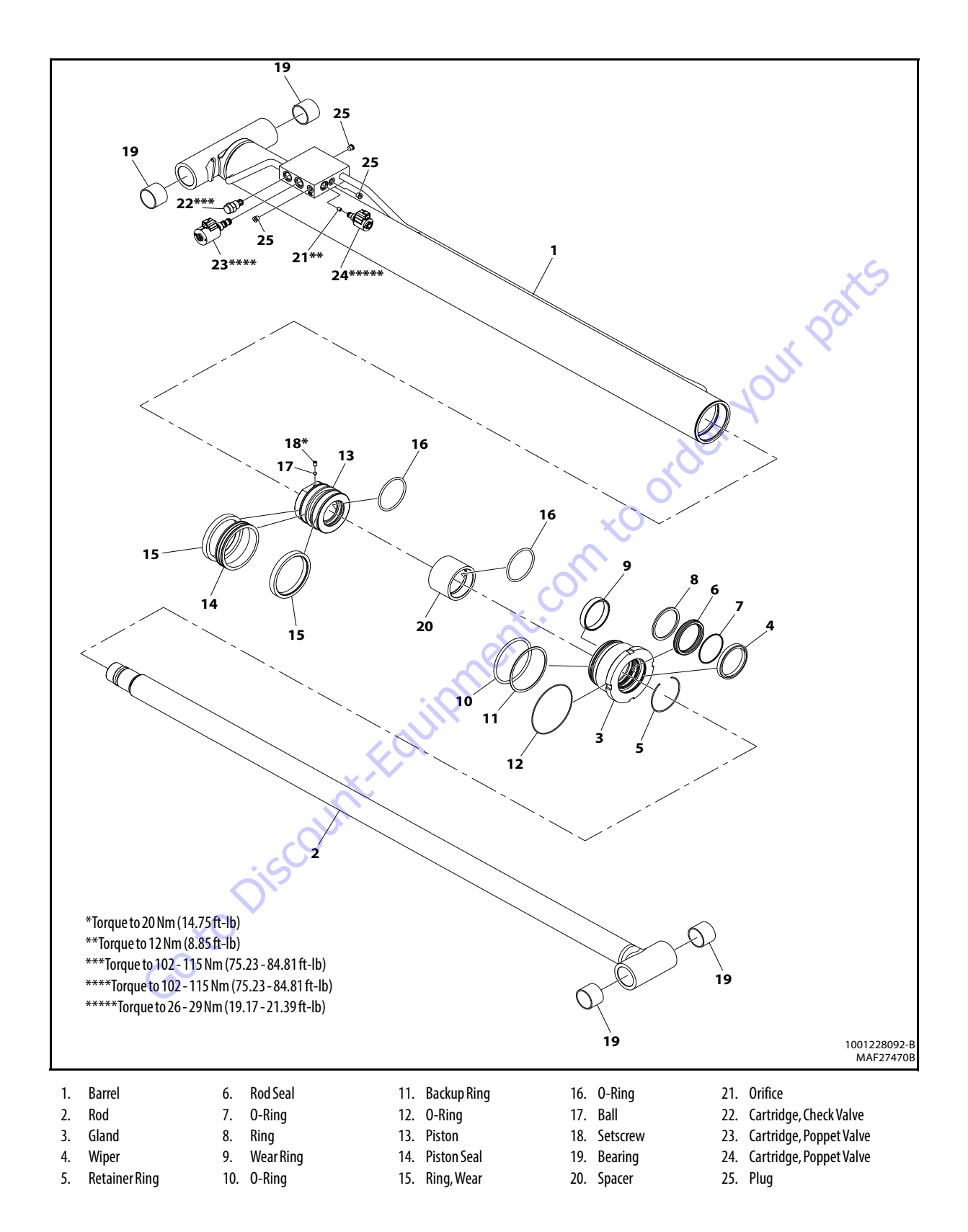

Figure 5-27. Main Lift Cylinder (400SC/460SJC)

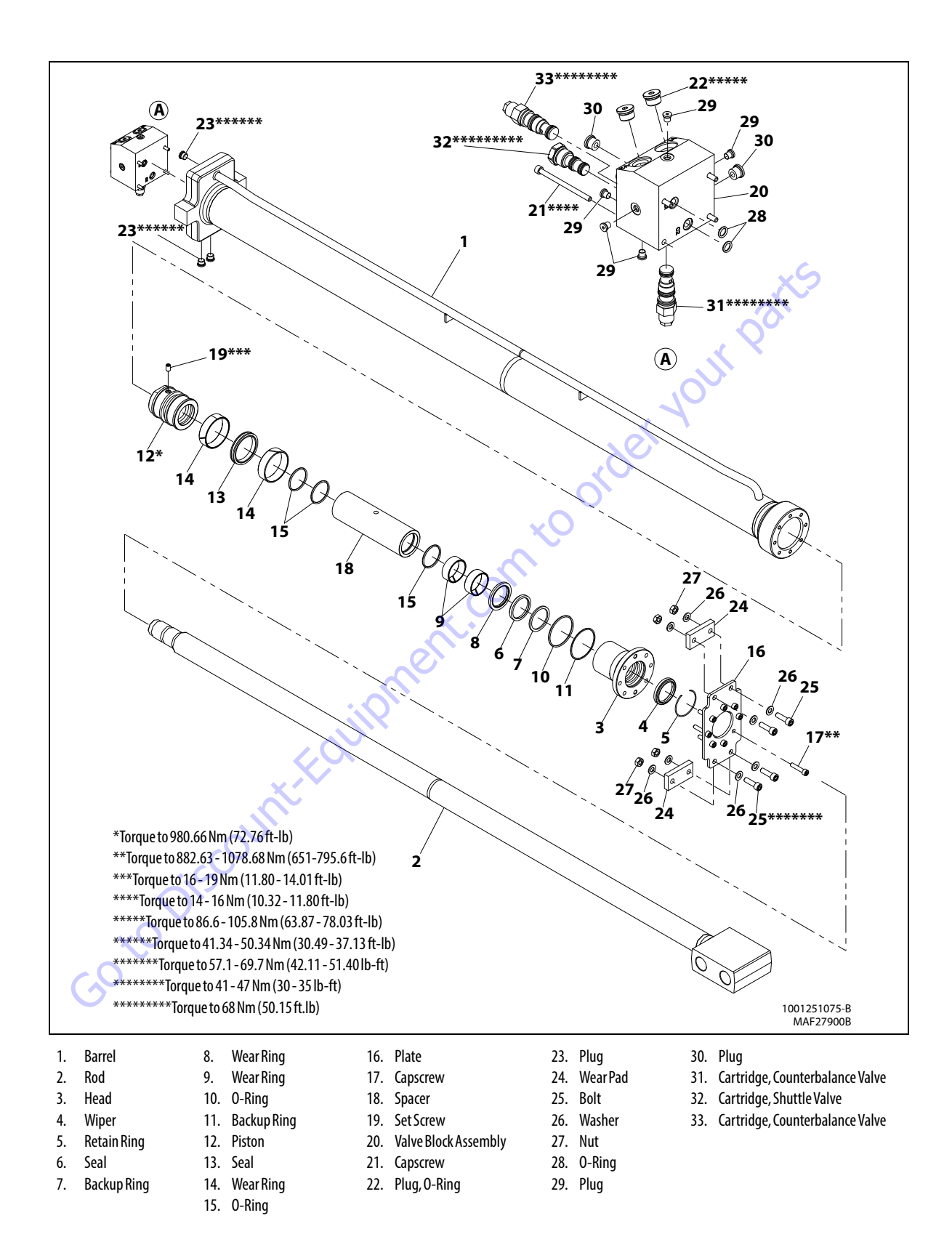

Figure 5-28. Telescope Cylinder

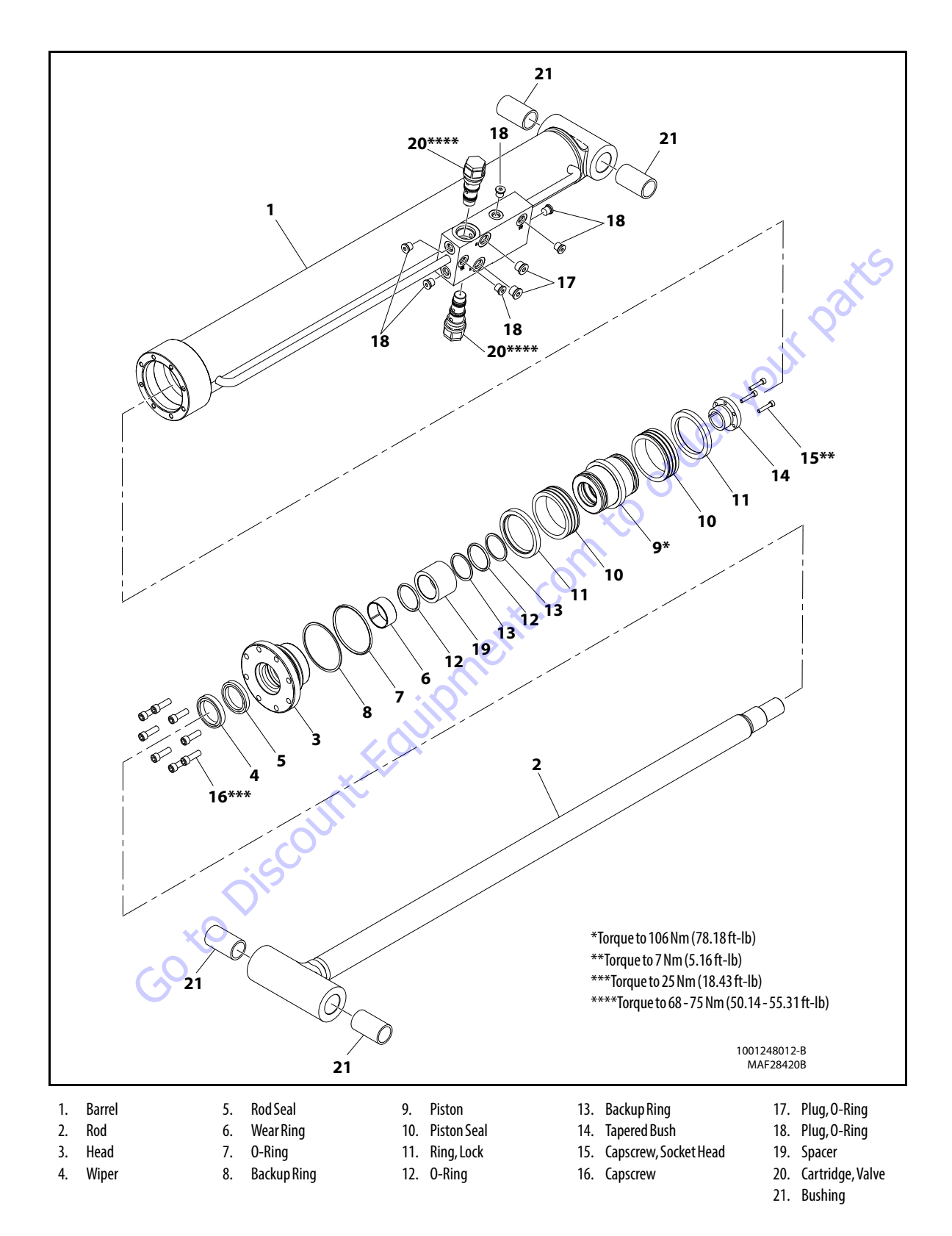

Figure 5-28. Jib Lift Cylinder (460 SJC)

## **Master cylinder**

Refer to Figure 5-32.

### DISASSEMBLY

### NOTICE

CONTAMINATION MAY DAMAGE EQUIPMENT. DISASSEMBLE CYLINDER ON A CLEAN WORK SURFACE IN A DIRT FREE WORK AREA.

**1.** Connect a suitable auxiliary hydraulic power source to cylinder port block fitting.

## 

DO NOT FULLY EXTEND CYLINDER TO END OF STROKE. RETRACT CYLINDER SLIGHTLY TO AVOID TRAPPING PRESSURE.

- **2.** Operate hydraulic power source and extend cylinder. Shut down and disconnect power source. Adequately support cylinder rod, if applicable.
- **3.** If applicable, remove cartridge-type holding valve and fittings from cylinder port block. Discard O-rings.
- **4.** Place cylinder barrel in a suitable holding fixture. Tap around outside of cylinder head end cap with hammer to break thread-locking compound.

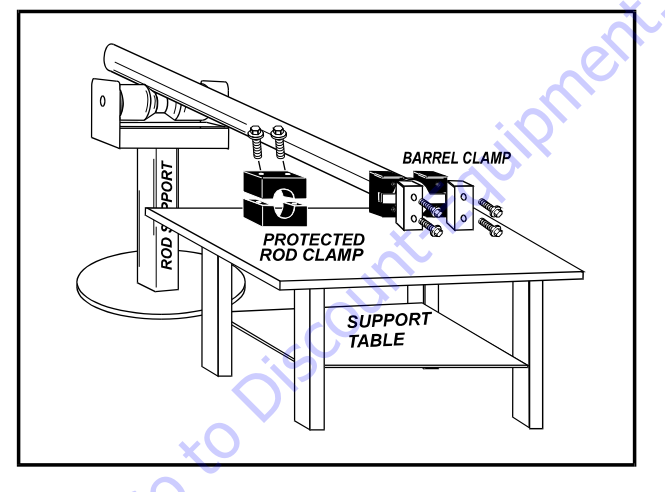

Figure 5-29. Cylinder Barrel Support

5. Unscrew cylinder head with hook spanner wrench.

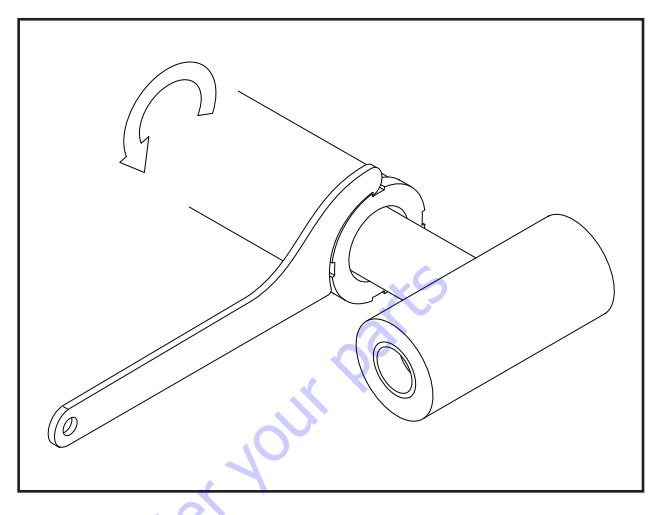

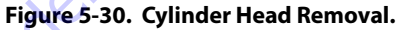

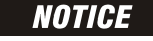

PULLING ROD OFF-CENTER CAN DAMAGE PISTON AND CYLINDER BARREL SURFACES. USE EXTREME CARE WHEN REMOVING CYLINDER ROD, HEAD, AND PISTON.

6. Clamp barrel securely. Pull rod assembly from barrel.

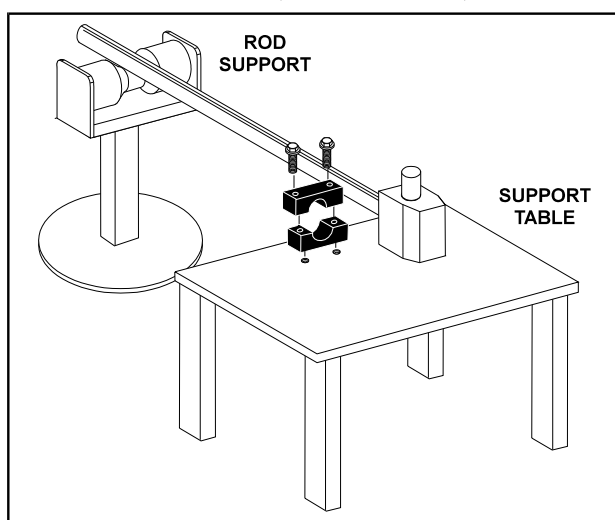

Figure 5-31. Cylinder Rod Support

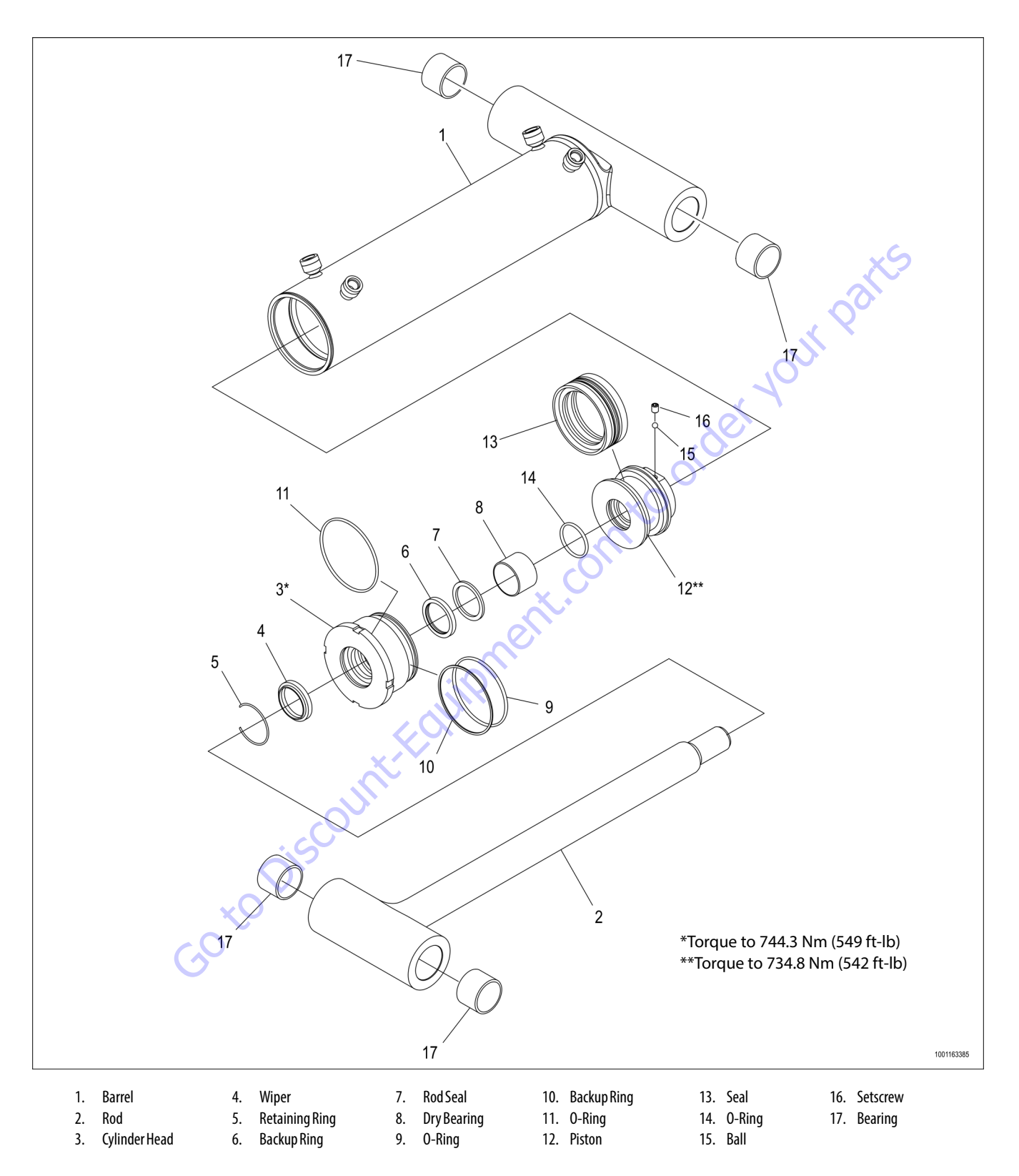

Figure 5-32. Master Cylinder

- 8. Loosen setscrew (16) retaining ball (15) in piston (12).
- **9.** Screw piston counterclockwise and remove from rod.
- 10. Remove and discard O-ring (14) and seal (13).

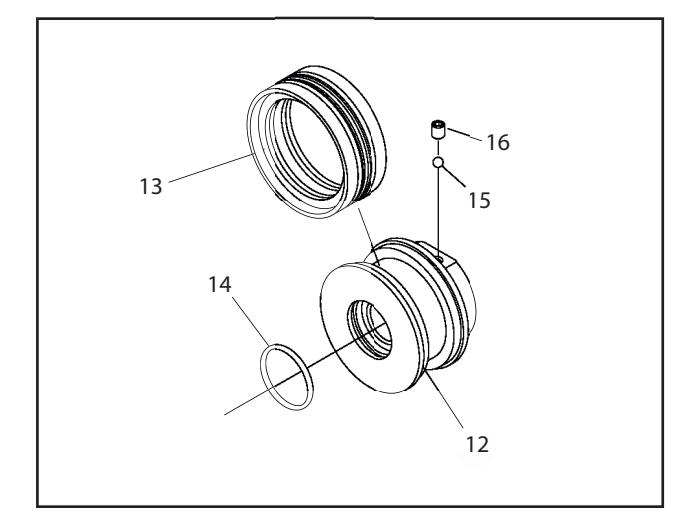

#### Figure 5-33. Piston Disassembly

- **11.** Remove rod from holding fixture.
- 12. Remove cylinder head assembly (3) from rod (2).
- **13.** Remove and discard O-ring (9), backup ring (10), and O-ring (11) from cylinder head.
- **14.** Remove and discard retaining ring (5), wiper (4), dry bearing (8), rod seal (7), and backup ring (6) from cylinder head (3).

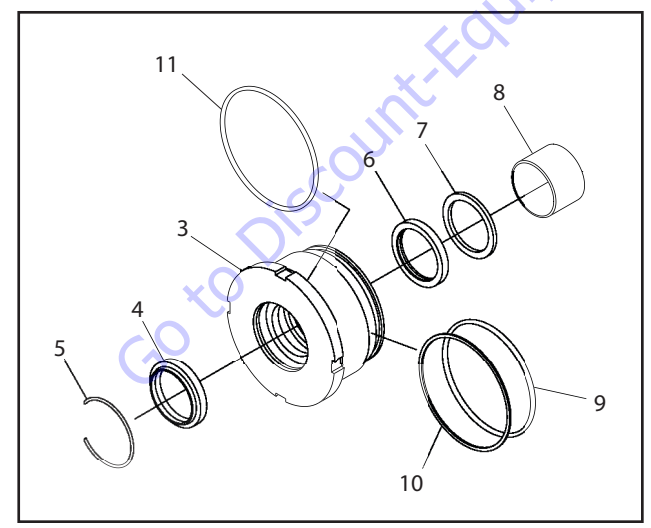

Figure 5-34. Cylinder Head Disassembly

#### **CLEANING AND INSPECTION**

- 1. Clean all parts in approved cleaning solvent.
- **2.** Inspect cylinder rod for scoring, tapering, ovality, or other damage. If necessary, dress rod with Scotch Brite or equivalent. Replace rod if necessary.
- **3.** Inspect threaded portion of rod for excessive damage. Dress threads as necessary.
- Inspect inner surface of cylinder barrel for scoring or other damage. Check inside diameter for tapering or ovality. Replace if necessary.
- **5.** Inspect threaded portion of barrel for damage. Dress threads as necessary.
- **6.** Inspect piston surface for damage, scoring and distortion. Dress piston surface or replace piston as necessary.
- **7.** Inspect threaded portion of piston for damage. Dress threads as necessary.
- **8.** Inspect seal and O-ring grooves in piston for burrs and sharp edges. Dress surfaces as necessary.
- **9.** Inspect cylinder head inside diameter for scoring or other damage. Replace as necessary.
- **10.** Inspect threaded portion of head for damage. Dress threads as necessary.
- **11.** Inspect seal and O-ring grooves in head for burrs and sharp edges. Dress surfaces as necessary.
- **12.** Inspect cylinder head outside diameter for scoring or other damage, ovality, and tapering. Replace as needed.
- **13.** Inspect rod and barrel bearings for signs of excessive wear or damage. If worn or damaged, rod/barrel must be replaced.
- **14.** Inspect oil ports for blockage or presence of dirt or other foreign material. Repair as necessary.

### **COMPOSITE BUSHING**

- **1.** Clean hole (steel bushing) of burrs, dirt etc. for easier bushing installation.
- **2.** Lubricate inside of steel bushing with WD40 before bearing installation.
- **3.** Press composite bushing in steel bushing using an arbor.

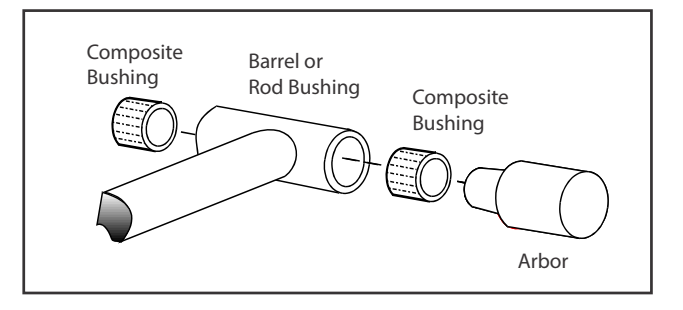

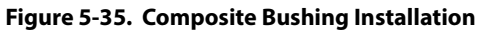

### **CYLINDER ASSEMBLY**

## NOTICE

INCORRECT SEAL INSTALLATION CAN CAUSE CYLINDER LEAKS AND IMPROPER CYLINDER OPERATION. ENSURE ALL PISTON SEALS ARE CORRECTLY INSTALLED. REFER TO CROSS SECTION ILLUSTRATIONS FOR CORRECT SEAL ORIENTATION.

**NOTE:** Use correct cylinder seal kit for cylinder assembly. See your JLG Parts Manual.

Apply a light film of hydraulic oil to all components before assembly.

- 1. Support rod in holding fixture.
- 2. Install backup ring (6), rod seal (7), and dry bearing (8) in cylinder head (3).
- 3. Install wiper (4) and retaining ring (5) in cylinder head.
- 4. Install O-ring (11) on cylinder head.
- 5. Install backup ring (10) and O-ring (9) on cylinder head.
- 6. Slide cylinder head assembly on rod (2) to rod end. Do not dislodge or damage seals.

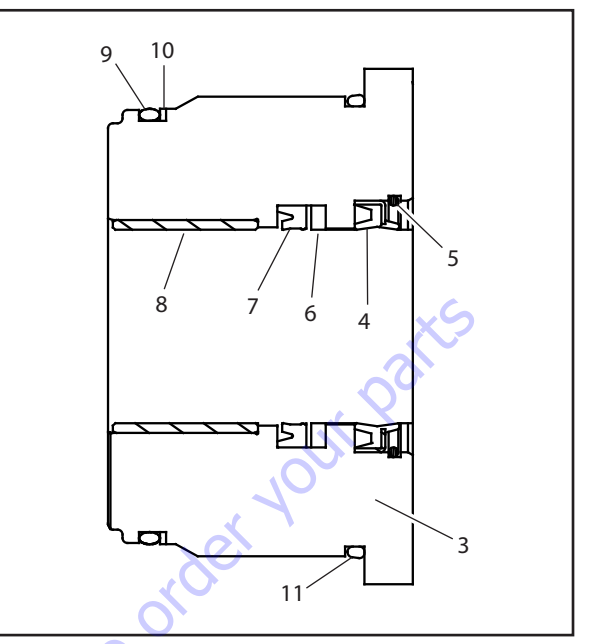

Figure 5-36. Cylinder Head Seal Installation

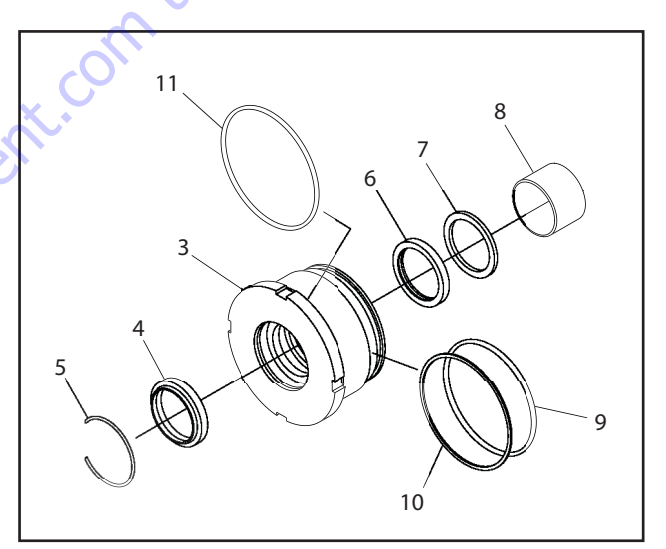

Figure 5-37. Cylinder Head Assembly

- 7. Install O-ring (14) in piston (12).
- 8. Install seal (16) on piston.
- **9.** Apply Medium Strength Threadlocking Compound to piston threads. Install piston on rod. Torque to 734.8 Nm (542 ft-lb).
- **10.** Install ball (15) and setscrew (16).

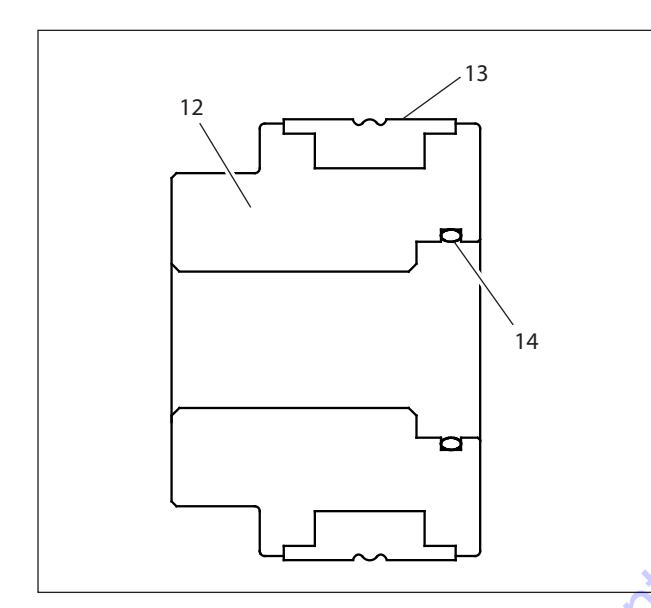

Figure 5-38. Piston Seal Installation

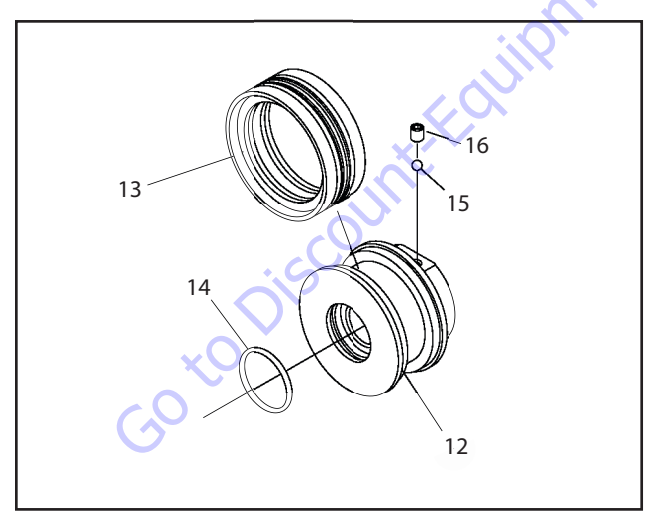

Figure 5-39. Piston Assembly

**11.** Position cylinder barrel in a suitable holding fixture.

### NOTICE

#### INSERTING ROD OFF-CENTER CAN DAMAGE PISTON AND CYLINDER BARREL SURFACES. USE EXTREME CARE WHEN INSTALLING CYLINDER ROD, HEAD, AND PISTON.

- **12.** Clamp barrel securely and support rod. Insert piston end into barrel cylinder. Do not damage or dislodge seal.
- 13. Remove cylinder rod from holding fixture.
- 14. Place cylinder barrel in suitable holding fixture.

### NOTICE

#### INSERTING ROD OFF-CENTER CAN DAMAGE PISTON AND CYLINDER BARREL SURFACES. USE EXTREME CARE WHEN INSTALLING CYLINDER ROD, HEAD, AND PISTON.

- **15.** Clamp barrel securely and support rod. Insert piston end into barrel cylinder. Do not damage or dislodge piston O-rings and backup ring.
- Continue pushing rod into barrel. Screw in cylinder head. Torque to 737 ft-lb (1000 Nm).

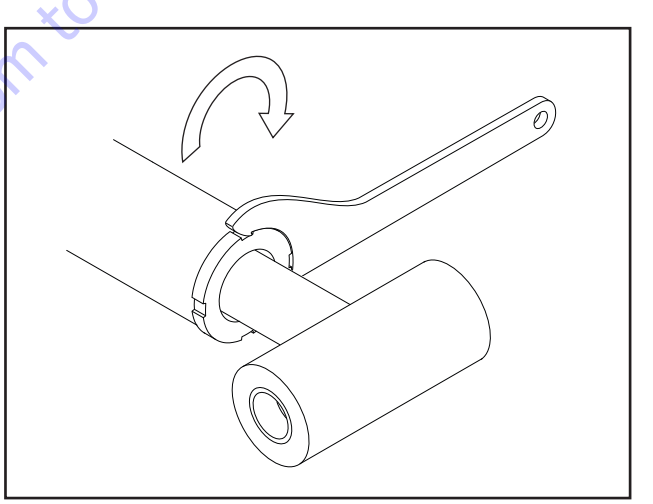

Figure 5-40. Cylinder Head Installation

## **Platform Level Cylinder**

### DISASSEMBLY

Refer to Figure 5-44.

# NOTICE

CONTAMINATION MAY DAMAGE EQUIPMENT. DISASSEMBLE CYLINDER ON A CLEAN WORK SURFACE IN A DIRT FREE WORK AREA.

**1.** Connect a suitable auxiliary hydraulic power source to cylinder port block fitting.

# **WARNING**

DO NOT FULLY EXTEND CYLINDER TO THE END OF STROKE. RETRACT CYLINDER SLIGHTLY TO AVOID TRAPPING PRESSURE.

- Operate hydraulic power source and extend cylinder. Shut down and disconnect power source. Adequately support cylinder rod, if applicable.
- **3.** Remove cartridge-type counterbalance valve and fittings from cylinder port block. Discard O-rings.
- **4.** Place cylinder barrel in a suitable holding fixture. Tap around outside of cylinder head retainer with a suitable hammer to break thread-locking compound.

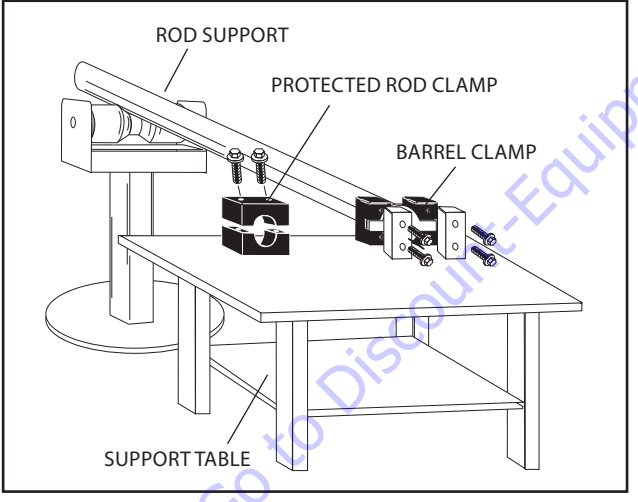

Figure 5-41. Cylinder Barrel Support

5. Unscrew cylinder head with hook spanner.

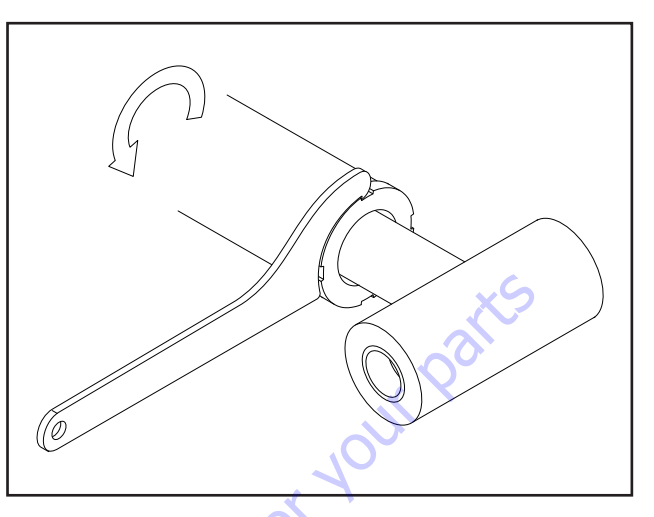

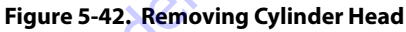

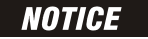

PULLING ROD OFF-CENTER CAN DAMAGE PISTON AND CYLINDER BARREL SURFACES. USE EXTREME CARE WHEN REMOVING CYLINDER ROD, HEAD, AND PISTON.

- 6. Clamp barrel securely. Pull rod assembly and cylinder head from barrel.
- Protect cylinder rod from damage and clamp in a vise or holding fixture as close to piston as possible.

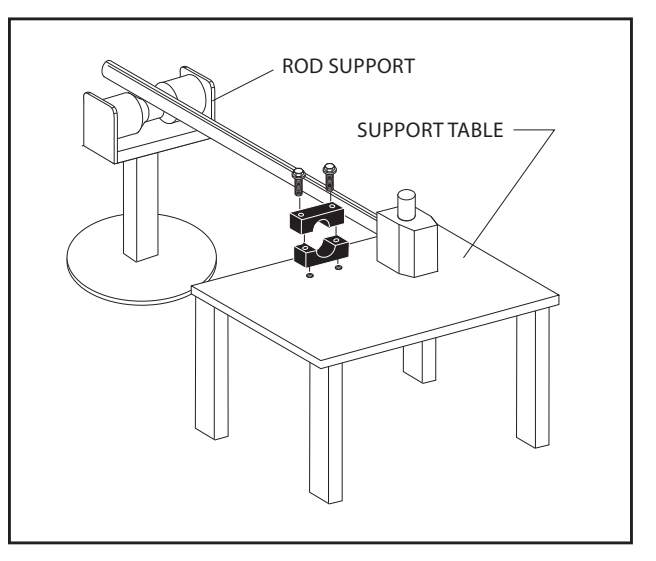

Figure 5-43. Cylinder Rod Support

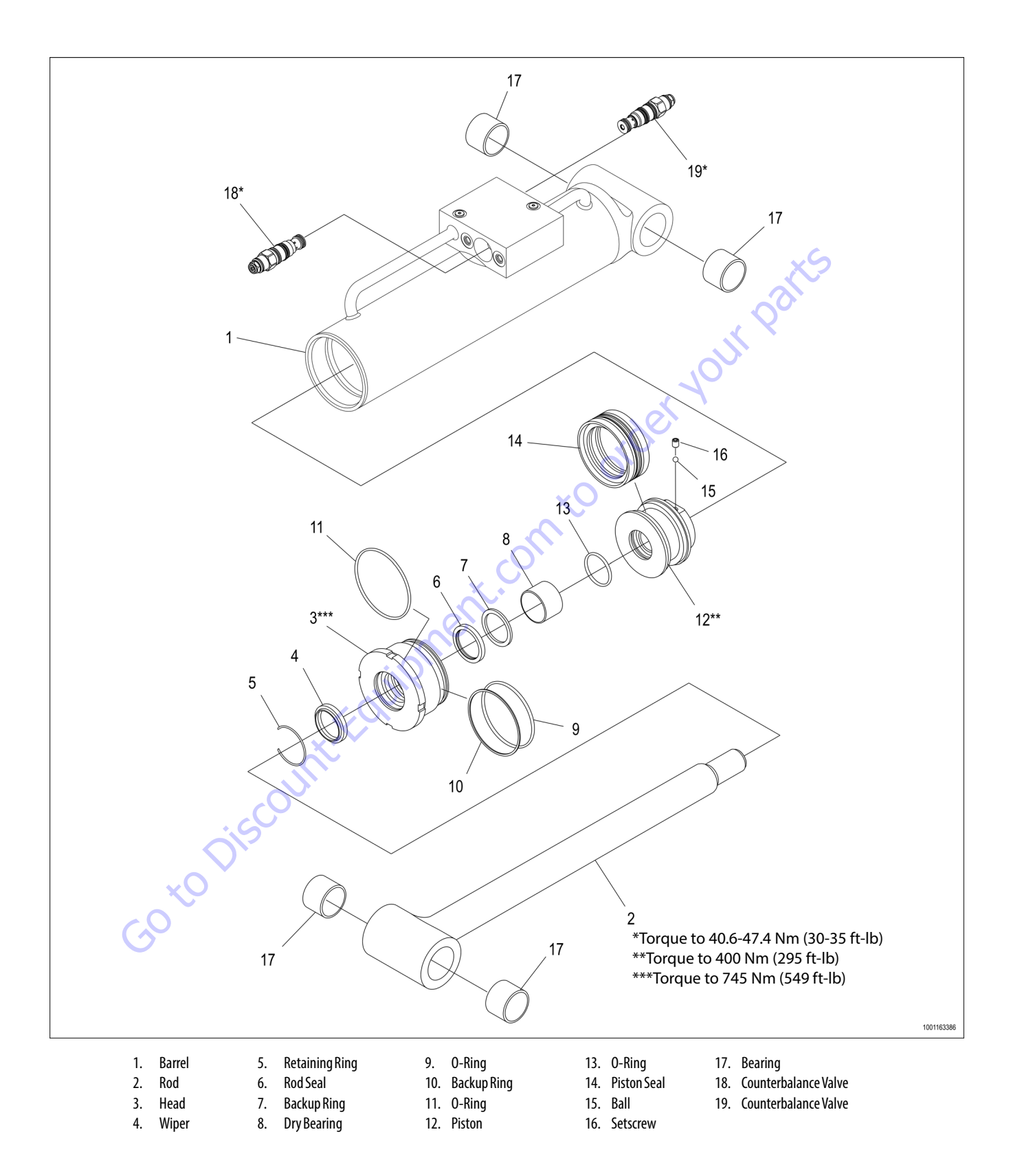

Figure 5-44. Platform Level Cylinder

- 8. Loosen setscrew (16) retaining ball (15) in piston (12).
- 9. Screw piston counterclockwise and remove from rod.
- **10.** Remove and discard O-ring (14) and seal (13).

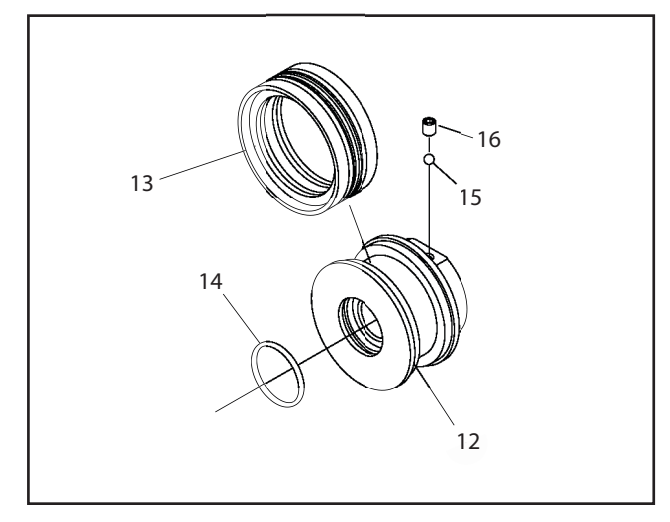

### Figure 5-46. Piston Disassembly

- **11.** Remove rod from holding fixture.
- 12. Remove cylinder head assembly (3) from rod (2).
- **13.** Remove and discard O-ring (9), backup ring (10), and O-ring (11) from cylinder head.
- 14. Remove and discard retaining ring (5), wiper (4), dry bearing (8), rod seal (7), and backup ring (6) from cylinder head (3).

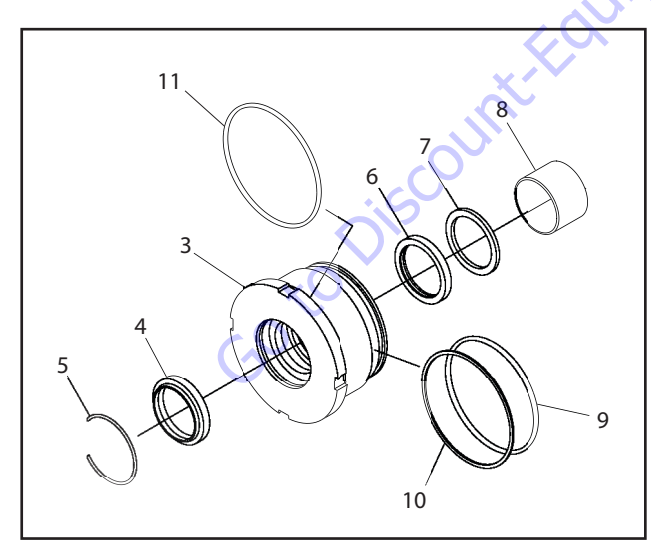

Figure 5-47. Cylinder Head Disassembly

### **CLEANING AND INSPECTION**

- 1. Clean all parts in approved cleaning solvent.
- **2.** Inspect cylinder rod for scoring, tapering, ovality, or other damage. If necessary, dress rod with Scotch Brite or equivalent. Replace rod if necessary.
- **3.** Inspect threaded portion of rod for excessive damage. Dress threads as necessary.
- 4. Inspect inner surface of cylinder barrel for scoring or other damage. Check inside diameter for tapering or ovality. Replace if necessary.
- 5. Inspect threaded portion of barrel for damage. Dress threads as necessary.
- 6. Inspect piston surface for damage, scoring and distortion. Dress piston surface or replace piston as necessary.
- 7. Inspect threaded portion of piston for damage. Dress threads as necessary.
- **8.** Inspect seal and O-ring grooves in piston for burrs and sharp edges. Dress surfaces as necessary.
- **9.** Inspect cylinder head inside diameter for scoring or other damage. Replace as necessary.
- **10.** Inspect threaded portion of head for damage. Dress threads as necessary.
- **11.** Inspect seal and O-ring grooves in head for burrs and sharp edges. Dress surfaces as necessary.
- **12.** Inspect cylinder head outside diameter for scoring or other damage, ovality, and tapering. Replace as needed.
- **13.** Inspect rod and barrel bearings for signs of excessive wear or damage. If worn or damaged, rod/barrel must be replaced.
- **14.** Inspect port block fittings and valves. Replace as needed. Torque valves to specifications shown in Figure 5-44., Platform Level Cylinder.
- **15.** Inspect oil ports for blockage or presence of dirt or other foreign material. Repair as necessary.

### **COMPOSITE BUSHING**

- **1.** Clean hole (steel bushing) of burrs, dirt etc. for easier bushing installation.
- **2.** Lubricate inside of steel bushing with WD40 before bearing installation.
- **3.** Press composite bushing in steel bushing using an arbor.

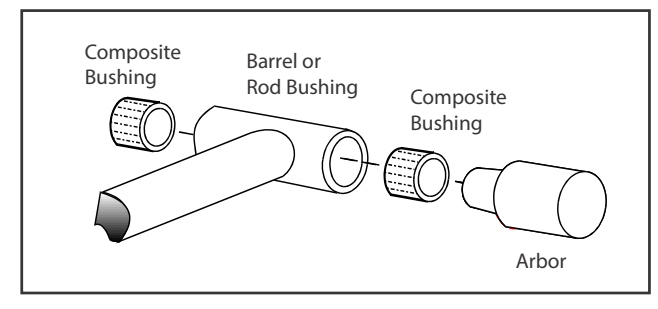

Figure 5-48. Composite Bushing Installation

### CYLINDER ASSEMBLY

### NOTICE

INCORRECT SEAL INSTALLATION CAN CAUSE CYLINDER LEAKS AND IMPROPER CYLINDER OPERATION. ENSURE ALL PISTON SEALS ARE CORRECTLY INSTALLED. REFER TO CROSS SECTION ILLUSTRATIONS FOR CORRECT SEAL ORIENTATION.

**NOTE:** Use correct cylinder seal kit for cylinder assembly. See your JLG Parts Manual.

Apply a light film of hydraulic oil to all components before assembly.

- 1. Support rod in holding fixture.
- 2. Install backup ring (6), rod seal (7), and dry bearing (8) in cylinder head (3).
- **3.** Install wiper (4) and retaining ring (5) in cylinder head.
- 4. Install O-ring (11) on cylinder head.
- 5. Install backup ring (10) and O-ring (9) on cylinder head.
- **6.** Slide cylinder head assembly on rod (2) to rod end. Do not dislodge or damage seals.

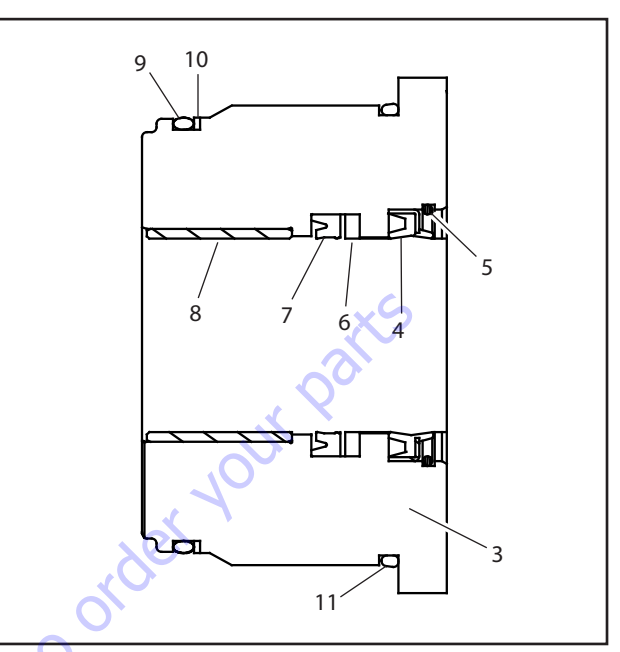

Figure 5-49. Cylinder Head Seal Installation

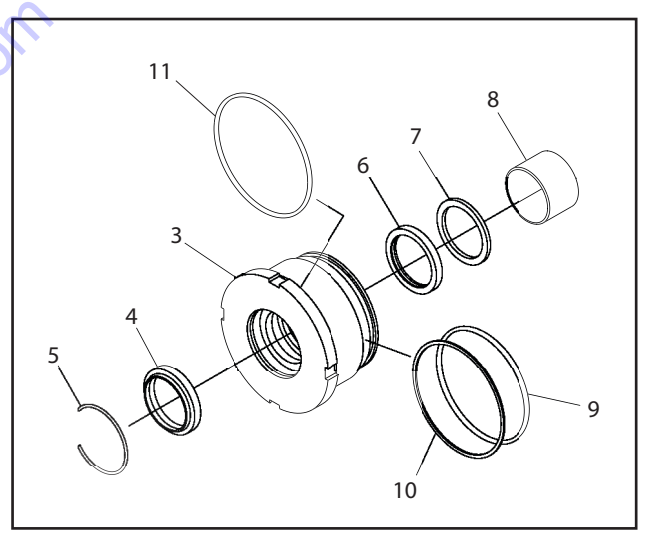

Figure 5-50. Cylinder Head Assembly

- 7. Install O-ring (14) in piston (12).
- 8. Install seal (16) on piston.
- Apply Medium Strength Threadlocking Compound to piston threads. Install piston on rod. Torque to 400 Nm (295 ft-lb).
- **10.** Install ball (15) and setscrew (16).

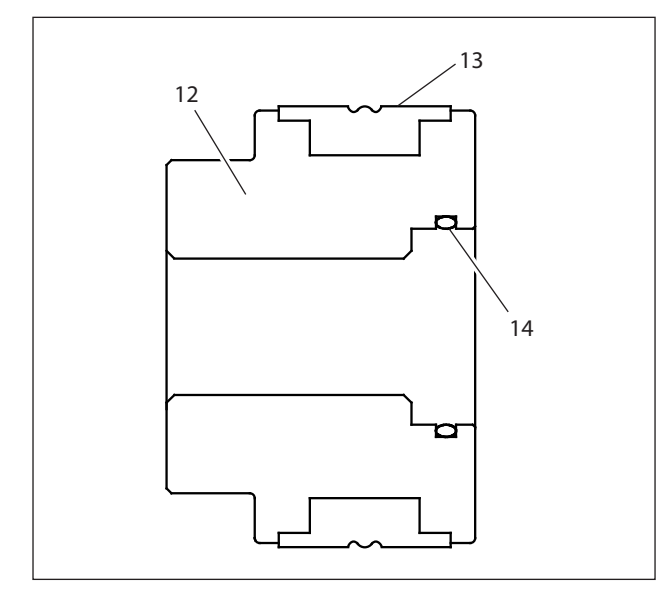

Figure 5-51. Piston Seal Installation

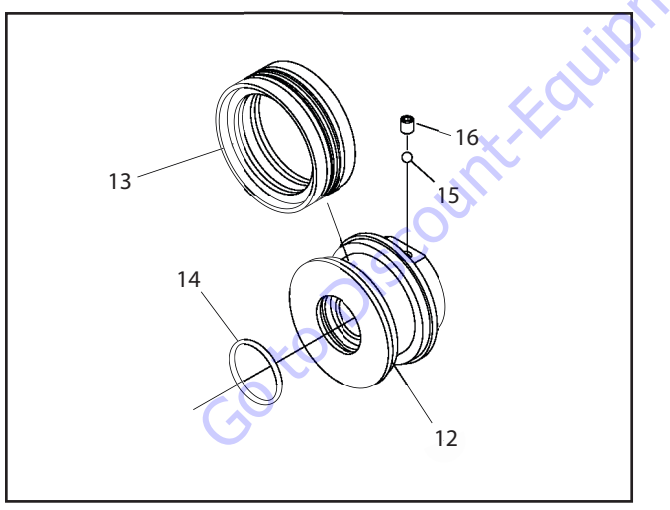

Figure 5-52. Piston Assembly

**11.** Position cylinder barrel in a suitable holding fixture.

## NOTICE

INSERTING ROD OFF-CENTER CAN DAMAGE PISTON AND CYLINDER BARREL SURFACES. USE EXTREME CARE WHEN INSTALLING CYLINDER ROD, HEAD, AND PISTON.

- **12.** Clamp barrel securely and support rod. Insert piston end into barrel cylinder. Do not damage or dislodge seal.
- 13. Remove cylinder rod from holding fixture.
- 14. Place cylinder barrel in suitable holding fixture.

## NOTICE

INSERTING ROD OFF-CENTER CAN DAMAGE PISTON AND CYLINDER BARREL SURFACES. USE EXTREME CARE WHEN INSTALLING CYLINDER ROD, HEAD, AND PISTON.

- **15.** Clamp barrel securely and support rod. Insert piston end into barrel cylinder. Do not damage or dislodge piston O-rings and backup ring.
- **16.** Continue pushing rod into barrel. Screw in cylinder head. Torque to 745 Nm (549 ft-lb).

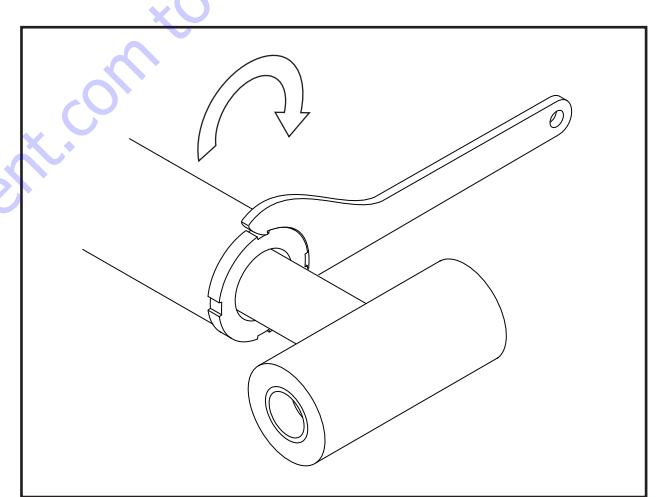

Figure 5-53. Cylinder Head Installation

## 5.5 HYDRAULIC SYSTEM INSTALLATION

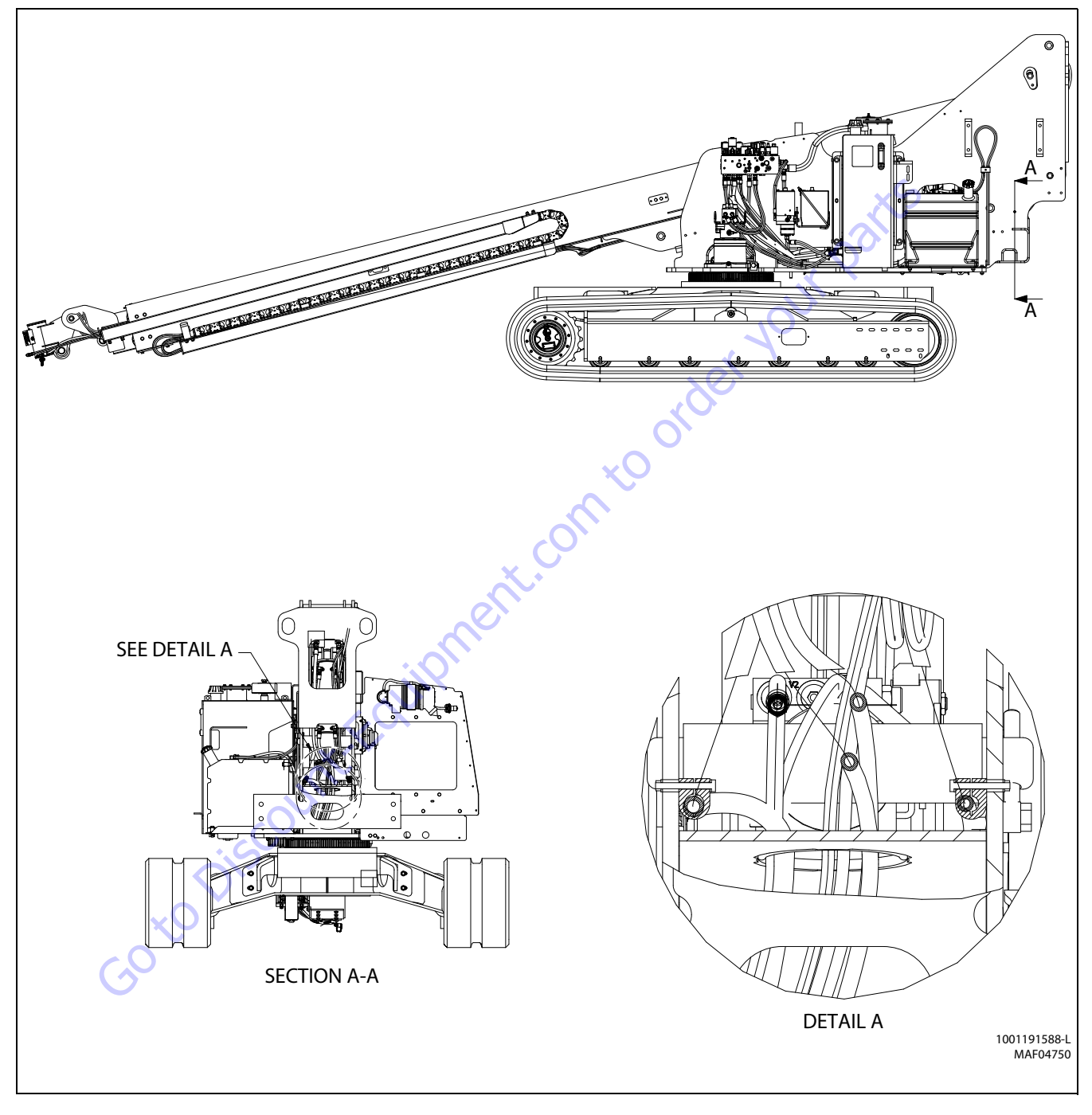

Figure 5-54. Hydraulic System Installation (400SC) - Sheet 1 of 16

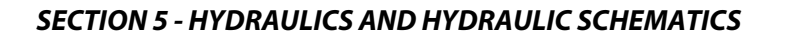

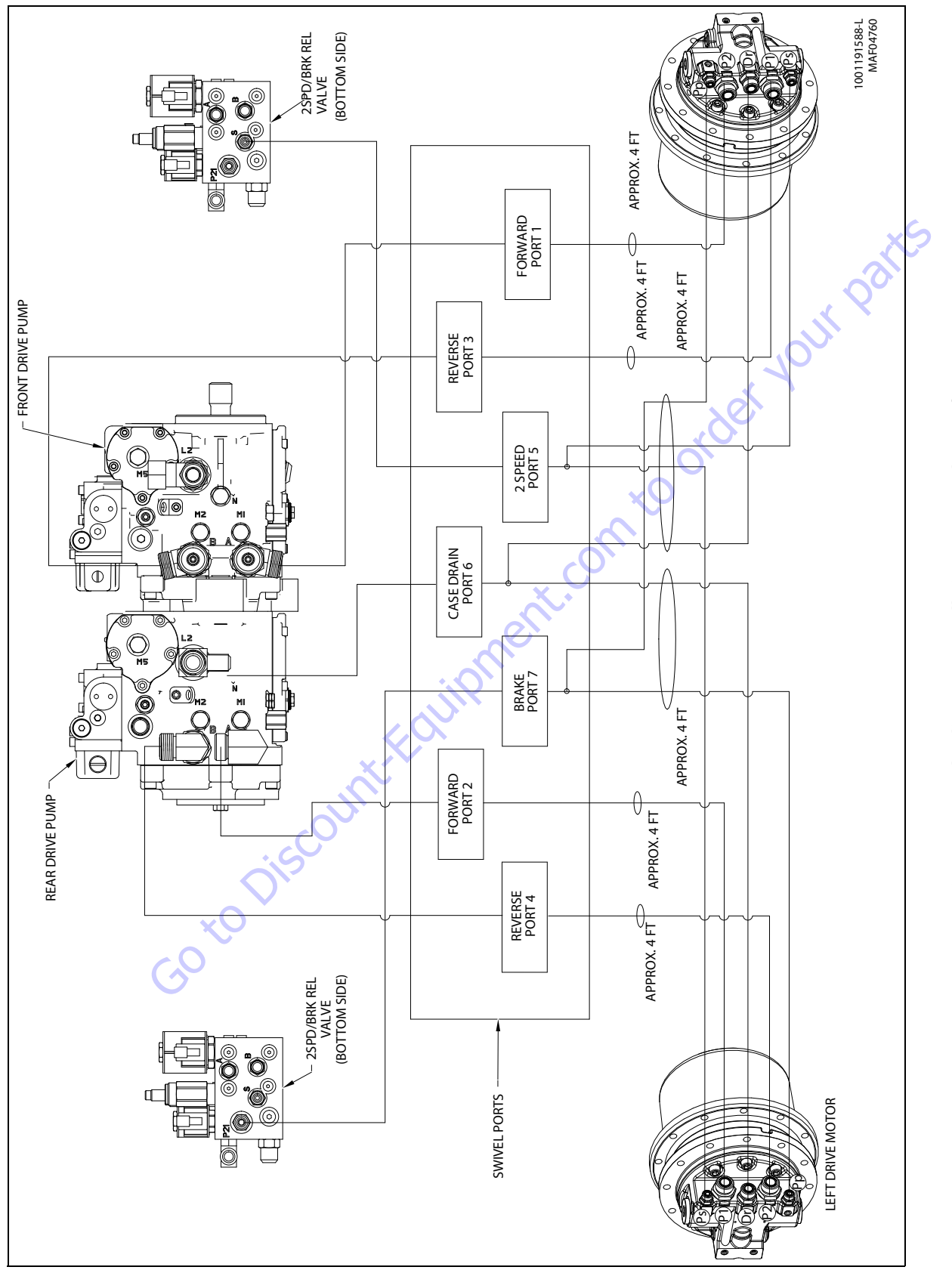

Figure 5-55. Hydraulic System Installation (400SC) - Sheet 2 of 16

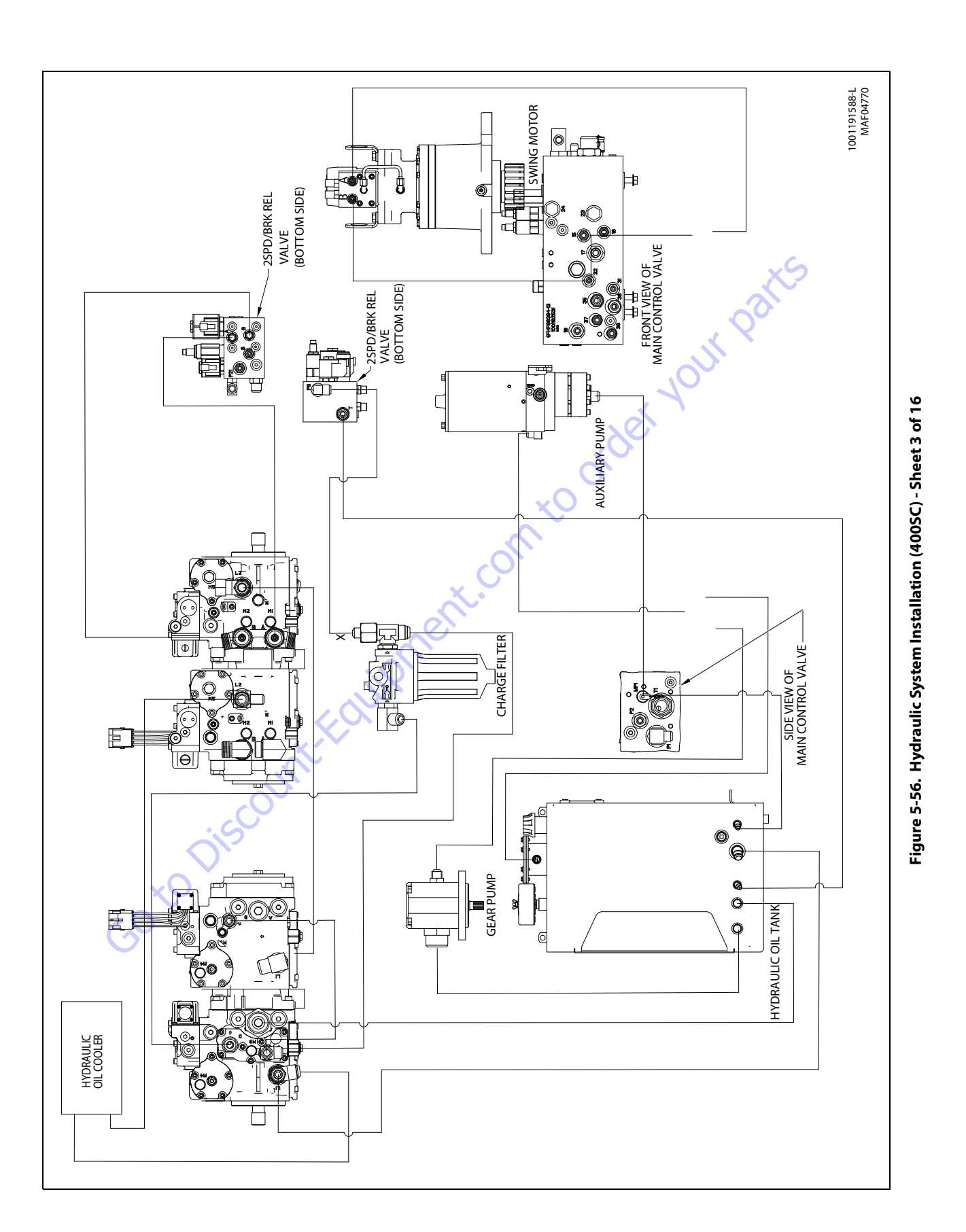

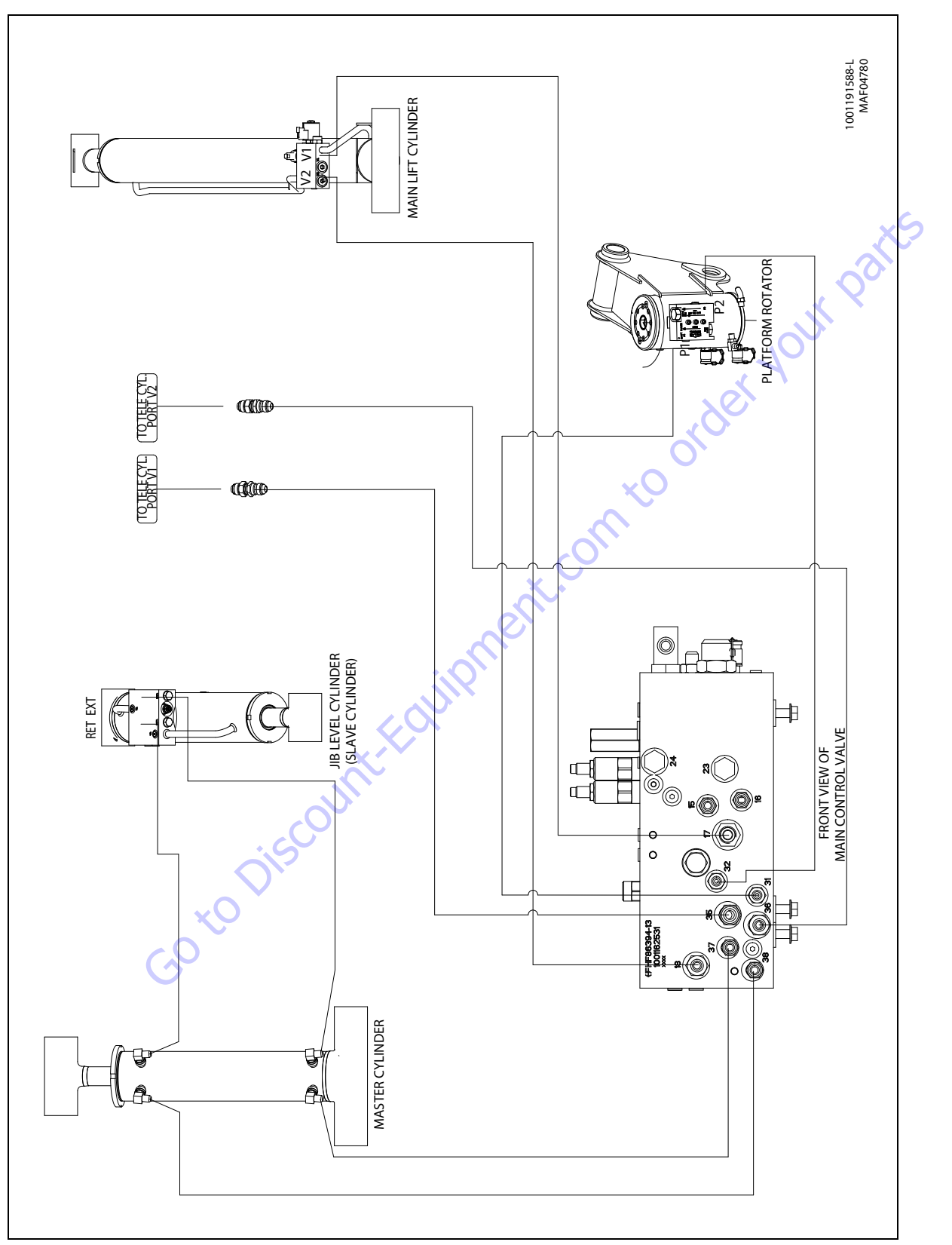

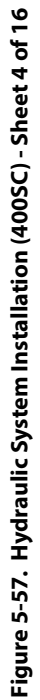

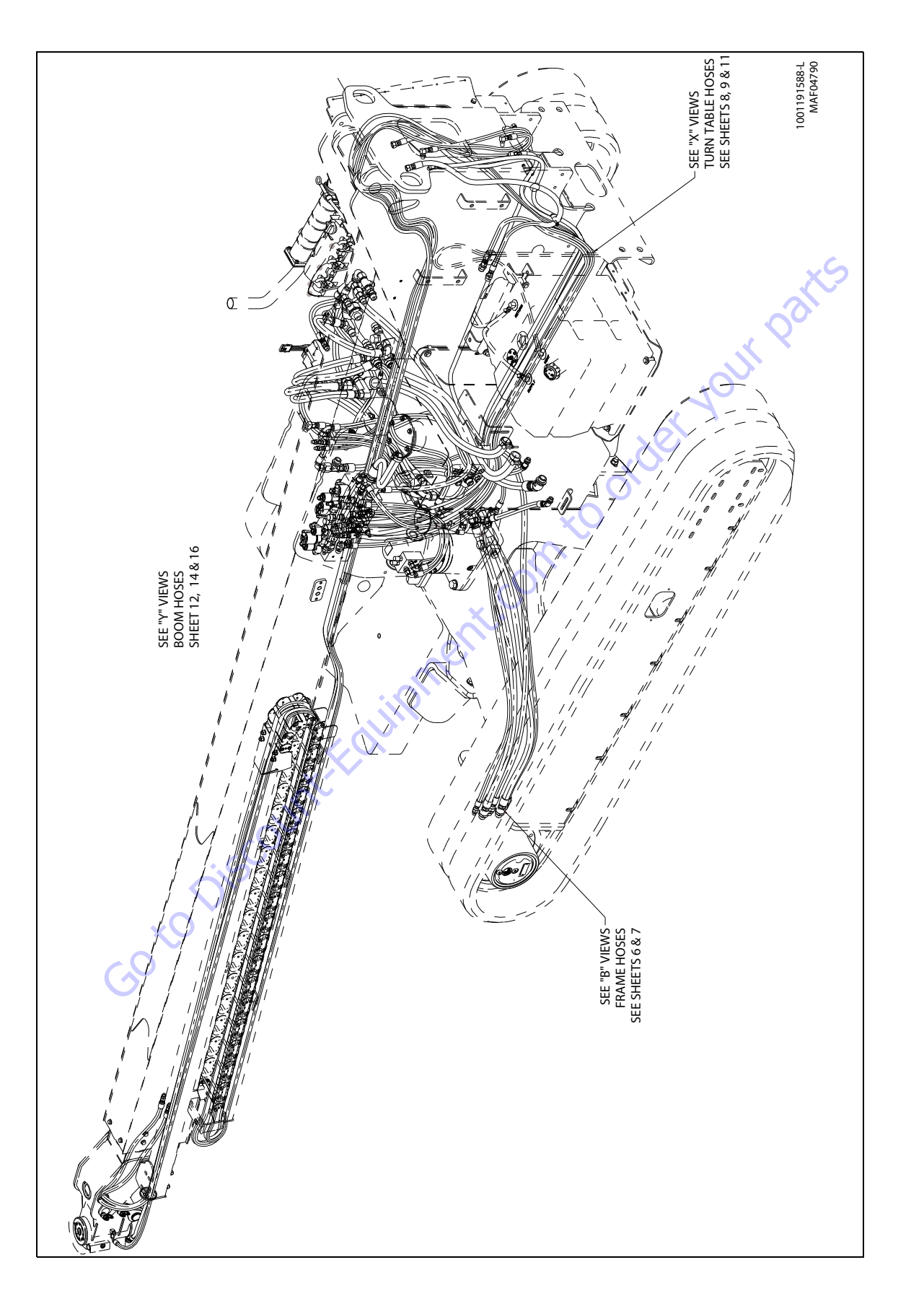

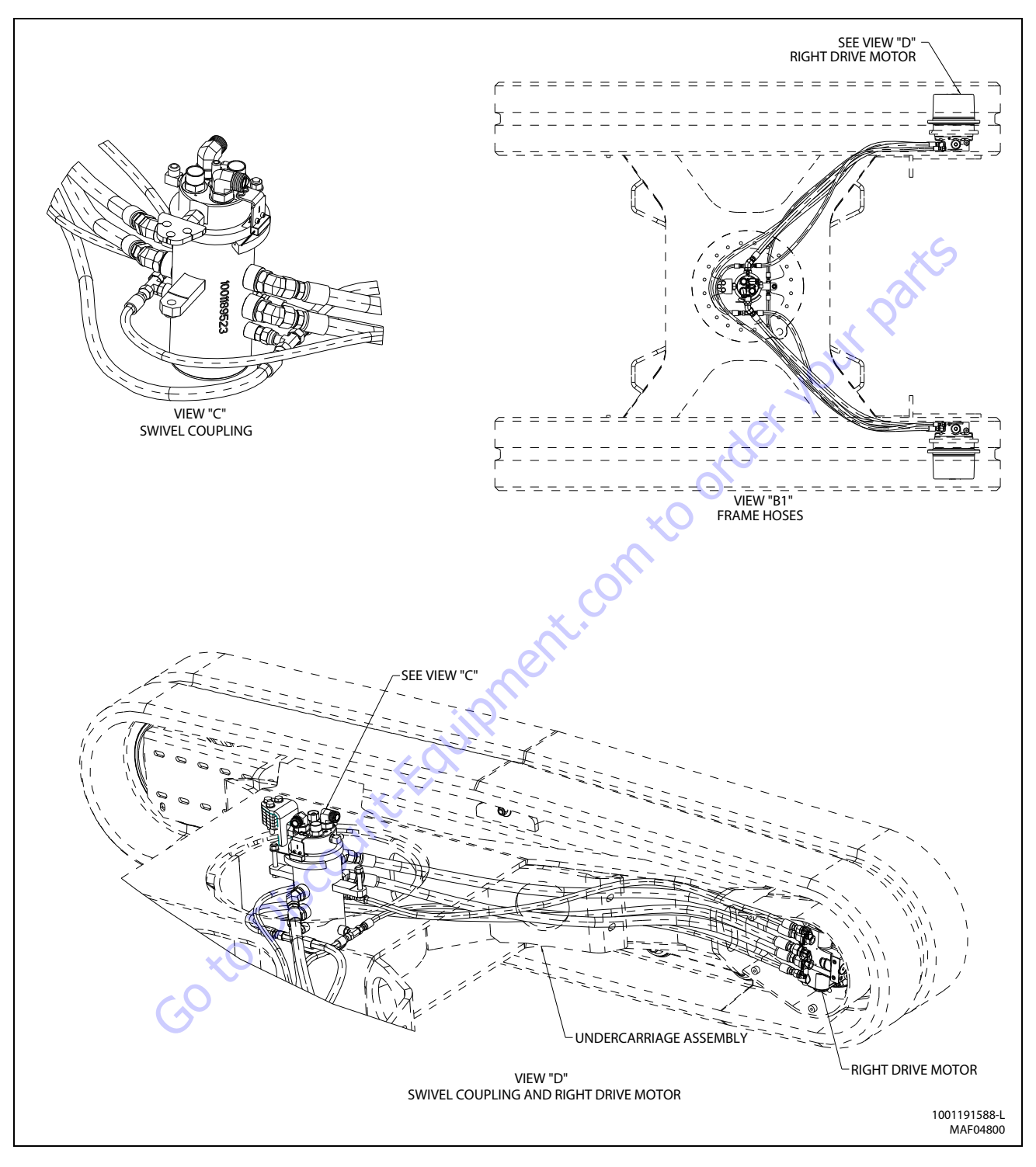

Figure 5-59. Hydraulic System Installation (400SC) - Sheet 6 of 16

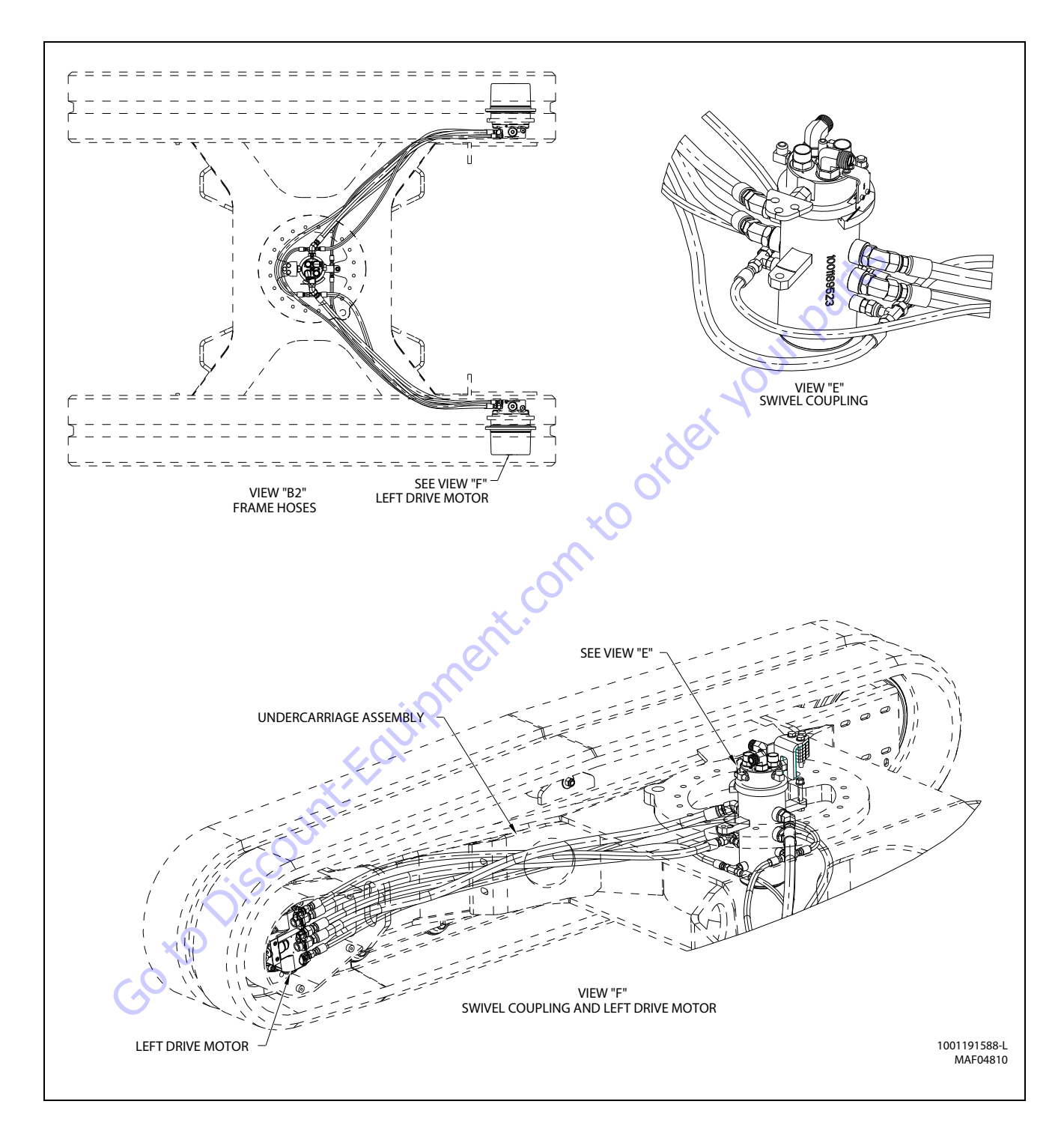

Figure 5-60. Hydraulic System Installation (400SC) - Sheet 7 of 16

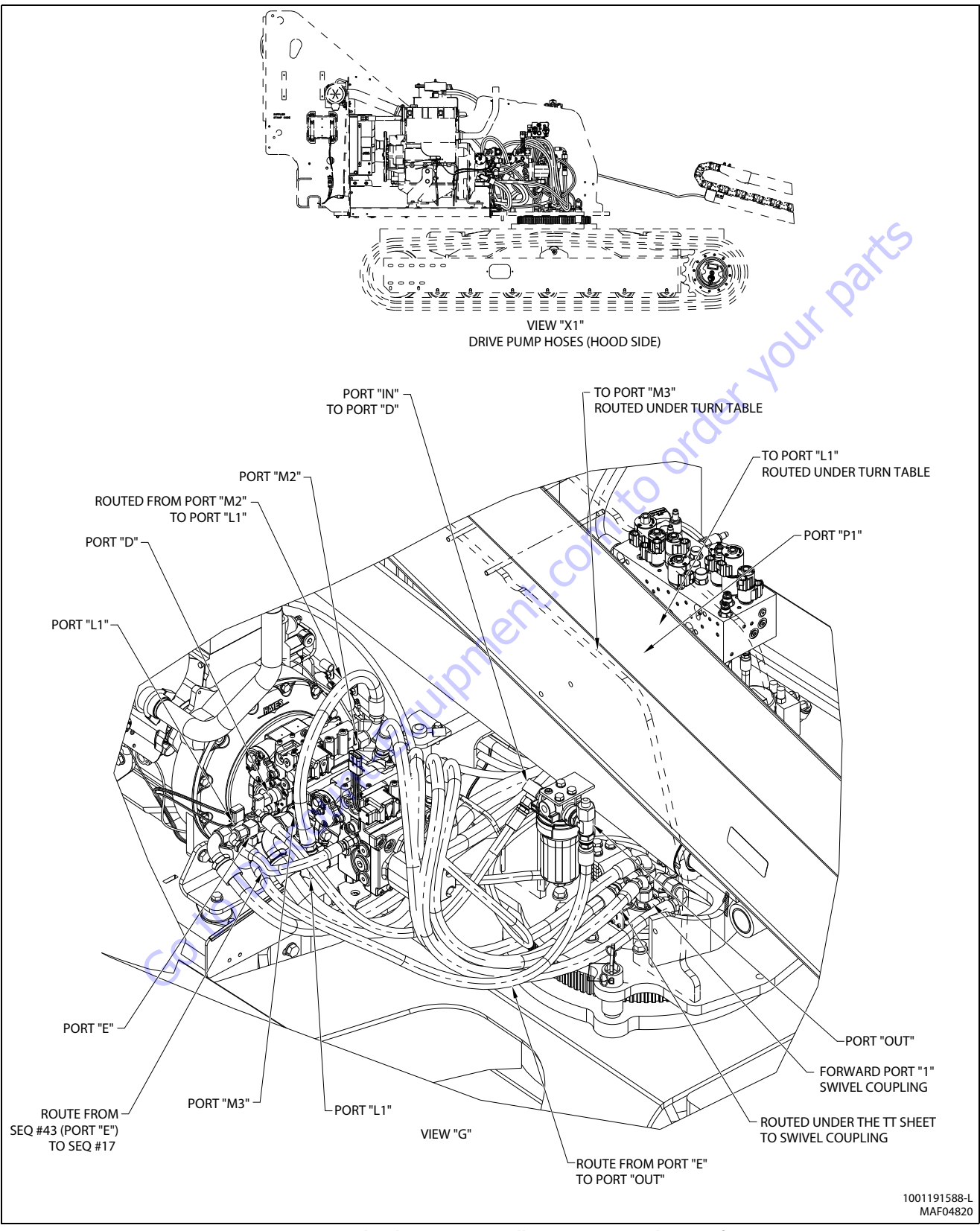

Figure 5-61. Hydraulic System Installation (400SC) - Sheet 8 of 16

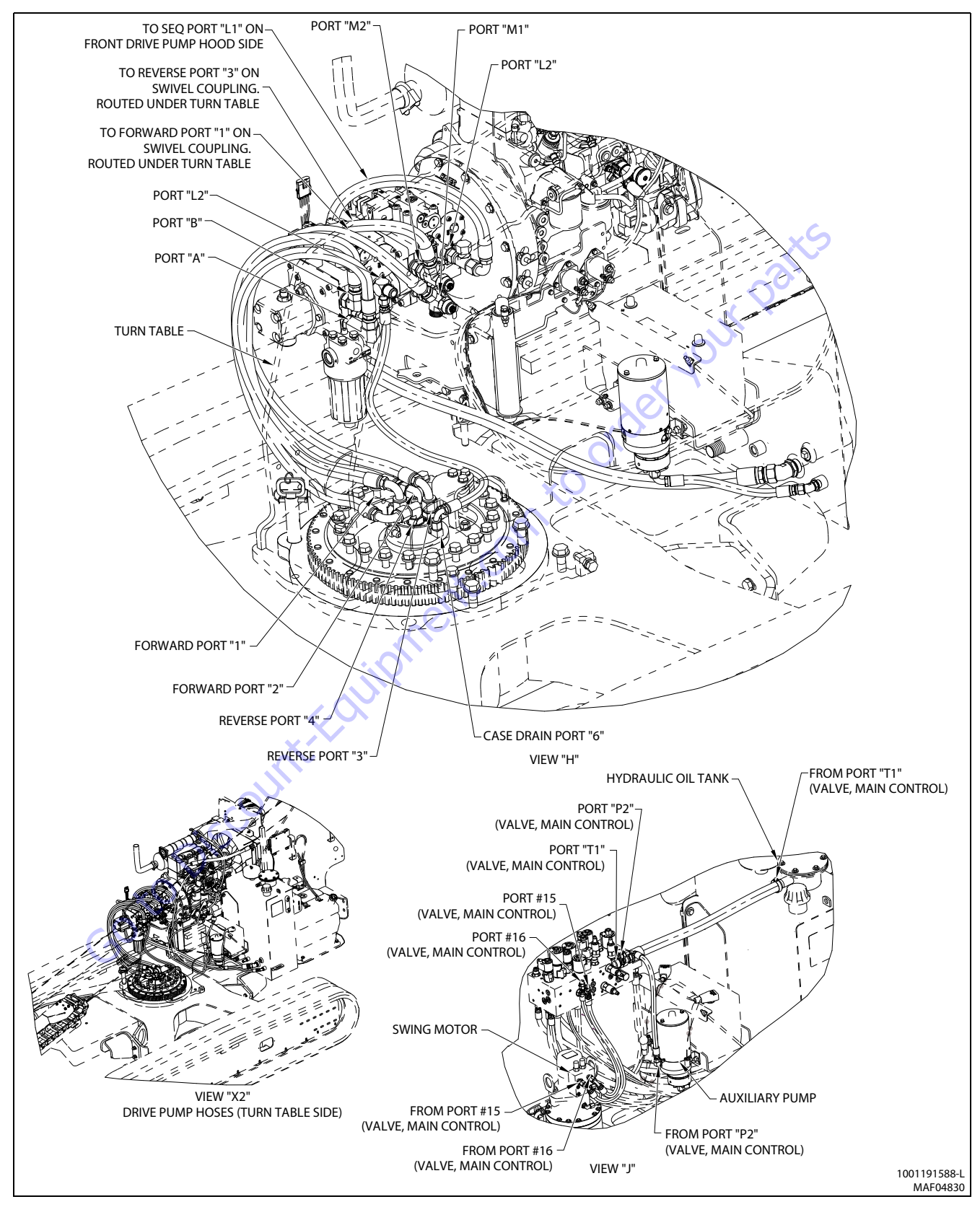

Figure 5-62. Hydraulic System Installation (400SC) - Sheet 9 of 16

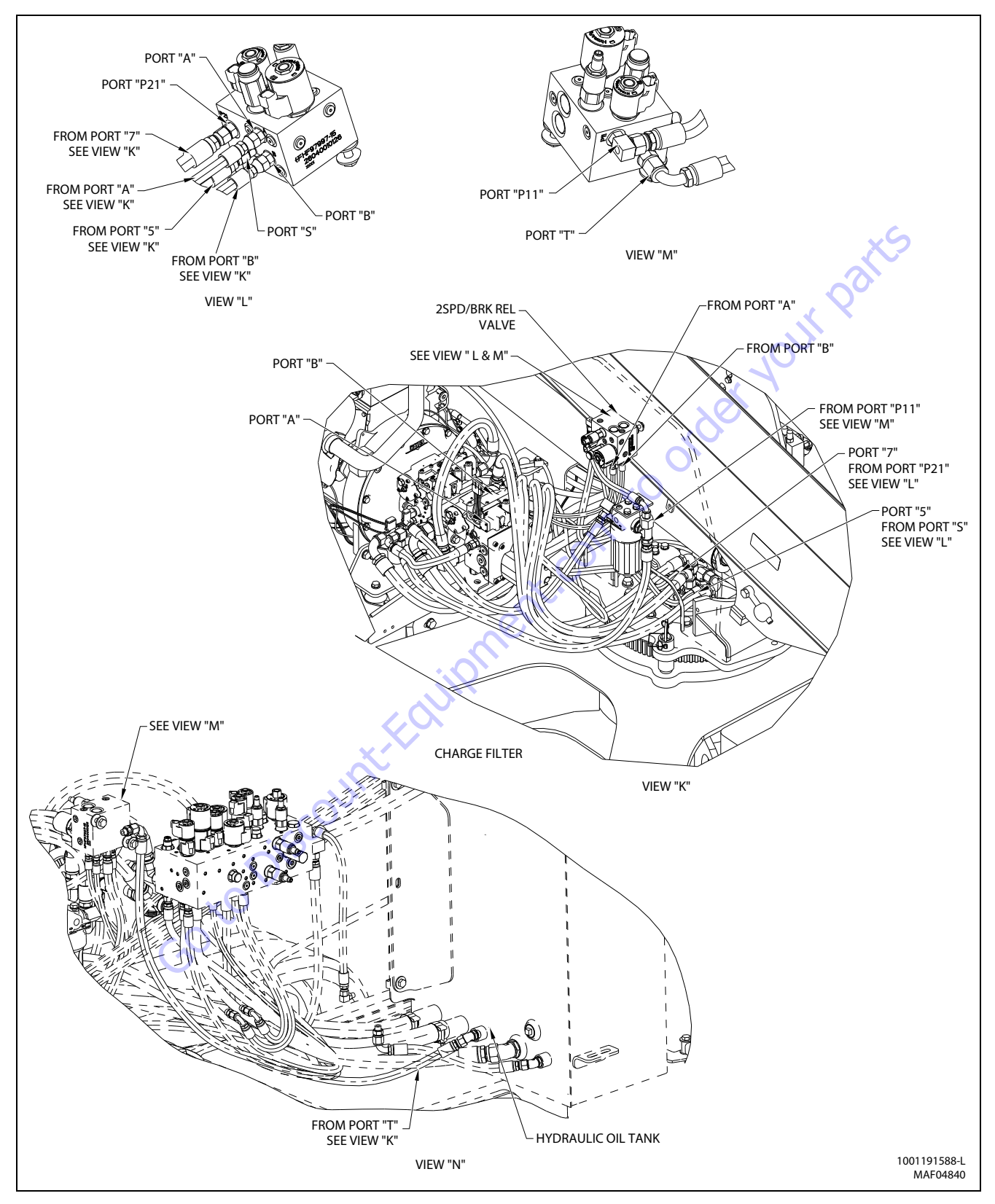

Figure 5-63. Hydraulic System Installation (400SC) - Sheet 10 of 16
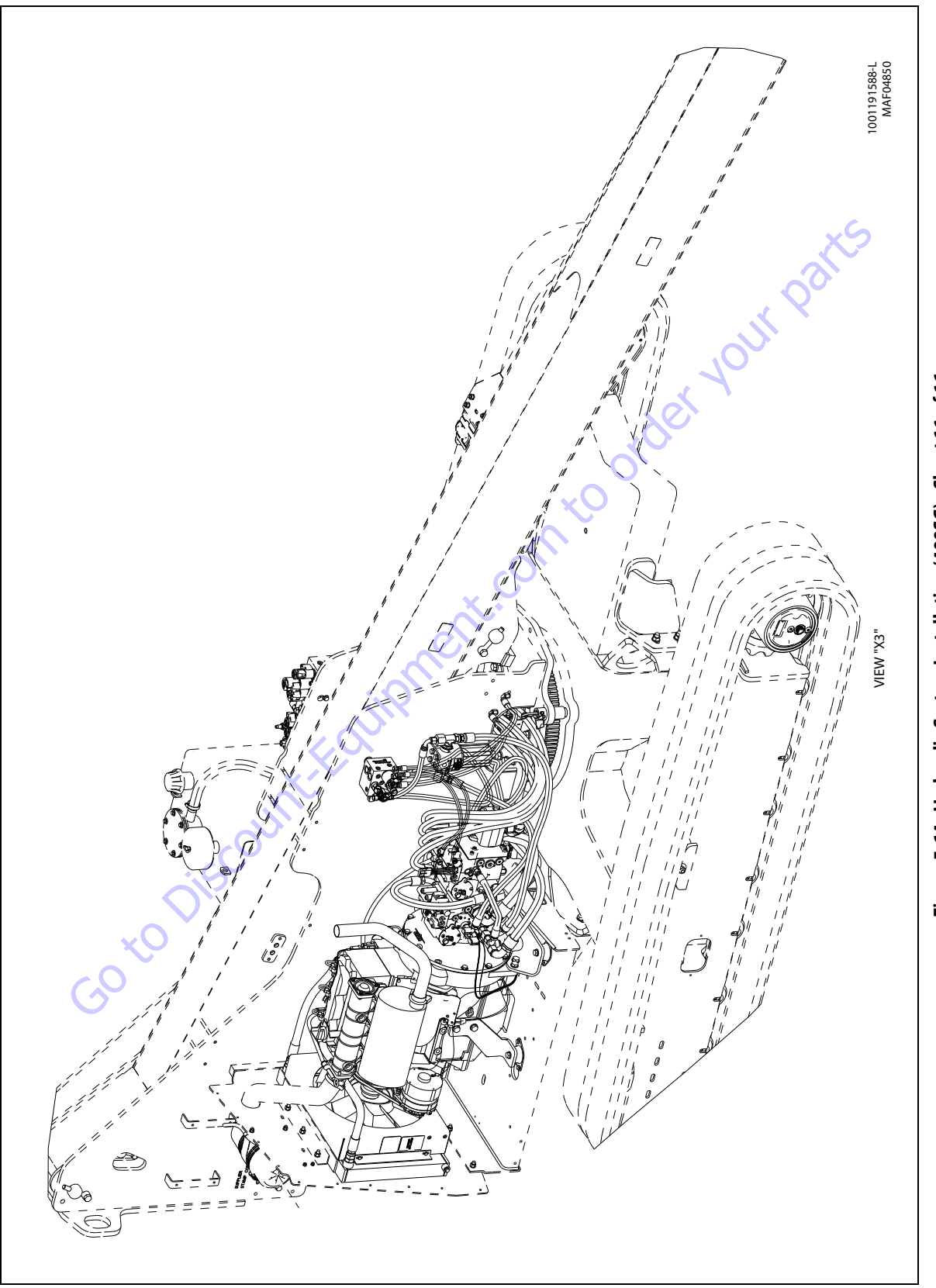

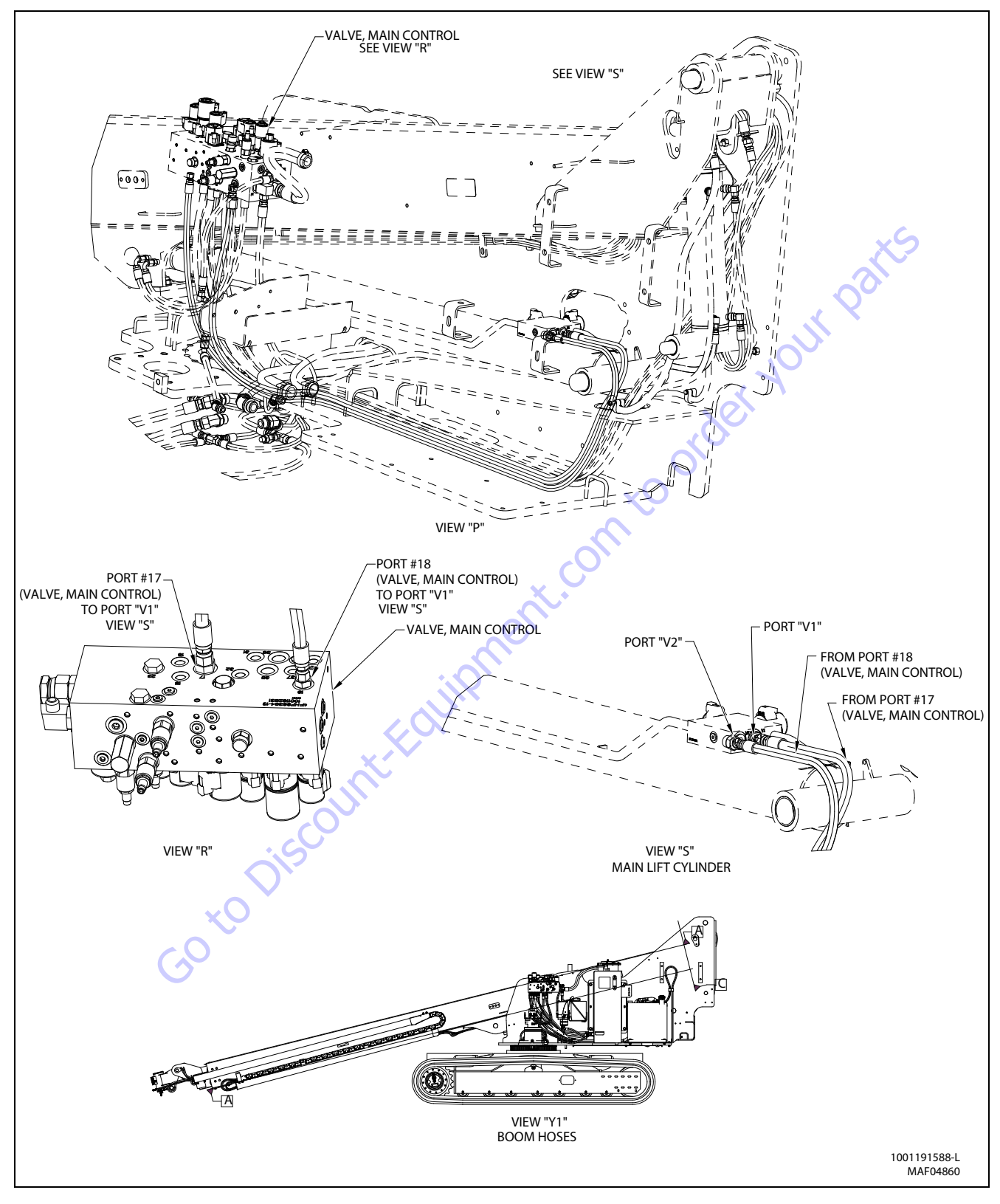

Figure 5-65. Hydraulic System Installation (400SC) - Sheet 12 of 16

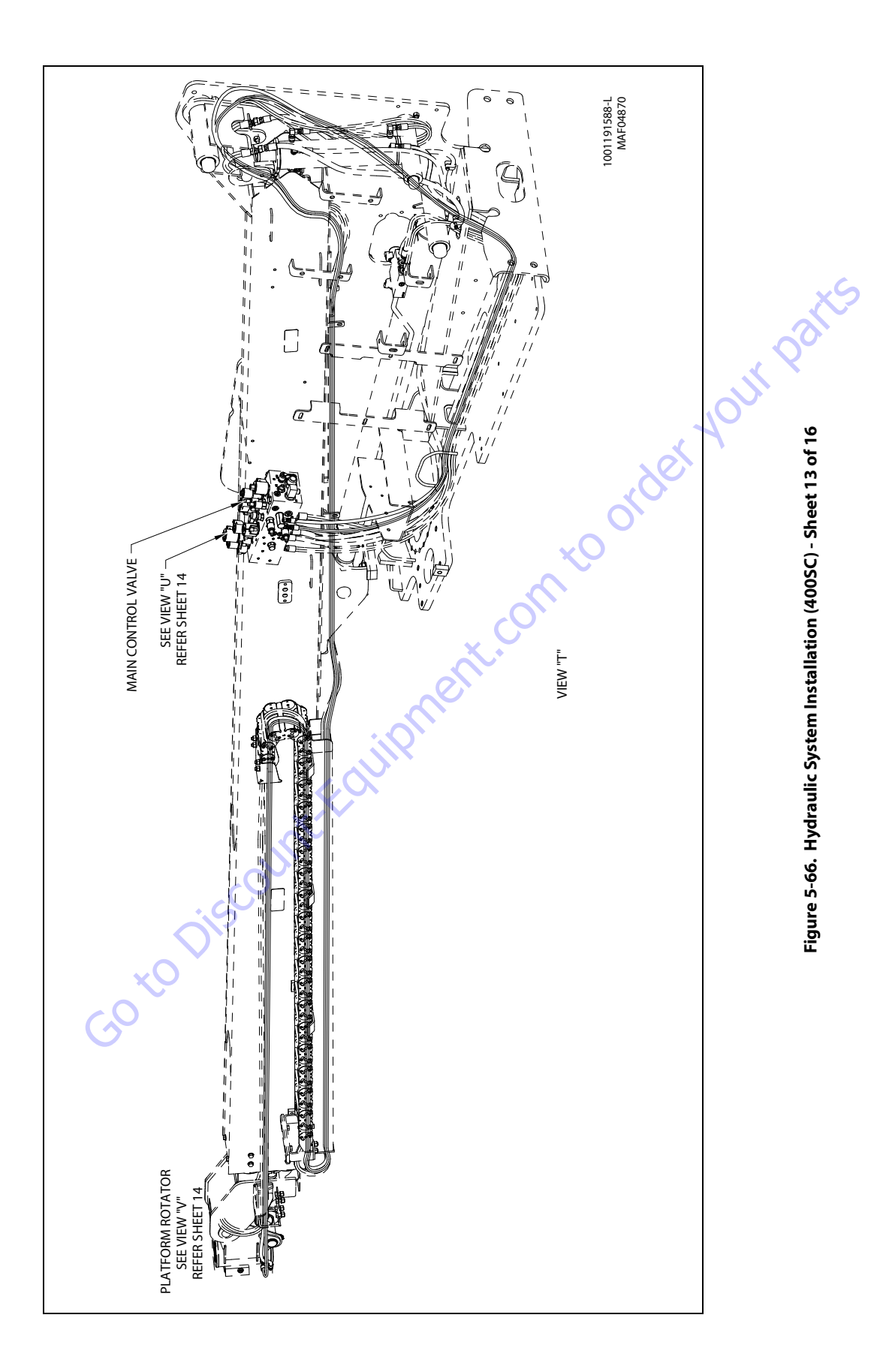

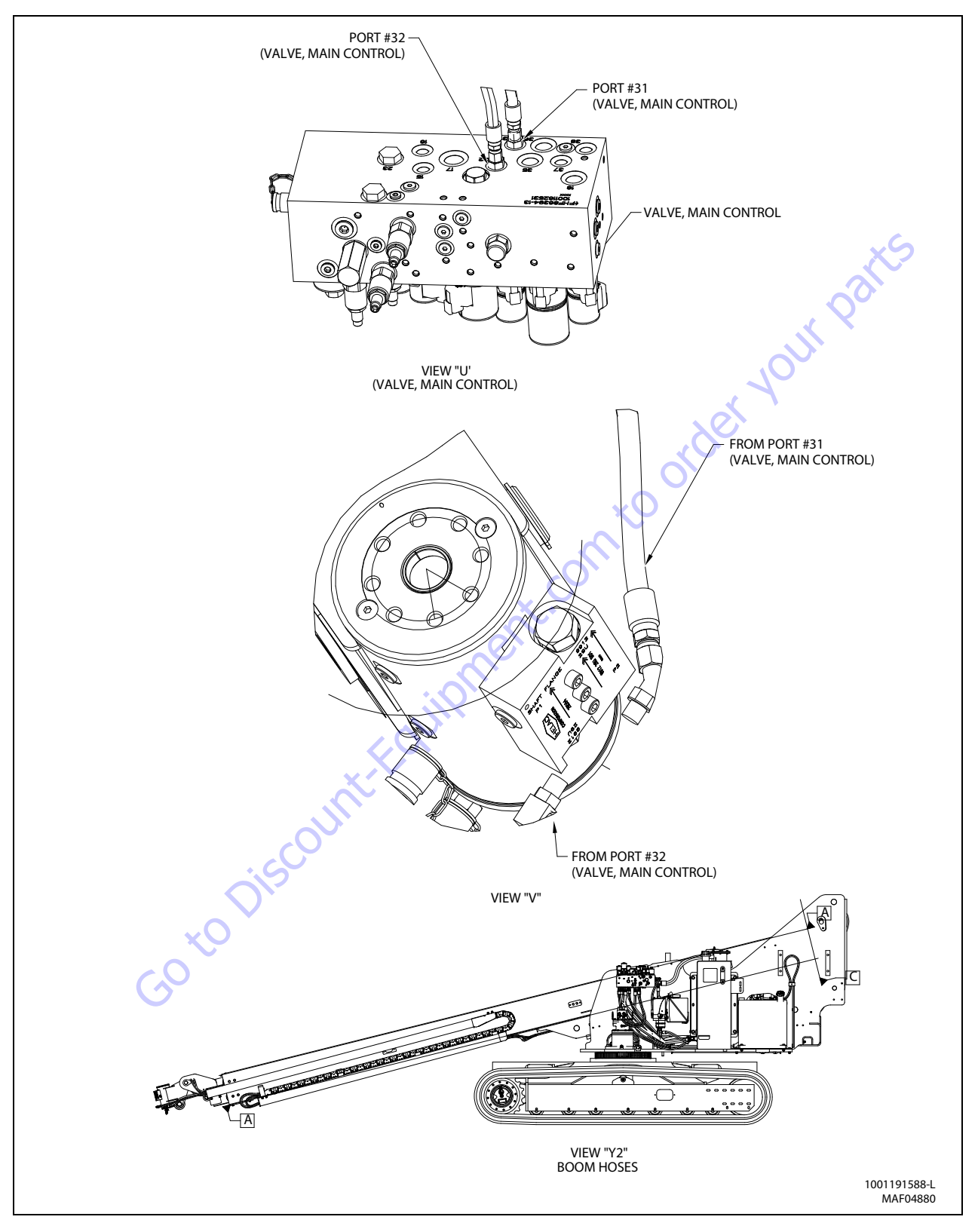

Figure 5-67. Hydraulic System Installation (400SC) - Sheet 14 of 16

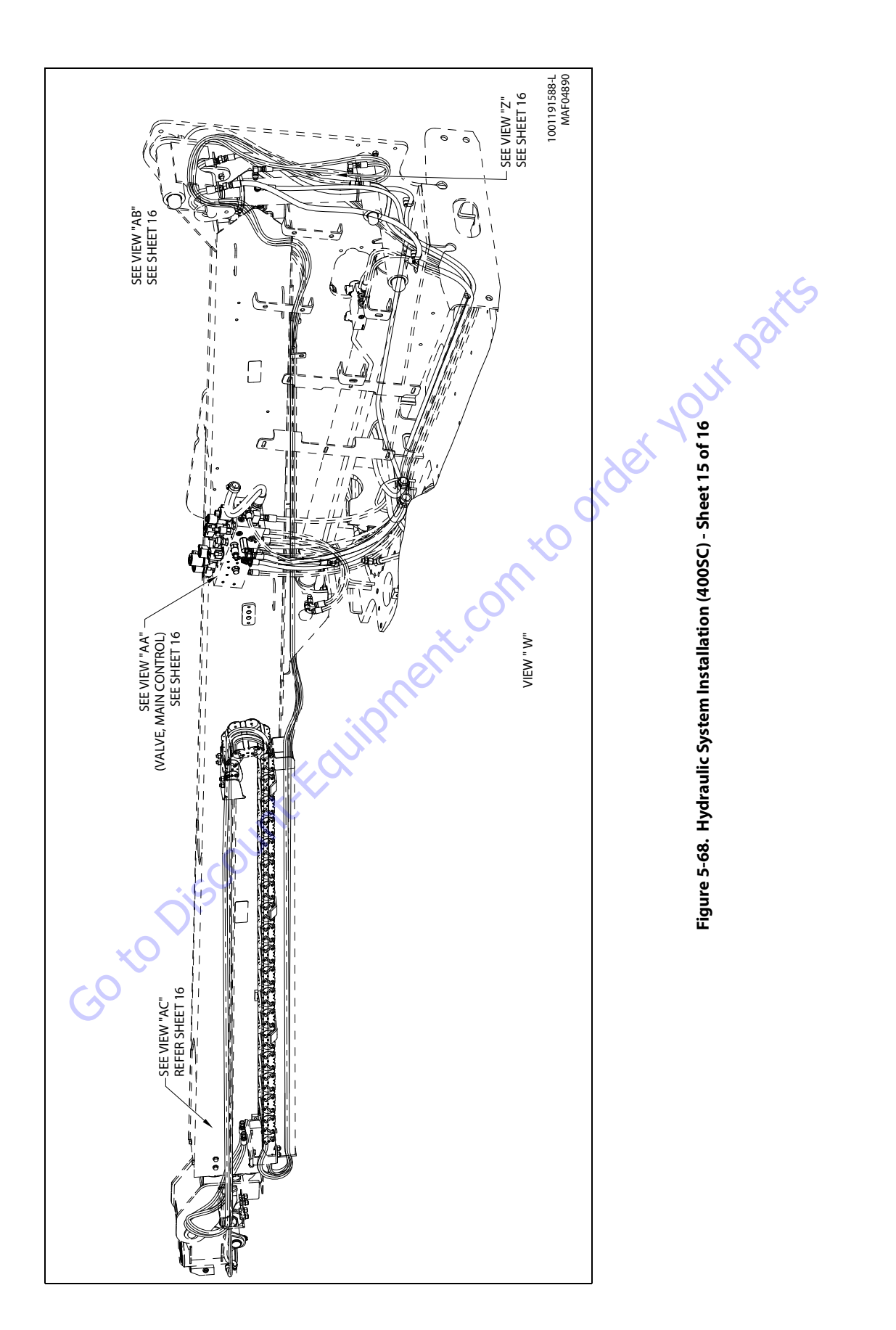

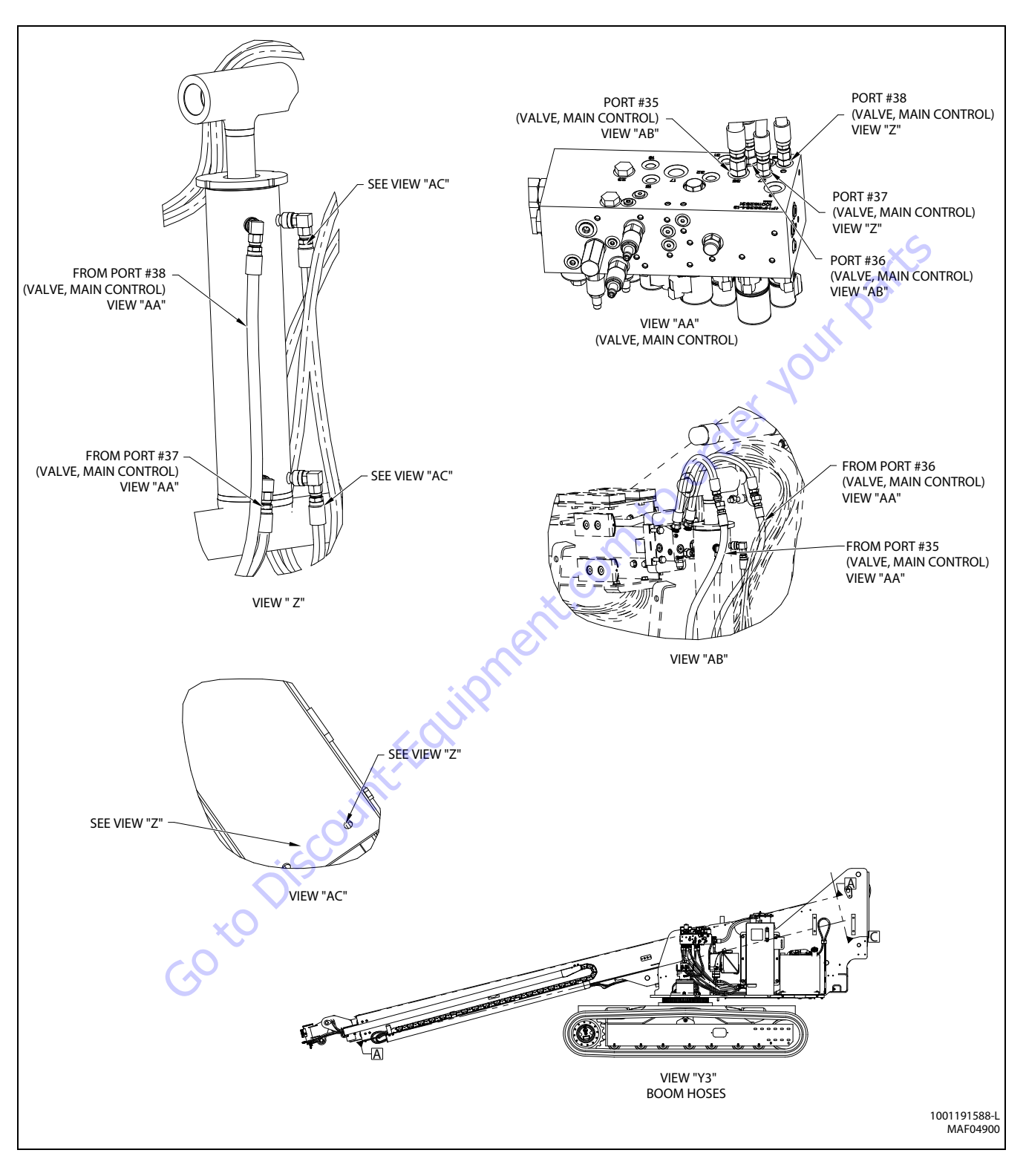

Figure 5-69. Hydraulic System Installation (400SC) - Sheet 16 of 16

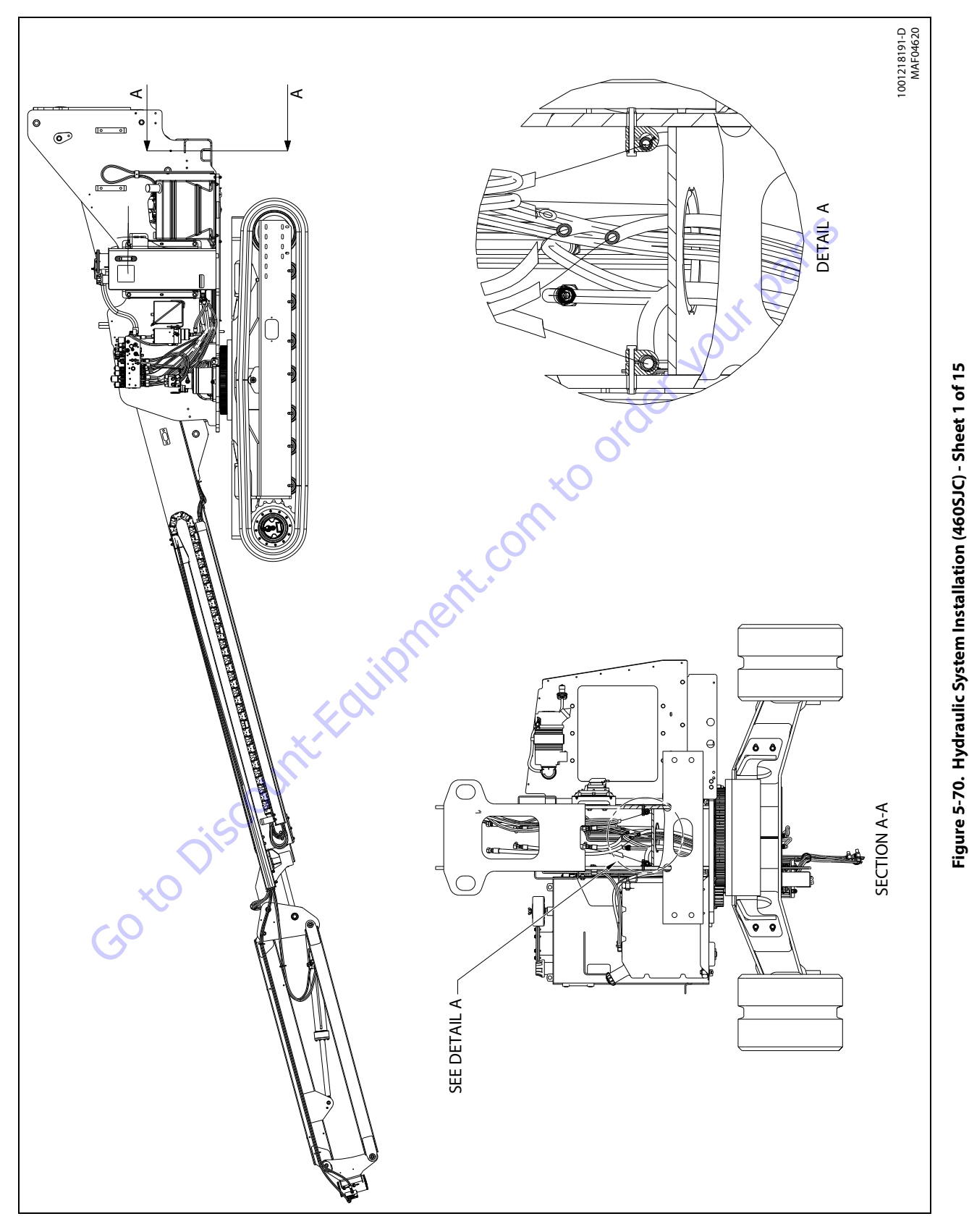

31215019

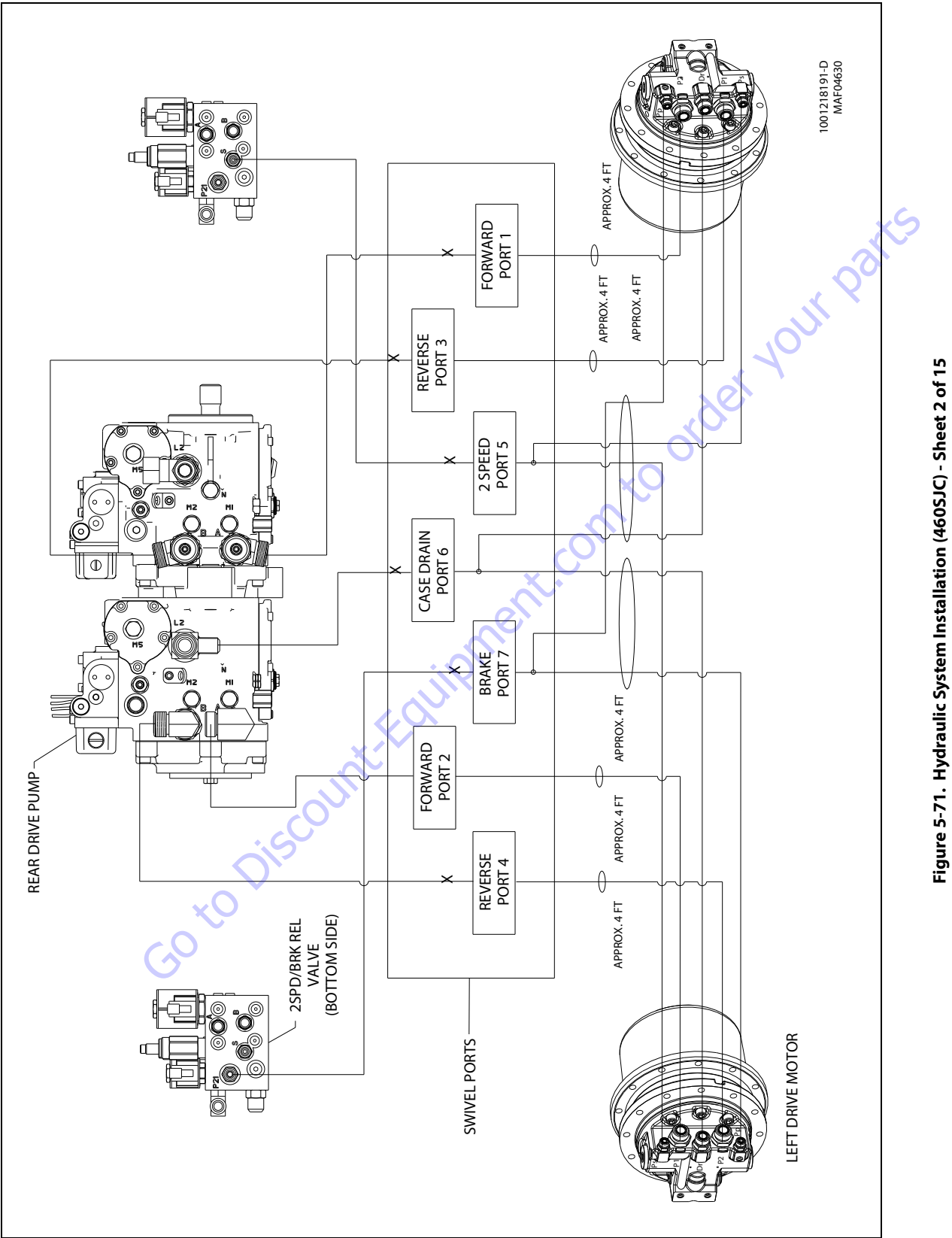

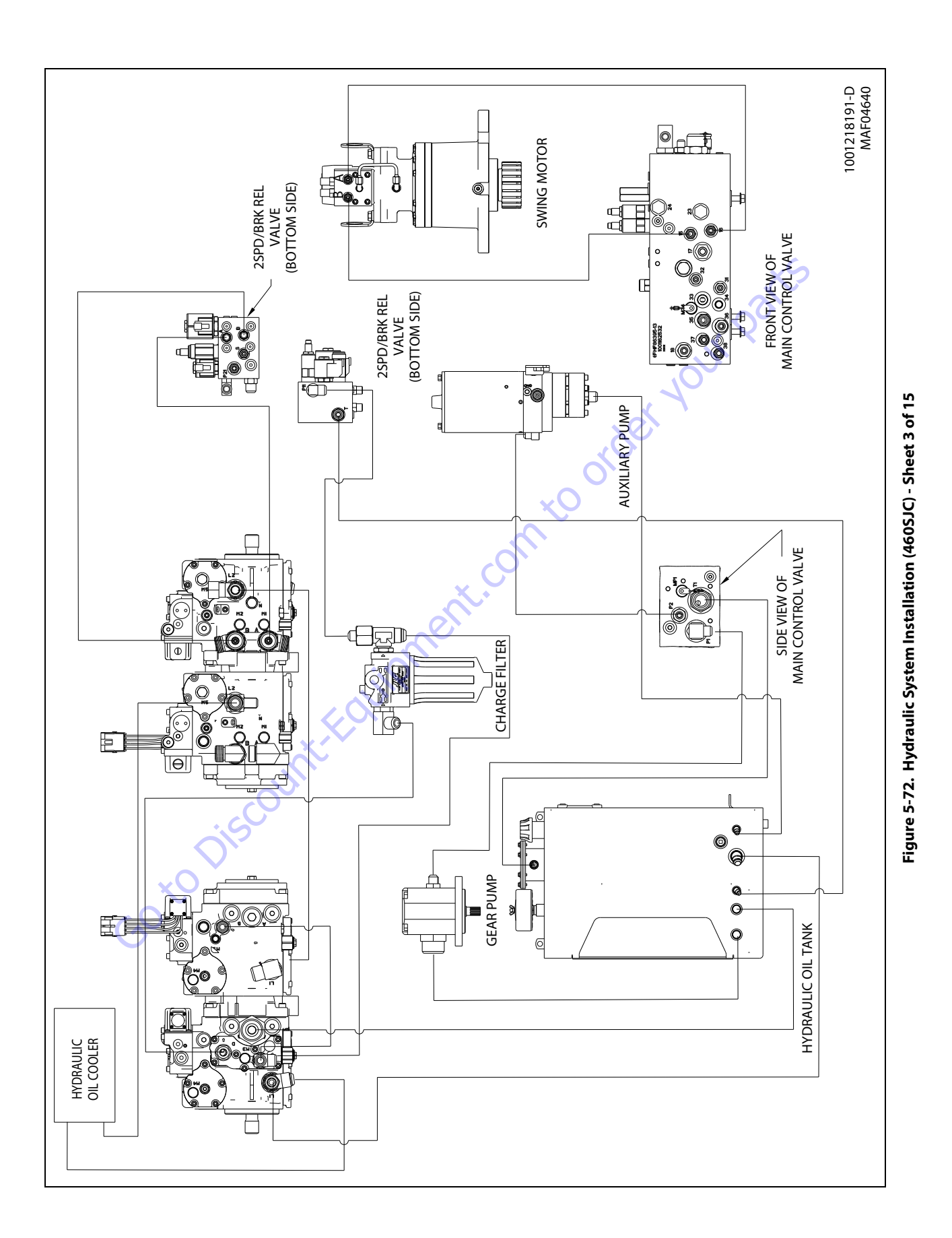

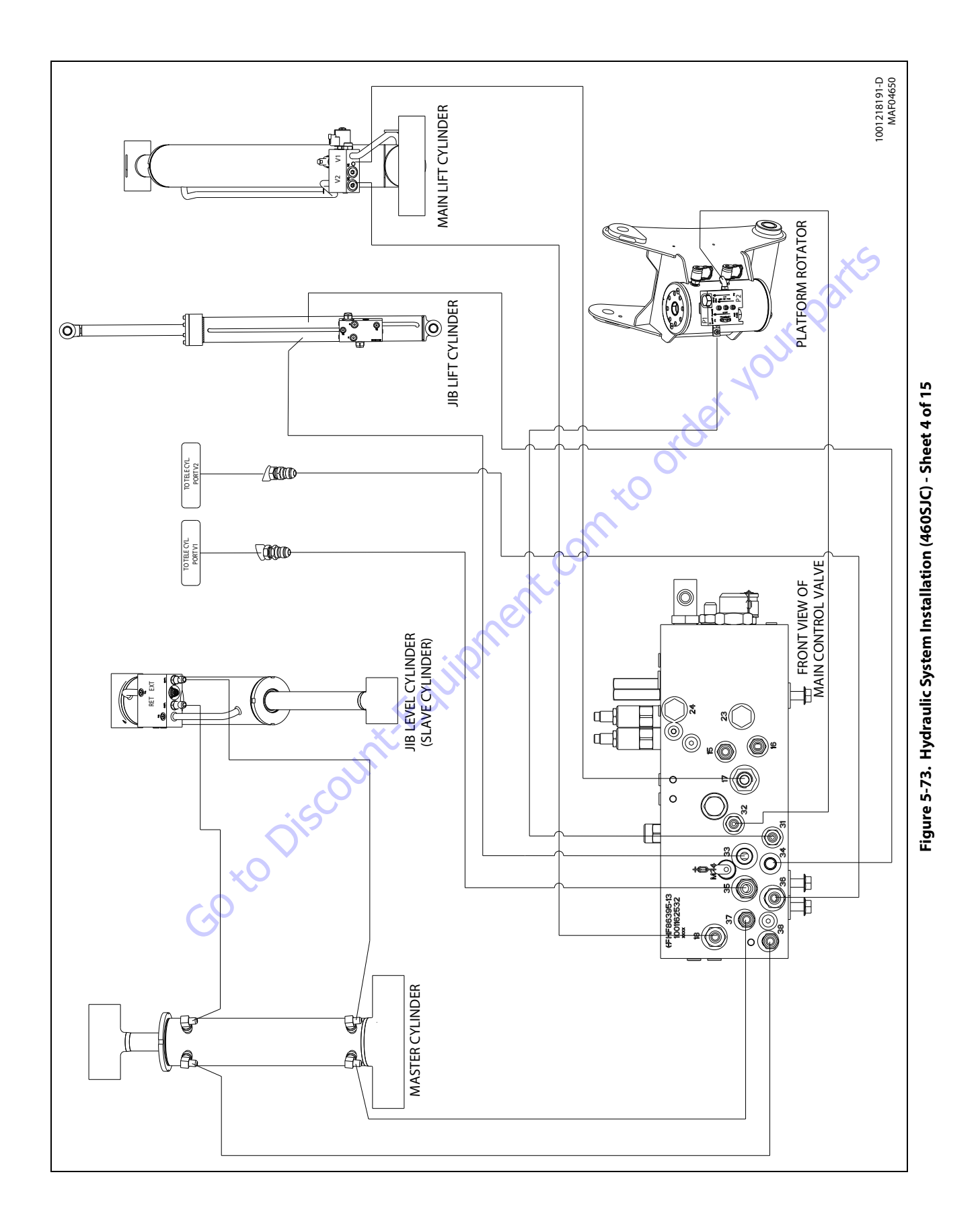

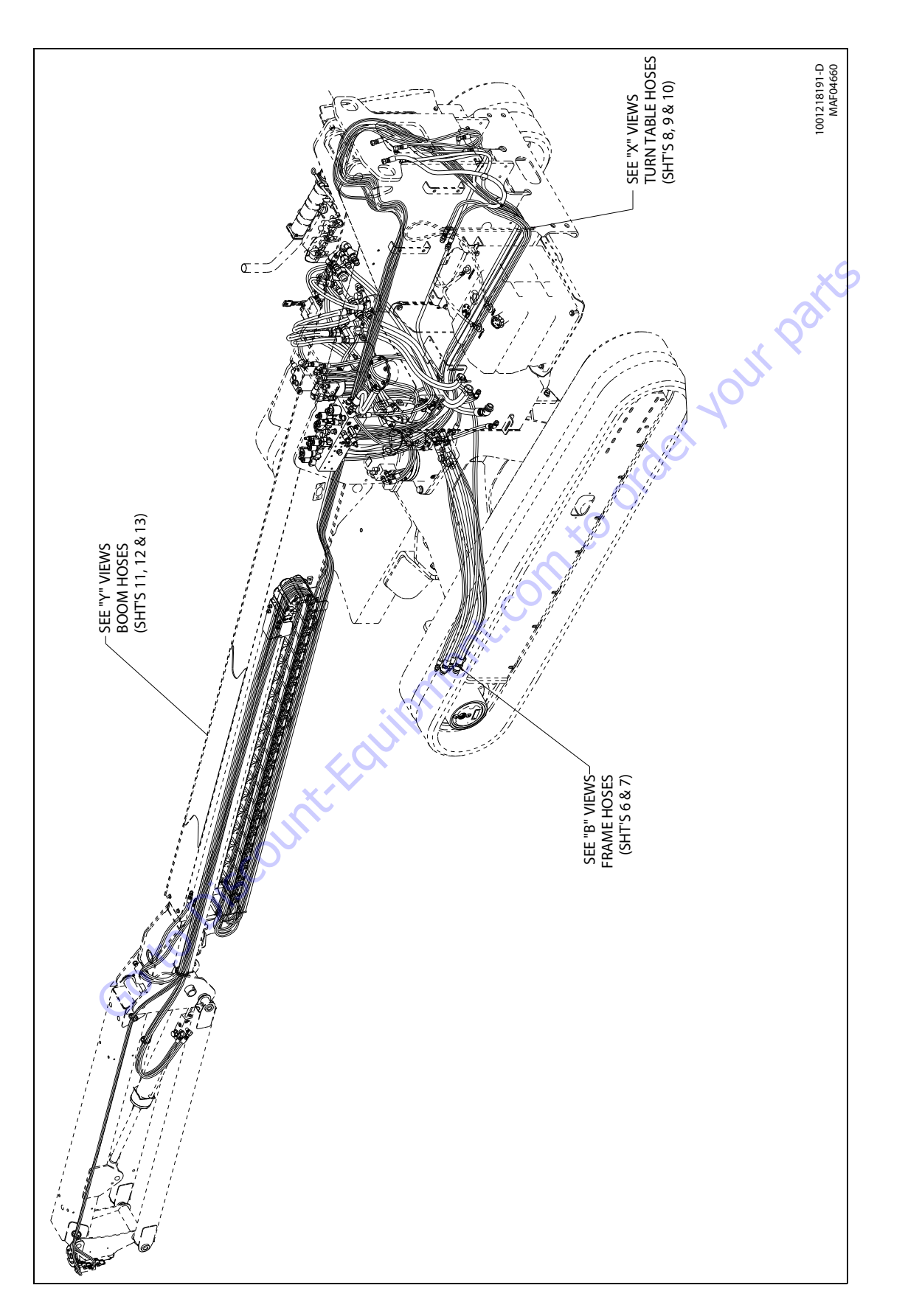

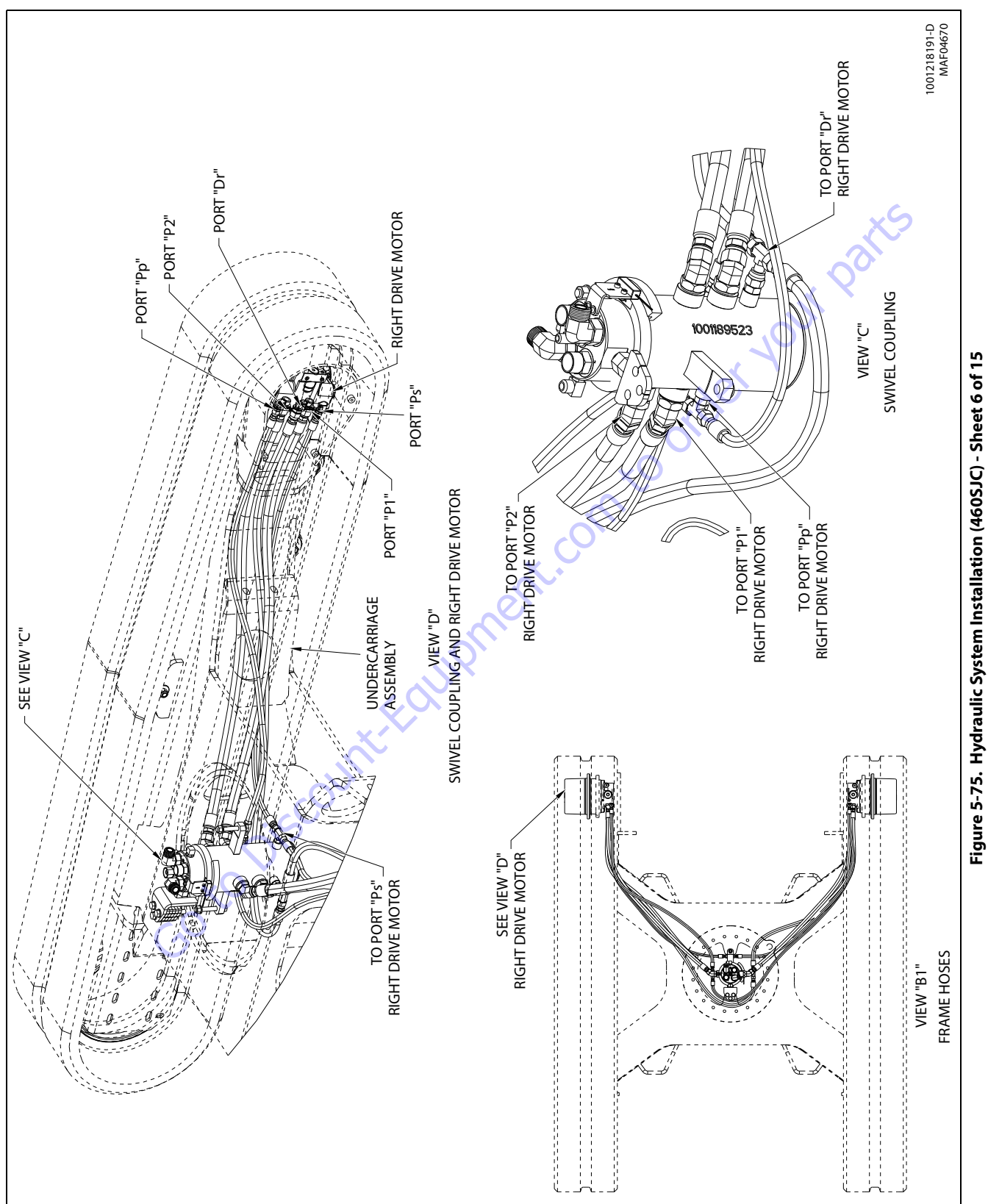

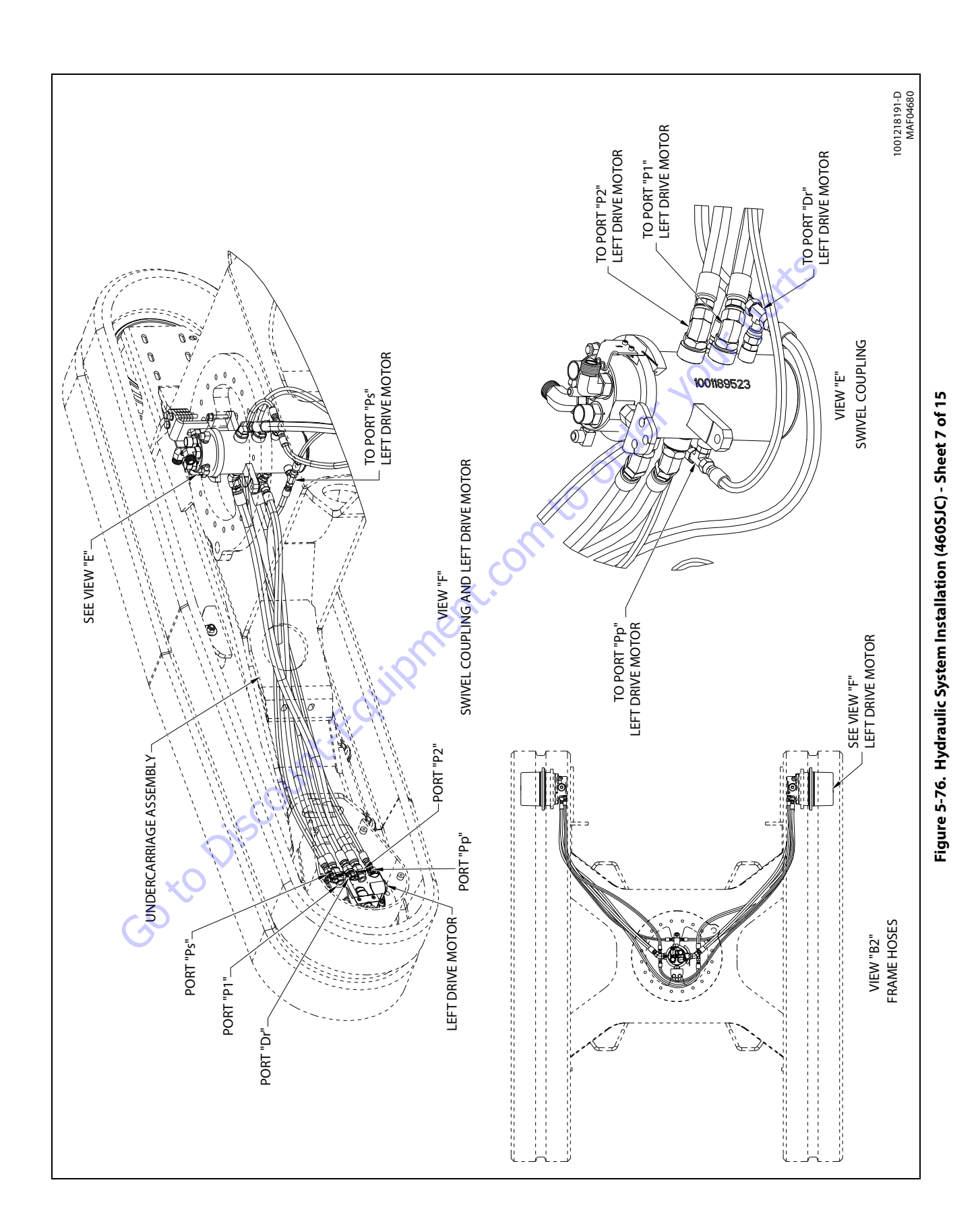

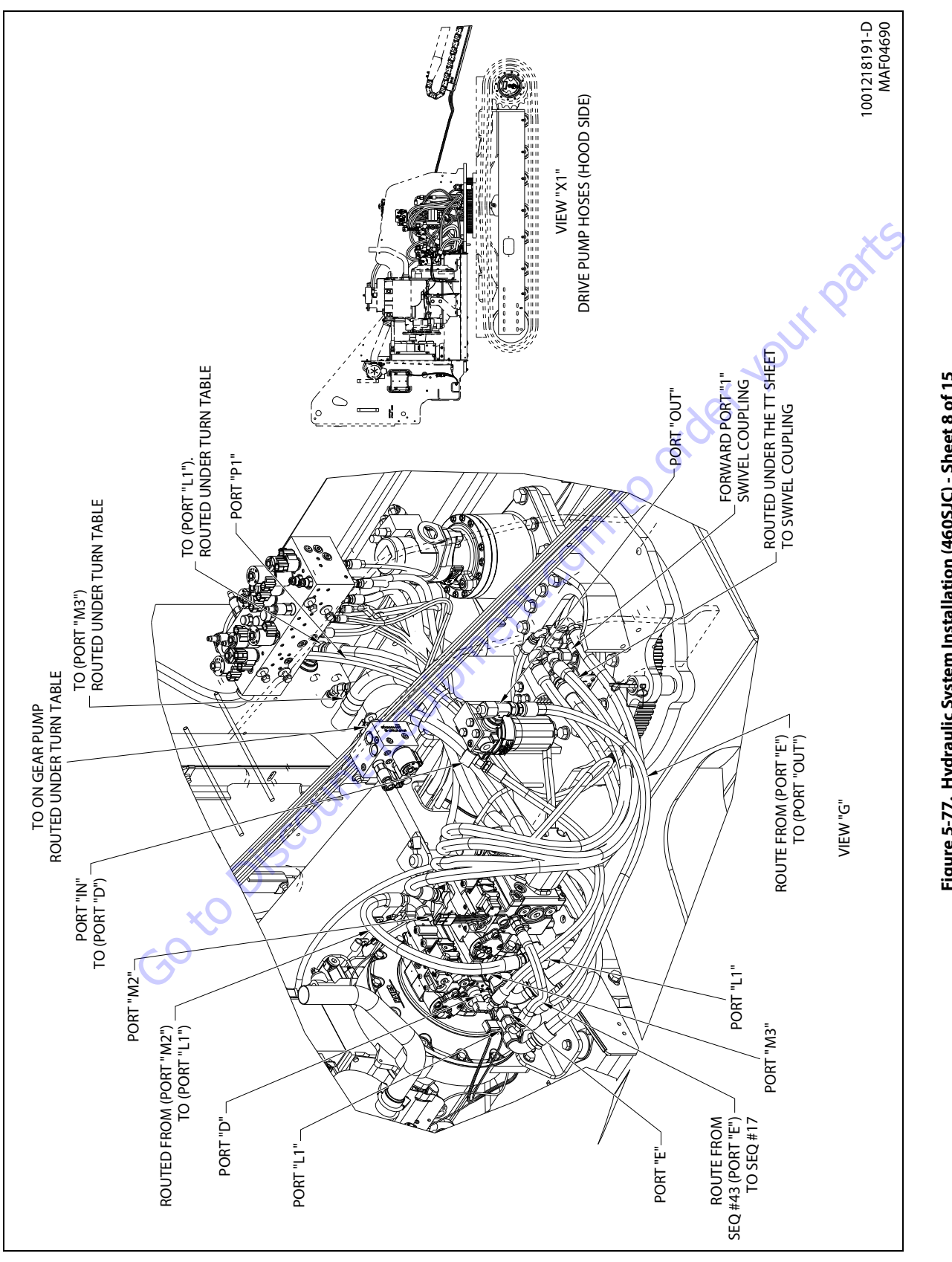

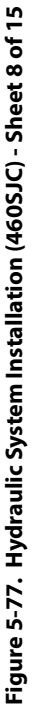

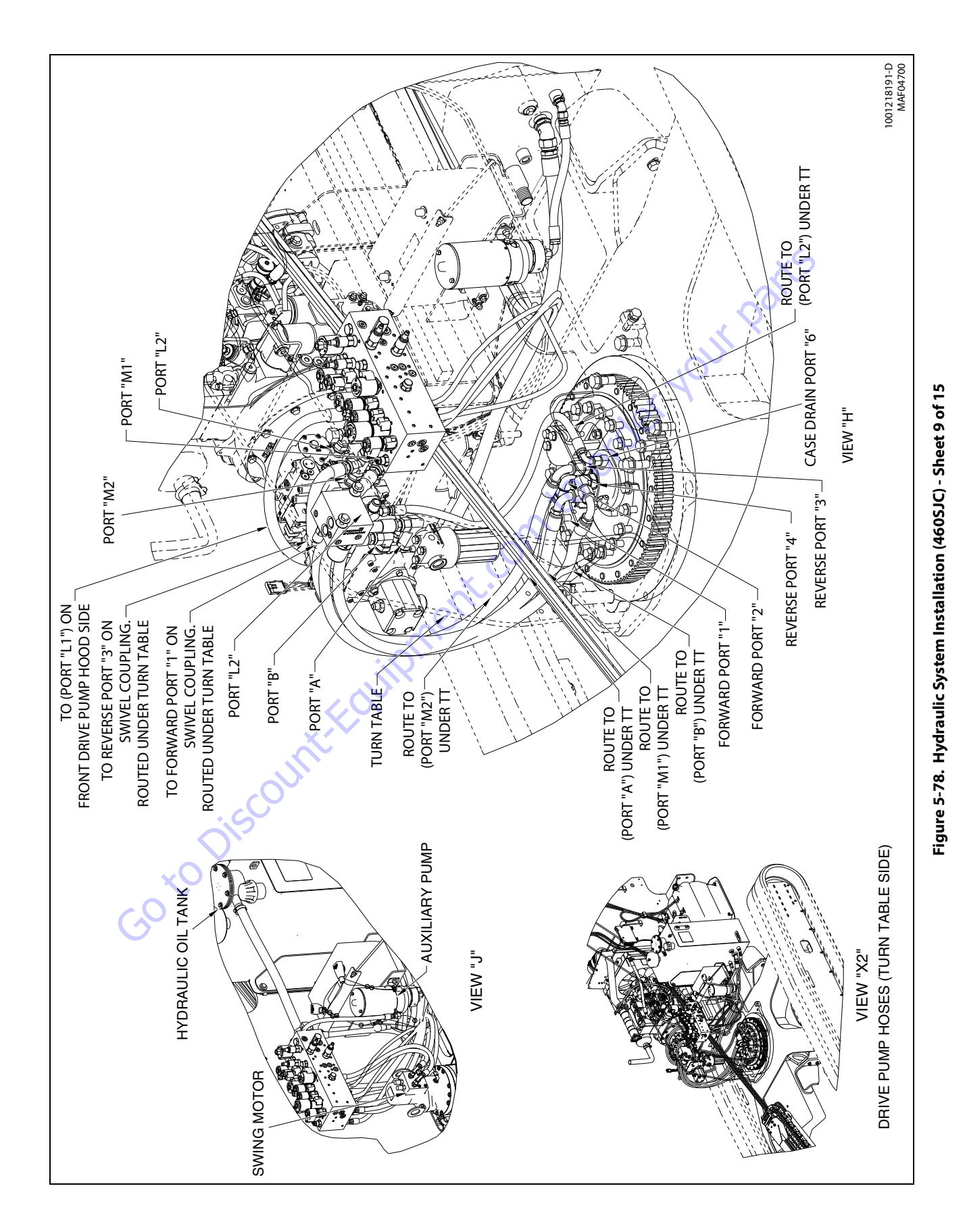

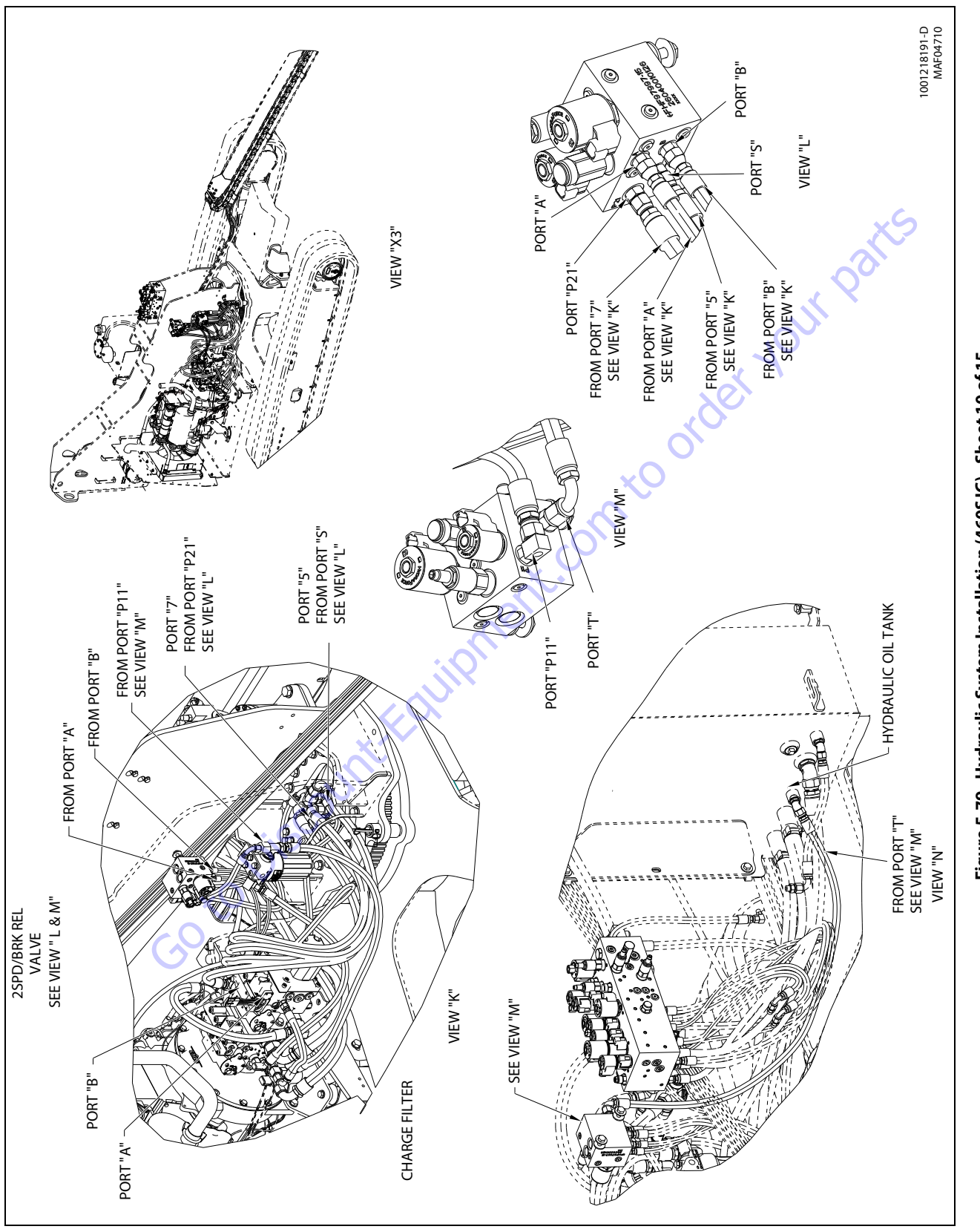

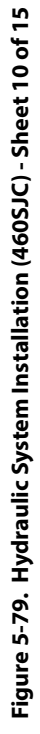

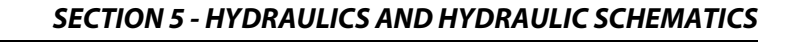

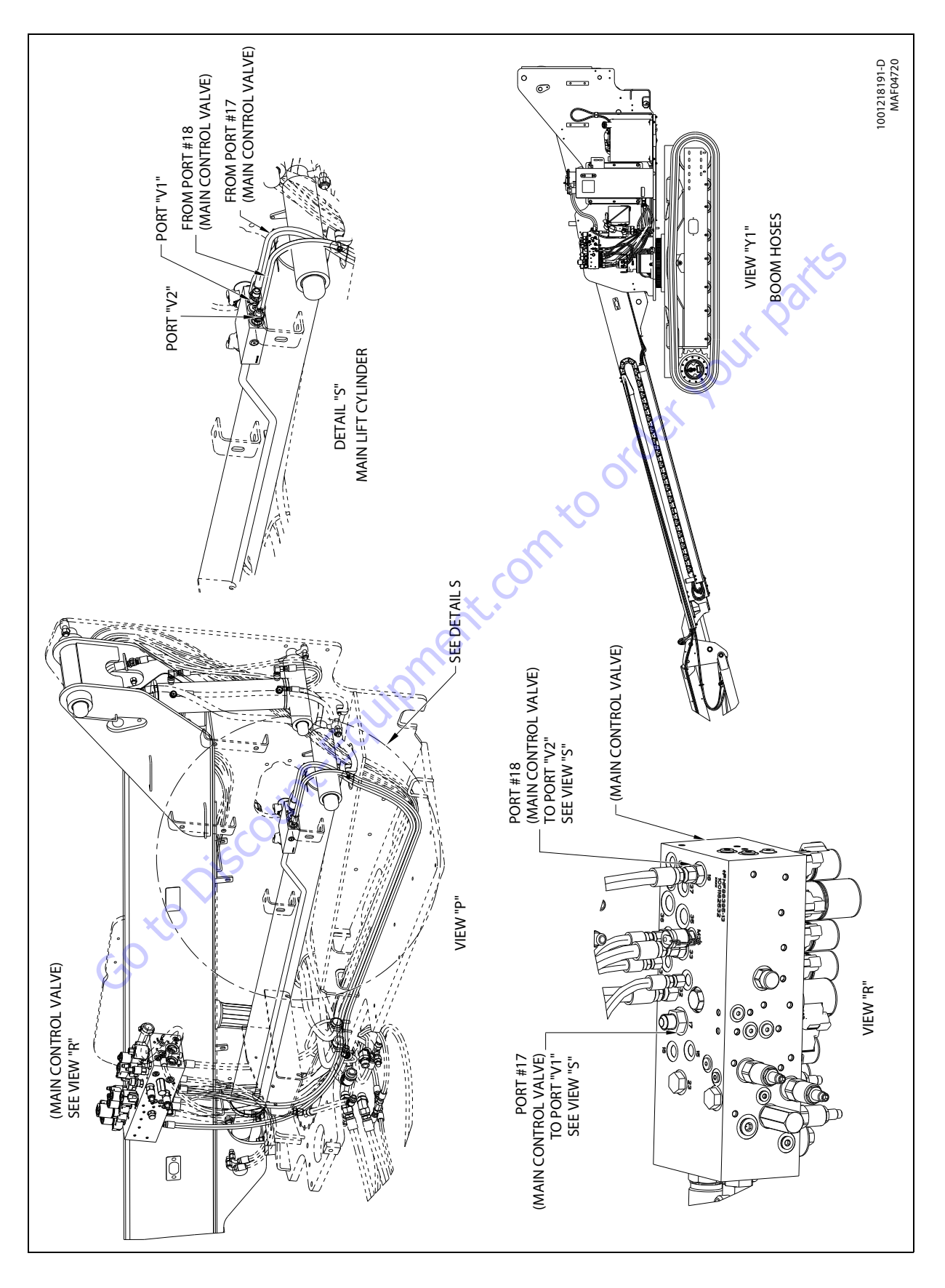

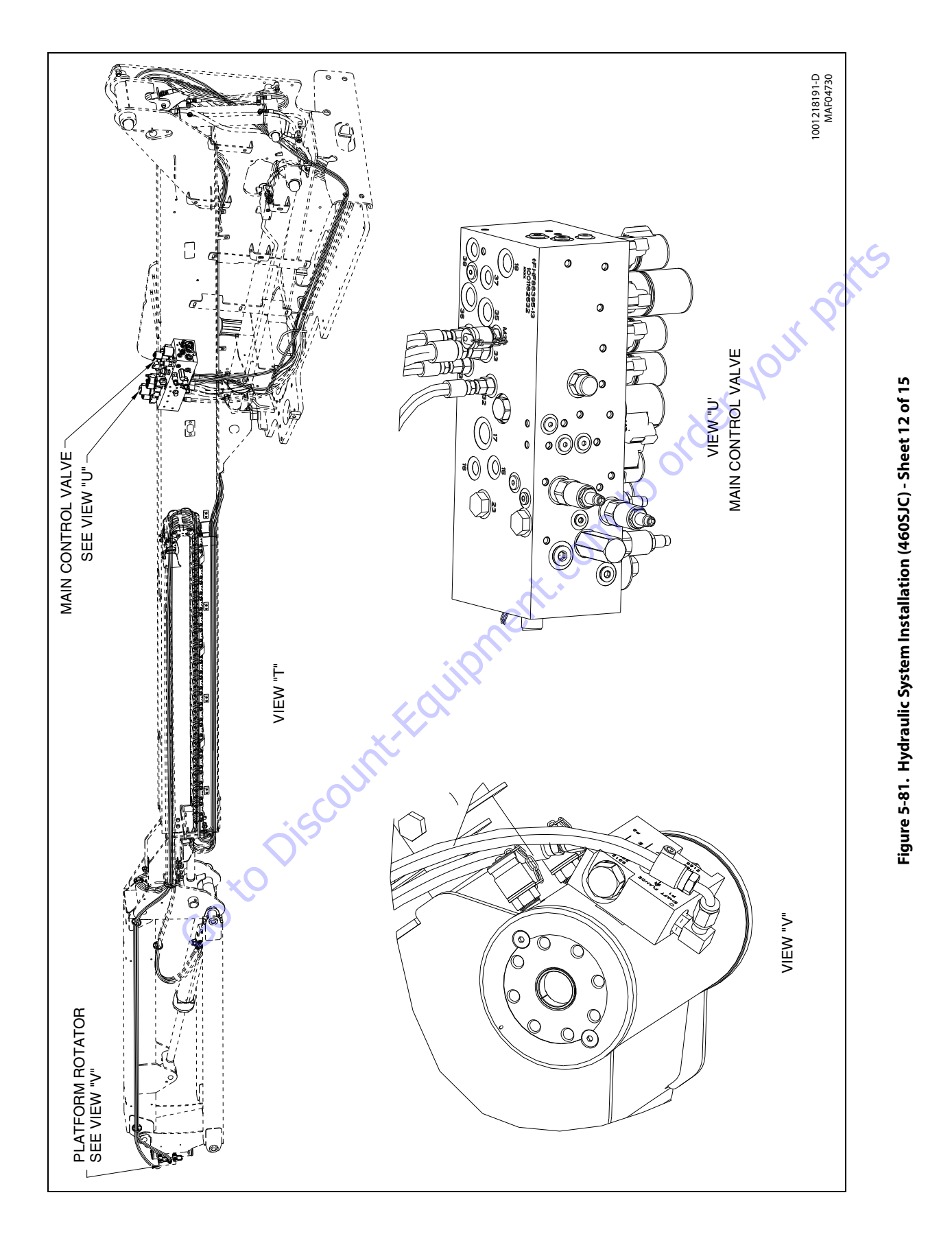

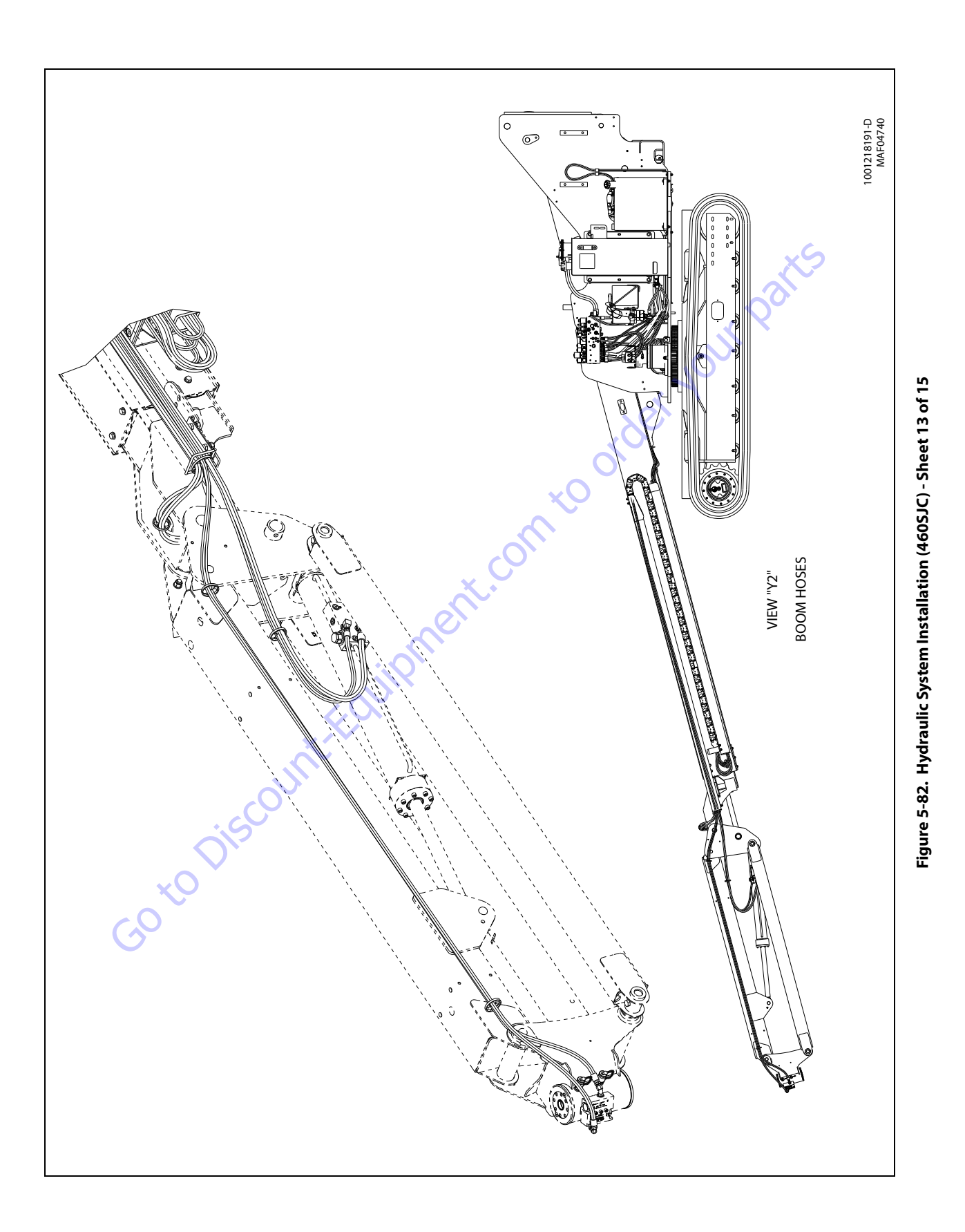

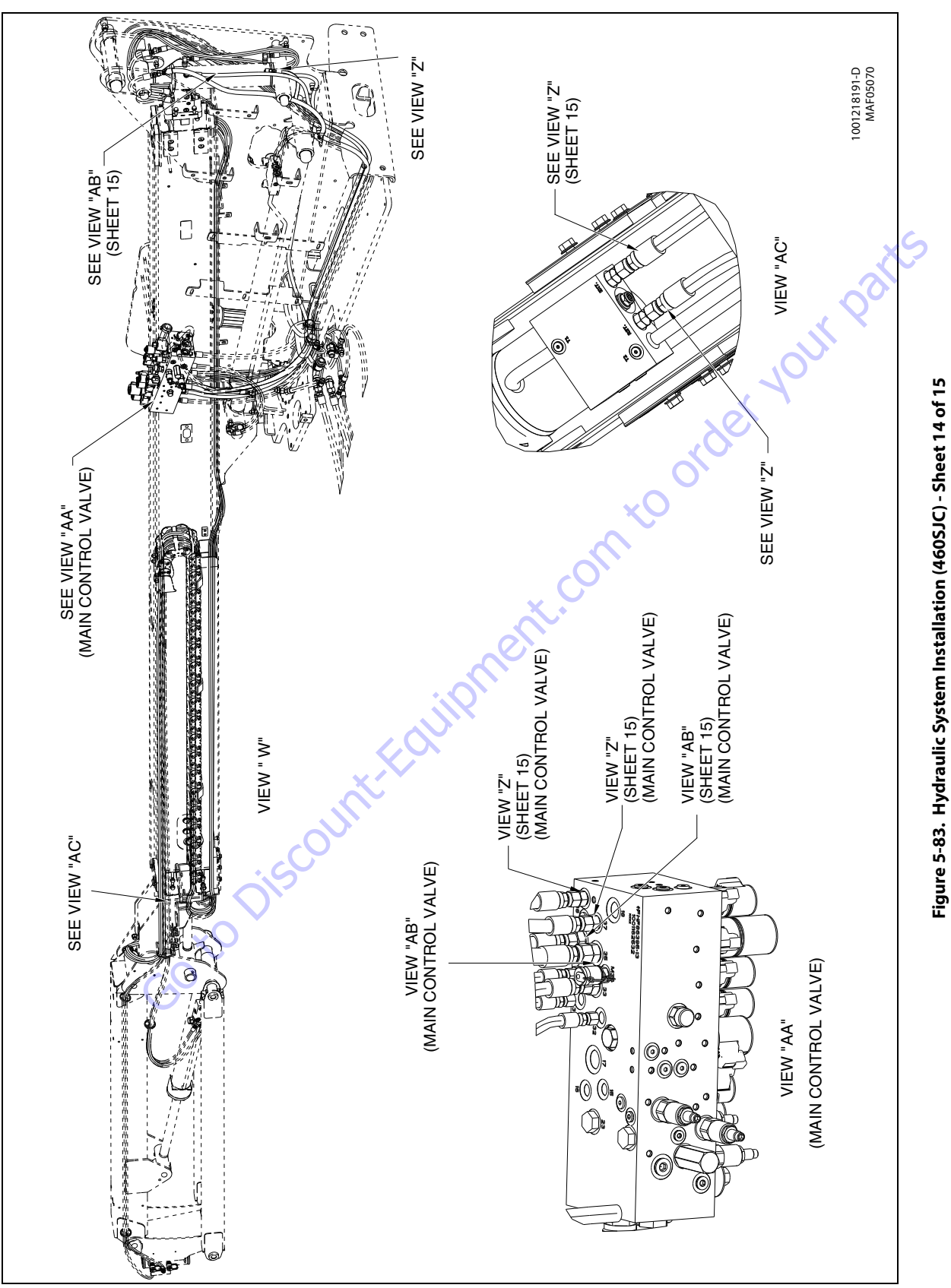

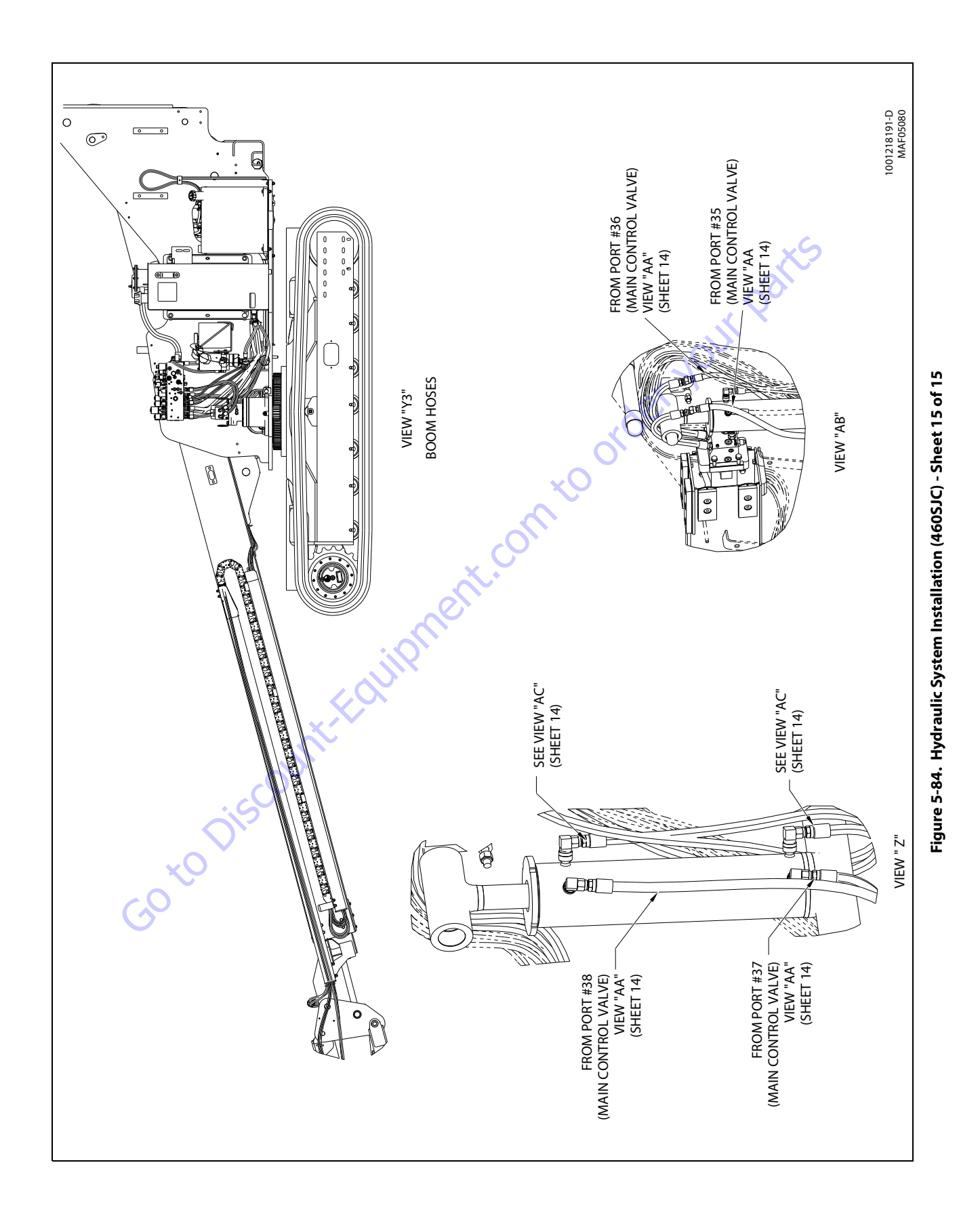

## 5.6 PRESSURE SETTING PROCEDURE

Cold temperatures have a significant impact on pressure readings. JLG Industries Inc. recommends operating the machine until the hydraulic system has warmed to normal operating temperatures prior to checking pressures. JLG Industries Inc. also recommends the use of a calibrated gauge. Pressure readings are acceptable if they are within  $\pm$  5% of specified pressures.

To ensure all pressures are set correctly, the following procedures must be followed.

## **Main System Relief**

 Install a pressure gauge at MP1 port of the Main Control Valve capable of reading pressures up to 4000 psi (275 Bar).

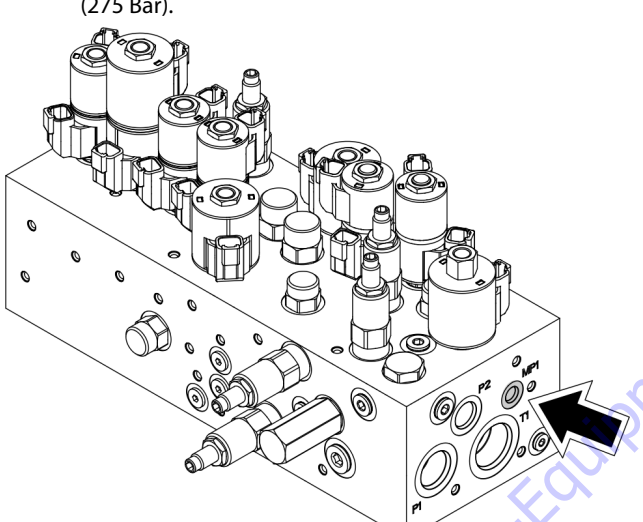

 Activate telescope in function continuously at end of stroke. Observed pressure should be 3000 ± 75 psi (207 ± 6 Bar). **3.** If necessary, loosen jam nut and adjust the Main System Relief valve clockwise to increase and counterclockwise to decrease.

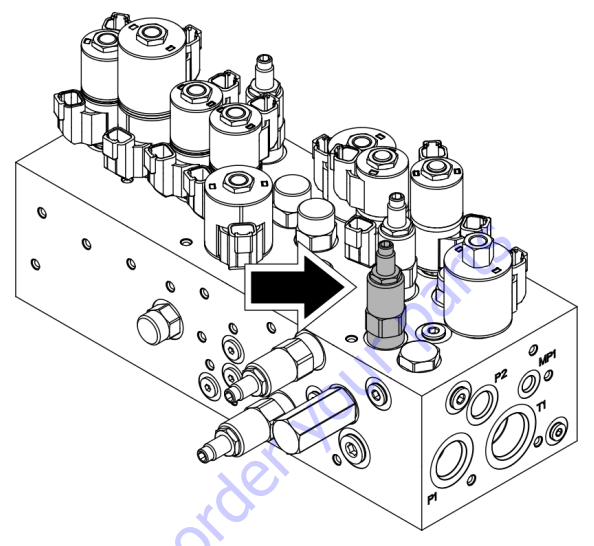

## **Steer Left Relief**

 Install a pressure gauge at port MP1 of the Main Control Valve capable of reading pressures up to 4000 psi (275 Bar).

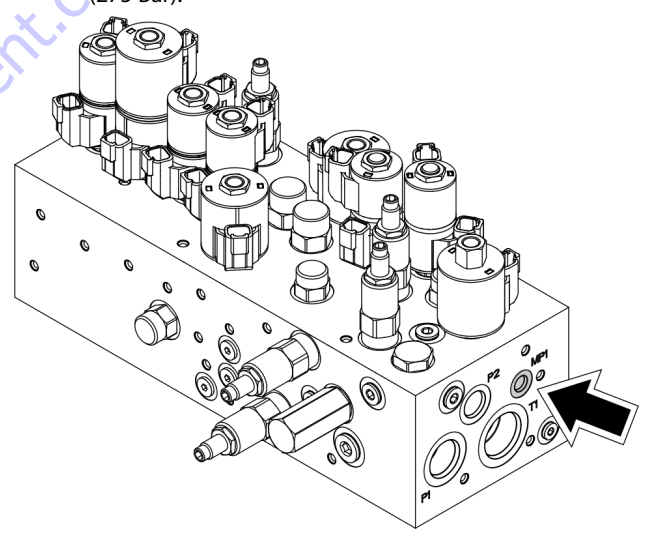

2. Activate Steer Left function continuously at end of stroke. Pressure that is observed should be  $2750 \pm 75$  psi (190 ± 6 Bar).

**3.** If necessary, loosen jam nut and adjust the Steer Left Relief valve clockwise to increase and counterclockwise to decrease.

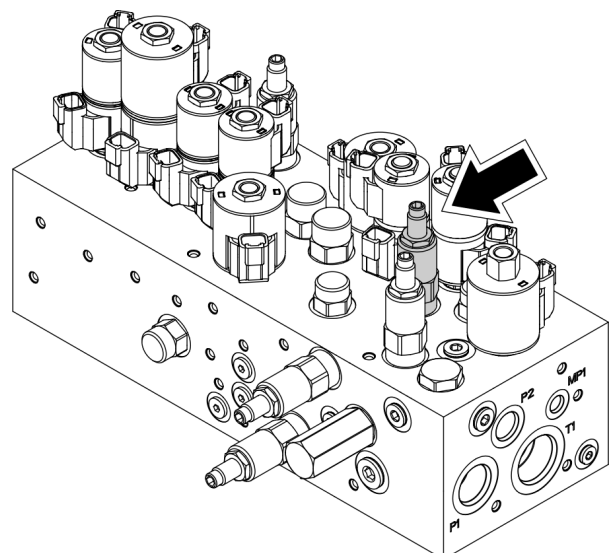

**NOTE:** Steer left pressure at port 24 is 2500 psi (173 Bar); a gauge may be placed there for troubleshooting.

## **Steer Right Relief**

 Install a pressure gauge at port MP1 of the Main Control Valve capable of reading pressures up to 4000 psi (275 Bar).

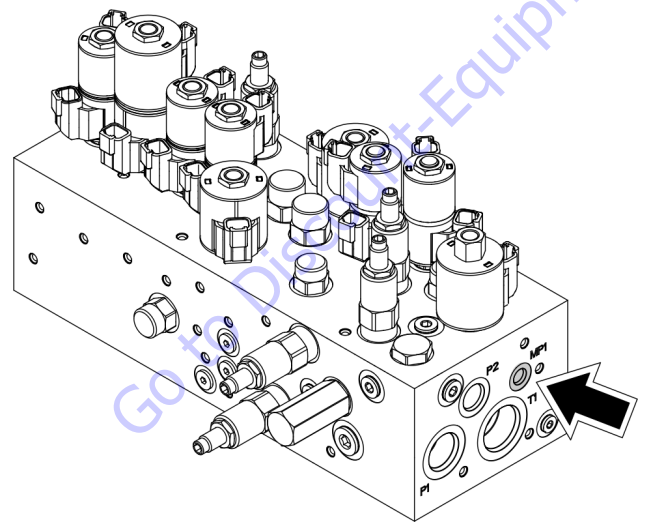

2. Activate Steer Right function continuously at end of stroke. Pressure that is observed should be  $2750 \pm 75$  psi (190 ± 6 Bar).

**3.** If necessary, loosen jam nut and adjust the Steer Right Relief valve clockwise to increase and counterclockwise to decrease.

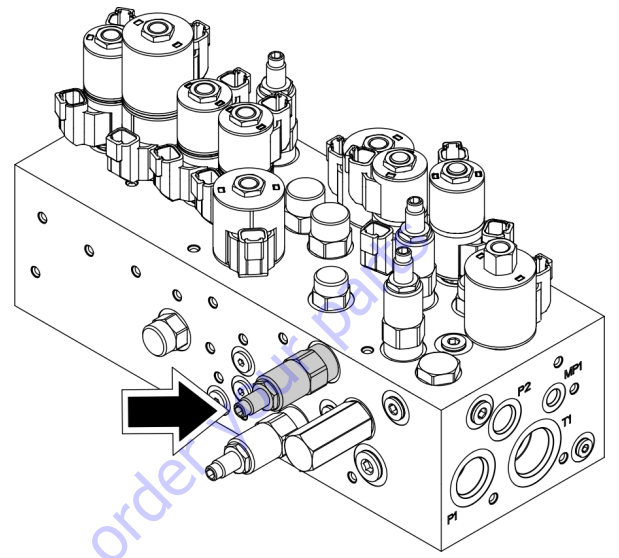

**NOTE:** Steer Right pressure at port 23 is 2500 psi (173 Bar); a gauge may be placed there for troubleshooting.

# **Boom Swing Relief**

 Install a pressure gauge at port MP1 of the Main Control Valve capable of reading pressures up to 3000 psi (207 Bar).

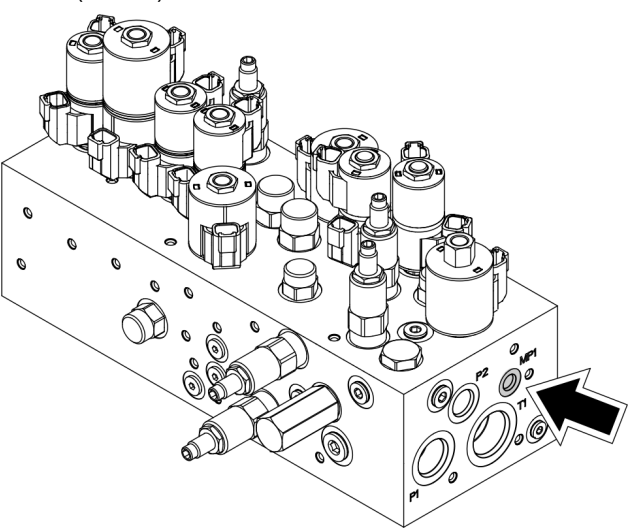

2. Activate Boom Swing Right or Left function continuously against the stop or lock. Observed pressure should be  $1700 \pm 50$  psi  $(117 \pm 4$  Bar).

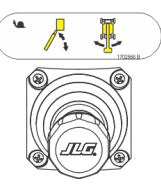

**3.** If necessary, loosen jam nut and adjust the Boom Swing Relief valve clockwise to increase and counterclockwise to decrease.

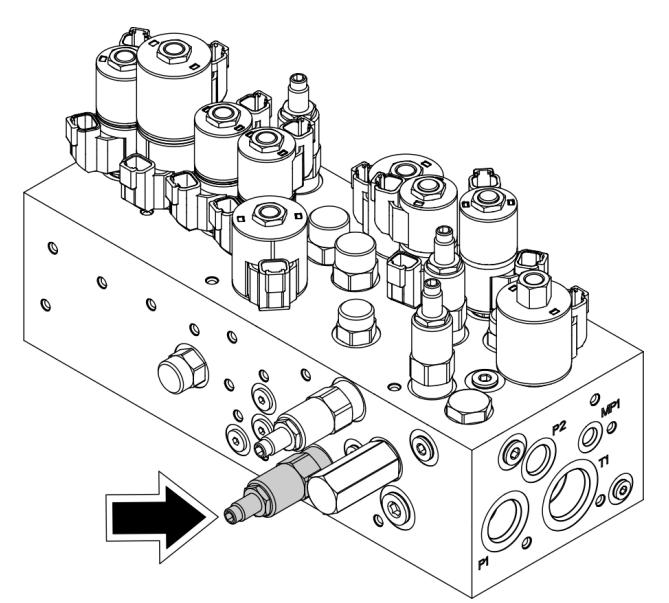

**NOTE:** Boom Swing Right pressure at port 15 and Boom Swing Left pressure at port 16 is 1600 psi (110 bar); a gauge may be placed there for troubleshooting.

## Jib Lift Down Relief (460SJC)

 Install a pressure gauge at port M34 of the Main Control Valve capable of reading pressures up to 3000 psi (207 Bar)

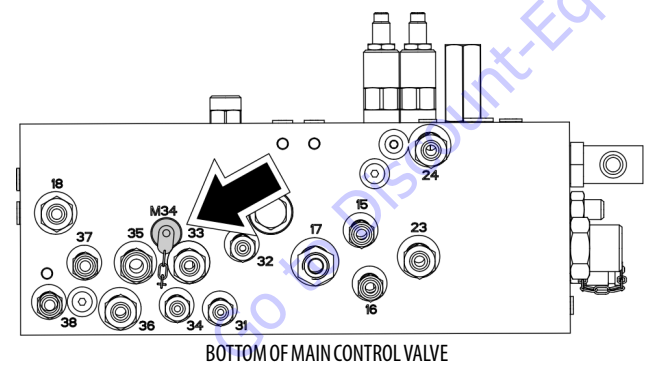

2. Activate Jib Lift Down function continuously at end of stroke. Observed pressure should be  $1200 \pm 50$  psi (83  $\pm$  4 Bar).

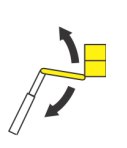

**3.** If necessary, loosen jam nut and adjust the Jib Lift Down Relief valve clockwise to increase and counterclockwise to decrease.

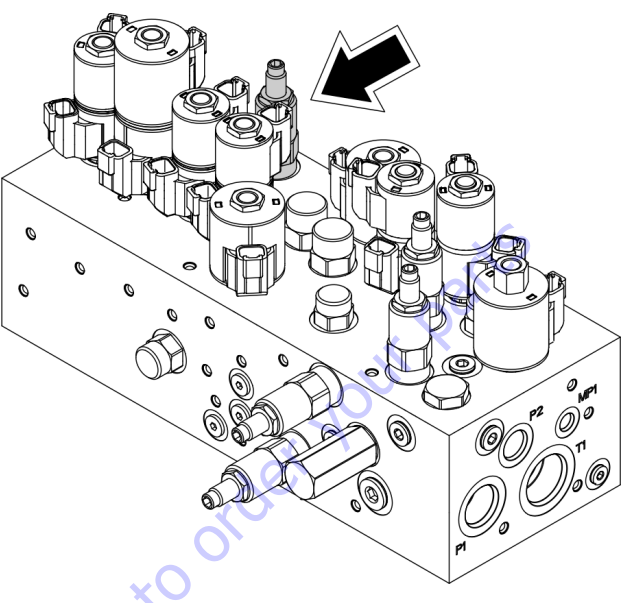

## **Platform Level Up Relief**

The Platform Level Up relief is pre-set and does not normally need to be checked or adjusted. If necessary, the following procedure may be utilized for trouble shooting purposes:

- **1.** Lift the main boom up enough to allow the platform to be fully leveled up.
- 2. Activate Level Up to end of stroke.

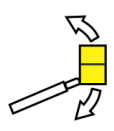

**3.** Remove hose from Level Up port on main control valve (Port 37) - "T" a pressure gauge capable of reading pressures up to 4000 psi (275 bar) to this port. Reconnect hose.

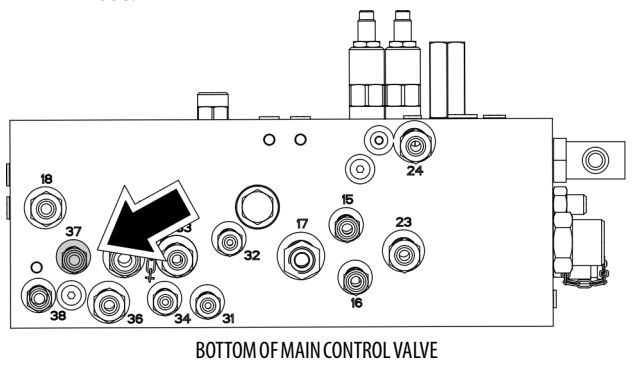

- **4.** Activate Main Boom Lift Down function using Auxiliary Mode continuously until fully lowered. Observed pressure should be 220 ± 6 bar (3200 ± 80 psi).
- 5. If necessary, loosen jam nut and adjust Platform Level Up Relief valve clockwise to decrease and counterclockwise to increase.

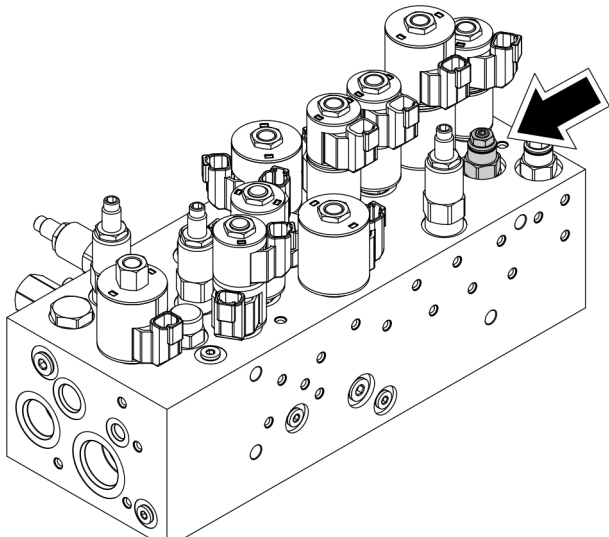

6. Remove the "T" and gauge. Reinstall hose.

#### **Platform Level Down Relief**

The Platform Level Down relief is pre-set and does not normally need checked or adjusted. If necessary, use the following procedure for trouble shooting:

- 1. Lift main boom up enough to allow platform to be fully leveled down.
- 2. Activate Level Down to end of stroke.

30 to Dis

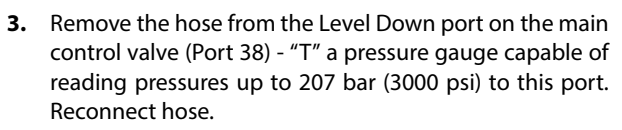

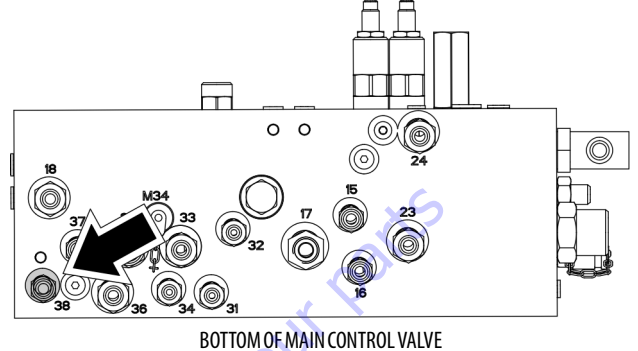

4. Activate Platform Level Down function continuously at end of stroke. Observed pressure should be  $138 \pm 4$  bar (2000  $\pm$  50 psi).

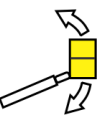

5. If necessary, loosen jam nut and adjust Platform Level Down Relief valve clockwise to decrease and counterclockwise to increase.

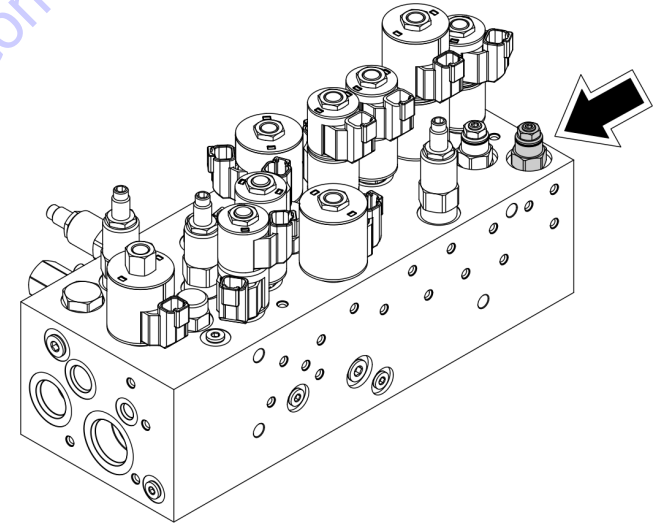

6. Remove the "T" and gauge. Reinstall hose.

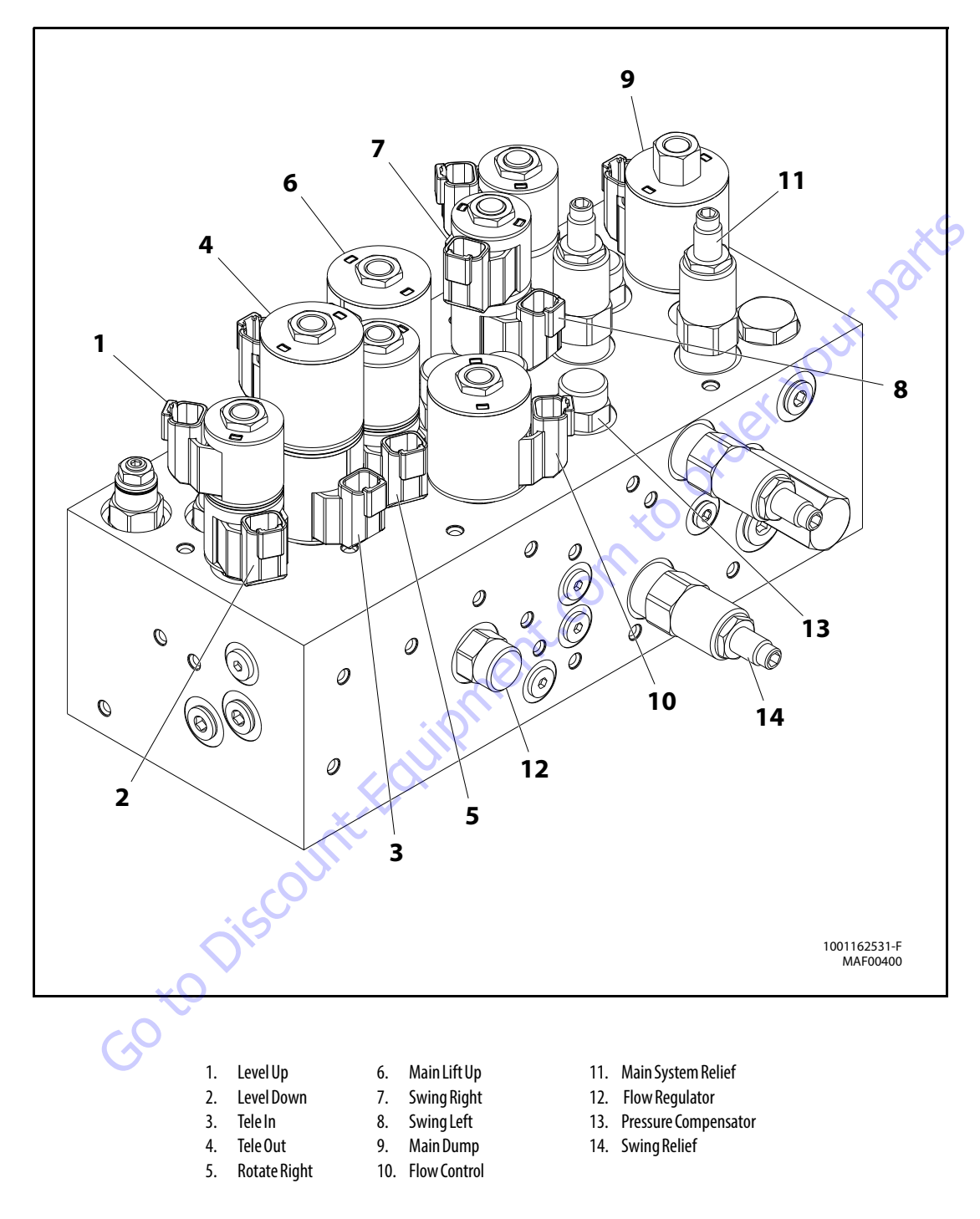

Figure 5-85. Main Control Valve Identification (400SC) - Sheet 1 of 2

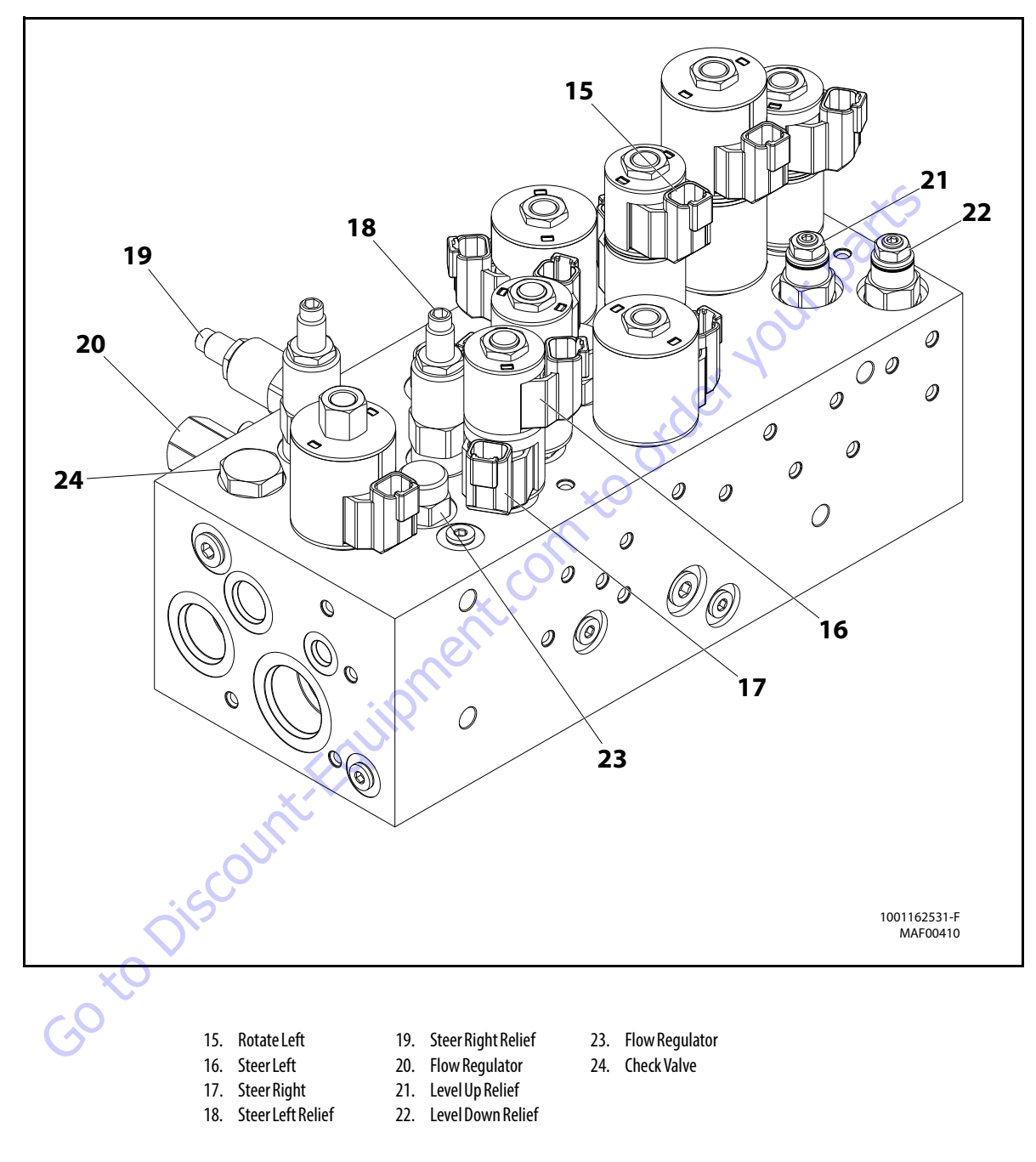

Figure 5-86. Main Control Valve Identification (400SC) - Sheet 2 of 2

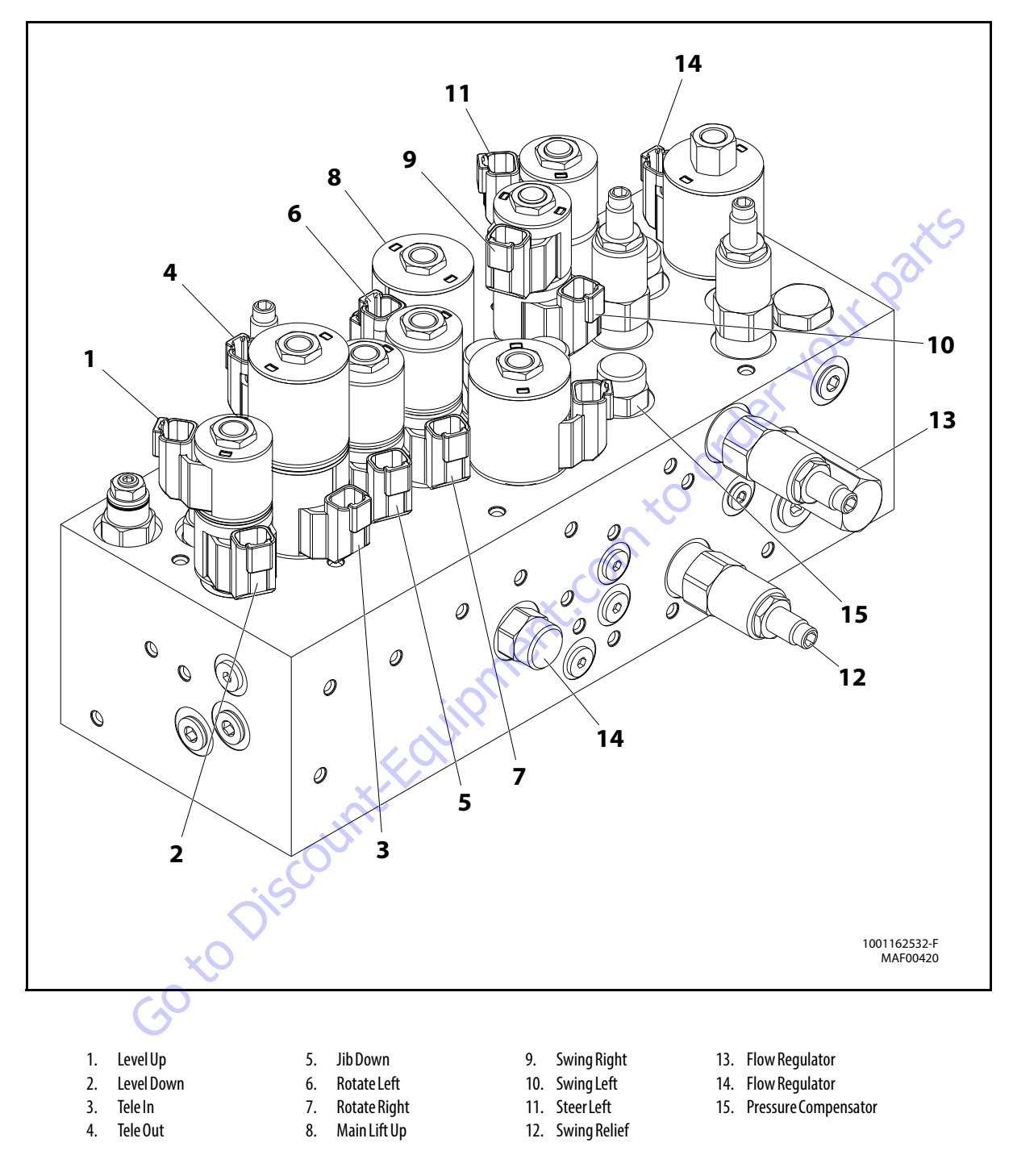

Figure 5-87. Main Control Valve Identification - 460SJC - Sheet 1 of 2

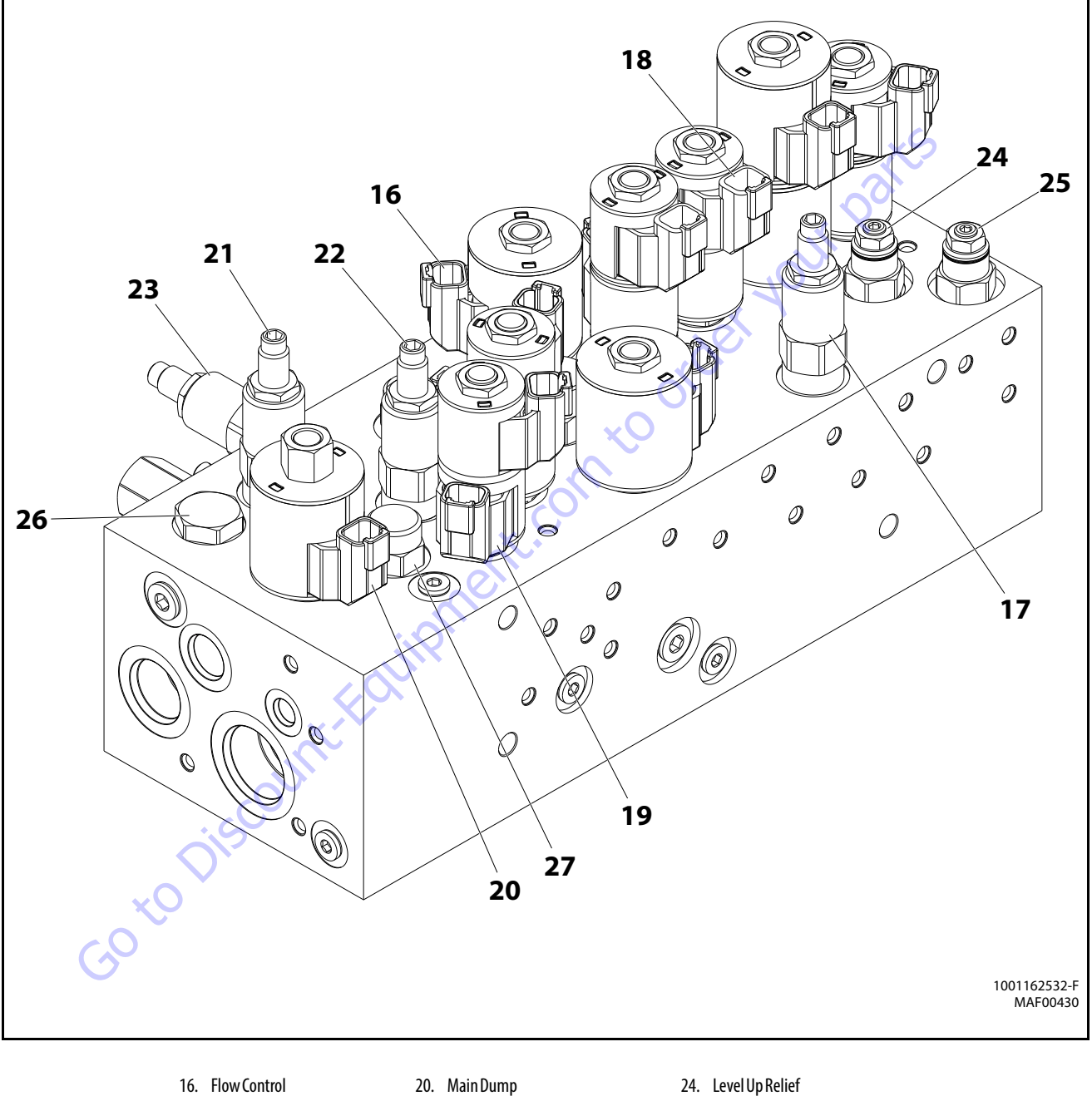

- 16. Flow Control
- 17. Jib Lift Relief
- 18. JibUp
- 19. Steer Relief
- 21. Steer Relief 22. Swing Left Relief
- 23. Swing Right Relief
- 24. Level Up Relief
- 25. Level Down Relief
- 26. Check Valve
- 27. Flow Regulator

Figure 5-88. Main Control Valve Identification - 460SJC - Sheet 2 of 2

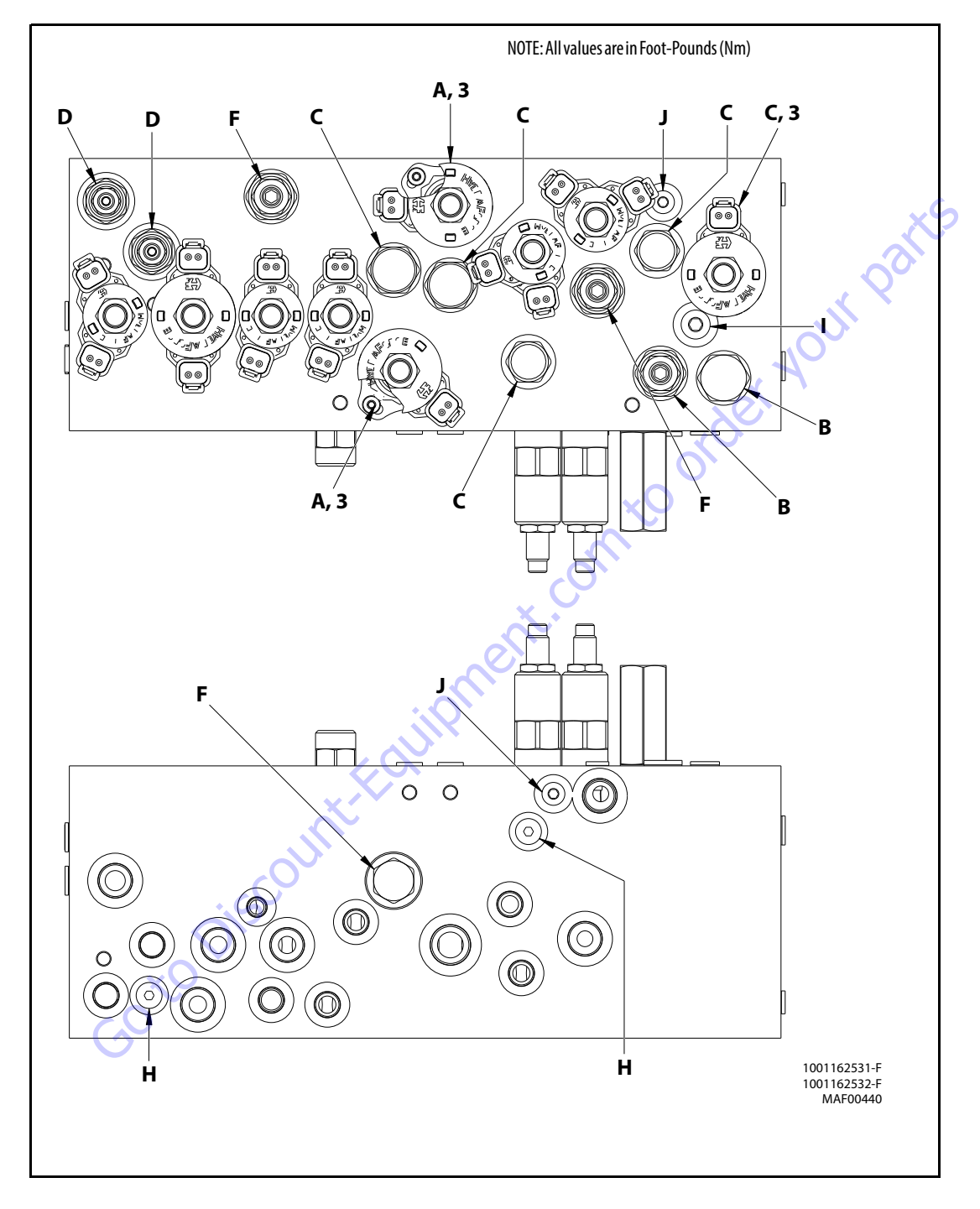

Figure 5-89. Main Control Valve Torque Values - Sheet 1 of 2

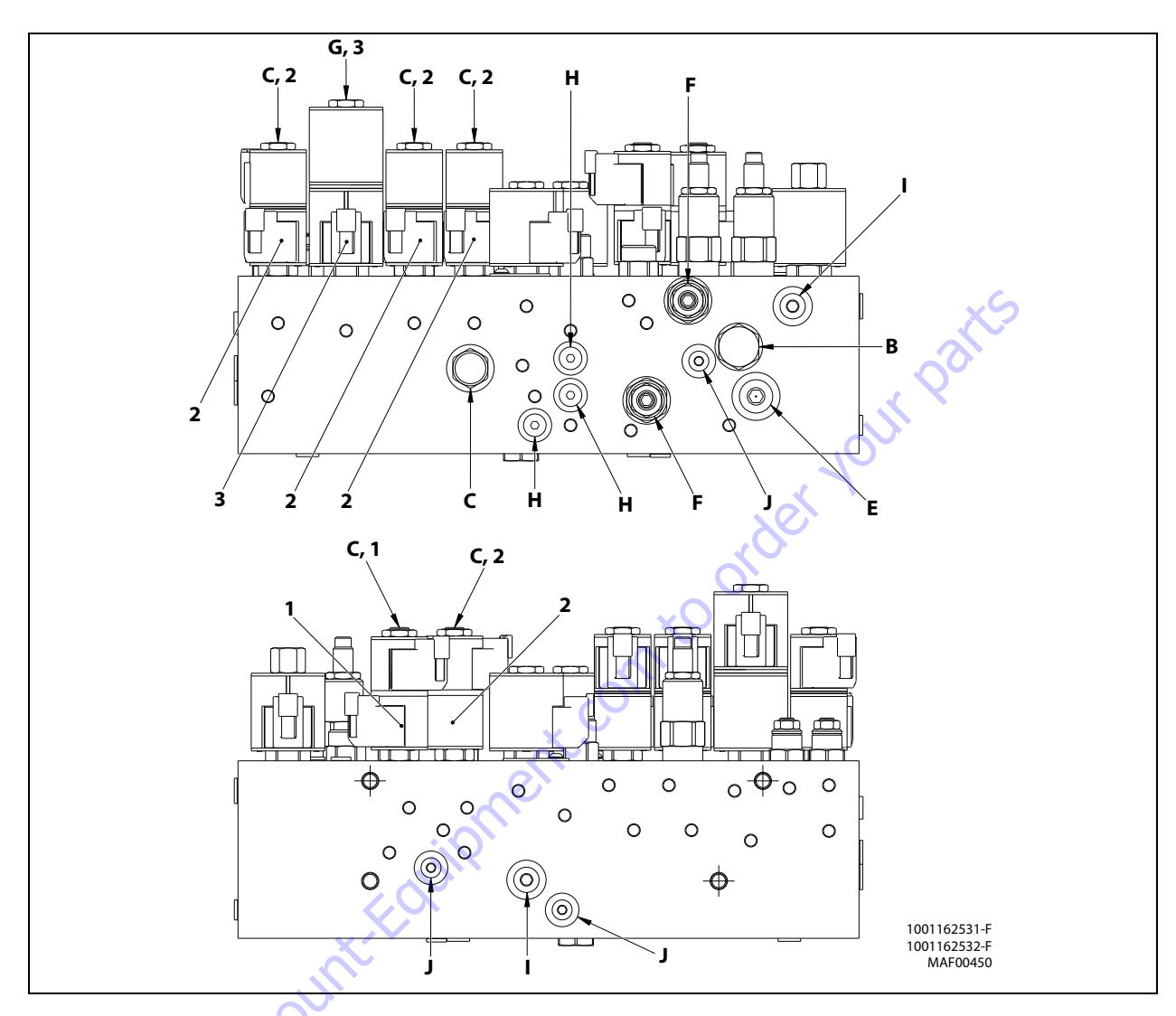

Table 5-36. Cartridge Torque Values

|   | Ft. lbs. | Nm |
|---|----------|----|
| A | 48       | 65 |
| В | 43       | 58 |
| 6 | 38       | 51 |
| D | 35       | 47 |
| E | 30       | 41 |
| F | 28       | 38 |
| G | 25       | 34 |
| Н | 13       | 18 |
| I | 12       | 16 |
| J | 8        | 11 |

Table 5-37. Coil Torque Values

|   | Ft. lbs. | Nm |
|---|----------|----|
| 1 | 4.5      | 6  |
| 2 | 4.5      | 6  |
| 3 | 6        | 8  |

Table 5-38. Coil Resistance Values

|   | Temperature | Resistance |
|---|-------------|------------|
| 1 | 20°C        | 6.2        |
| 2 | 20°C        | 8.8        |
| 3 | 20°C        | 7.1        |

Figure 5-90. Main Control Valve Torque Values - Sheet 2 of 2

#### 5.7 DRIVE PUMP PRE-FILL PROCEDURE

#### NOTICE

#### HYDRAULIC DRIVE PUMP CASE MUST BE PRE-FILLED BEFORE STARTING ENGINE. FAILURE TO DO SO CAN CAUSE PUMP FAILURE.

- **1.** Fill hydraulic reservoir.
- **2.** Determine if hydraulic oil tank sight level gauge is higher than other hydraulic components.
  - **a.** Determine if hydraulic oil tank sight level gauge is higher than hydraulic drive pump assembly.
  - **b.** Determine if hydraulic oil tank sight level gauge is higher than all hydraulic hose loops or routings between hydraulic tank and drive pump assembly.
  - **c.** If sight level gauge is the highest hydraulic oil level point, go to step 3.
  - **d.** If sight level gauge is NOT the highest hydraulic oil level point, low pressure air may need to be applied to the hydraulic oil tank (fill cap via air regulator) in conjunction with step 4 to get hydraulic oil to move over air locks created by these high spots.
- **3.** If machine is equipped with a hydraulic oil cooler option:
  - a. Determine if there is a hydraulic 'tee' fitting installed at the hydraulic drive pump that has a 'cap' fitting attached to it. (this will generally be at or near the top of the hydraulic drive pump body). This 'cap' fitting is used to manually fill the hydraulic drive pump case.
  - **b.** Remove 'cap' fitting.
  - c. Fill hydraulic drive pump case with hydraulic oil.
  - d. Reattach and torque 'cap' fitting.
  - e. Prefilling hydraulic drive pump w/oil cooler option is complete (Step #4 can be omitted at this point.)

- If machine is NOT equipped with a hydraulic oil cooler option,
  - **a.** Locate a case access port on the hydraulic drive pump preferably one located at or near the top or upper sides of the pump.
  - **b.** Using the proper wrench, remove O-ring plug to allow air to escape from the hydraulic drive pump case.
  - **c.** Hydraulic oil will flow by gravity from hydraulic tank to the drive pump.
  - **d.** When hydraulic oil starts to flow out this port, pump is full.
  - e. Re-install O-ring plug and torque.

it.com to order

5. Pre-filling hydraulic drive pump is complete.

## 5.8 HYDRAULIC SCHEMATIC

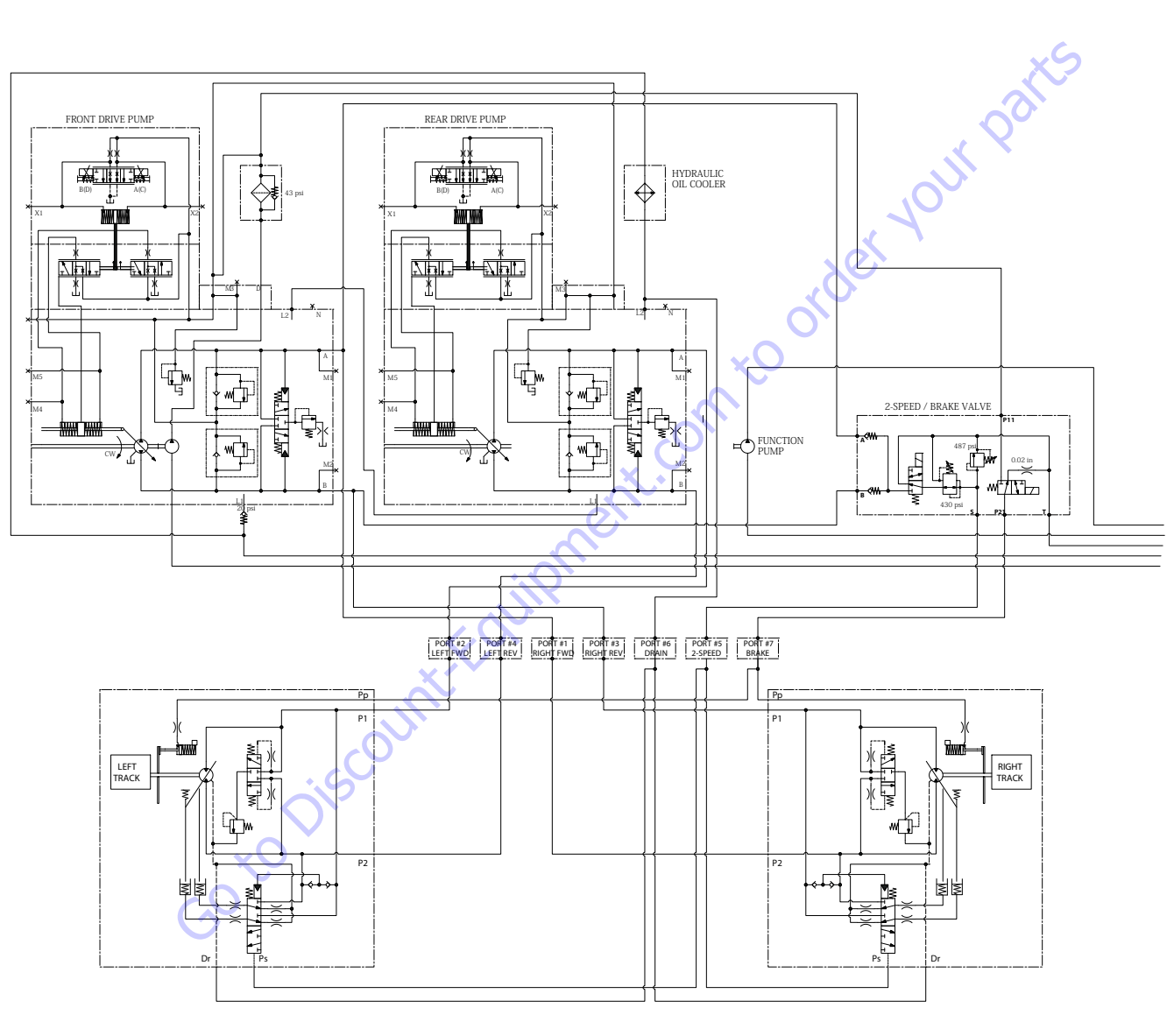

1001178276C

Figure 5-91. Hydraulic Schematic (400SC) - Sheet 1 of 2

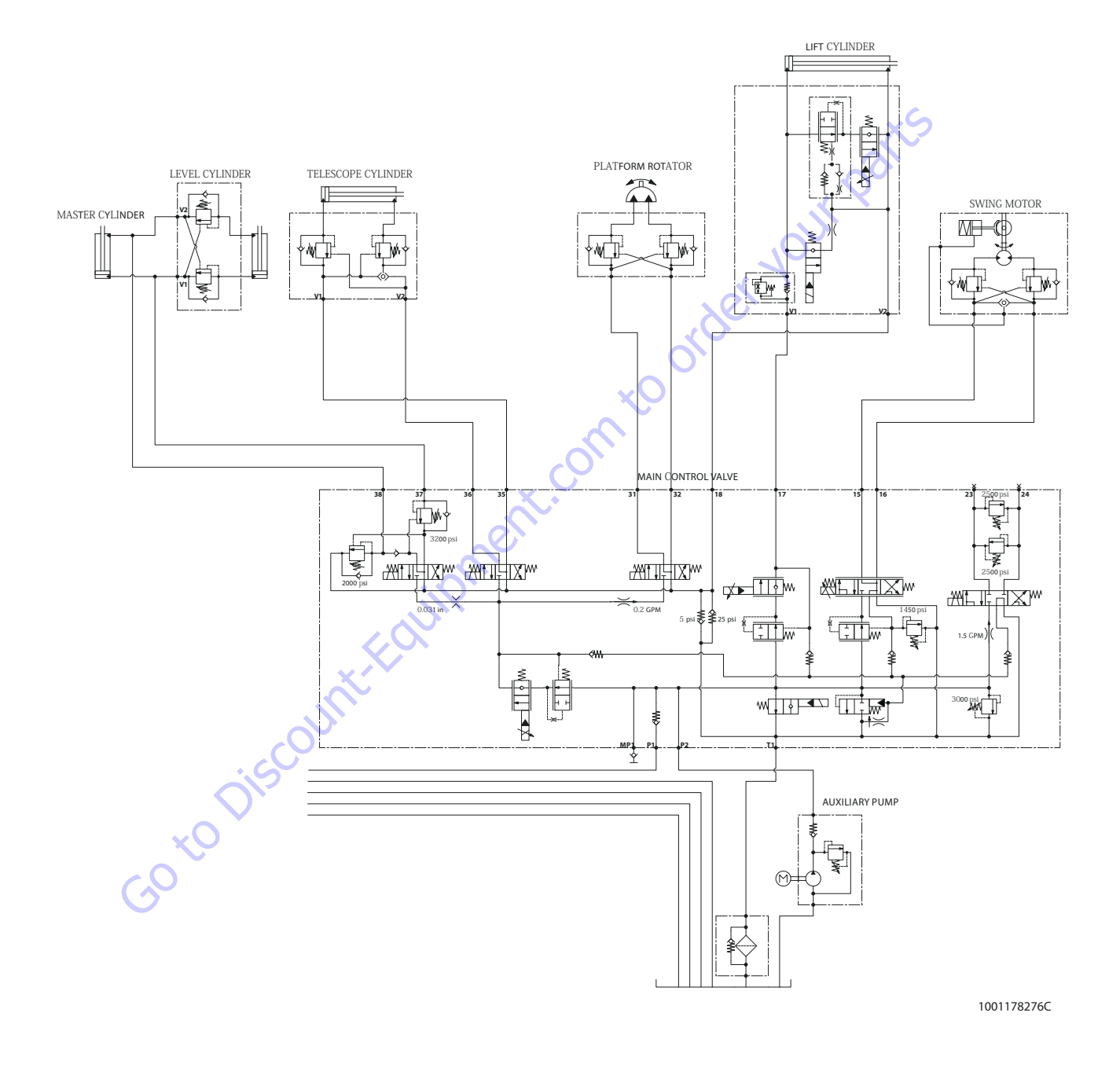

Figure 5-92. Hydraulic Schematic (400SC) - Sheet 2 of 2

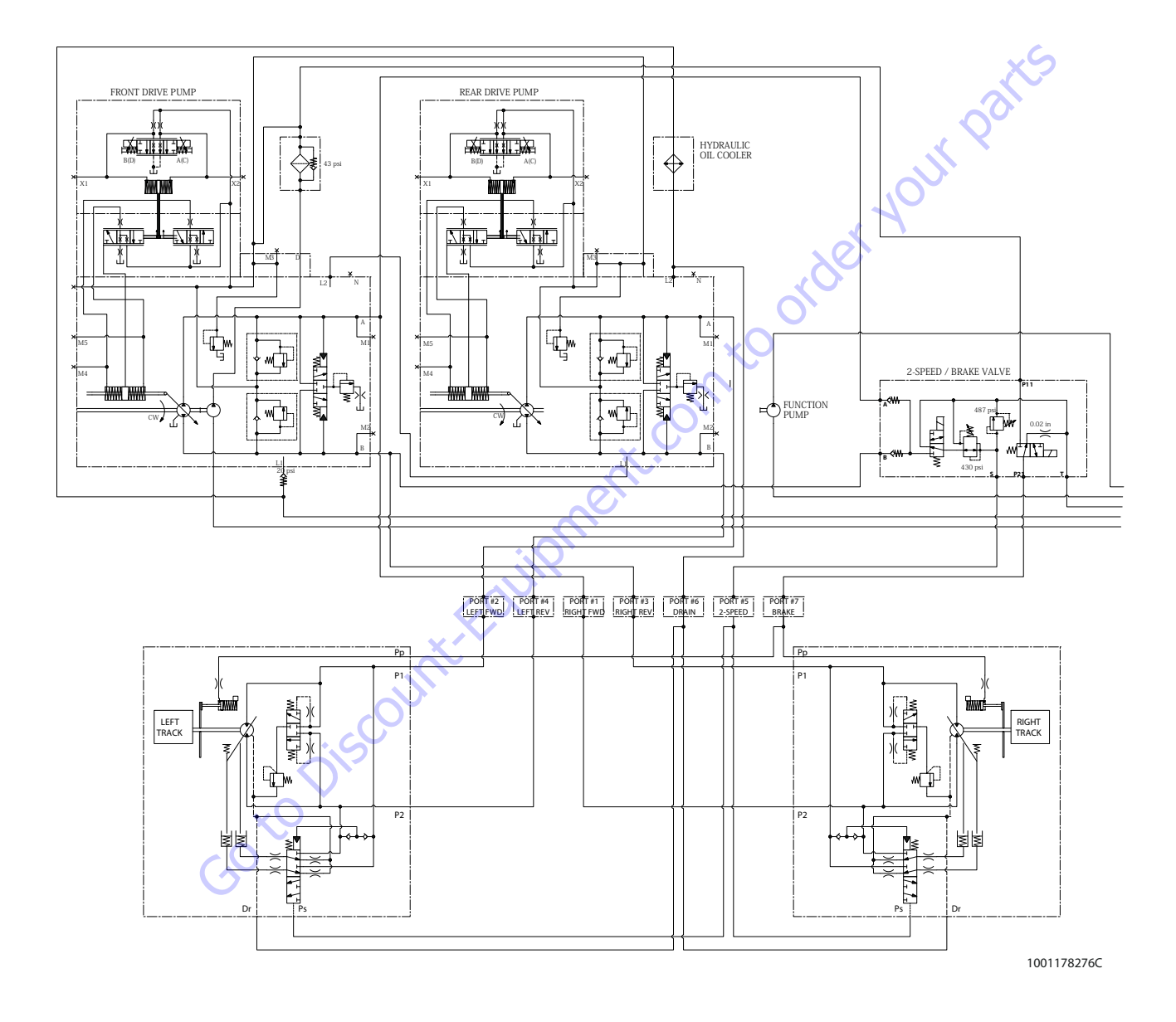

Figure 5-93. Hydraulic Schematic (460SJC) - Sheet 1 of 2

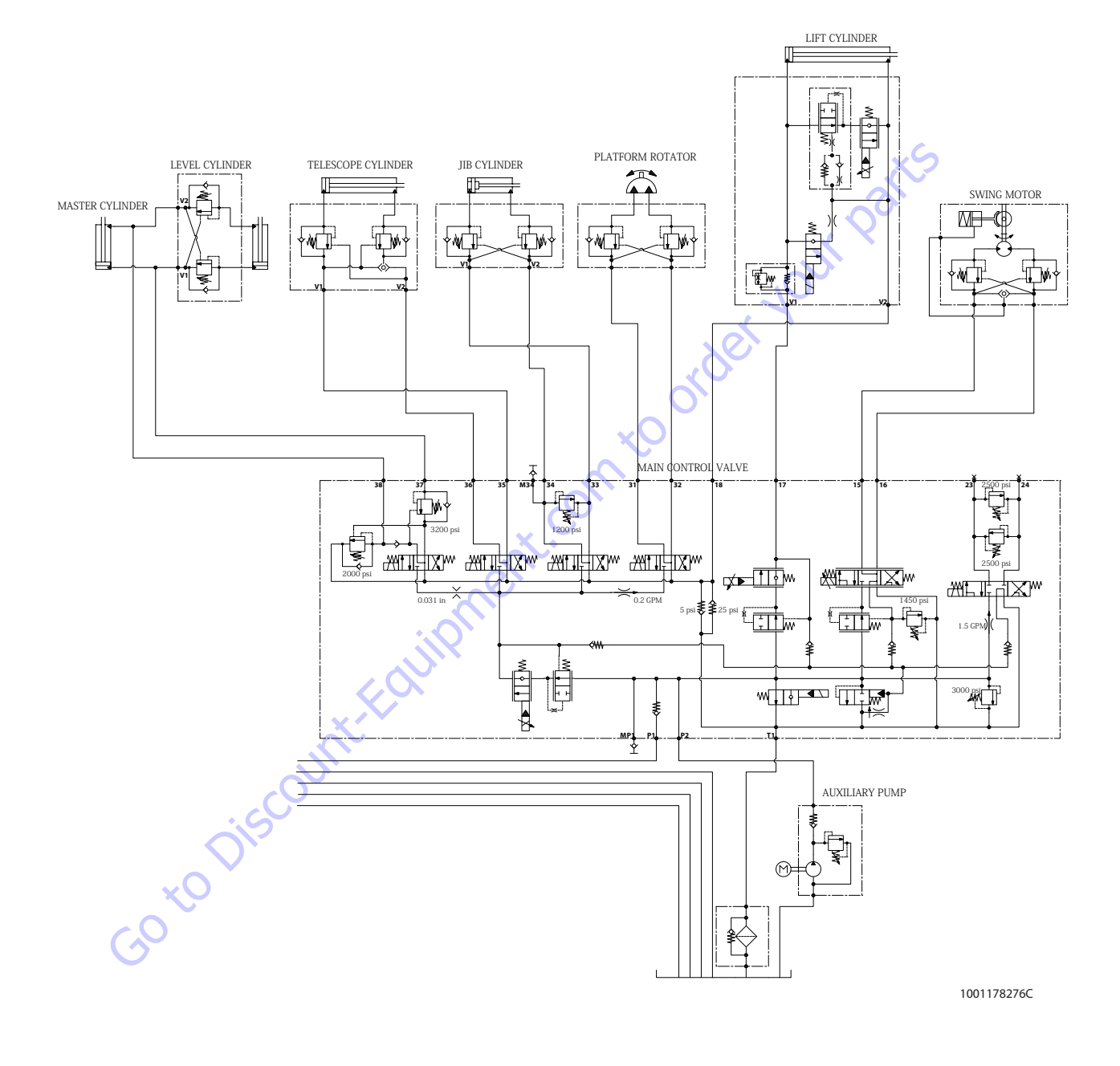

Figure 5-94. Hydraulic Schematic (460SJC) - Sheet 2 of 2
| Search Manuals     Search Manuals     Search Manu                                                                                                    | Search Website<br>by Part Number<br><b>Discount</b>                                                                                                    | Search Manual<br>Library For Parts<br>Manual & Lookup Part<br>Numbers – Purchase<br>or Request Quote | Can't Find Part or<br>Manual? Request Help<br>by Manufacturer,<br>Model & Description |
|----------------------------------------------------------------------------------------------------|----------------------------------------------------------------------------------------------------|----------------------------------------------------------------------------------------------------|---------------------------------------------------------------------------------------|
|                                                                                                    | Fauinment                                                                                                    |                                                                                                    | Parts Order Form                                                                      |
| Search Manuals     Description       Contrast     Contrast       Contrast     Contrast       Contrast                                                                                                    |                                                                                                    |                                                                                                    | ' No.huc 'Mid                                                                         |
| Autor and autor and autor and autor autor a |                                                                                                    | Search Manuals                                                                                       | Panal                                                                                 |
| Image: Section of the section of the sec |                                                                                                    | Here ye was participant as such the year appoint its party and a second manualities and year parts   |                                                                                       |
| Autor Cut Nation     Cut Nation     Cut Nation <td>The set of a set of a second be manufactured at a structure to set</td> <td>1 devid</td> <td></td>                                                                                                    | The set of a set of a second be manufactured at a structure to set                                                                                                    | 1 devid                                                                                              |                                                                                       |
| With Same That The Definition The Definition The        | Refer Nov Epidement Periodi Antonio K. In Ennol Cole, Teles AS, V. of Oxford M. Spitt<br>and Parama C. Anna Periodi Antonio State Cole Parate Parate Cole Cole State Parate<br>State Parama Cole Parate Parate State Cole Parate Parate Parate Parate Parate Parate Parate Parate Parate Parate                                                                                                    | SCC3Band                                                                                             |                                                                                       |
| Description     Description     Description     Description       International disput plant and the second disput plant and the second disput plant and the sec                                                        | When Somice Water The Difference III States of Articles and Articles and Articles a | * Madd                                                                                               | V0-3                                                                                  |
| No. Socie     Socie     Socie       No. Socie     Bell Statistics     Bell Statistics     Bell Statistics       De borde afficie     Socie     Bell Statistics     Bell Statistics       De borde afficie     Socie     Bell Statistics     Bell Statistics       De borde afficie     Bell Statistics     Bell Statistics     Bell Statistics       De borde afficie     Bell Statistics     Bell Statistics     Bell Statistics       De borde afficie     Bell Statistics     Bell Statistics     Bell Statistics       De borde afficie     Bell Statistics     Bell Statistics     Bell Statistics       De borde afficie     Bell Statistics     Bell Statistics     Bell Statistics       De borde afficie     Bell Statistics     Bell Statistics     Bell Statistics       De borde afficie     Bell Statistics     Bell Statistics     Bell Statistics       De borde afficie     Bell Statistics     Bell Statistics     Bell Statistics       De borde afficie     Bell Statistics     Bell Statistics     Bell Statistics       De borde afficie     Bell Statistics     Bell Statistics     Bell Statistics       De borde afficie     Bell Statistics     Bell Statistics     Bell Statistics       De borde afficie     Bell Statistics     Bell Statistics     Bell Statis       De b                                                                                                    | Enery Hall, Share factor of comprise type in Street Contemporation of the Street Contemporation of the  |                                                                                                    | 6                                                                                     |
| Later     Later     Later     Later     Later     Later       Image: Later     Later     Later     Later     Later       Image: Later     Later     Later     Later       Image: Later     Later     Later     Later       Image: Later     Later     Later     Later       Image: Later     Later     Later     Later       Image: Later     Later     Later     Later       Image: Later     Later     Later     Later       Image: Later     Later     Later     Later       Image: Later     Later     Later     Later       Image: Later     Later     Later     Later                                                                                                    | Mit Jahn Street Februari Ban                                                                                                    | Sold                                                                                                 | Date Togen                                                                            |
| 2 is bound wall room     Image: State of the addition of the room     Image: State of the addition of the room       2 is bound wall room     Image: State of the addition of the room     Image: State of the room       2 is bound wall room     Image: State of the room     Image: State of the room       2 is bound wall room     Image: State of the room     Image: State of the room       2 is bound wall room     Image: State of the room     Image: State of the room       2 is bound wall room     Image: State of the room     Image: State of the room       2 is bound wall room     Image: State of the room     Image: State of the room       2 is bound wall room     Image: State of the room     Image: State of the room       2 is bound wall room     Image: State of the room     Image: State of the room       2 is bound wall room     Image: State of the room     Image: State of the room       2 is bound wall room     Image: State of the room     Image: State of the room       2 is bound wall room     Image: State of the room     Image: State of the room       2 is bound wall room     Image: State of the room     Image: State of the room       2 is bound wall room     Image: State of the room     Image: State of the room       2 is bound wall room     Image: State of the room     Image: State of the room       2 is bound wall room     Image: State of the room     Image: State of the room </td <td>Prenalize Production of Sectore</td> <td>Mr. Martin</td> <td>ybężna (108.</td>                                                                                                    | Prenalize Production of Sectore                                                                                                    | Mr. Martin                                                                                           | ybężna (108.                                                                          |
|                                                                                                    | Care Second and Provident Control of Care Second Second Seco                                                                                                    | Facturation<br>Interfact Number/Vet required/                                                        | (2000)                                                                                |
|                                                                                                    | And Add States                                                                                                    | Franke                                                                                               | A                                                                                     |
|                                                                                                    |                                                                                                    | Enter Date store fam You Are Lacking For                                                             | CdPlac                                                                                |
|                                                                                                    |                                                                                                    |                                                                                                    | <b>1</b> 0                                                                            |
| Stad Strat                                                                                                    |                                                                                                    | Salard                                                                                               | Erni -                                                                                |

# Discount-Equipment.com is your online resource <u>for quality</u> parts & equipment. Florida: <u>561-964-4949</u> Outside Florida TOLL FREE: <u>877-690-3101</u>

# Need parts?

Click on this link: http://www.discount-equipment.com/category/5443-parts/ and choose one of the options to help get the right parts and equipment you are looking for. Please have the machine model and serial number available in order to help us get you the correct parts. If you don't find the part on the website or on once of the online manuals, please fill out the request form and one of our experienced staff members will get back to you with a quote for the right part that your machine needs.

We sell worldwide for the brands: Genie, Terex, JLG, MultiQuip, Mikasa, Essick, Whiteman, Mayco, Toro Stone, Diamond Products, Generac Magnum, Airman, Haulotte, Barreto,
Power Blanket, Nifty Lift, Atlas Copco, Chicago Pneumatic, Allmand, Miller Curber, Skyjack, Lull, Skytrak, Tsurumi, Husquvarna Target, , Stow, Wacker, Sakai, Mi-T- M, Sullair, Basic, Dynapac, MBW, Weber, Bartell, Bennar Newman, Haulotte, Ditch Runner, Menegotti, Morrison, Contec, Buddy, Crown, Edco, Wyco, Bomag, Laymor, Barreto, EZ Trench, Bil-Jax, F.S. Curtis, Gehl Pavers, Heli, Honda, ICS/PowerGrit, IHI, Partner, Imer, Clipper, MMD, Koshin, Rice, CH&E, General Equipment, ,AMida, Coleman, NAC, Gradall, Square Shooter, Kent, Stanley, Tamco, Toku, Hatz, Kohler, Robin, Wisconsin, Northrock, Oztec, Toker TK, Rol-Air, Small Line, Wanco, Yanmar

## 6.1 JLG CONTROL SYSTEM ANALYZER KIT INSTRUCTIONS

### Introduction

## NOTICE

WHEN INSTALLING A NEW POWER MODULE CONTROLLER ON THE MACHINE, THE CONTROLLER MUST BE PROGRAMMED FOR PROPER MACHINE CONFIGU-RATION, INCLUDING OPTIONS.

## NOTICE

AVOID PRESSURE-WASHING ELECTRICAL/ELECTRONIC COMPONENTS. IF PRESSURE-WASHING IS USED TO WASH AREAS CONTAINING ELECTRICAL/ ELECTRONIC COMPONENTS, JLG INDUSTRIES, INC. RECOMMENDS A MAXIMUM PRESSURE OF 52 BAR (750 PSI) AT A MINIMUM DISTANCE OF 30.5 CM (12 IN) AWAY FROM THESE COMPONENTS. IF ELECTRICAL/ELECTRONIC COMPONENTS ARE SPRAYED, SPRAYING MUST NOT BE DIRECT AND FOR BRIEF TIME PERI-ODS TO AVOID HEAVY SATURATION.

The JLG designed Control System is a 12 volt based control unit installed on the boom lift.

The JLG Control System has reduced the need for exposed terminal strips, diodes and trimpots and provides simplicity in viewing and adjusting the various personality settings for smooth control of: acceleration, deceleration, creep, min speed, and max.-speed for all boom, drive, and steering functions.

The main lift, swing, and drive are controlled by individual joysticks, with steering being controlled by a rocker switch built into the top the drive joystick. To activate Drive, Lift, and Swing simply pull up on the slide lock location on the joystick and move the handle into the direction desired.

The control system will control the voltage output to the valves and pump, as programmed for smooth operation and maximum cycle time. Ground control speeds for all boom functions can also be programmed into the control system.

The JLG Control System controller has a built in LED to indicate any faults. The system stores recent faults which may be accessed for troubleshooting. Optional equipment includes a soft touch system, head and tail lights, and ground alarm. These options may be added later but must be programmed into the control system when installed.

The Control System may be accessed utilizing a custom designed, hand held analyzer (Analyzer Kit, JLG part no. 2901443) which will display two lines of information at a time, by scrolling through the program.

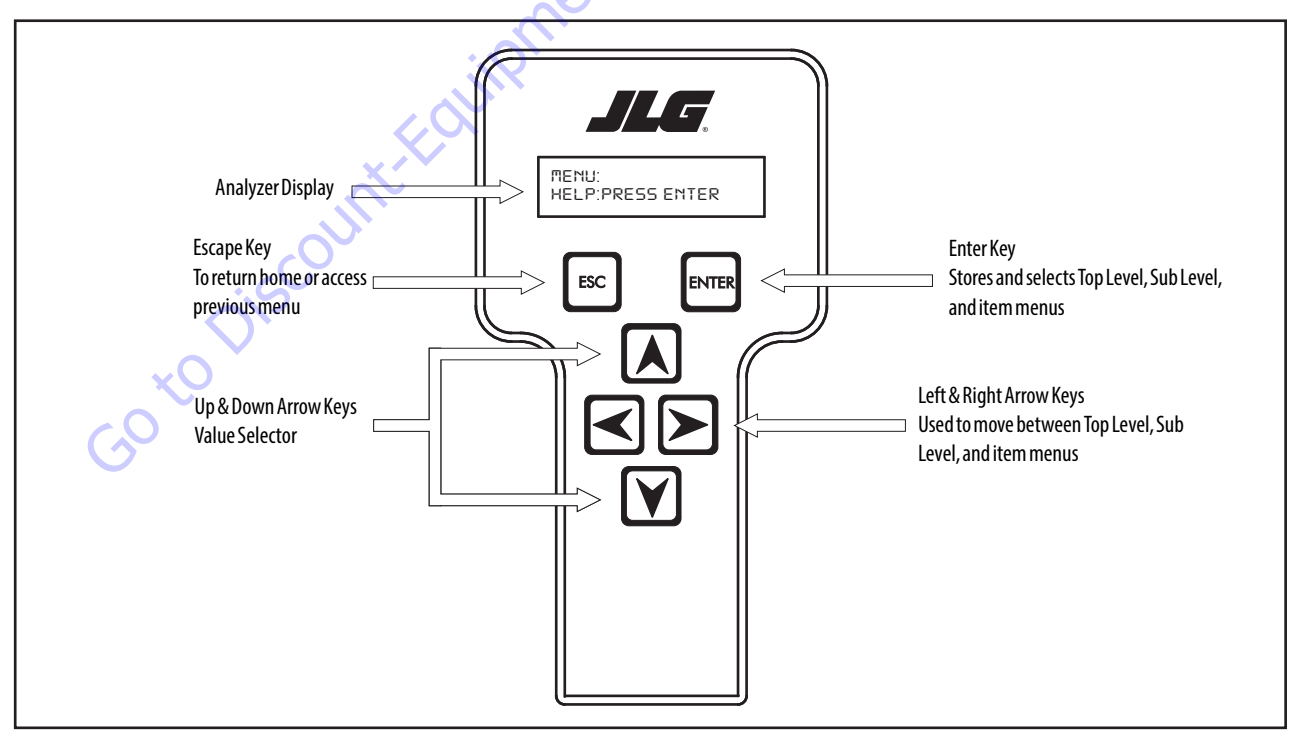

Figure 6-1. Hand Held Analyzer

## To Connect the JLG Control System Analyzer

- 1. Connect four pin end of cable supplied with analyzer, to the motor controller module located in the platform box or at the power module. connect remaining end of cable to the analyzer.
- **NOTE:** The cable has a four pin connector at each end of the cable. the cable cannot be connected backwards.
  - 2. Power up the Control System by turning the lower key to platform or ground position and pulling both emergency stop buttons out.

## **Using the Analyzer**

With machine power on and analyzer connected properly, the analyzer will display the following:

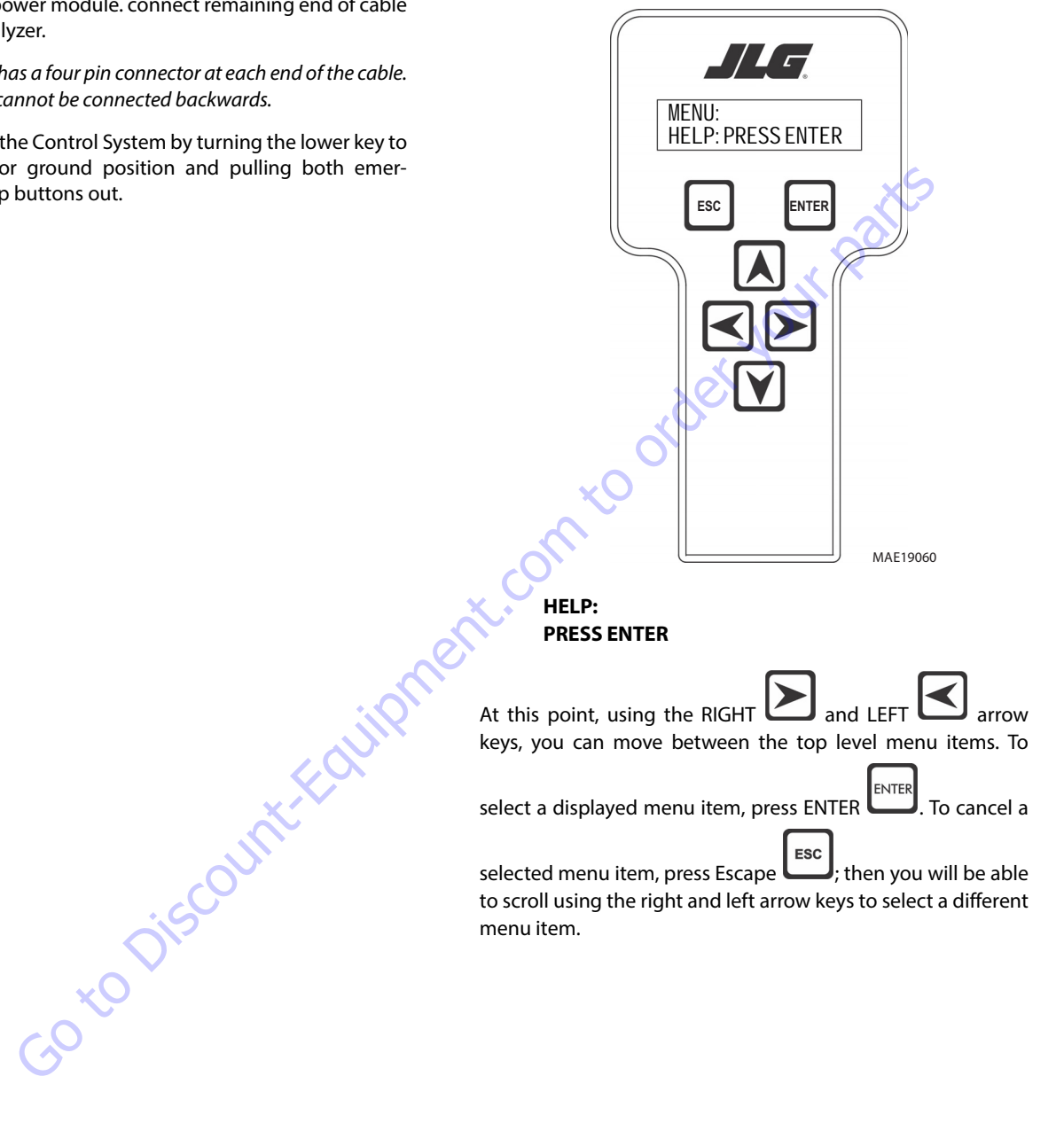

The top level menus are as follows:

HELP DIAGNOSTICS ACTIVATE TEST ACCESS LEVEL PERSONALITIES MACHINE SETUP CALIBRATIONS (SERVICE ACCESS ONLY)

If you press ENTER, at the HELP: PRESS ENTER display, and a fault is present, the analyzer display will scroll the fault across the screen. If there was no fault detected, the display will read: HELP: EVERYTHING OK. If powered up at the ground station, the display will read: GROUND OK.

If **ENTER** is pressed again, the display moves to the following display:

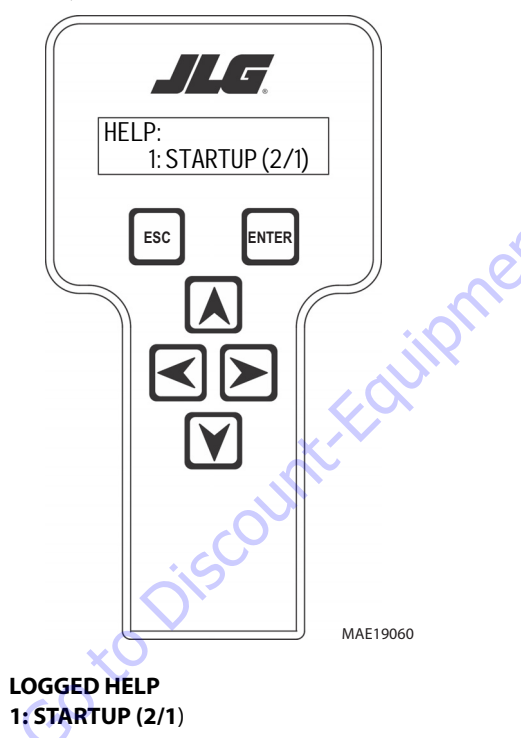

At this point, the analyzer will display the last fault the system has seen, if any are present. You may scroll through the fault logs to view what the last 25 faults were. Use the right and left arrow keys to scroll through the fault logs. To return to the

beginning, press **ESCAPE** two times. **STARTUP (2/1)** indicates a power up.

When a top level menu is selected, a new set of menu items may be offered: for example:

Pressing **ENTER** with any of the above displayed menus, will display additional sub-menus within the selected menu. In some cases, such as **DRIVE**, the next level is the parameter or information to be changed. Refer to the flow chart for what menus are available within the top level menus. You may only view personality settings for selected menus while in access level 2. Remember, you may always cancel a selected menu

item by pressing the **ESCAPE** key.

# Changing the Access Level of the Hand Held Analyzer

When the analyzer is first connected, you will be in Operator Access which enables you to only view most settings which cannot be changed until you enter a password to advance to a lower level. This ensures a setting cannot be accidentally altered. To change the access level, the correct password must be entered. To enter password, scroll to the **ACCESS LEVEL** menu. For example:

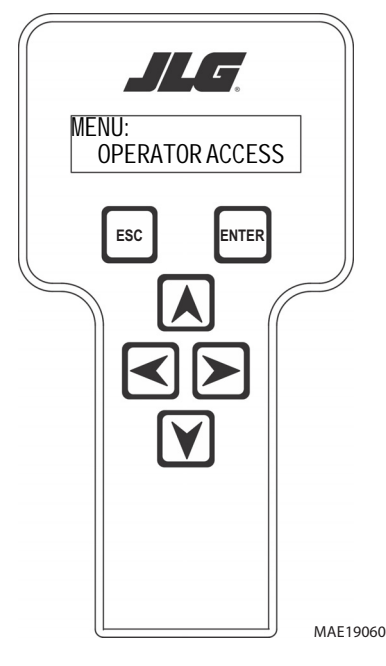

ACCESS LEVEL: CODE 00000

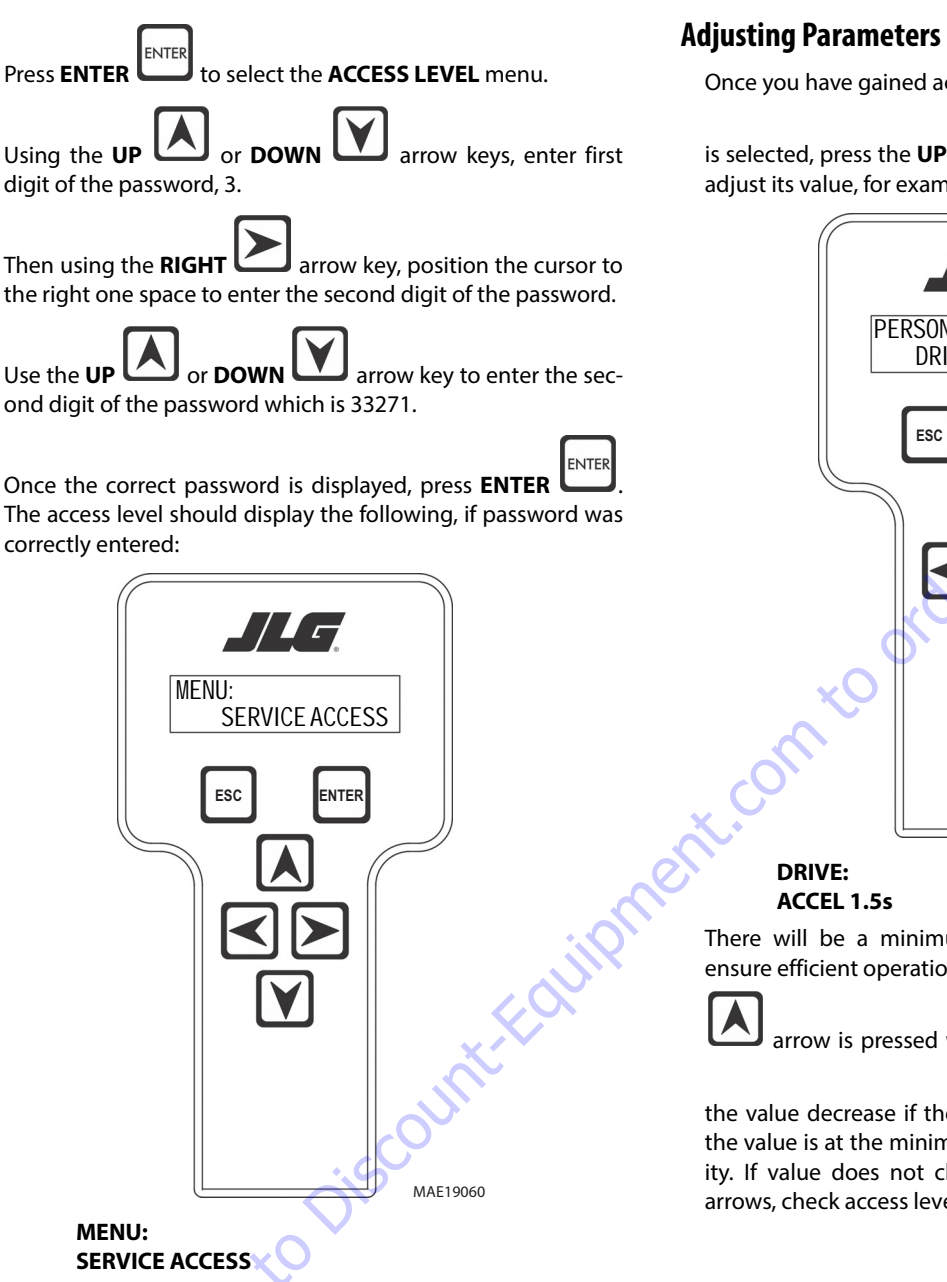

Repeat above steps if correct access level is not displayed or you can not adjust personality settings.

## **Adjusting Parameters Using Hand Held Analyzer**

Once you have gained access to level 1, and a personality item

is selected, press the **UP** or **DOWN** arrow keys to adjust its value, for example:

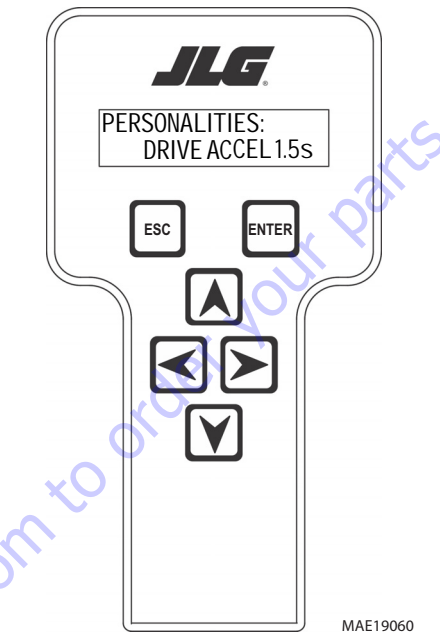

There will be a minimum and maximum for the value to ensure efficient operation. The Value will not increase if the **UP** 

arrow is pressed when at the maximum value nor will

the value decrease if the **DOWN** arrow is pressed and the value is at the minimum value for any particular personality. If value does not change when pressing up and down arrows, check access level to ensure you are at access level 1.

## **Machine Setup**

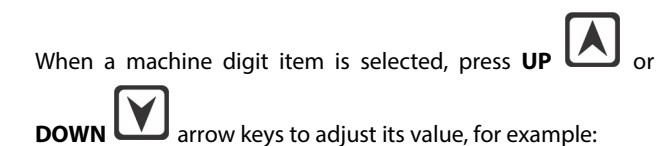

GROUND ALARM: 2=DRIVE ESC ENTER There is a setting that JLG strongly recommends that you do not change. This setting is so noted below:

**ELEVATION CUTBACK** 

nt.com to orde

# **WARNING**

CHANGING THIS SETTING MAY ADVERSELY AFFECT MACHINE PERFORMANCE.

## NOTICE

AVOID PRESSURE-WASHING ELECTRICAL/ELECTRONIC COMPONENTS. IF PRESSURE-WASHING IS USED TO WASH AREAS CONTAINING ELECTRICAL/ ELECTRONIC COMPONENTS, JLG INDUSTRIES INC. RECOMMENDS A MAXIMUM PRESSURE OF 52 BAR (750 PSI) AT A MINIMUM DISTANCE OF 30.5CM (12 IN) AWAY FROM THESE COMPONENTS. IF ELECTRICAL/ELECTRONIC COMPONENTS ARE SPRAYED, SPRAYING MUST NOT BE DIRECT AND BE FOR BRIEF TIME PERI-ODS TO AVOID HEAVY SATURATION.

#### GROUND ALARM: 2 = DRIVE

The effect of the machine digit value is displayed along with its value. The above display would be selected if the machine was equipped with a ground alarm and you wanted it to sound when driving. There are certain settings allowed to install optional features or select the machine model.

MAE19060

When selecting machine model to match size of the machine, personality settings will default to factory recommended settings.

- **NOTE:** Refer to Personality Ranges/Defaults for recommended factory settings.
- **NOTE:** Password 33271 will give you access to level 1, which will permit you to change all machine personality settings.

## **Ground Control Console Display Gauge**

#### (See Figure 6-5., Ground Control Console Display Gauge)

The Display Gauge shows engine hours, fuel level (if applicable), and Diagnostic Trouble Codes (DTCs) from the JLG Control System and engine control system. During machine start up, with no active DTCs in the control system, the splash screen displays for 3 seconds and then switches to the main screen. If there is an active DTC while powering up the machine, the splash screen displays for 3 seconds, then launches the Diagnostics Screen. The indicator lamp will light when there is an active DTC in the Fault Log.

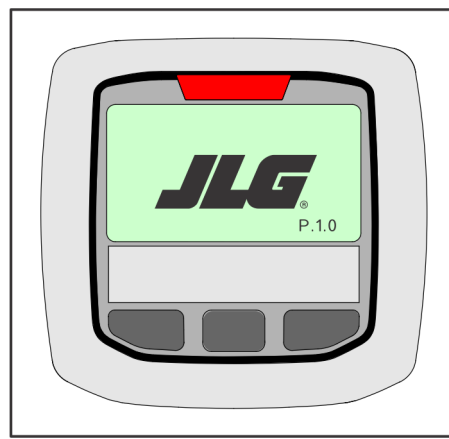

Figure 6-2. Splash Screen

The Diagnostic Screen will show active and inactive faults from the JLG Control System on the screen. An asterisk (\*) will be displayed to show active faults.

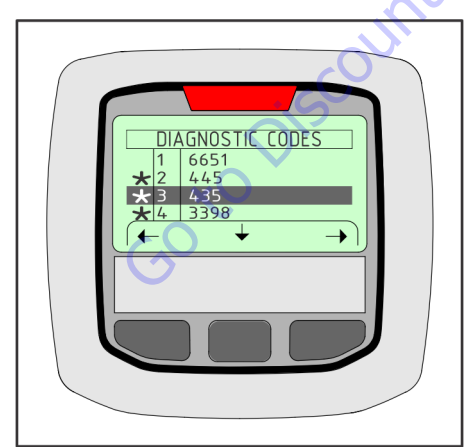

Figure 6-3. Diagnostic Screen

The Engine Diagnostics Screen will show SPN (Suspect Parameter Number), FMI (Failure Mode Identifier), and Occurrence count information. Engine SPN text is not scrollable. If there is more than one engine trouble code, the operator must exit from the Engine DTC Screen to see other SPN and FMI information.

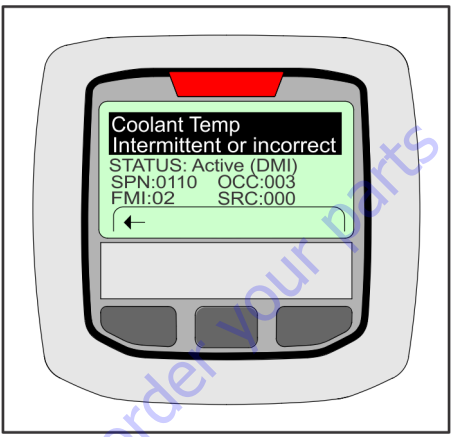

Figure 6-4. Engine Diagnostic Screen

lent.com

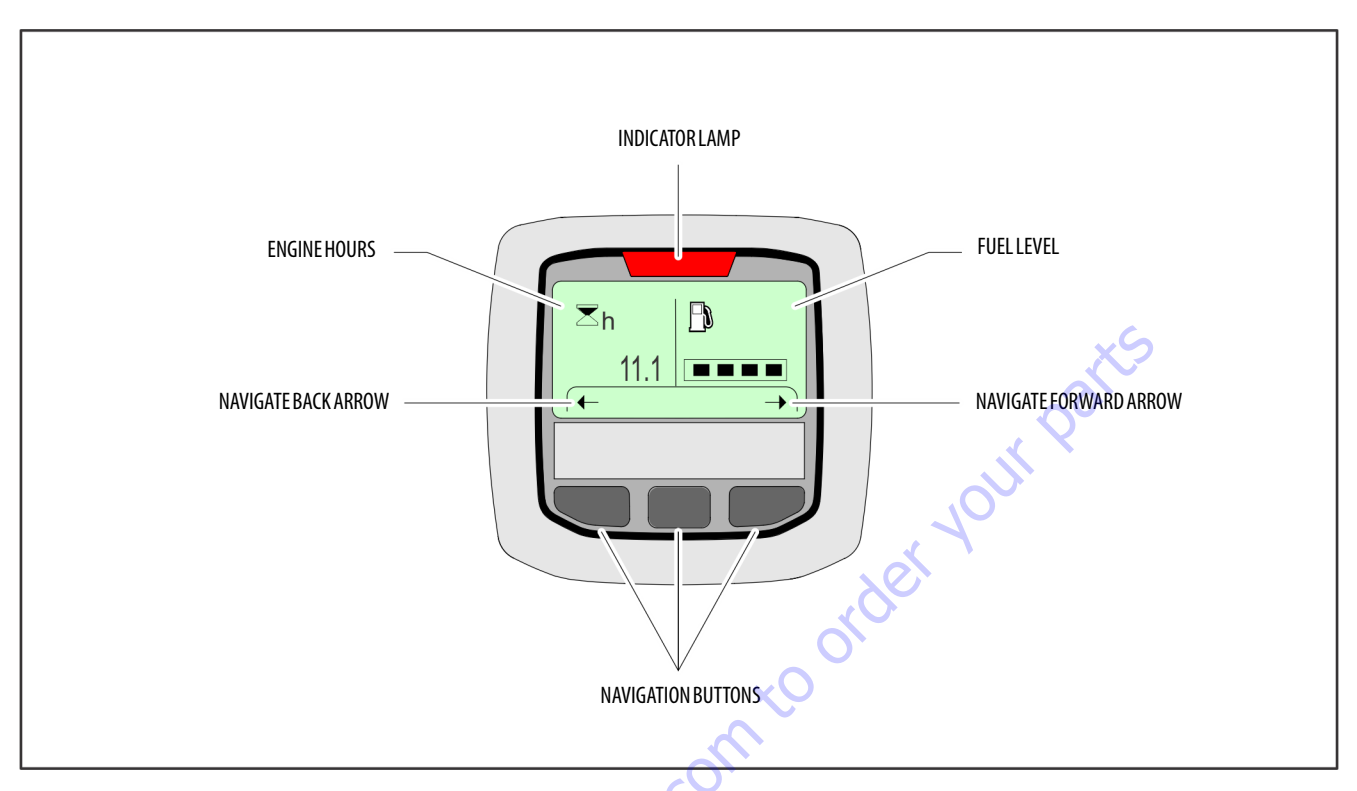

Figure 6-5. Ground Control Console Display Gauge

Goto Discount-Found

Table 6-1. Analyzer Abbreviations

| ACCELACCELERATEACTACTIVEA/DANALOG DIGITAL CONVERTER COUNTAMB.AMBLENTANGANGLEAUXAUXILIARYBCSBOOM CONTROL SYSTEMBMBOOM LENGTH ANGLE MODULEBLAMBOOM LENGTH ANGLE MODULEBRBOOM LENGTH ANGLE MODULEBRBOOM LENGTH ANGLE MODULECALCALIBRATIONCLCLOSEDCMCHASSIS MODULECNTLCONTROLCVTLCONTROLCVTRLCONTROLCVOCUTOUTCORCOORDINATEDCRPTCRACK POINTCRPCREEPCUTCUTOUTCV1CYLINDERDECELDECELERATEDDOWNDWNDOWNDWNDOWNDWNDOWNDWNDOWNDWNDOWNDWNDOWNDRVDRIVEEERRORE&TELEVATIONEKTEXTENDFFRONTFLFLOWFNTFRONTFNTFRONTFNTFRONTFNTFRONTFNTFRONTFNTFRONTFNTFRONTFNTFRONTFNTFRONTFNTFRONTFNTFRONTFNTFRONTFNTFRONTFNTFRONTFNTFRONTFNTFRONTFNT | ABBREVIATION | MEANING                        |   |
|----------------------------------------------------------------------------------------------------|--------------|--------------------------------|---|
| ACTACTIVEA/DANALOG DIGITAL CONVERTER COUNTAMB.AMBLENTANGANGLEAUXAUXILIARYBCSBOOM CONTROL SYSTEMBMBOOMLENGTH ANGLE MODULEBLAMBOOMLENGTH ANGLE MODULEBRBOOMLENGTH ANGLE MODULEBRBOOMLENGTH ANGLE MODULECALCALIBRATIONCLCLOSEDCMCHASSIS MODULECNTLCONTROLCVTLCONTROLCVTRLCONTROLCVTRLCONTROLCVTRLCONTROLCVTCUTOUTCORCOORDINATEDCRPCREEPCUTCUTOUTCV1CYLINDERDECELDECELERATEDDOWNDWNDOWNDWNDOWNDWNDOWNDWNDOWNDWNDOWNDWNDOWNDWNDOWNDWNDOWNDWNDOWNDWNDOWNDWNDOWNDWNDOWNDWNDOWNDWNDOWNDWNDOWNDWNDOWNDWNDOWNDWNDOWNDWNDOWNDWNDOWNDWNDOWNDWNDOWNDWNDOWNDWNDOWNDWNDOWNDRVELEVATEDELEVELEVATEDENGERROREXTEXTEND<               | ACCEL        | ACCELERATE                     | 1 |
| A/DANALOG DIGITAL CONVERTER COUNTAMB.AMBLENTANGANGLEAUXAUXILIARYBCSBOOM CONTROL SYSTEMBMBOOM LENGTH ANGLE MODULEBLAMBOOM LENGTH ANGLE MODULEBRBROKENBSKBASKETCALCALIBRATIONCLCLOSEDCMCHASSIS MODULECNTLCONTROLCNTLCONTROLCOTRCONTROLCOTCUTOUTCONTRLCONTROLCORCOORDINATEDCRKPTCRACKPOINTCRPCREEPCUTCUTOUTCYLCYLINDERDECELDECELERATEDDOWNDNDOWNDNDOWNDNDOWNDNDOWNDRVDRIVEEERRORE&TELEVATION SYSTEMPRVDRIVEEFRRORE&TELEVATIONFNFRONTFLFRONTFLFRONTFLFRONTFLFRONTFNFRONTFNFRONTFNFRONTFNFORWARDFWDFORWARDFWUFORWARDFWUFORWARDFWUFORTONGGROUND                                                                          | ACT          | ACTIVE                         | - |
| AMB.AMBIENTANGANGLEAUXAUXILIARYBCSBOOMCONTROL SYSTEMBMBOOMLENGTH ANGLE MODULEBLAMBOOM LENGTH ANGLE MODULEBRBROKENBSKBASKETCALCALIBRATIONCLCLOSEDCMCHASSIS MODULECNTLCONTROLCVTLCONTROLCVTLCONTROLCOORCOORDINATEDCRACK POINTCREEPCUTCUTOUTCV1CUTOUTCV1CUTOUTCV1CUTOUTCV1CUTOUTCV1CUTOUTCV1CUTOUTCV1CUTOUTCV1CUTOUTCV1CUTOUTCV1CUTOUTCV1CUTOUTCV1CUTOUTCV1CUTOUTCV1CUTOUTCV1CUTOUTCV1CUTOUTCV2CVLINDERDECELDECELERATEDDOWNDNDOWNDNDOWNDNDOWNDNDOWNDRVDRIVEEERRORE&TELEVATION SYSTEMPRVDRIVEELEVELEVATIONENGENGINEEXTEXTENDFFRONTFLFRONTFORFORWARDFWDFORWARDFWDFORWARDFWFORWARDFSWFOOTSWITCHFUN                       | A/D          | ANALOG DIGITAL CONVERTER COUNT | 1 |
| ANGANGLEAUXAUXLILARYBCSBOOM CONTROL SYSTEMBMBOOM LENGTH ANGLE MODULEBRBOOM LENGTH ANGLE MODULEBRBROKENBSKBASKETCALCALIBRATIONCLCLOSEDCMCHASSIS MODULECNTLCONTROLCVTRLCONTROLCVTRLCONTROLCVTRLCONTROLCVOCUTOUTCONT(S)CONTRACTOR(S)COORCOORDINATEDCRK PTCRACK POINTCRPCREEPCUTCUTOUTCYLCYLINDERDECELDECELERATEDDOWNDNDOWNDWNDOWNDWNDOWNDRVDRIVE ORIENTATION SYSTEMDRVDRIVE ORIENTATION SYSTEMDRVDRIVE ELEVATED & TILTEDE&TELEVATED & TILTEDE&TELEVATED & TILTEDELEVELEVATIONFNFRONTFLFLOWFNTFRONTFLFLOWFNTFRONTFLFLOWFNDFORWARDFWDFORWARDFSWFOOTSWITCHFUNCFUNCTIONGGROUND                                            | AMB.         | AMBIENT                        |   |
| AUXAUXILARYBCSBOOM CONTROL SYSTEMBMBOOM LENGTH ANGLE MODULEBLAMBOOM LENGTH ANGLE MODULEBRBROKENBSKBASKETCALCALIBRATIONCLCLOSEDCMCHASSIS MODULECNTLCONTROLCVTLCONTROLCONT(S)CONTRACTOR(S)COORCOORDINATEDCRK PTCRACK POINTCRPCREEPCUTCUTOUTCVLCYLINDERDDOWNDNDOWNDNDOWNDNDOWNDRIVE OREEPDSDRIVEORIENTATION SYSTEMDRVDRIVEEERRORE&TELEVATED & TILTEDELEVELEVATED & TILTEDFINFRONTFLFRONTFLFRONTFLFRONTFORFORWARDFWDFORWARDFWDFORWARDFWDFORWARDFWDFORWARDFWDFORTONGGROUND                                                                                                    | ANG          | ANGLE                          | 1 |
| BCSBOOM CONTROL SYSTEMBMBOOMLENGTH ANGLE MODULEBLAMBOOMLENGTH ANGLE MODULEBRBROKENBSKBASKETCALCALIBRATIONCLCLOSEDCMCHASSIS MODULECNTLCONTROLCVTLCONTROLCVOCUT OUTCONT(S)CONTRACTOR(S)COORCOORDINATEDCRK PTCRACK POINTCRPCREEPCUTCUTOUTCVLCYLINDERDECELDECELERATEDDOWNDNDOWNDNDOWNDNDOWNDRVDEG.DSDRIVE ORIENTATION SYSTEMDRVDRIVEEERRORE&TELEVATED & TILTEDELEVELEVATED & TILTEDELEVELEVATIONFNFRONTFLFLOWFNTFRONTFLFLOWFNTFRONTFUNDFORWARDFWDFORWARDFSWFOOT SWITCHFUNCFUNCTIONGGROUND                                                                                                    | AUX          | AUXILIARY                      |   |
| BMBOOMLENGTH ANGLE MODULEBLAMBOOMLENGTH ANGLE MODULEBRBROKENBSKBASKETCALCALIBRATIONCLCLOSEDCMCHASSIS MODULECNTLCONTROLCVTLCONTROLCVTLCONTROLCVOCUT OUTCONT(S)CONTRACTOR(S)COORCOORDINATEDCRK PTCRACK POINTCRPCREEPCUTCUTOUTCV1CUTOUTCYLCYLINDERDECELDECELERATEDDOWNDNDOWNDNDOWNDRVDEGEDSDRIVE ORIENTATION SYSTEMDRVDRIVEEERRORE&TELEVATED & TILTEDELEVELEVATED & TILTEDELEVELEVATIONFNFRONTFLFLOWFNTFRONTFLFLOWFNTFRONTFUNDFORWARDFWDFORWARDFSWFOOT SWITCHFUNCFUNCTIONGGROUND                                                                                                    | BCS          | BOOM CONTROL SYSTEM            |   |
| BLAMBOOMLENGTH ANGLE MODULEBRBROKENBSKBASKETCALCALIBRATIONCLCLOSEDCMCHASSIS MODULECNTLCONTROLCNTRLCONTROLCONT(S)CONTRACTOR(S)COORCOORDINATEDCRK PTCRACK POINTCPCREEPCUTCUTOUTCYLCYLINDERDECELDOWNDNDOWNDNDOWNDRVDEGREEDOSDRIVE ORERETATION SYSTEMDRVDRIVEEERRORE&TELEVATED&TILTEDELEVELEVATIONFAFRONTFLFLOWFNTFRONTFLFLOWFWDFORWARDFWDFORWARDFWDFORWARDFWDFORWARDFUNCFUNCTIONGGROUND                                                                                                    | BM           | BOOM LENGTH ANGLE MODULE       | 1 |
| BRBROKENBSKBASKETCALCALIBRATIONCLCLOSEDCMCHASSISMODULECNTLCONTROLCNTRLCONTROLC/OCUTOUTCONT(S)CONTRACTOR(S)COORCOORDINATEDCRK PTCRACK POINTCRPCREEPCUTCUTOUTCYLCYLINDERDDOWNDNDOWNDNDOWNDKNDOWNDRVDRIVE ORIENTATION SYSTEMDRVDRIVEEERRORE&TELEVATED & TILTEDELEVELEVATIONFATFRONTFLFRONTFLFRONTFNFORWARDFWDFORWARDFWDFORWARDFWDFORWARDFWDFORWARDFUNCFUNCTIONGGROUND                                                                                                    | BLAM         | BOOM LENGTH ANGLE MODULE       |   |
| BSKBASKETCALCALIBRATIONCLCLOSEDCMCHASSISMODULECNTLCONTROLCNTRLCONTROLCOCUTOUTCONT(S)CONTRACTOR(S)COORCOORDINATEDCRKPTCRACK POINTCRPCREEPCUTCUTOUTCYLCYLINDERDECELDECELERATEDDOWNDNDOWNDNDOWNDRVDRIVEORIENTATION SYSTEMDRVDRIVEEERRORE&TELEVATED & TILTEDELEVELEVATIONFFRONTFLFLOWFNTFRONTFNTFORWARDFWDFORWARDFWDFORWARDFWDFORWARDFUNCFUNCTIONGGROUND                                                                                                    | BR           | BROKEN                         |   |
| CALCALIBRATIONCLCLOSEDCMCHASSISMODULECNTLCONTROLCNTRLCONTROLC/OCUTOUTCONT(S)CONTRACTOR(S)COORCOORDINATEDCRKPTCRACK POINTCRPCREEPCUTCUTOUTCYLCYLINDERDECELDECELERATEDDOWNDNDOWNDNDOWNDRVDEGREEDOSDRIVEORIENTATION SYSTEMDRVEEERRORE&TELEVATED & TILTEDELEVELEVATIONFFRONTFLFLOWFNTFRONTFNTFORWARDFWDFORWARDFWDFORWARDFUNCFUNCTIONGGROUND                                                                                                    | BSK          | BASKET                         |   |
| CLCLOSEDCMCHASSIS MODULECNTLCONTROLCNTRLCONTROLC/OCUTOUTCONT(S)CONTRACTOR(S)COORCOORDINATEDCRKPTCRACK POINTCRPCREEPCUTCUTOUTCYLCYLINDERDECELDECELERATEDDOWNDNDOWNDNDOWNDRVDEGREEDSDRIVE ORIVEEERRORE&TELEVATED ATILTEDELEVELEVATENDFFRONTFLFLOWFNTFRONTFORFORWARDFWDFORWARDFWDFORWARDFWDFORWARDFWDFORWARDFUNCFUNCTIONGGROUND                                                                                                    | CAL          | CALIBRATION                    |   |
| CMCHASSIS MODULECNTLCONTROLCNTRLCONTROLC/OCUTOUTCONT(S)CONTRACTOR(S)COORCOORDINATEDCRKPTCRACKPOINTCRPCREEPCUTCUTOUTCYLCYLINDERDECELDECELERATEDDOWNDNDOWNDNDOWNDRVDEGREEDOSDRIVEORIENTATION SYSTEMDRVDRIVEEERRORE&TELEVATED&TILTEDELEVELEVATENDFNFRONTFLFLOWFNTFRONTFORFORWARDFWDFORWARDFSWFOOT SWITCHFUNCFUNCTIONGGROUND                                                                                                    | CL           | CLOSED                         | 1 |
| CNTLCONTROLCNTRLCONTROLC/0CUTOUTCONT(S)CONTRACTOR(S)COORCOORDINATEDCRKPTCRACKPOINTCRPCREEPCUTCUTOUTCYLCYLINDERDDOWNDNDOWNDNDOWNDKNDEGELDSDRIVEORIENTATION SYSTEMDRVDRIVEEERRORE&TELEVATED & TILTEDELEVELEVATED & TILTEDELEVENGINEEXTFRONTFLFLOWFNTFRONTFUDFORWARDFWDFORWARDFWDFORWARDFWDFORWARDFUNCFUNCTIONGGROUND                                                                                                    | СМ           | CHASSIS MODULE                 | 1 |
| CNTRLCONTROLC/0CUTOUTCONT(S)CONTRACTOR(S)COORCOORDINATEDCRK PTCRACK POINTCRPCREEPCUTCUTOUTCYLCYLINDERDECELDECELERATEDDOWNDNDOWNDWNDOWNDVNDOWNDRVDEGEDSDRIVE ORIENTATION SYSTEMDRVDRIVEEERRORE&TELEVATED & TILTEDELEVELEVATED & TILTEDFIGFRONTFLFLOWFNTFRONTFORFORWARDFWDFORWARDFWDFORWARDFWNFOOT SWITCHFUNCFUNCTIONGGROUND                                                                                                    | CNTL         | CONTROL                        | - |
| C/OCUTOUTCONT(S)CONTRACTOR(S)COORCOORDINATEDCRK PTCRACK POINTCRPCREEPCUTCUTOUTCYLCYLINDERDECELDECELERATEDDOWNDNDOWNDWNDOWNDGG.DEGREEDOSDRIVE ORIENTATION SYSTEMDRVDRIVEEERRORE&TELEVATED & TILTEDELEVELEVATED & TILTEDFIGFRONTFLFLOWFNTFRONTFORFORWARDFWDFORWARDFSWFOOT SWITCHFUNCFUNCTIONGGROUND                                                                                                    | CNTRL        | CONTROL                        | - |
| CONT(S)CONTRACTOR(S)COORCOORDINATEDCRK PTCRACK POINTCRPCREEPCUTCUTOUTCYLCYLINDERDECELDECELERATEDDOWNDNDOWNDNDOWNDRVDEGEDSDRIVE ORIENTATION SYSTEMDRVDRIVEEERRORE&TELEVATED & TILTEDELEVELEVATIONFNFRONTFLFLOWFNTFRONTFORFORWARDFWDFORWARDFWDFORWARDFWDFORWARDFUNCFUNCTIONGGROUND                                                                                                    | C/0          | CUTOUT                         | - |
| COORCOORDINATEDCRK PTCRACK POINTCRPCREEPCUTCUTOUTCYLCYLINDERDECELDECELERATEDDOWNDNDOWNDWNDOWNDEG.DEGREEDOSDRIVE ORIENTATION SYSTEMDRVDRIVEEERRORE&TELEVATED & TILTEDELEVELEVATED & TILTEDELEVELEVATIONFFRONTFLFLOWFNTFRONTFORFORWARDFWDFORWARDFWDFORWARDFWDFORWARDFUNCFUNCTIONGGROUND                                                                                                    | CONT(S)      | CONTRACTOR(S)                  | - |
| CRK PTCRACK POINTCRPCREEPCUTCUTOUTCYLCYLINDERDECELDECELERATEDDOWNDNDOWNDWNDOWNDEG.DEGREEDOSDRIVE ORIENTATION SYSTEMDRVDRIVEEERRORE&TELEVATED & TILTEDELEVELEVATED & TILTEDFATFRONTFLFRONTFLFRONTFORFORWARDFWDFORWARDFSWFOOT SWITCHFUNCFUNCTIONGGROUND                                                                                                    | COOR         | COORDINATED                    | 1 |
| CRPCREEPCUTCUTOUTCYLCYLINDERDECELDECELERATEDDOWNDNDOWNDWNDOWNDEG.DEGREEDOSDRIVE ORIENTATION SYSTEMDRVDRIVEEERRORE&TELEVATED & TILTEDELEVELEVATED MINEFATFRORTFLFRONTFLFRONTFORFORWARDFWDFORWARDFSWFOOT SWITCHFUNCFUNCTIONGGROUND                                                                                                    | CRKPT        | CRACK POINT                    | 1 |
| CUTCUTOUTCYLCYLINDERDECELDECELERATEDDOWNDNDOWNDWNDOWNDEG.DEGREEDOSDRIVE ORIENTATION SYSTEMDRVDRIVEEERRORE&TELEVATED & TILTEDELEVELEVATED & TILTEDELEVENGINEEXTFRONTFLFRONTFLFLOWFNTFRONTFORFORWARDFSWFOOT SWITCHFUNCFUNCTIONGGROUND                                                                                                    | CRP          | CREEP                          | 0 |
| CYLCYLINDERDECELDECELERATEDDOWNDNDOWNDWNDOWNDEG.DEGREEDOSDRIVE ORIENTATION SYSTEMDRVDRIVEEERRORE&TELEVATED & TILTEDELEVELEVATED & TILTEDELEVELEVATED MINEEXTEXTENDFFRONTFLFLOWFNTFRONTFORFORWARDFWDFORWARDFSWFOOT SWITCHFUNCFUNCTIONGGROUND                                                                                                    | CUT          | СИТОИТ                         |   |
| DECELDECELERATEDDOWNDNDOWNDWNDOWNDEG.DEGREEDOSDRIVE ORIENTATION SYSTEMDRVDRIVEEERRORE&TELEVATED & TILTEDELEVELEVATED & TILTEDELEVELEVATED MINEFATFRONTFLFLOWFNTFRONTFORFORWARDFWDFORWARDFSWFOOT SWITCHFUNCFUNCTIONGGROUND                                                                                                    | CYL          | CYLINDER                       |   |
| DDOWNDNDOWNDWNDOWNDEG.DEGREEDOSDRIVE ORIENTATION SYSTEMDRVDRIVEEERRORE&TELEVATED & TILTEDELEVELEVATED & TILTEDELEVELEVATIONFNGENGINEEXTFRONTFLFLOWFNTFRONTFORFORWARDFWDFORWARDFSWFOOT SWITCHFUNCFUNCTIONGGROUND                                                                                                    | DECEL        | DECELERATE                     | F |
| DNDOWNDWNDOWNDEG.DEGREEDOSDRIVE ORIENTATION SYSTEMDRVDRIVEEERRORE&TELEVATED & TILTEDELEVELEVATED & TILTEDELEVELEVATIONFNGENGINEEXTEXTENDFFRONTFLFLOWFNTFRONTFORFORWARDFWDFORWARDFSWFOOT SWITCHFUNCFUNCTIONGGROUND                                                                                                    | D            | DOWN                           | - |
| DWNDOWNDEG.DEGREEDOSDRIVE ORIENTATION SYSTEMDRVDRIVEEERRORE&TELEVATED & TILTEDELEVELEVATED & TILTEDELEVELEVATED & TILTEDFIGENGINEEXTEXTENDFFRONTFLFLOWFNTFRONTFORFORWARDFWDFORWARDFSWFOOT SWITCHFUNCFUNCTIONGGROUND                                                                                                    | DN           | DOWN                           | - |
| DEG.DEGREEDOSDRIVE ORIENTATION SYSTEMDRVDRIVEEERRORE&TELEVATED & TILTEDELEVELEVATED & TILTEDELEVELEVATIONENGENGINEEXTEXTENDFFRONTFLFLOWFNTFRONTFORFORWARDFWDFORWARDFSWFOOT SWITCHFUNCFUNCTIONGGROUND                                                                                                    | DWN          | DOWN                           | - |
| DOSDRIVEORIENTATION SYSTEMDRVDRIVEEERRORE&TELEVATED & TILTEDELEVELEVATED & TILTEDELEVELEVATIONENGENGINEEXTEXTENDFFRONTFLFLOWFNTFRONTFORFORWARDFWDFORWARDFSWFOOT SWITCHFUNCFUNCTIONGGROUND                                                                                                    | DEG.         | DEGREE                         | - |
| DRVDRIVEEERRORE&TELEVATED & TILTEDELEVELEVATED & TILTEDELEVELEVATIONENGENGINEEXTEXTENDFFRONTFLFLOWFNTFRONTFORFORWARDFWDFORWARDFSWFOOT SWITCHFUNCFUNCTIONGGROUND                                                                                                    | DOS          | DRIVE ORIENTATION SYSTEM       | - |
| EERRORE&TELEVATED & TILTEDELEVELEVATIONENGENGINEEXTEXTENDFFRONTFLFLOWFNTFRONTFORFORWARDFWDFORWARDFSWFOOT SWITCHFUNCFUNCTIONGGROUND                                                                                                    | DRV          | DRIVE                          | - |
| E&TELEVATED & TILTEDELEVELEVATIONENGENGINEEXTEXTENDFFRONTFLFLOWFNTFRONTFORFORWARDFWDFORWARDFSWFOOT SWITCHFUNCFUNCTIONGGROUND                                                                                                    | E            | ERROR                          | - |
| ELEVELEVATIONENGENGINEEXTEXTENDFFRONTFLFLOWFNTFRONTFORFORWARDFWDFORWARDFSWFOOT SWITCHFUNCFUNCTIONGGROUND                                                                                                    | E&T          | ELEVATED & TILTED              | - |
| ENGENGINEEXTEXTENDFFRONTFLFLOWFNTFRONTFORFORWARDFWDFORWARDFSWFOOT SWITCHFUNCFUNCTIONGGROUND                                                                                                    | ELEV         | ELEVATION                      | - |
| EXT         EXTEND           F         FRONT           FL         FLOW           FNT         FRONT           FOR         FORWARD           FWD         FORWARD           FSW         FOOT SWITCH           FUNC         FUNCTION           G         GROUND                                                                                                    | ENG          | ENGINE                         | - |
| F         FRONT           FL         FLOW           FNT         FRONT           FOR         FORWARD           FWD         FORWARD           FSW         FOOT SWITCH           FUNC         FUNCTION           G         GROUND                                                                                                    | EXT          | EXTEND                         | - |
| FL         FLOW           FNT         FRONT           FOR         FORWARD           FWD         FORWARD           FSW         FOOT SWITCH           FUNC         FUNCTION           G         GROUND                                                                                                    | F            | FRONT                          | 1 |
| FNT         FRONT           FOR         FORWARD           FWD         FORWARD           FSW         FOOT SWITCH           FUNC         FUNCTION           G         GROUND                                                                                                    | FL           | FLOW                           | - |
| FOR         FORWARD           FWD         FORWARD           FSW         FOOT SWITCH           FUNC         FUNCTION           G         GROUND                                                                                                    | FNT          | FRONT                          | - |
| FWD         FORWARD           FSW         FOOT SWITCH           FUNC         FUNCTION           G         GROUND                                                                                                    | FOR          | FORWARD                        | - |
| FSW FOOT SWITCH<br>FUNC FUNCTION<br>G GROUND                                                                                                    | FWD          | FORWARD                        | 1 |
| FUNC         FUNCTION           G         GROUND                                                                                                    | FSW          | FOOT SWITCH                    | 1 |
| G GROUND                                                                                                    | FUNC         | FUNCTION                       | 1 |
|                                                                                                    | G            | GROUND                         | 1 |

#### Table 6-1. Analyzer Abbreviations

| ABBREVIATION | MEANING                    |
|--------------|----------------------------|
| GND          | GROUND                     |
| GRN          | GREEN                      |
| GM           | GROUND MODULE              |
| Н            | HOURS                      |
| HW           | HARDWARE                   |
| HWFS         | HARDWAREFAILSAFE           |
| 1            | IN or CURRENT              |
| JOY          | JOYSTICK                   |
| L            | LEFT                       |
| LB           | POUND                      |
| LEN          | LENGTH                     |
| LIM          | LIMIT                      |
| LT           | LEFT                       |
| LVL          | LEVEL                      |
| M            | MINUTES                    |
| MIN          | MINIMUM                    |
| MAX          | MAXIMUM                    |
| М            | MAIN                       |
| MN O         | MAIN                       |
| NO           | NORMALLY OPEN or NO        |
| NC           | NORMALLY CLOSED            |
| 0            | OUT                        |
| 0/C          | OPEN CIRCUIT               |
| ОР           | OPEN                       |
| 0/R          | OVERRIDE or OUTRIGGER      |
| 0//R         | OVERRIDE                   |
| OSC          | OSCILLATING                |
| OVRD         | OVERRIDE                   |
| Р            | PLATFORM                   |
| Р            | PRESSURE                   |
| PCV          | PROPORTIONAL CONTROL VALVE |
| PLAT         | PLATFORM                   |
| PLT          | PLATFORM                   |
| РМ           | PLATFORM MODULE            |
| РОТ          | POTENTIOMETER              |
| PRES         | PRESSURE                   |
| PRS          | PRESSURE                   |
| PT           | POINT                      |
| R            | REAR or RIGHT              |
| REV          | <b>REVERSE or REVISION</b> |
| RET          | RETRACT                    |
| ROT.         | ROTATE                     |
| RT           | RIGHT                      |

#### Table 6-1. Analyzer Abbreviations

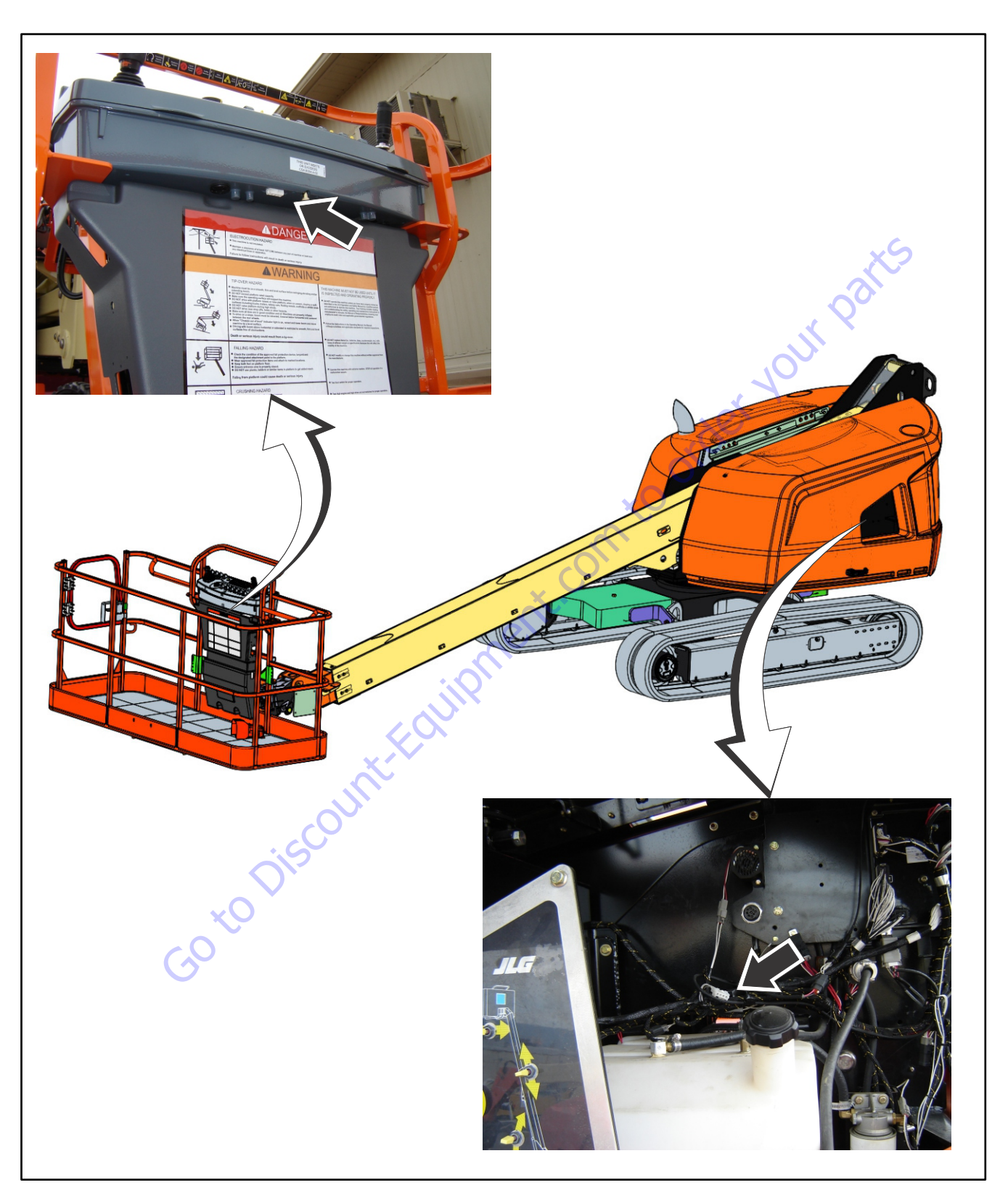

Figure 6-6. Analyzer Connecting Points

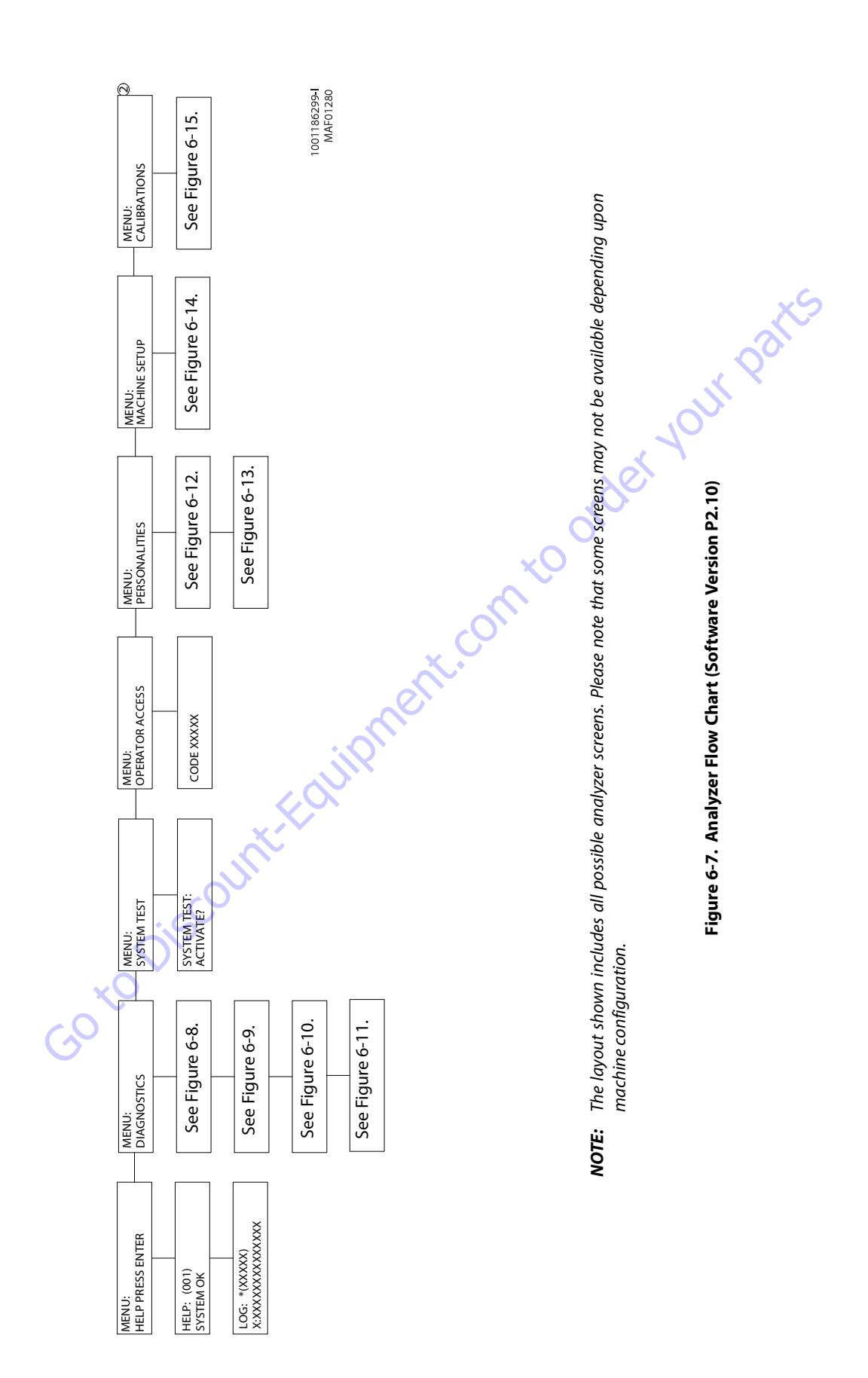

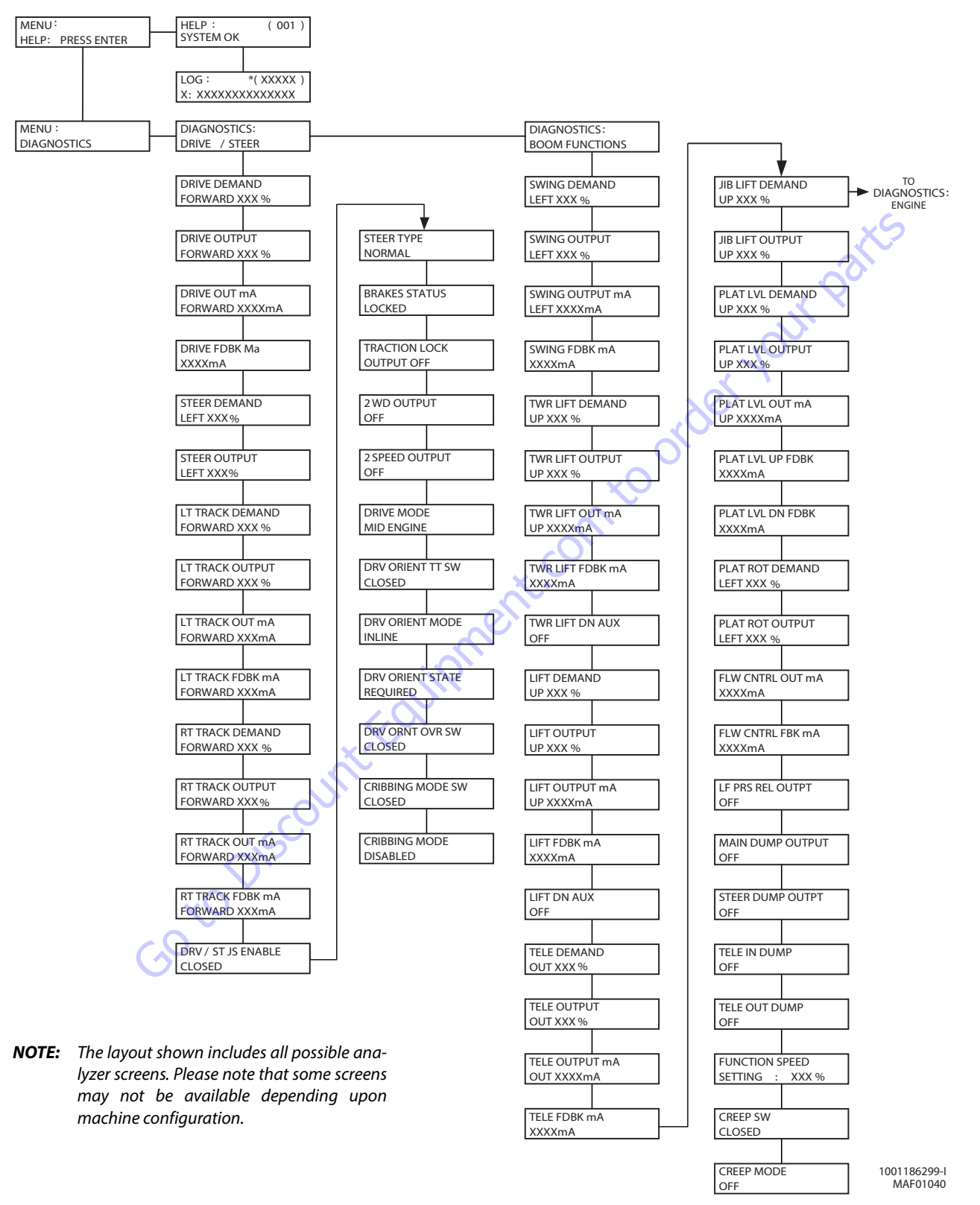

Figure 6-8. Analyzer Flow Chart - Diagnostics (Software Version P2.10) - Sheet 1 of 4

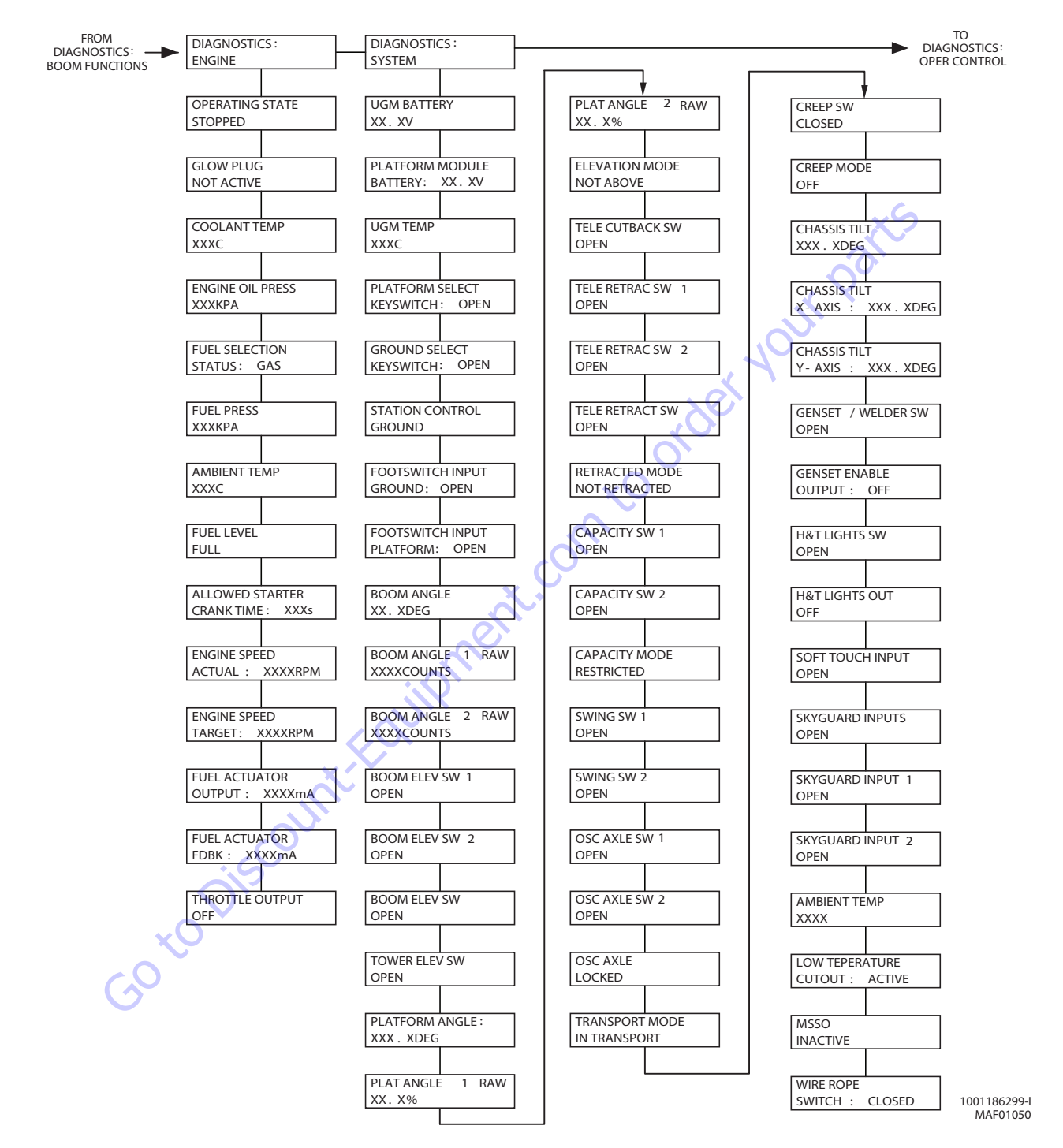

**NOTE:** The layout shown includes all possible analyzer screens. Please note that some screens may not be available depending upon machine configuration.

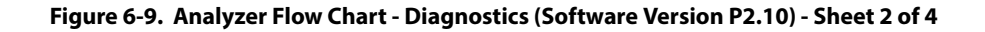

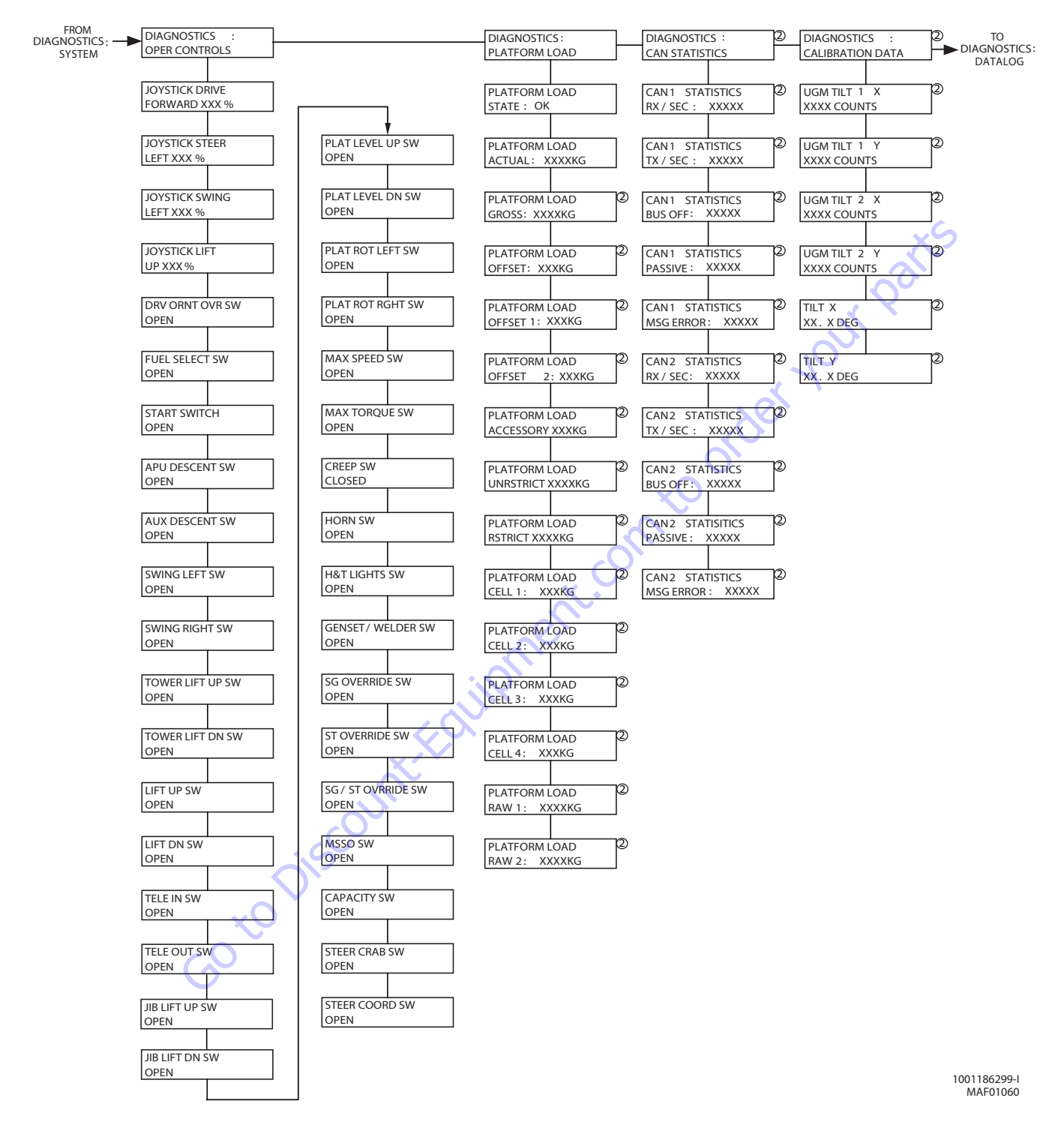

**NOTE:** The layout shown includes all possible analyzer screens. Please note that some screens may not be available depending upon machine configuration.

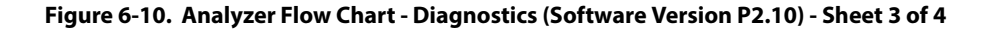

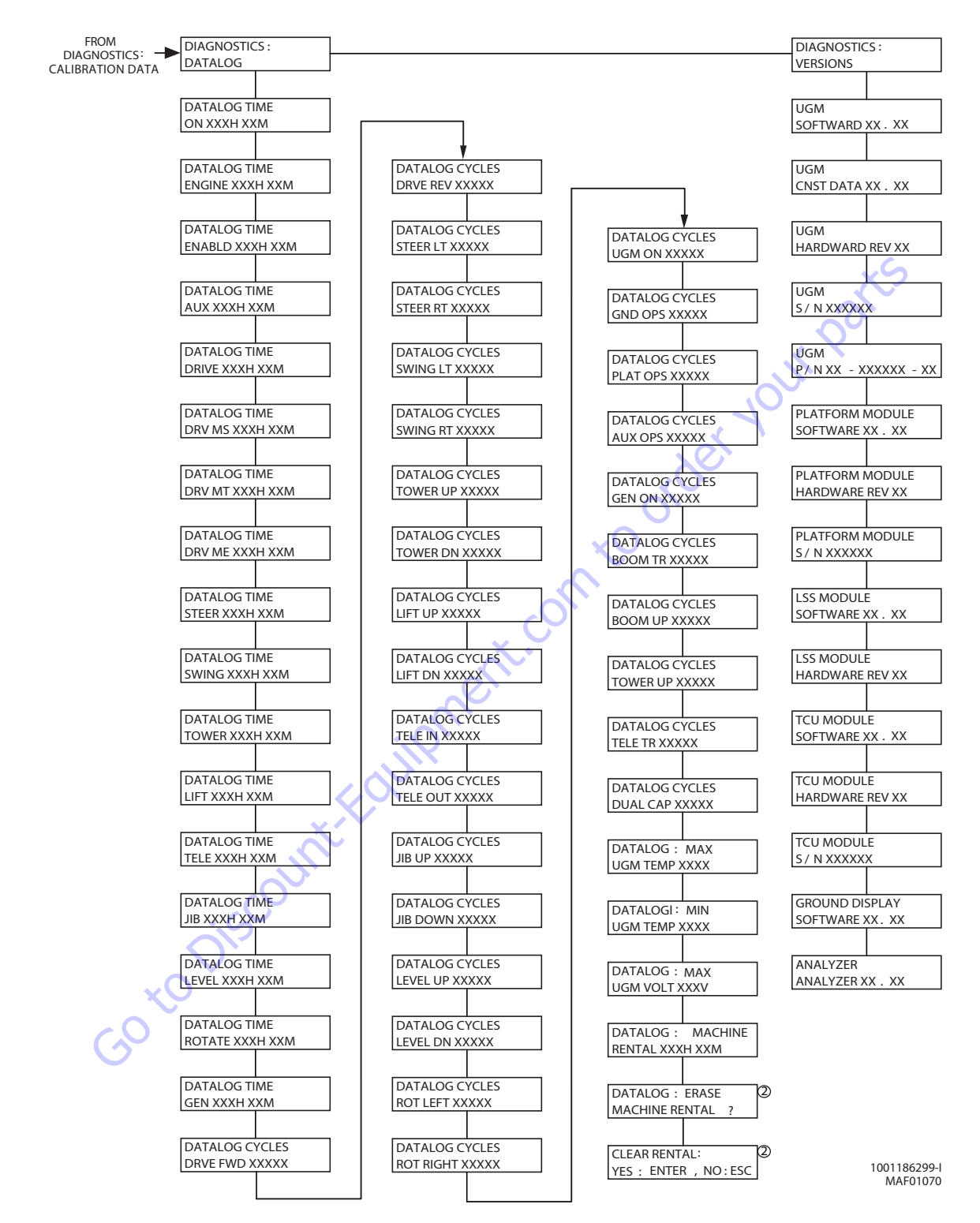

**NOTE:** The layout shown includes all possible analyzer screens. Please note that some screens may not be available depending upon machine configuration.

Figure 6-11. Analyzer Flow Chart - Diagnostics (Software Version P2.10) - Sheet 4 of 4

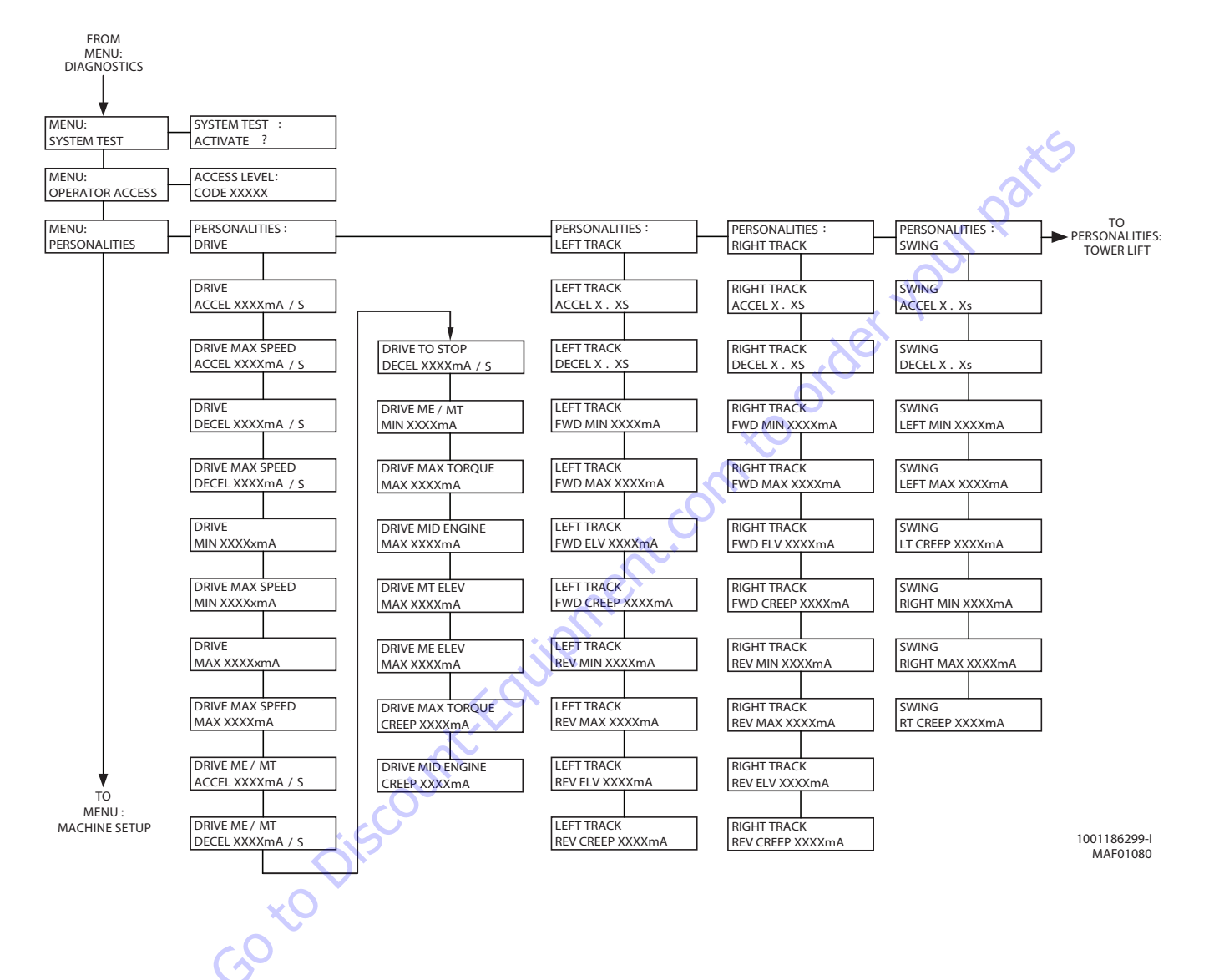

**NOTE:** The layout shown includes all possible analyzer screens. Please note that some screens may not be available depending upon machine configuration.

#### Figure 6-12. Analyzer Flow Chart - Personalities (Software Version P2.10) - Sheet 1 of 2

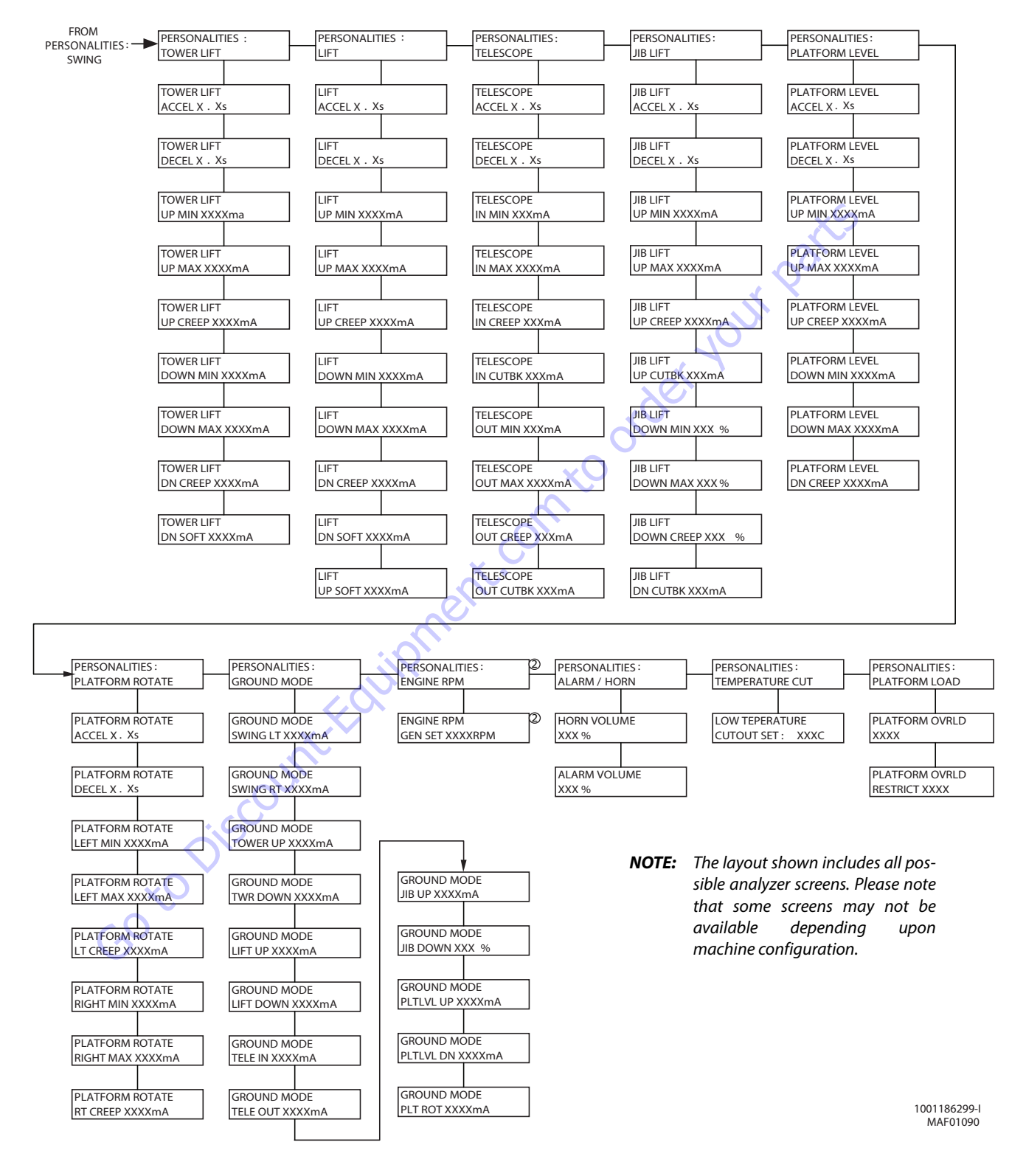

Figure 6-13. Analyzer Flow Chart - Personalities (Software Version P2.10) - Sheet 2 of 2

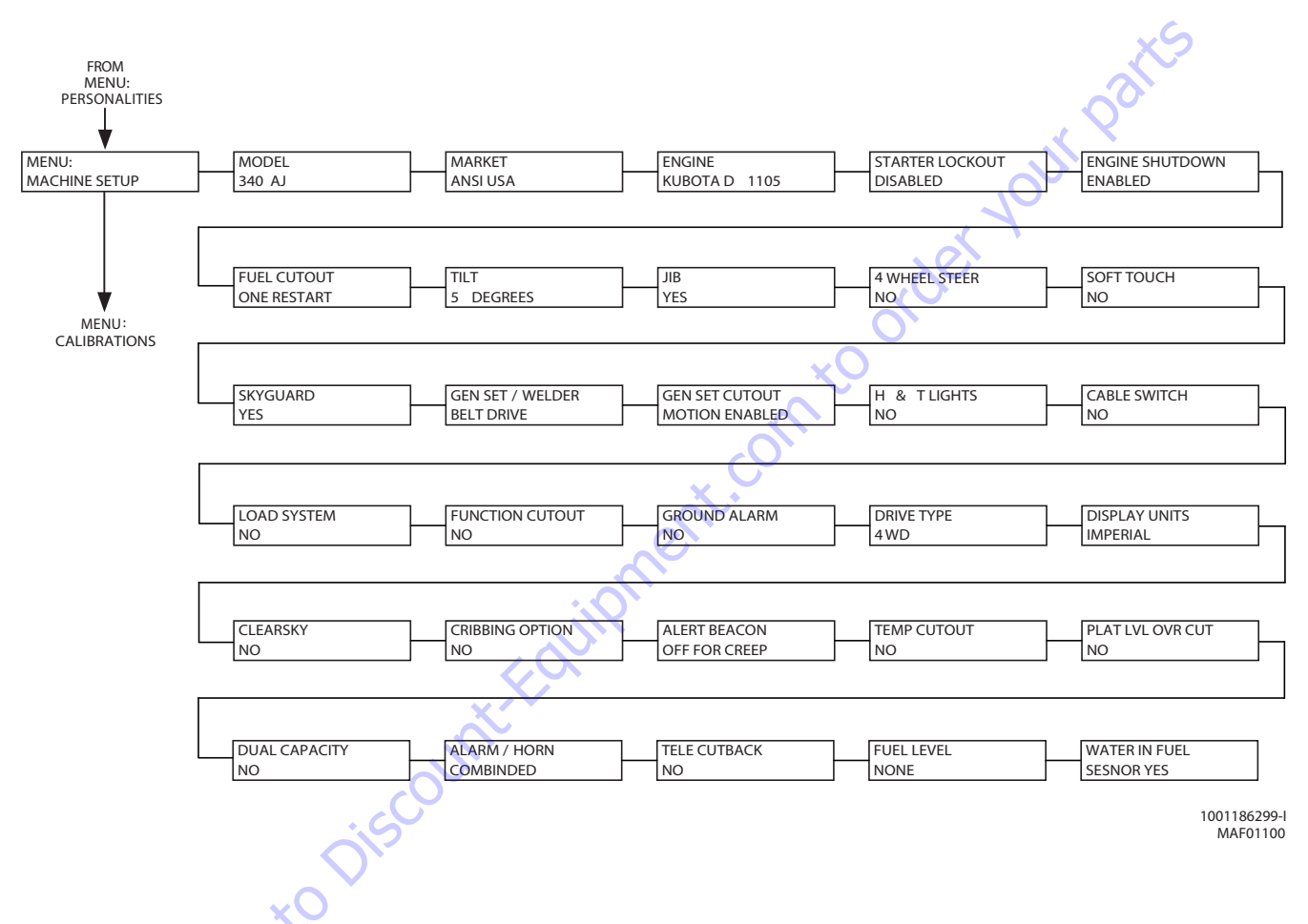

**NOTE:** The layout shown includes all possible analyzer screens. Please note that some screens may not be available depending upon machine configuration.

Figure 6-14. Analyzer Flow Chart - Machine setup (Software Version P2.10)

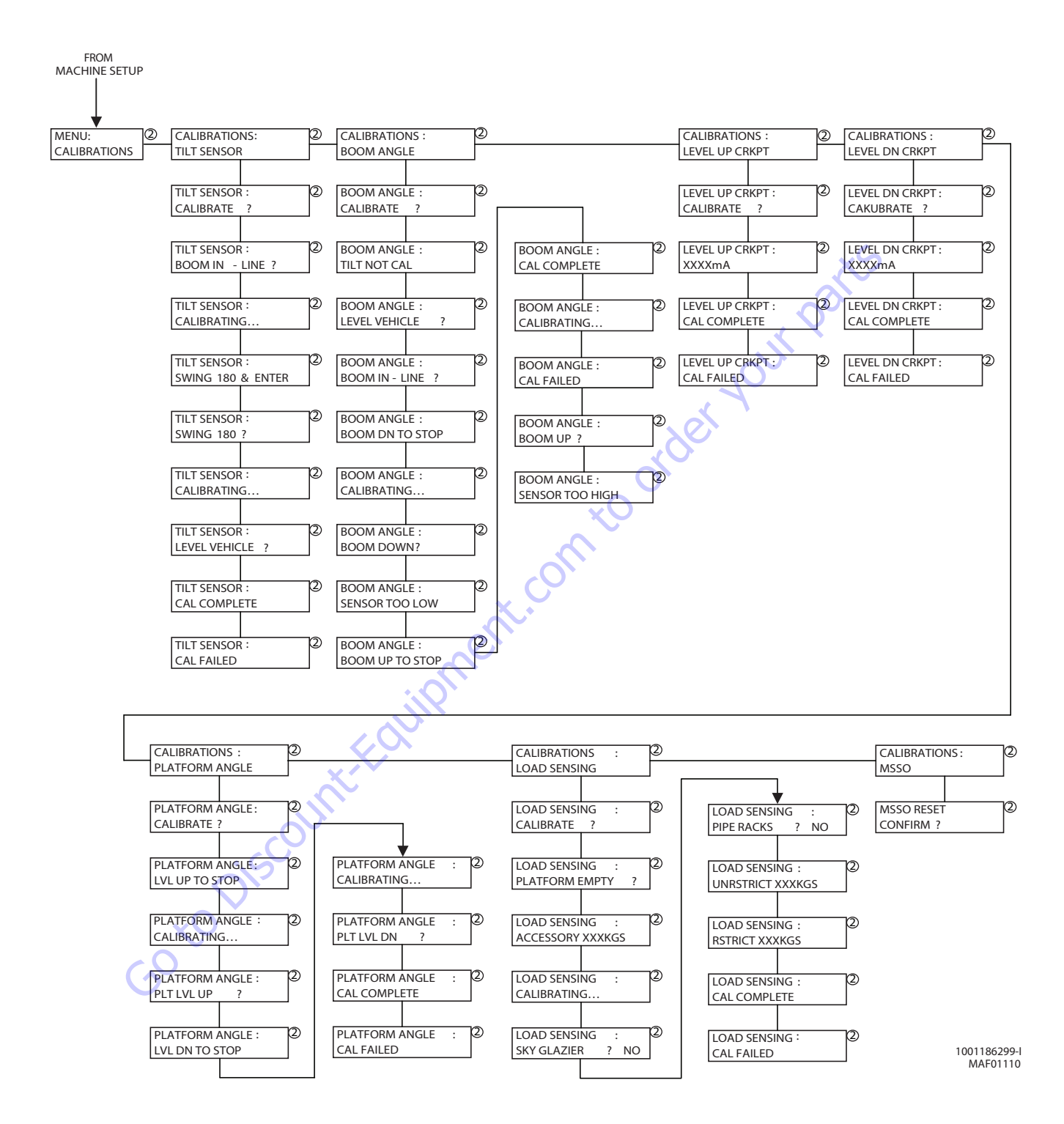

**NOTE:** The layout shown includes all possible analyzer screens. Please note that some screens may not be available depending upon machine configuration.

Figure 6-15. Analyzer Flow Chart - Calibrations (Software Version P2.10)

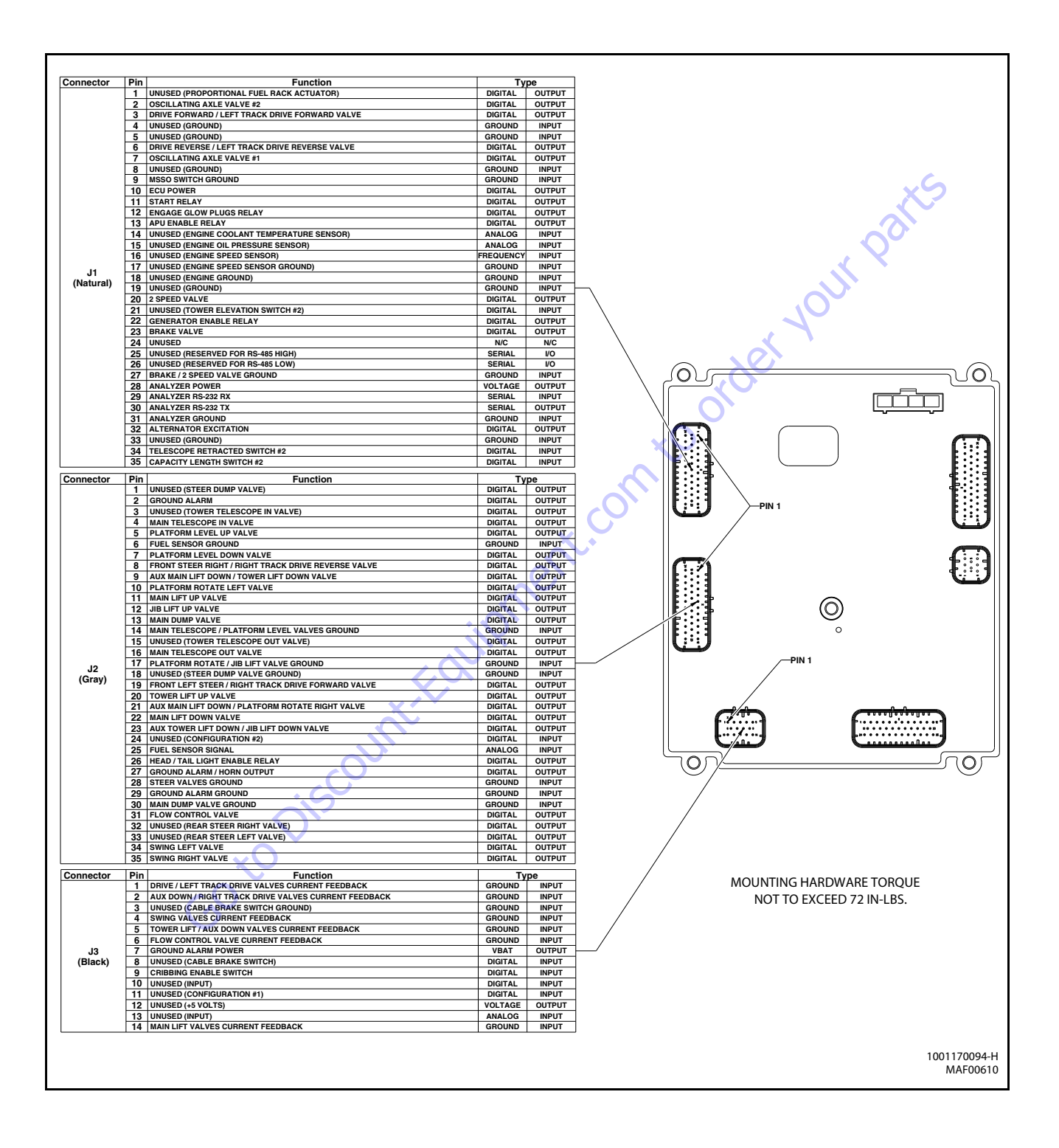

Figure 6-16. Ground Control Module - Sheet 1 of 3

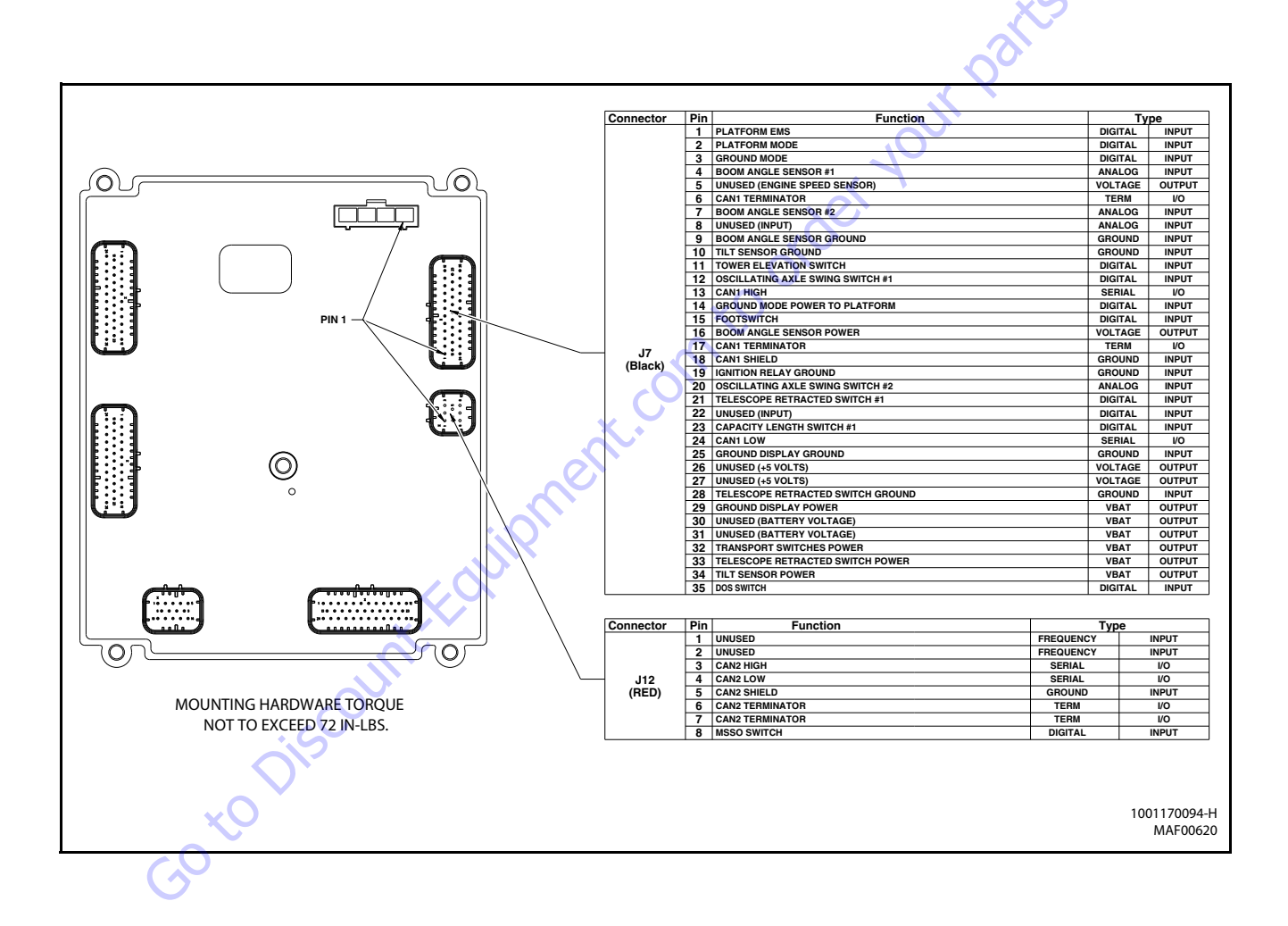

Figure 6-17. Ground Control Module - Sheet 2 of 3

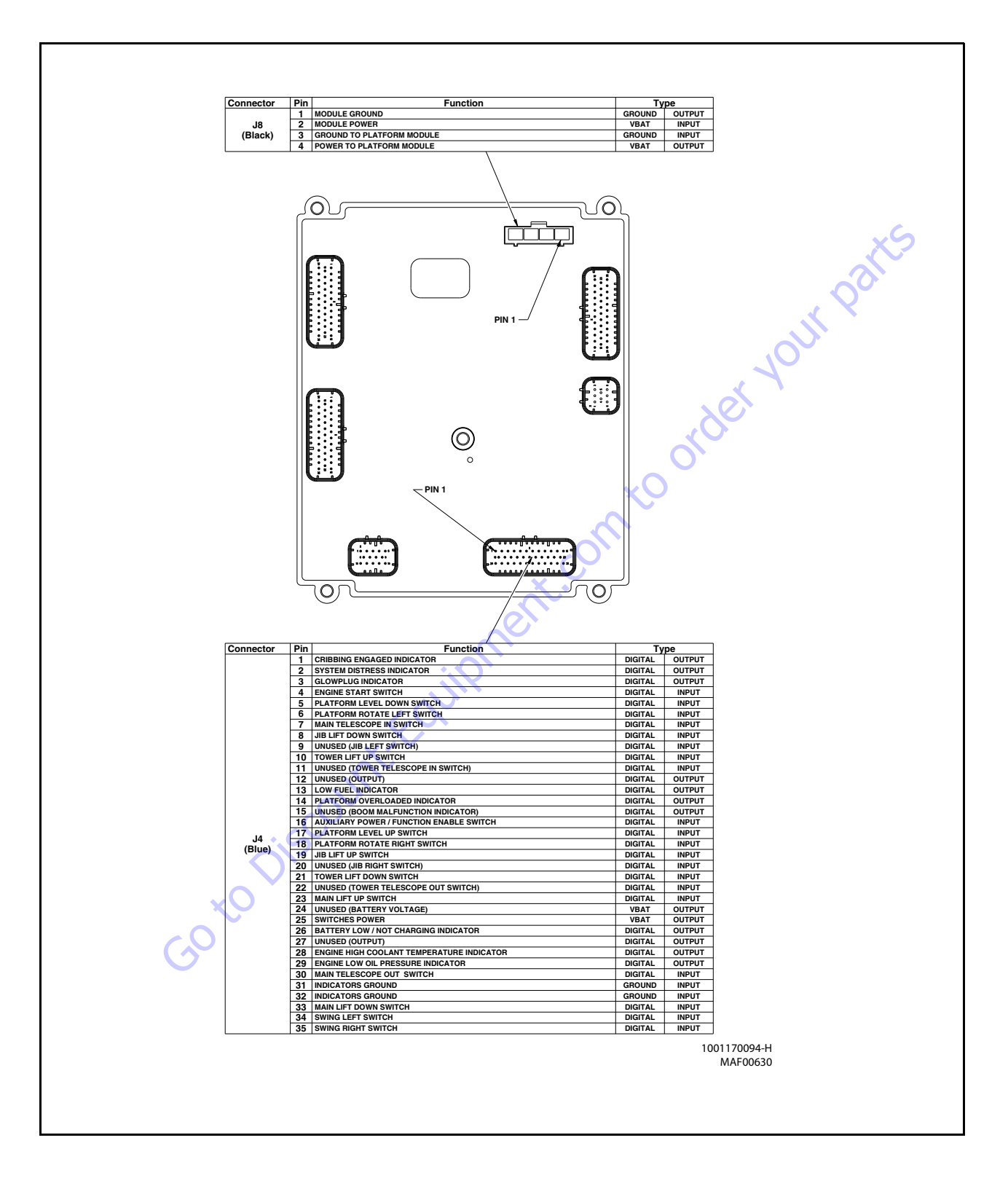

Figure 6-18. Ground Control Module - Sheet 3 of 3

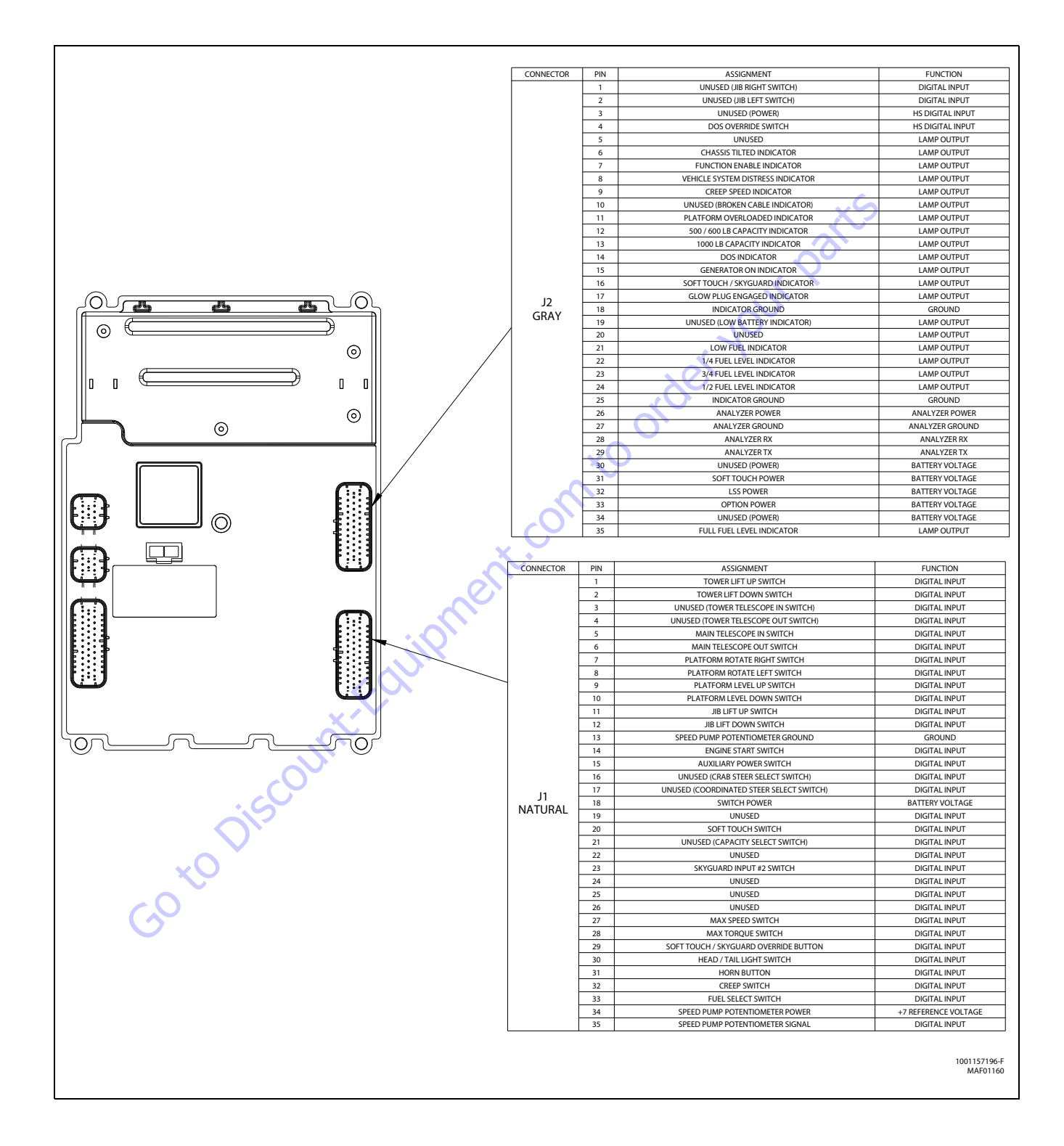

Figure 6-19. Platform Module - Sheet 1 of 2

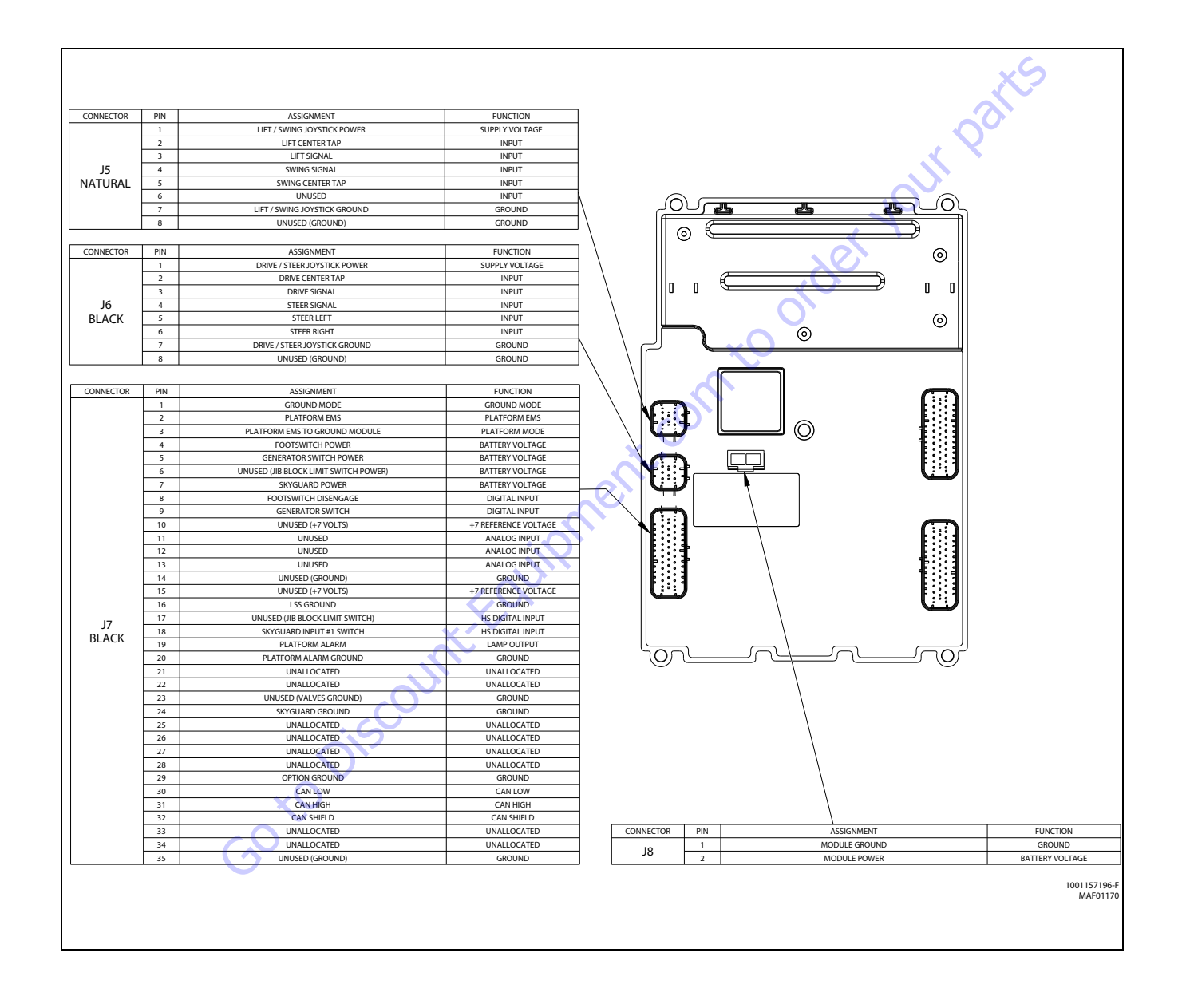

Figure 6-20. Platform Module - Sheet 2 of 2

| Configuration<br>Label/Digit | Number         | Description                                         | Default<br>Number |
|------------------------------|----------------|-----------------------------------------------------|-------------------|
|                              | •              |                                                     |                   |
| MODEL NUMBER:                | 0              | ????: Visible only on a Non-Configured UGM.         |                   |
| I                            | 1              | 4005                                                | 2                 |
|                              | 2              | 400SC ×5                                            |                   |
|                              | 3              | 450AJ                                               |                   |
|                              | 1              | × X                                                 |                   |
| MARKET:                      | 1              | ANSIUSA                                             | 1                 |
| 2                            | 2              | ANSIEXPORT                                          |                   |
|                              | 3              | CSA                                                 |                   |
|                              | 4              | CE CE                                               |                   |
|                              | 5              | AUSTRALIA                                           |                   |
|                              | 6              | JAPAN                                               |                   |
|                              | 7              | GB                                                  |                   |
| * Certain model selection    | ons will limit | market options.                                     |                   |
|                              |                |                                                     |                   |
| ENGINE:                      | 1              | KUBOTA D1105                                        |                   |
|                              | 2              | GM DUAL FUEL: GM/PS10.97L Dual Fuel (Tier 3)        |                   |
|                              | 3              | KUBOTA DUAL FUEL                                    |                   |
|                              | 4              | DEUTZ EMR2: (Tier 4i)                               | 4                 |
|                              | - 5            | DEUTZ EMR4: (Tier 4f)                               |                   |
| * Only visible under cer     | ain model se   | elections.                                          |                   |
| * Certain model selection    | ons will limit | engine options.                                     |                   |
|                              |                |                                                     |                   |
|                              | 1              | 08 TEETH · 08 flywhaal taath                        | 1                 |
| 4*                           |                | 20 FEETIN 20 NY WITCH CECUI.                        | •                 |
|                              |                |                                                     |                   |
| * This menu item is not      | visible.       |                                                     |                   |
|                              |                |                                                     |                   |
| GLOW PLUG:                   | 1              | NO GLOW PLUGS: No glow plugs installed.             |                   |
|                              | 2              | IN-CYLINDER: Glow plugs installed in each cylinder. | 2                 |
| * This menuitem is not       | visible.       |                                                     |                   |

## Table 6-2. Machine Configuration Programming Information (Software Version P2.10)

| Configuration<br>Label/Digit                            | Number                                                               | Description                                                                                                    | Default<br>Number |  |  |  |
|---------------------------------------------------------|----------------------------------------------------------------------|----------------------------------------------------------------------------------------------------|-------------------|--|--|--|
|                                                         |                                                                      |                                                                                                    |                   |  |  |  |
| STARTER LOCKOUT:<br>6*                                  | 1                                                                    | DISABLED: Automatic pre-glow time determined by ambient air temperature; engine start can be attempted at any time during pre-glow.                                                                                                    | 1                 |  |  |  |
|                                                         | 2                                                                    | ENABLED: Automatic pre-glow time determined by ambient air temperature; engine start is NOT permitted until pre-<br>glow is finished.                                                                                                    |                   |  |  |  |
| * Only visible for Engine                               | Selection =                                                          | Kubota D1105, Deutz EMR2 or Deutz EMR4.                                                                                                    |                   |  |  |  |
|                                                         | 1                                                                    |                                                                                                    | xS                |  |  |  |
| ENGINE SHUTDOWN:<br>7                                   | 1                                                                    | DISABLED: No engine shutdown.                                                                                                    |                   |  |  |  |
|                                                         | 2                                                                    | ENABLED: Shutdown engine for high coolant temperature fault or low oil pressure fault.                                                                                                    | 2                 |  |  |  |
|                                                         |                                                                      | "line and the second second seco |                   |  |  |  |
| FUEL CUTOUT:<br>8*                                      | 1                                                                    | ONE RESTART: One restart with limited run time when near Empty.                                                                                                    |                   |  |  |  |
|                                                         | 2                                                                    | ENGINE STOP: No starting permitted when near Empty.                                                                                                    |                   |  |  |  |
|                                                         | 3                                                                    | NONE                                                                                                    |                   |  |  |  |
|                                                         | 4 RESTART: Restarts allowed with limited run time when near Empty. 4 |                                                                                                    |                   |  |  |  |
| *Only visible for Engine<br>* Only visible if Fuel Leve | Selection =<br>el Menu sele                                          | Kubota D1105, Deutz EMR2 or Deutz EMR4.<br>ction is not NONE.                                                                                                    |                   |  |  |  |
|                                                         |                                                                      | Co.                                                                                                    |                   |  |  |  |
| Ċ                                                       | ×0<br>50                                                             | Discount-Foundation                                                                                                    |                   |  |  |  |

| Configuration<br>Label/Digit | Number         | Description                                                                                                    | Default<br>Number |
|------------------------------|----------------|----------------------------------------------------------------------------------------------------|-------------------|
| TILT:<br>9*                  | 1              | 5 DEGREES: Reduces the maximum speed of all boom functions to creep when tilted more than 5 degrees and above elevation; also reduces drive speed to creep.                                                                        |                   |
|                              | 2              | 4.5 DEGREES: Reduces the maximum speed of all boom functions to creep when tilted more than 4.5 degrees and above elevation; also reduces drive speed to creep.                                                                    |                   |
|                              | 3              | 4 DEGREES: Reduces the maximum speed of all boom functions to creep when tilted more than 4 degrees and above elevation; also reduces drive speed to creep.                                                                        |                   |
|                              | 4              | 3 DEGREES: Reduces the maximum speed of all boom functions to creep when tilted more than 3 degrees and above elevation; also reduces drive speed to creep.                                                                        |                   |
|                              | 5              | 5 DEG + CUT: Reduces the maximum speed of all boom functions to creep when tilted more than 5 degrees and above elevation; also disallows tower lift up, drive, telescope out and lift up.                                         |                   |
|                              | 6              | 4.5 DEG + CUT: Reduces the maximum speed of all boom functions to creep when tilted more than 4.5 degrees and above elevation; also disallows tower lift up, drive, telescope out and lift up.                                     |                   |
|                              | 7              | 4 DEG + CUT: Reduces the maximum speed of all boom functions to creep when tilted more than 4 degrees and above elevation; also disallows tower lift up, drive, telescope out and lift up.                                         |                   |
|                              | 8              | 3 DEG + CUT: Reduces the maximum speed of all boom functions to creep when tilted more than 3 degrees and above<br>elevation; also disallows tower lift up, drive, telescope out and lift up.                                      |                   |
|                              | 9              | 5 DEG + DRV CUT: Reduces the maximum speed of all boom functions to creep when tilted more than 5 degrees and above elevation; also reduces drive speed to creep when drive reversal is allowed, drive is disallowed otherwise.    | 9                 |
|                              | 10             | 4.5 DEG + DRV CT: Reduces the maximum speed of all boom functions to creep when tilted more than 4.5 degrees and above elevation; also reduces drive speed to creep when drive reversal is allowed, drive is disallowed otherwise. |                   |
|                              | 11             | 4 DEG + DRV CUT: Reduces the maximum speed of all boom functions to creep when tilted more than 4 degrees and above elevation; also reduces drive speed to creep when drive reversal is allowed, drive is disallowed otherwise.    |                   |
|                              | 12             | 3 DEG + DRV CUT: Reduces the maximum speed of all boom functions to creep when tilted more than 3 degrees and above elevation; also reduces drive speed to creep when drive reversal is allowed, drive is disallowed otherwise.    |                   |
| * Certain market selecti     | ons will limi  | till options and alter default setting.                                                                                                    |                   |
| * Drive Reversal feature     | of X DEG + D   | IRV CUT does not apply to crawlers.                                                                                                    |                   |
| NOTE: ANY OF THE SELECTION   | ris adove will | ingit the un lump when a threa condition occurs and will sound the platform diarm when the machine is also above elevation                                                                                                    | <i>I</i>          |
| JJR:                         | 1              | NO: No iib installed.                                                                                                    |                   |
| 10*                          |                |                                                                                                    | _                 |
| ****                         | 2              | YES: Jib installed, which has up and down movements only.                                                                                                    | 2                 |
| " Certain model selection    | ons will limit |                                                                                                    |                   |
|                              | 1              | NO: No Soft Touch system installed                                                                                                    | 1                 |
| 11                           | 2              | YES: Soft Touch system installed.                                                                                                    | •                 |
|                              |                |                                                                                                    |                   |

| Configuration<br>Label/Digit | Number                                                                                                    | Description                                                                                                    |    |  |  |  |  |
|------------------------------|----------------------------------------------------------------------------------------------------|----------------------------------------------------------------------------------------------------|----|--|--|--|--|
|                              | •                                                                                                    |                                                                                                    |    |  |  |  |  |
| SKYGUARD:                    | 1                                                                                                    | NO: No SkyGuard system installed.                                                                                         |    |  |  |  |  |
| 12                           | 2                                                                                                    | YES: SkyGuard system installed.                                                                                           | 2  |  |  |  |  |
|                              | 1                                                                                                    |                                                                                                    |    |  |  |  |  |
| GEN SET/WELDER:<br>13        | 1                                                                                                    | NO: No generator installed.                                                                                               | 1  |  |  |  |  |
|                              | 2                                                                                                    | BELT DRIVE: Belt driven setup.                                                                                            | xS |  |  |  |  |
|                              |                                                                                                    |                                                                                                    |    |  |  |  |  |
| GEN SET CUTOUT:<br>14*       | GEN SET CUTOUT: 1 MOTION ENABLED: Motion enabled when generator is ON.                                                            |                                                                                                    |    |  |  |  |  |
| τī                           | 2 MOTION CUTOUT: Motion cutout in platform mode only.                                                                             |                                                                                                    |    |  |  |  |  |
| * Only visible if Gen Set /  | /Welder Mer                                                                                                    | nu selection is not NO.                                                                                                   |    |  |  |  |  |
|                              |                                                                                                    |                                                                                                    |    |  |  |  |  |
| H&TLIGHTS:                   | 1                                                                                                    | NO: No head and tail lights installed.                                                                                    | 1  |  |  |  |  |
| 10                           | 2                                                                                                    | YES: Head and tail lights installed.                                                                                      |    |  |  |  |  |
| * Only visible under cert    | ain model se                                                                                                    | elections.                                                                                                    |    |  |  |  |  |
|                              |                                                                                                    |                                                                                                    |    |  |  |  |  |
| LOAD SYSTEM:                 | 1                                                                                                    | NO: No load sensor installed.                                                                                             | 1  |  |  |  |  |
| 16*                          | 2                                                                                                    | VARN ONLY: Functions in creep, overload lamp lit, platform alarm beeps (5 sec ON, 2 sec OFF).                             |    |  |  |  |  |
|                              | 3                                                                                                    | CUTOUT PLATFORM: All functions cutout, overload lamp lit, platform alarm beeps (5 sec ON, 2 sec OFF).                     |    |  |  |  |  |
|                              | 4                                                                                                    | CUTOUT ALL: All functions cutout, flash overload light (500mS on, 500mS off), platform alarm beeps (5 sec ON, 2 sec OFF). |    |  |  |  |  |
|                              | 5 SPECIAL 1: Functions in creep, overload lamp lit, disables telescope out & lift up, platform alarm beeps (5 sec ON, 2 sec OFF). |                                                                                                    |    |  |  |  |  |
| * Only visible under cert    | ain market s                                                                                                    | elections.                                                                                                    |    |  |  |  |  |
| * Certain market selecti     | ions will limi                                                                                                    | t load system options or alter default setting.                                                                           |    |  |  |  |  |
|                              |                                                                                                    |                                                                                                    |    |  |  |  |  |
| FUNCTION CUTOUT:             | 1                                                                                                    | NO: No drive cutout.                                                                                                    | 1  |  |  |  |  |
| 17                           | 20                                                                                                    | BOOM CUTOUT: Boom function cutout while driving above elevation.                                                          |    |  |  |  |  |
| (·                           | <b>O</b> 3                                                                                                    | DRIVE CUTOUT: Drive & steer cutout above elevation.                                                                       |    |  |  |  |  |
|                              | 4                                                                                                    | DRIVE CUT E&T: Drive & steer cutout above elevation and tilted.                                                           |    |  |  |  |  |
| * Only visible under cert    | tain market s                                                                                                    | elections.                                                                                                    |    |  |  |  |  |
| * Certain market selecti     | ions will limi                                                                                                    | t function cutout options or alter default setting.                                                                       |    |  |  |  |  |
|                              |                                                                                                    |                                                                                                    |    |  |  |  |  |
| GROUND ALARM:<br>18          | 1                                                                                                    | NO: No ground alarm installed.                                                                                            |    |  |  |  |  |
|                              | 2                                                                                                    | DRIVE: Travel alarm sounds when the drive function is active.                                                             |    |  |  |  |  |
|                              | 3                                                                                                    | DESCENT: Descent alarm sounds when lift down is active.                                                                   |    |  |  |  |  |
|                              | 4                                                                                                    | MOTION: Motion alarm sounds when any function is active.                                                                  | 4  |  |  |  |  |

| Configuration<br>Label/Digit | Number         | Description                                            |   |  |  |  |
|------------------------------|----------------|--------------------------------------------------------|---|--|--|--|
|                              |                |                                                        |   |  |  |  |
| DRIVE TYPE:                  | 1              | 4WD: 4 wheel drive.                                    | 1 |  |  |  |
| 19*                          | 2              | 2WD: 2 wheel drive.                                    |   |  |  |  |
| * Only visible under cer     | tain model s   | elections.                                             |   |  |  |  |
|                              |                |                                                        |   |  |  |  |
| DISPLAY UNITS:               | 1              | METRIC: Celsius, Kilograms, KiloPascal.                |   |  |  |  |
| 20*                          | 2              | IMPERIAL: Fahrenheit, Pounds, Pounds/in <sup>2</sup> . | 2 |  |  |  |
| * Certain market select      | ions will alte | r default setting.                                     |   |  |  |  |
|                              |                |                                                        |   |  |  |  |
| CLEARSKY:<br>21              | 1              | NO: ClearSky (telematics) options is disabled.         | 1 |  |  |  |
|                              | 2              | YES: ClearSky (telematics) option is enabled.          |   |  |  |  |
| * Only visible under cert    | ain model se   | elections.                                             |   |  |  |  |
|                              | 1              |                                                        |   |  |  |  |
| CRIBBING OPTION:<br>22*      | 1              | NO: Cribbing Option is disabled.                       | 1 |  |  |  |
|                              | 2              | YES: Cribbing Option is enabled.                       |   |  |  |  |
| * Only visible under cert    | ain model se   | elections.                                             |   |  |  |  |
| * Only visible under cert    | ain market s   | elections.                                             |   |  |  |  |
|                              | T              |                                                        |   |  |  |  |
| ALERT BEACON:                | 1              | OFFFORCREEP                                            | 1 |  |  |  |
|                              | 2              | IN CREEP 20FPM                                         |   |  |  |  |
|                              | T              |                                                        |   |  |  |  |
| TEMP CUTOUT:                 | 1              | NO: No Low Temp Cutout system installed.               | 1 |  |  |  |
| 24."                         | 2              | YES: Low Temp Cutout system installed.                 |   |  |  |  |
| * Only visible under cert    | ain market s   | elections.                                             |   |  |  |  |
|                              |                | <u>0</u>                                               |   |  |  |  |
| PLAT LVL OVR CUT:            | 5              | NO: Platform Level functions above elevation.          | 1 |  |  |  |
|                              | 2              | YES: Platform Level does not function above elevation. |   |  |  |  |
|                              | I              | F                                                      |   |  |  |  |
| ALARM/HORN:<br>26            | 1              | SEPARATE: Ambient alarm installed.                     |   |  |  |  |
|                              | 2              | COMBINED: Single Horn / Alarm installed.               | 2 |  |  |  |
|                              |                |                                                        |   |  |  |  |
| TELE CUTBACK:<br>27*         | 1              | NO: Telescope Cutback Option is disabled.              | 1 |  |  |  |
|                              | 2              | YES: Telescope Cutback Option is enabled.              |   |  |  |  |
| * Only visible under cert    | ain model se   | elections.                                             |   |  |  |  |
|                              |                |                                                        |   |  |  |  |

30

| Configuration<br>Label/Digit                         | Number                        | Description                                        | Default<br>Number |
|------------------------------------------------------|-------------------------------|----------------------------------------------------|-------------------|
| FUELLEVEL:                                           | 1                             | NONE: Fuel Level Switch / Sensor is not installed. |                   |
| 28*                                                  | 2                             | SWITCH: Fuel Level Switch is installed.            |                   |
|                                                      | 3                             | SENSOR: Fuel Level Sensor is installed.            | 3                 |
| * Only visible under cer                             | tain model se                 | elections.                                         |                   |
|                                                      |                               |                                                    |                   |
| WATER IN FUEL<br>SESNOR:                             | 1                             | NO: Water in Fuel Sensor is not installed.         | X9                |
| 29*                                                  | 2                             | YES: Water in Fuel Sensor is installed.            |                   |
| * Only visible under cer<br>* Only visible for Engin | tain markets<br>e Selection = | elections.<br>Deutz EMR4.                          |                   |
|                                                      | ×Ċ                            | oiscount-Faulpment.com to oi                       |                   |

| 400SC            | ANSI USA | ANSI Export | CSA | IJ | Australia | Japan |    |
|------------------|----------|-------------|-----|----|-----------|-------|----|
| Model Number     | 2        | 2           | 2   | 2  | 2         | 2     |    |
| Market           | 1        | 2           | 3   | 4  | 5         | 6     |    |
| Engine           | Х        | Х           | Х   | Х  | Х         | Х     |    |
|                  | 2        | 2           | 2   | Х  | Х         | 2     |    |
|                  | 3        | 3           | 3   | Х  | Х         | 3     |    |
|                  | 4        | 4           | 4   | 4  | 4         | 4     |    |
|                  | 5        | 5           | 5   | 5  | 5         | 5     |    |
| Flywheel Teeth   | Х        | Х           | Х   | Х  | Х         | Х     |    |
| Glow Plug        | 2        | 2           | 2   | 2  | 2         | 2     |    |
| Starter Lockout  | 1        | 1           | 1   | 1  | 1         | 1     |    |
|                  | 2        | 2           | 2   | 2  | 2         | 2     |    |
| Engine Shut-     | 1        | 1           | 1   | 1  | 1         | 1     |    |
| down             | 2        | 2           | 2   | 2  | 2         | 2     |    |
| Fuel Cutout      | 1        | 1           | 1   | 1  | 1         | 1     |    |
|                  | 2        | 2           | 2   | 2  | 2         | 2     | 6  |
|                  | Х        | Х           | Х   | Х  | Х         | Х     |    |
|                  | 4        | 4           | 4   | 4  | 4         | 4     | X. |
| Tilt             | 1        | 1           | 1   | 1  | 1         | 1     |    |
|                  | Х        | Х           | Х   | Х  | X         | X     |    |
|                  | 3        | 3           | 3   | 3  | 3         | 3     |    |
|                  | 4        | 4           | 4   | 4  | 4         | 4     |    |
|                  | 5        | 5           | 5   | 5  | 5         | 5     |    |
|                  | Х        | Х           | X   | X  | Х         | Х     |    |
|                  | 7        | 7           | 7   | 7  | 7         | 7     |    |
|                  | 8        | 8           | 8   | 8  | 8         | 8     |    |
|                  | 9        | . 9         | 9   | 9  | 9         | 9     |    |
|                  | х <      | X           | Х   | Х  | Х         | Х     |    |
|                  | 11       | 11          | 11  | 11 | 11        | 11    |    |
|                  | 12       | 12          | 12  | 12 | 12        | 12    |    |
| Jib              | 1        | 1           | 1   | 1  | 1         | 1     |    |
|                  | 2        | 2           | 2   | 2  | 2         | 2     |    |
| Soft Touch       | 1        | 1           | 1   | 1  | 1         | 1     |    |
|                  | 2        | 2           | 2   | 2  | 2         | 2     |    |
| SkyGuard         | 1        | 1           | 1   | 1  | 1         | 1     |    |
|                  | 2        | 2           | 2   | 2  | 2         | 2     |    |
| Gen Set / Welder | 1        | 1           | 1   | 1  | 1         | 1     |    |
|                  | 2        | 2           | 2   | 2  | 2         | 2     |    |
| Gen Set Cutout   | 1        | 1           | 1   | 1  | 1         | 1     |    |
|                  | 2        | 2           | 2   | 2  | 2         | 2     | 1  |

# Table 6-3. Machine Configuration Programming Settings -400SC

Table 6-3. Machine Configuration Programming Settings -400SC

| 40050                                      | :                                                                                                    | ANSIUSA | ANSI Export | CSA | CE | Australia | Japan |
|--------------------------------------------|----------------------------------------------------------------------------------------------------|---------|-------------|-----|----|-----------|-------|
| Head & Taill                               | Head & Taillights                                                                                                    |         | 1           | 1   | 1  | 1         | 1     |
|                                            |                                                                                                    |         | 2           | 2   | 2  | 2         | 2     |
| Load System                                | ı                                                                                                    | 1       | 1           | 1   | Х  | Х         | 1     |
|                                            |                                                                                                    | Х       | 2           | Х   | X  | Х         | 2     |
|                                            |                                                                                                    | Х       | 3           | X   | X  | 3         | 3     |
|                                            |                                                                                                    | Х       | 4           | XO  | 4  | Х         | 4     |
|                                            |                                                                                                    |         | X           | X   | Х  | Х         | Х     |
| Function Cu                                | tout                                                                                                    | 1       | V           | 1   | Х  | 1         | 1     |
|                                            |                                                                                                    | X       | 2           | 2   | 2  | 2         | 2     |
|                                            |                                                                                                    | 3       | 3           | 3   | Х  | 3         | 3     |
|                                            | 5                                                                                                    | X       | Х           | Х   | Х  | Х         | Х     |
| Ground Alar                                | m                                                                                                    | 1       | 1           | 1   | 1  | 1         | 1     |
|                                            |                                                                                                    | 2       | 2           | 2   | 2  | 2         | 2     |
|                                            |                                                                                                    | 3       | 3           | 3   | 3  | 3         | 3     |
|                                            |                                                                                                    | 4       | 4           | 4   | 4  | 4         | 4     |
| Drive Type                                 |                                                                                                    | 1       | 1           | 1   | 1  | 1         | 1     |
|                                            |                                                                                                    |         | Х           | Х   | Х  | Х         | Х     |
| <b>Display Unit</b>                        | S                                                                                                    | 1       | 1           | 1   | 1  | 1         | 1     |
|                                            |                                                                                                    | 2       | 2           | 2   | 2  | 2         | 2     |
| Clearsky                                   |                                                                                                    | 1       | 1           | 1   | 1  | 1         | 1     |
|                                            |                                                                                                    |         | 2           | 2   | 2  | 2         | 2     |
| Cribbing Op                                | Cribbing Option                                                                                                    |         | Х           | Х   | Х  | Х         | Х     |
|                                            |                                                                                                    | 2       | Х           | Х   | Х  | Х         | Х     |
| Alert Beacor                               | n                                                                                                    | 1       | 1           | 1   | 1  | 1         | 1     |
|                                            |                                                                                                    | 2       | 2           | 2   | 2  | 2         | 2     |
| Temp Cutou                                 | t                                                                                                    | 1       | 1           | 1   | 1  | 1         | 1     |
|                                            |                                                                                                    | Х       | 2           | Х   | 2  | Х         | Х     |
| Plat Lvl Ovr (                             | Cut                                                                                                    | 1       | 1           | 1   | 1  | 1         | 1     |
|                                            |                                                                                                    | 2       | 2           | 2   | 2  | 2         | 2     |
| Alarm/Horn                                 | 1                                                                                                    | 1       | 1           | 1   | 1  | 1         | 1     |
|                                            |                                                                                                    | 2       | 2           | 2   | 2  | 2         | 2     |
| <b>TELE CUTBA</b>                          | СК                                                                                                    | Х       | Х           | Х   | Х  | Х         | Х     |
|                                            |                                                                                                    | Х       | Х           | Х   | Х  | Х         | Х     |
| FUELLEVEL                                  | FUEL LEVEL                                                                                                    |         | Х           | Х   | Х  | Х         | Х     |
|                                            |                                                                                                    |         | Х           | Х   | Х  | Х         | Х     |
|                                            |                                                                                                    |         | 3           | 3   | 3  | 3         | 3     |
| WATER IN FL                                | JEL                                                                                                    | 1       | 1           | 1   | 1  | 1         | 1     |
| SENSOR                                     |                                                                                                    | 2       | 2           | 2   | 2  | 2         | 2     |
| BOLD BLUI<br>available se<br>tory installe | <b>BOLD BLUE TEXT</b> indicates the default setting. Plain text indicates another available selection. <i>RED ITALIC TEXT</i> indicates the default when option is factory installed. SHADED CELLS indicate hidden menu or selection. |         |             |     |    |           |       |

| 460SJC                | ANSI USA | ANSI Export | CSA | U  | Australia | Japan |
|-----------------------|----------|-------------|-----|----|-----------|-------|
| Model Number          | 2        | 2           | 2   | 2  | 2         | 2     |
| Market                | 1        | 2           | 3   | 4  | 5         | 6     |
| Engine                | Х        | Х           | Х   | Х  | Х         | Х     |
|                       | 2        | 2           | 2   | Х  | Х         | 2     |
|                       | 3        | 3           | 3   | Х  | Х         | 3     |
|                       | 4        | 4           | 4   | 4  | 4         | 4     |
|                       | 5        | 5           | 5   | 5  | 5         | 5     |
| <b>Flywheel Teeth</b> | Х        | Х           | Х   | Х  | Х         | Х     |
| Glow Plug             | 2        | 2           | 2   | 2  | 2         | 2     |
| Starter Lockout       | 1        | 1           | 1   | 1  | 1         | 1     |
|                       | 2        | 2           | 2   | 2  | 2         | 2     |
| Engine Shutdown       | 1        | 1           | 1   | 1  | 1         | 1     |
|                       | 2        | 2           | 2   | 2  | 2         | 2     |
| Fuel Cutout           | 1        | 1           | 1   | 1  | 1         | 1     |
|                       | 2        | 2           | 2   | 2  | 2         | 2     |
|                       | Х        | Х           | Х   | Х  | Х         | Х     |
|                       | 4        | 4           | 4   | 4  | 4         | 4     |
| Tilt                  | 1        | 1           | 1   | 1  | 1         | 1     |
|                       | Х        | Х           | Х   | Х  | Х         | X     |
|                       | 3        | 3           | 3   | 3  | 3         | 3     |
|                       | 4        | 4           | 4   | 4  | 4         | 4     |
|                       | 5        | 5           | 5   | 5  | 5         | 5     |
|                       | Х        | Х           | Х   | X  | X         | Х     |
|                       | 7        | 7           | 7   | 7  | 7         | 7     |
|                       | 8        | 8           | 8   | 8  | 8         | 8     |
|                       | 9        | 9           | . 9 | 9  | 9         | 9     |
|                       | Х        | х <         | X   | Х  | Х         | Х     |
|                       | 11       | 1           | 11  | 11 | 11        | 11    |
|                       | 12       | 12          | 12  | 12 | 12        | 12    |
| Jib                   | K        | 1           | 1   | 1  | 1         | 1     |
|                       | 2        | 2           | 2   | 2  | 2         | 2     |
| Soft Touch            | 1        | 1           | 1   | 1  | 1         | 1     |
|                       | 2        | 2           | 2   | 2  | 2         | 2     |
| SkyGuard              | 1        | 1           | 1   | 1  | 1         | 1     |
|                       | 2        | 2           | 2   | 2  | 2         | 2     |
| Gen Set / Welder      | 1        | 1           | 1   | 1  | 1         | 1     |
|                       | 2        | 2           | 2   | 2  | 2         | 2     |
| Gen Set Cutout        | 1        | 1           | 1   | 1  | 1         | 1     |
|                       | 2        | 2           | 2   | 2  | 2         | 2     |

## Table 6-4. Machine Configuration Programming Settings -460SJC

# Table 6-4. Machine Configuration Programming Settings -460SJC

| 460SJC               | ANSI USA | ANSI Export | CSA        | CE | Australia | Japan |
|----------------------|----------|-------------|------------|----|-----------|-------|
| Head & Taillights    | 1        | 1           | 1          | 1  | 1         | 1     |
| -                    | 2        | 2           | 2          | 2  | 2         | 2     |
| Load System          | 1        | 1           | 1          | Х  | Х         | 1     |
|                      | Х        | 2           | Х          | X  | CX        | 2     |
|                      | Х        | 3           | Х          | X  | 3         | 3     |
|                      | Х        | 4           | Х          | 4  | Х         | 4     |
| -                    | Х        | Х           | X          | X  | Х         | Х     |
| Function Cutout      | 1        | 1           | <u>ک</u> . | Х  | 1         | 1     |
|                      | Х        | 2           | 2          | 2  | 2         | 2     |
| -                    | 3        | 3           | 3          | Х  | 3         | 3     |
| -                    | X        | Х           | Х          | Х  | Х         | Х     |
| Ground Alarm         | 1        | 1           | 1          | 1  | 1         | 1     |
|                      | 2        | 2           | 2          | 2  | 2         | 2     |
|                      | 3        | 3           | 3          | 3  | 3         | 3     |
|                      | 4        | 4           | 4          | 4  | 4         | 4     |
| Drive Type           | 1        | 1           | 1          | 1  | 1         | 1     |
| X                    | Х        | Х           | Х          | Х  | Х         | Х     |
| Display Units        | 1        | 1           | 1          | 1  | 1         | 1     |
|                      | 2        | 2           | 2          | 2  | 2         | 2     |
| Clearsky             | 1        | 1           | 1          | 1  | 1         | 1     |
| -                    | 2        | 2           | 2          | 2  | 2         | 2     |
| Cribbing Option      | 1        | Х           | Х          | Х  | Х         | Х     |
|                      | 2        | Х           | Х          | Х  | Х         | Х     |
| Alert Beacon         | 1        | 1           | 1          | 1  | 1         | 1     |
|                      | 2        | 2           | 2          | 2  | 2         | 2     |
| Temp Cutout          | 1        | 1           | 1          | 1  | 1         | 1     |
| -                    | Х        | 2           | Х          | 2  | Х         | Х     |
| Plat Lvl Ovr Cut     | 1        | 1           | 1          | 1  | 1         | 1     |
|                      | 2        | 2           | 2          | 2  | 2         | 2     |
| Alarm/Horn           | 1        | 1           | 1          | 1  | 1         | 1     |
|                      | 2        | 2           | 2          | 2  | 2         | 2     |
| TELE CUTBACK         | Х        | Х           | Х          | Х  | Х         | Х     |
| -                    | Х        | Х           | Х          | Х  | Х         | Х     |
| FUELLEVEL            | Х        | Х           | Х          | Х  | Х         | Х     |
|                      | Х        | Х           | Х          | Х  | Х         | Х     |
|                      | 3        | 3           | 3          | 3  | 3         | 3     |
| WATER IN FUEL SENSOR | 1        | 1           | 1          | 1  | 1         | 1     |
|                      | 2        | 2           | 2          | 2  | 2         | 2     |

## 6.2 LSS SYSTEM

The JLG-designed Load Sensing System (LSS) measures platform load via a sensor mounted in the platform support structure. If the actual platform load exceeds the selected Rated Load, the following will occur:

1. The Overload Visual Warning Indicator will flash at the selected control position (platform or ground).

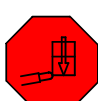

- 2. The Platform and Ground Alarms will sound 5 seconds On, and 2 seconds Off.
- 3. All normal movement will be prevented from the platform control position (optional - ground control functions may be prevented).
- 4. Further movement is permitted by:
  - a. Removing the excess platform load until actual platform load is less than Rated Load.

  - e conto

#### NOTICE

THE LOAD SENSING SYSTEM MUST BE CALIBRATED WHEN ONE OR MORE OF THE FOLLOWING CONDITIONS OCCUR:

- a. LSS Sensor removal or replacement
- b. Addition or removal of certain platform mounted accessories. (Refer to Calibration)
- c. Platform is removed, replaced, repaired or shows evidence of impact.

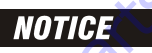

THE LOAD SENSING SYSTEM REQUIRES PERIODIC FUNCTION VERIFICATION NOT TO EXCEED 6 MONTHS FROM PREVIOUS VERIFICATION. REFER TO TEST-**ING & EVALUATION.** 

All calibration procedures are menu driven through the use of a JLG Analyzer.

## **Diagnostic Menu**

The Diagnostic Menu is another troubleshooting tool for the Load Sensing System. Sensor and status information is presented in real-time for the technician. Several sub-menus exist to organize the data.

To access the Diagnostic Menu, use the LEFT 📩 and RIGHT

Arrow keys to select DIAGNOSTICS from the Top Level

Menu. Press the ENTER key

Press the LEFT and RIGHT Arrow keys to view the displays and select the various sub-menus. To access a sub-menu, press the ENTER key. Once in a sub-menu, press the LEFT and RIGHT Arrow keys to view the various displays (just like a Top Level

menu). To exit a sub-menu, press the ESC key

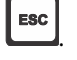

....

Table 6-5, Diagnostic Menu Descriptions details the structure of the Diagnostic Menu, and describes the meaning of each piece of information presented.

| IT Parts    |  |
|-------------|--|
| Description |  |

#### Table 6-5. Diagnostic Menu Descriptions

| Diagnostics Menu                                                                        | Parameter (Displayed on        | Parameter Value                              | Description                                                                    |  |  |
|-----------------------------------------------------------------------------------------|--------------------------------|----------------------------------------------|--------------------------------------------------------------------------------|--|--|
| (Displayed on Analyzer 1 <sup>st</sup> Line)                                            | Analyzer 2 <sup>nd</sup> Line) | (Displayed on Analyzer 2 <sup>nd</sup> Line) | Description                                                                    |  |  |
| PLATFORMLOAD                                                                            | STATE:                         | OK/OVERLOAD                                  | LSS Status.                                                                    |  |  |
| PLATFORM LOAD                                                                           | ACTUAL:                        | XXX.X KG                                     | Calibrated weight of the platform.<br>??? if Platform Load is Unhealthy**.     |  |  |
| PLATFORM LOAD (service*)                                                                | GROSS:                         | XXX.X KG                                     | Gross weight of the platform.<br>??? if both Cells are Unhealthy**.            |  |  |
| PLATFORM LOAD (service*)                                                                | OFFSET 1:                      | XXX.X KG                                     | Stored offset weight of Cell 1.<br>??? if LSS is not calibrated.               |  |  |
| PLATFORM LOAD (service*)                                                                | OFFSET 2:                      | XXX.X KG                                     | Stored offset weight of Cell 1.<br>??? if LSS is not calibrated.               |  |  |
| PLATFORM LOAD (service*)                                                                | ACCESSORY                      | XXX.X KG                                     | Stored accessory weight.<br>??? if LSS is not calibrated.                      |  |  |
| PLATFORM LOAD (service*)                                                                | UNRESTRICT                     | XXX.X KG                                     | UGM will set Unrestricted Rated Load as defined by Machine Con-<br>figuration. |  |  |
| PLATFORM LOAD (service*)                                                                | RESTRICT                       | XXX.X KG                                     | UGM will set Restricted Rated Load as defined by Machine Config-<br>uration.   |  |  |
| PLATFORM LOAD (service*)                                                                | RAW 1:                         | XXX.X KG                                     | Gross value from Cell 1.<br>??? if Unhealthy**.                                |  |  |
| PLATFORM LOAD (service*)                                                                | RAW 2:                         | XXX.X KG                                     | Gross value from Cell 2.<br>??? if Unhealthy**.                                |  |  |
| * Indicates only visible in service view mode<br>** Typically indicates a DTC is active |                                |                                              |                                                                                |  |  |

## **Calibration Procedure**

- 1. Remove everything from the platform, except permanently fixed JLG Accessories, to allow the Load Sensing System to record its' weight during calibration. This includes all tools, debris, and customer-installed devices.
- 2. Plug the JLG Analyzer into the Machine at the Ground
- tion. Level the platform from ground control (if neces-
- 4. To access the Calibration Menu, use the LEFT and RIGHT Arrow keys to select CALIBRATION from the Top Level Menu. The screen will read:

ENTER 5. Press the ENTER key to view the menu. Upon entry to the Calibration Menu, the JLG Control System will link to the Analyzer and the screen will read:

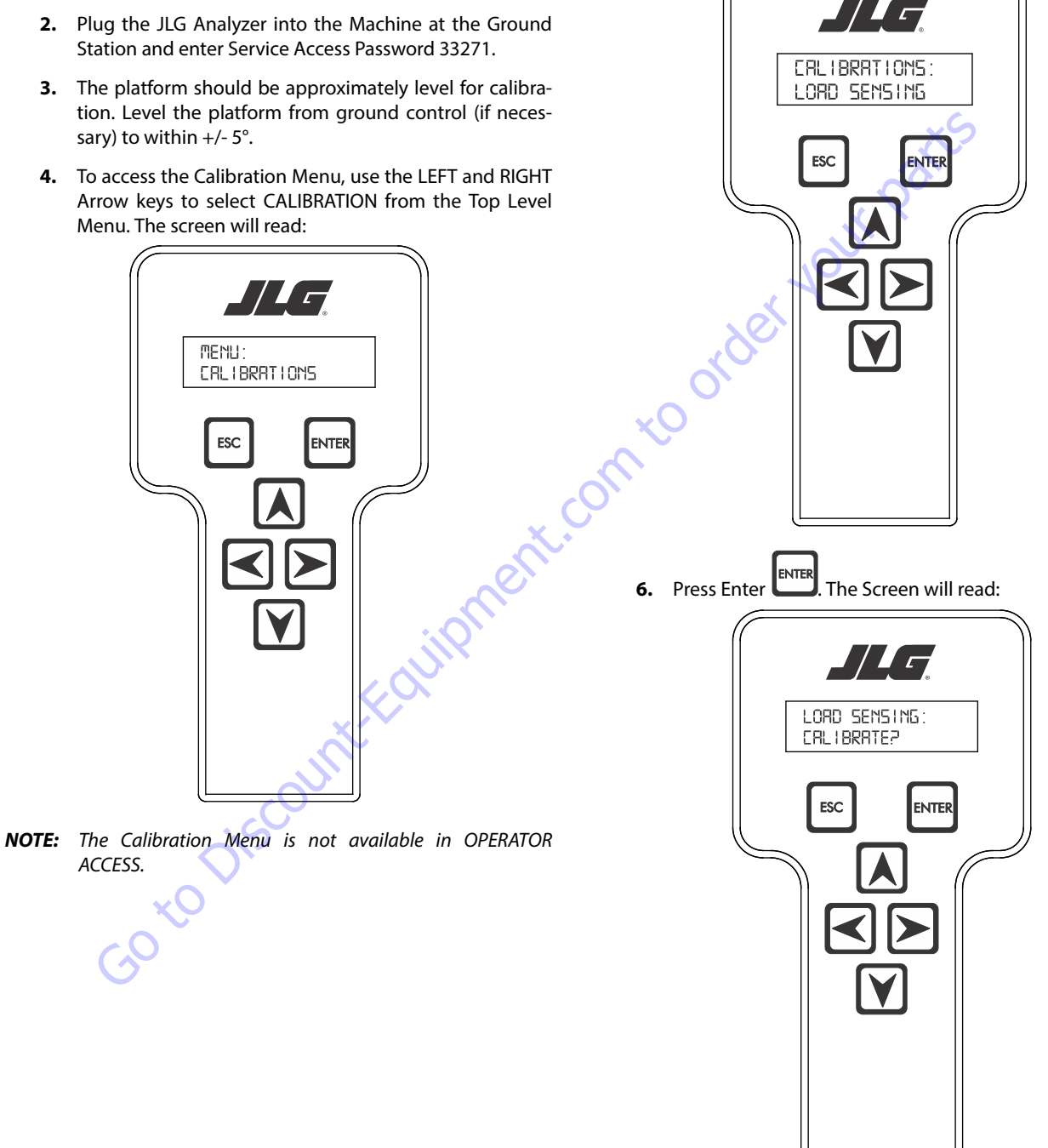

NOTE: Calibration will auto fail if LSS DTC's are active (443, 444, 4479, 4480, 663, 821, 822, 823, 824, 8218, 8222 -> 8238, 991, 992, 993, 994 or 99285).
Pressing the ESC key after starting calibration and before calibration is complete will display the CAL FAILED message. This will not disturb the prior calibration information.

7. Press ENTER The analyzer screen will read:

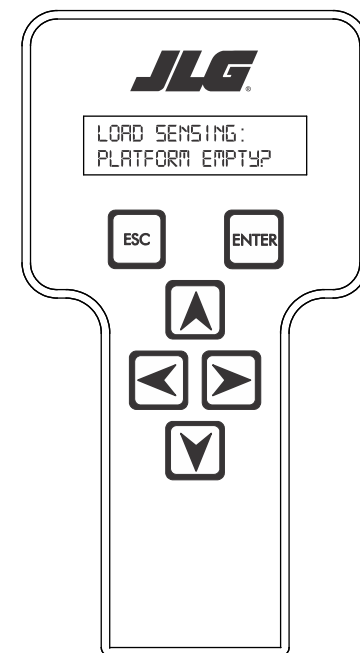

8. If the platform is empty, press ENTER ENTER. The screen will read:

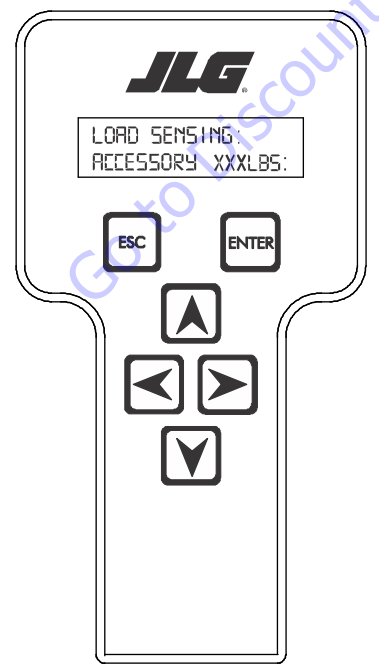

- **NOTE:** Accessory weight will reset to 0 lb each time the machine is re-calibrated and will need to be re-entered.
- **NOTE:** The Accessory weight will be temporarily stored in the Control System until calibration has been completed successfully.

Refer to Table 6-6, Accessory Weights. Use the up and down analyzer keys to enter the accessory weight(s) (in lb). When all the accessory weights are entered, press

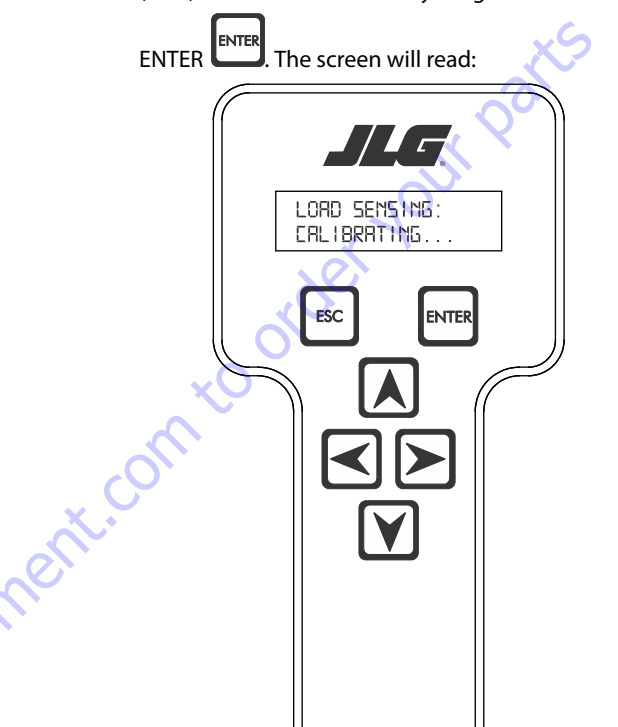

#### Table 6-6. Accessory Weights

|                     | Accessory                                                                                                    | Weight                                                   |  |
|---------------------|----------------------------------------------------------------------------------------------------|----------------------------------------------------------|--|
| SkyWelde            | r (stick welder)                                                                                                    | 70 lb (32 kg)                                            |  |
| SkyWelder Prep      |                                                                                                    | Prep only = 15 lb (7 kg)<br>Full install = 70 lb (32 kg) |  |
| SkyCutter           | (plasma cutter)                                                                                                    | 70 lb (32 kg)                                            |  |
| SkCutter/           | SkyWelder Combo                                                                                                    | 140 lb (64 kg)                                           |  |
| <b>Fire Exting</b>  | uisher                                                                                                    | 45 lb (20 kg)                                            |  |
| Overhead Soft Touch |                                                                                                    | 80 lb (36 kg)                                            |  |
| Work Surfa          | ace                                                                                                    | 20 lb (9 kg)                                             |  |
| NOTE:               | Not all Accessories are available on every JLG model.<br>Some Accessory combinations are prohibited due to<br>excessive weight and/or load restriction. If any installed<br>JLG Accessories are labeled with weight decals but are<br>not listed in the table above, include their weight when<br>entering the ACC WEIGHT value. |                                                          |  |

**9.** The control system will calculate the load cell readings and ensure it is greater than 130 lb (59 kg), but less than 575 lb (261 kg).

If the platform weight is not within the allowed range, the calibration attempt will be unsuccessful and the Analyzer will show the following:

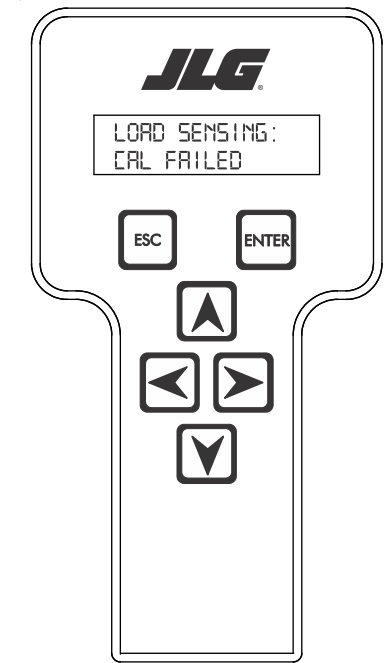

**11.** Use the analyzer keys to select N for no or Y for yes. Press

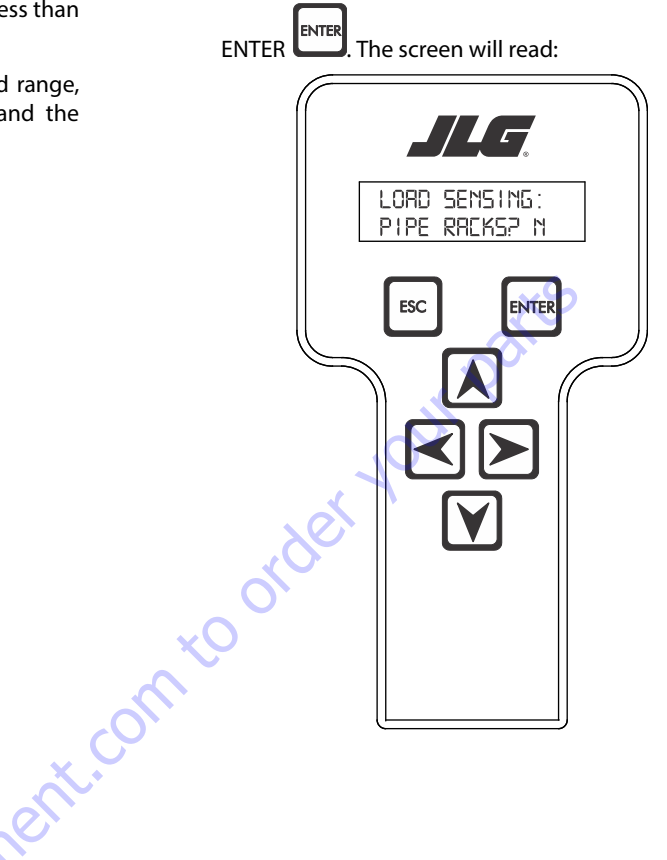

**10.** Press ENTER The control system will ask for installed accessories. The screen will show the following:

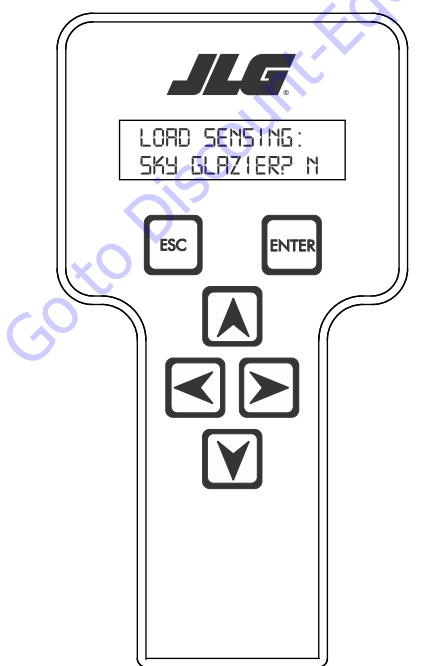

12. Use the analyzer keys to select N for no or Y for yes. Press

ENTER The control system will default to an estimate of unrestricted capacity, which can be adjusted if necessary. Refer to Table 6-7, SkyGlazier Capacity Reductions and Table 6-8, Pipe Rack Capacity Reductions.

The screen will read:

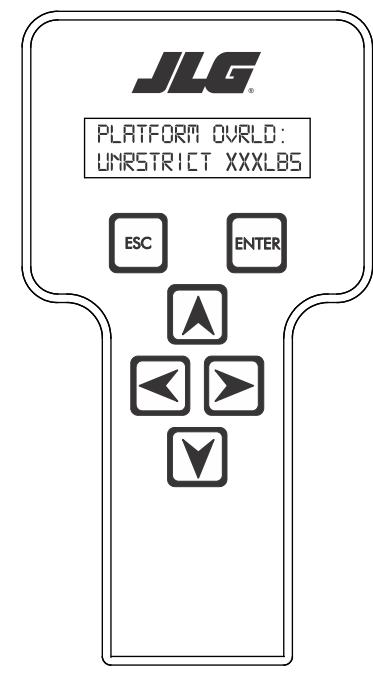

Table 6-7. SkyGlazier Capacity Reductions

| Capacity                                                                                              | PLATFORM OVRLD                  | PLATFORM OVRLD<br>RESTRICT |  |  |
|----------------------------------------------------------------------------------------------------|---------------------------------|----------------------------|--|--|
| 500 lb (227 kg)                                                                                       | 400 lb (181 kg)                 | n/a                        |  |  |
| 550 lb (250 kg)                                                                                       | 400 lb (181 kg)                 | n/a                        |  |  |
| 600 lb (272 kg)                                                                                       | 400 lb (181 kg)                 | n/a                        |  |  |
| 750 lb (340 kg)                                                                                       | n/a                             | 590 lb (268 kg)            |  |  |
| 1000 lb (454 kg)                                                                                      | n/a                             | 750 lb (340 kg)            |  |  |
| Note: If both SkyGlazier and Pipe Racks are configured, capacity will be the lower of the two values. |                                 |                            |  |  |
| two values.                                                                                           | ripe kacks are configured, capa | icity will be the lowe     |  |  |

#### Table 6-8. Pipe Rack Capacity Reductions

| Capacity                                                                                  | PLATFORM OVRLD  | PLATFORM OVRLD<br>RESTRICT |  |  |
|-------------------------------------------------------------------------------------------|-----------------|----------------------------|--|--|
| 500 lb (227 kg)                                                                           | 400 lb (181 kg) | n/a                        |  |  |
| 550 lb (250 kg)                                                                           | 450 lb (204 kg) | n/a                        |  |  |
| 600 lb (272 kg)                                                                           | 500 lb (227 kg) | n/a                        |  |  |
| 750 lb (340 kg)                                                                           | n/a             | 650 lb (295 kg)            |  |  |
| 1000 lb (454 kg)                                                                          | n/a             | 900 lb (408 kg)            |  |  |
| Note: If both SkyGlazier and Pipe Racks are configured, capacity will be the lower of the |                 |                            |  |  |
| two values.                                                                               |                 |                            |  |  |

**13.** Press ENTER The following screen will be displayed for restricted capacity, which can be adjusted if necessary. Refer to Table 6-7, SkyGlazier Capacity Reductions and Table 6-8, Pipe Rack Capacity Reductions.

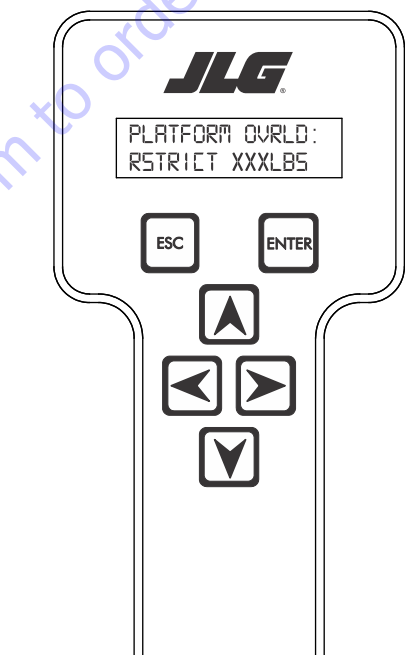

**14.** Press ENTER If calibration is successful, the screen will read:

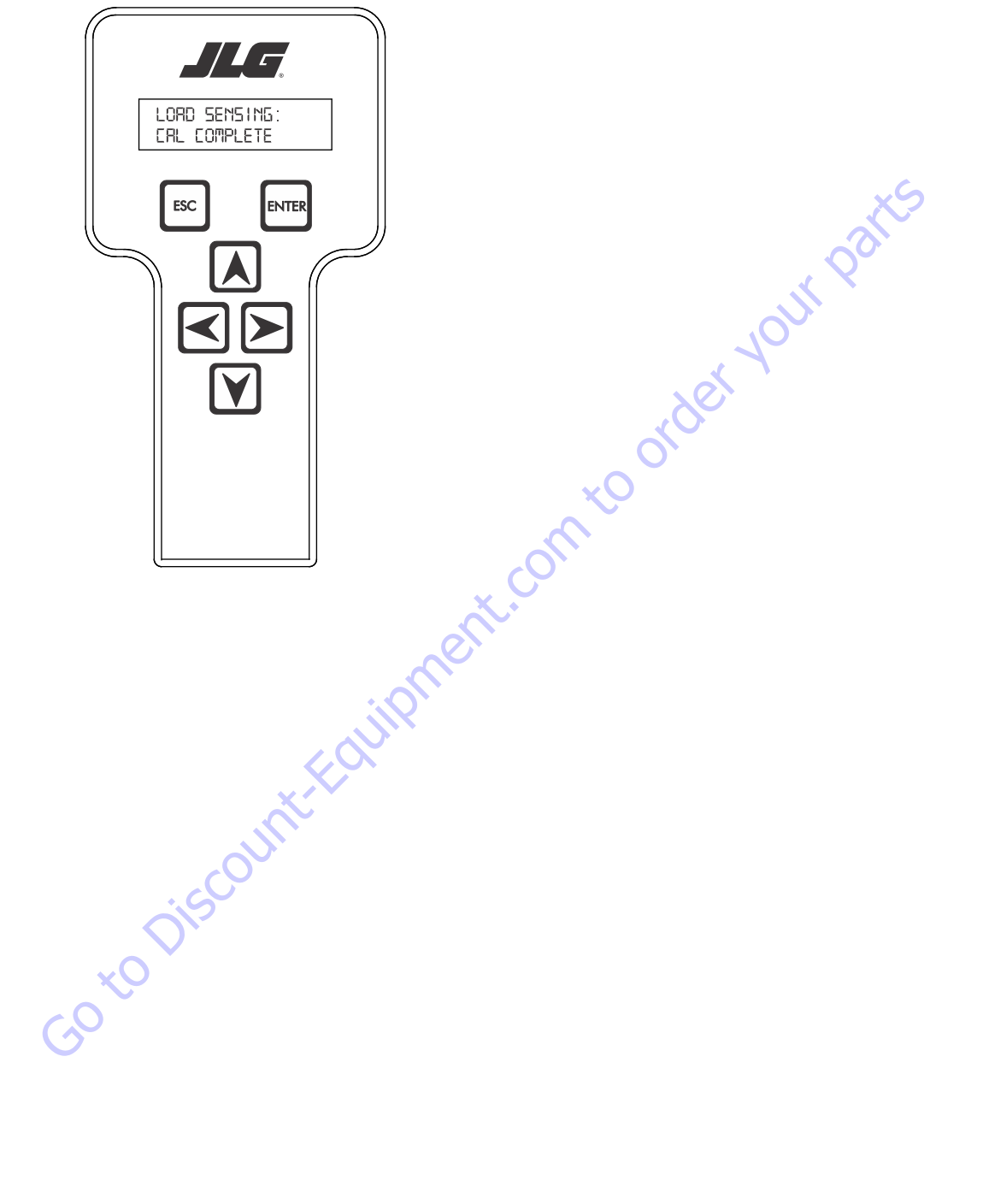

## **Testing & Evaluation**

Refer to Troubleshooting if the Load Sensing System fails to meet these guidelines.

- 1. Connect the JLG Analyzer.
- Level the Platform. The platform should be approximately level for analysis, or the guidelines below will not be applicable. Level the platform from Ground Control (if necessary) to within ±5 degrees.
- 3. Observe the Empty Platform Weight. Proceed to the DIAGNOSTICS, PLTLOAD sub-menu and observe the measured platform load. All tools, debris, and customer-installed devices shall be removed during evaluation. Ideally, the PLTLOAD should be zero but can vary ±15lb (±7kg). Further, the reading should be stable and should not vary by more than ±2lb (±1kg) (unless there is heavy influence from wind or vibration).
- **4.** <u>Use the Technician's Weight to Evaluate</u>. The technician should enter the platform and record the PLTLOAD reading while standing in the center of the platform.
- 5. Confirm Control System Warnings and Interlocks. Using the keyswitch, select Platform Mode and power-up. Start the vehicle's engine and ensure that all controls are functional and the Load Sensing System's Overload Visual and Audible Warnings are not active. Simulate an Overload by unplugging the Shear Beam Load Cell. The Overload Visual Warning should flash, and the Audible Warning (at Platform and Ground) should sound for 5 seconds On, and 2 seconds Off. With the engine running, all control should be prevented. Cycle the Platform EMS to stop the engine and then power-up again. The Overload Visual and Audible Warning should continue. Confirm that controls are responsive when using the Auxiliary Power Unit for emergency movement. Reconnect the Load Cell. The Overload Visual and Audible Warnings should cease and normal control function should return. Switch the vehicle's keyswitch to Ground Mode and repeat the above procedure. The Overload Visual Warning at the Ground Controls should flash, and the Audible Warning (at Platform and Ground) should sound for 5 seconds On, 2 seconds Off. However, the controls should remain functional when using the engine and the Auxiliary Power Unit (if the Control System's MACHINE SETUP, LOAD is set to "2=CUTOUT PLT". If set to "3=CUTOUT ALL", then Ground Controls will be prevented when using the engine as in the platform).
- 6. Confirm Control System Capacity Indication (optional for vehicles with Dual Capacity Ratings). For vehicles equipped with a Capacity Select switch on the Platform Console Box, it is necessary to examine an additional interface between the Load Sensing System and the Control System. Using the keyswitch, select Platform Mode and power-up. If necessary, put the boom in the transport position (completely stowed) and center the Jib Plus (if equipped). Place the Capacity Select switch in the unrestricted position and ensure that the proper indicator illuminates on the Platform Console Box. Plug the JLG Analyzer into the Analyzer connection and proceed to the DIAGNOSTICS, SYSTEM submenu. Ensure that the CAPACITY displays indicate OFF. Place the Capacity Select switch in the unrestricted position (if so equipped) and ensure that the proper indicator illuminates on the Platform Console Box (but does not flash). For vehicles with unrestricted capacity, ensure that the unrestricted CAPACITY display indicates ON but the restricted CAPACITY indicates OFF. For vehicles with restricted capacity, ensure that the unrestricted CAPAC-ITY display indicates OFF but the restricted CAPACITY indicates ON.
- 7. Confirm Load Sensing System Performance with Calibrated Weights. Operate the vehicle from Ground Control and place the boom in the transport position (fully stowed) for safety. Plug the JLG Analyzer into the control system connection and proceed to the DIAGNOSTICS, PLTLOAD display. Place 500lb (230kg) in the platform and ensure that PLTLOAD is with ±5% of the actual weight. For Dual Capacity vehicles, do the same for the alternate capacity (unrestricted or restricted).

# Troubleshooting

The following tables are furnished to provide possible resolutions for common difficulties. Difficulties are classified as General, Calibration, Measurement Performance, and Host System Functionality.

| Difficulty                                                                                                    | Possible Resolution                                                                                                    |  |  |
|----------------------------------------------------------------------------------------------------|----------------------------------------------------------------------------------------------------|--|--|
| Empty Platform Weight (DIAGNOSTICS, PLAT-<br>FORM LOAD) is not within ±15lb (±7kg) of zero.                                                                                                    | The LSS System is unable to properly measure the platform weight.                                                                                                    |  |  |
| Or<br>Distformal and reading re (DIACNOTICE DITIOND)                                                                                                    | 1. The Load Cell is not properly plugged into the LSS Harness. It is possible poor electrical contact is made.                                                                                                    |  |  |
| are unstable by more than $\pm 2lb$ ( $\pm 1kg$ ) (with-                                                                                                    | 2. Wiring leading to the Load Cell is damaged. Carefully inspect sensor wiring where it passes through cable clamps for signs of damage.                                                                                                    |  |  |
| out the influence of vibration or wind).                                                                                                    | Inspect wiring where damage to the channel is apparent.                                                                                                    |  |  |
| There are large variations in Platform Load<br>(DIAGNOSTICS, PLTLOAD) based on the location<br>of the load. Tolerance to variations is 20lb for an<br>evaluation using the technician's weight, and | 3. The Load Cell was not assembled properly during installation. Examine the sensor's reading using the JLG Analyzer. Proceed to the DIAG-<br>NOSTICS, CELL, LOAD displays and determine if the readings are reasonable. It is often helpful to apply slight downward pressure above the<br>sensor and observe that its output increases (increasing force measurement; decreasing means the sensor is mounted upside-down).                                                                                                    |  |  |
| ±5% of Rated Load when using calibrated weights.                                                                                                    | 4. The Load Cell is contaminated by debris or moisture. Examine the sensor's reading using the JLG Analyzer. Proceed to the DIAGNOSTICS, CELL, LOAD displays and determine if the readings are reasonable and stable (not changing by more than ±2lb (±1kg) (without the influence of vibration or wind). Lack of measurement stability is a key indication of contamination. Unplug the connector and inspect for dirt or moisture. Look carefully into the female connector on the sensor's cordset for evidence of contamination. Debris should be brushed away with a soft bristle brush (do not introduce any cleaners as they will leave conductive residue). Moisture should be allowed to evaporate or accelerated with a heat-gun (use low heat and be carefully to not melt connector materials). Moisture intrusion into the molded portion of the connector (capillary action into the wire bundle) or the Shear Beam Load Cell itself will require replacement of the sensor. |  |  |
|                                                                                                    | 5. The Load Cell has been mechanically damaged. If the Load Cell is physically deformed or has damage to the cover it should be replaced immediately. It is also possible to have invisible mechanical damage resulting from an extreme overload (>60001b [>2722kg]).                                                                                                    |  |  |
| The Visual and Audible Overload Warnings fail                                                                                                    | The Control System is failing to regard the overload signal from the LSS System, or the signal is shorted.                                                                                                    |  |  |
| Load, or when simulated by unplugging the<br>Load Cell. Controls remain functional at Plat-<br>form and Ground Control positions.                                                                   | 1. The Load Sensing System must be enabled within the Control System. Plug the JLG Analyzer into the Control System, enter the Access Level 1 password (33271), and examine the MACHINE SETUP, LOAD sub-menu. The selection "2=CUTOUT PLT" should be displayed (plat-form controls prevented during overload, ground controls remain operational). In country- or customer-specific circumstance, the selection "3=CUTOUT ALL" is used (platform and ground controls prevented during overload).                                                                                                    |  |  |
| The Ground Audible Warning fails to sound, but<br>the Platform Audible Warning sounds properly.                                                                                                    | The Ground Alarm is missing or improperly installed. Verify that the device is mounted. Verify wiring from the Main Terminal Box and Ground Module.                                                                                                    |  |  |
| Controls remain functional at the Ground Con-                                                                                                    | The JLG Control System is configured to prevent platform controls only in the event of overload. Alternately, the Host Control System can be                                                                                                    |  |  |
| trol position during an overload, or when simu-                                                                                                    | configured to prevent ground and platform controls for country- or customer-specific circumstances.                                                                                                    |  |  |
| at the Platform Control position are prevented                                                                                                    | "2=CUTOUT PLT" to prevent platform controls in the event of overload. Set this parameter to "3=CUTOUT ALL" to prevent platform and                                                                                                    |  |  |
| Auxiliary Power Unit.                                                                                                    | ground controis in the event of overload.                                                                                                    |  |  |

## 6.3 RESETTING THE MSSO SYSTEM

- 1. Use the following procedure to reset the MSSO system.
- **2.** Position the Platform/Ground select switch to the desired position.
- **3.** Plug the analyzer into the connector coming from the ground control module or from the platform console.
- **NOTE:** If performing the procedure from the platform console, the Emergency Stop switch on the ground console must also be pulled out.

// 7

HELP-PRESS ENTER

ENTER

**4.** Pull out the Emergency Stop switch.

ESC

**5.** The analyzer screen should read:

**9.** Use the arrow keys to reach the LOAD SENSING menu. The screen should read:

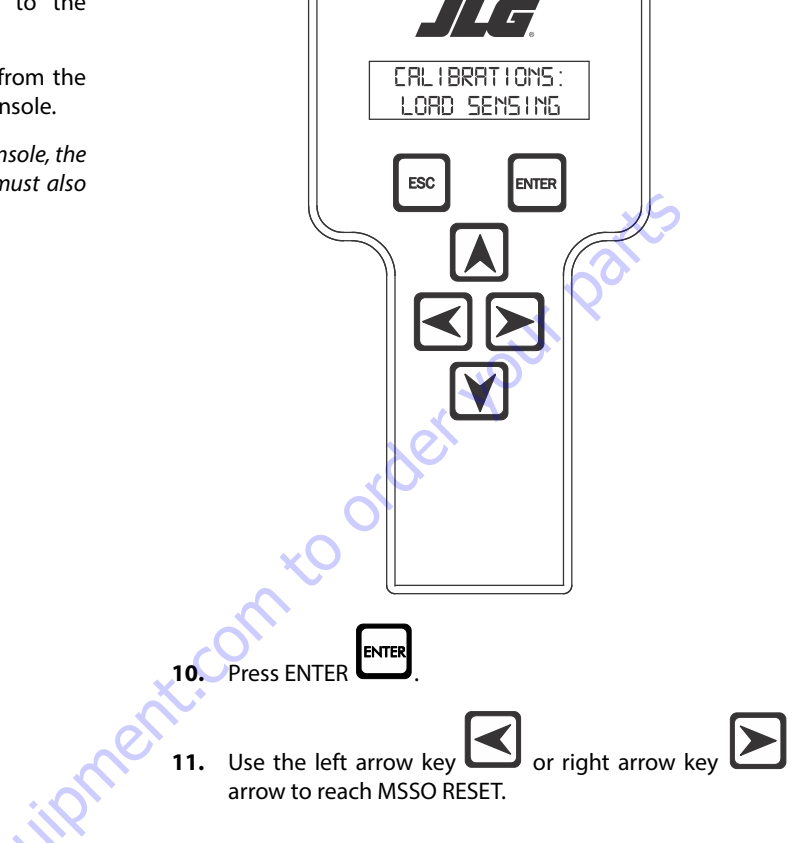

6. Use the arrow button to reach OPERATOR ACCESS. Press

Enter ENTER

- 7. Enter the Access Code, 33271.
- 8. Use the right Arrow key to reach MENU: CALIBRATIONS.

Press Enter

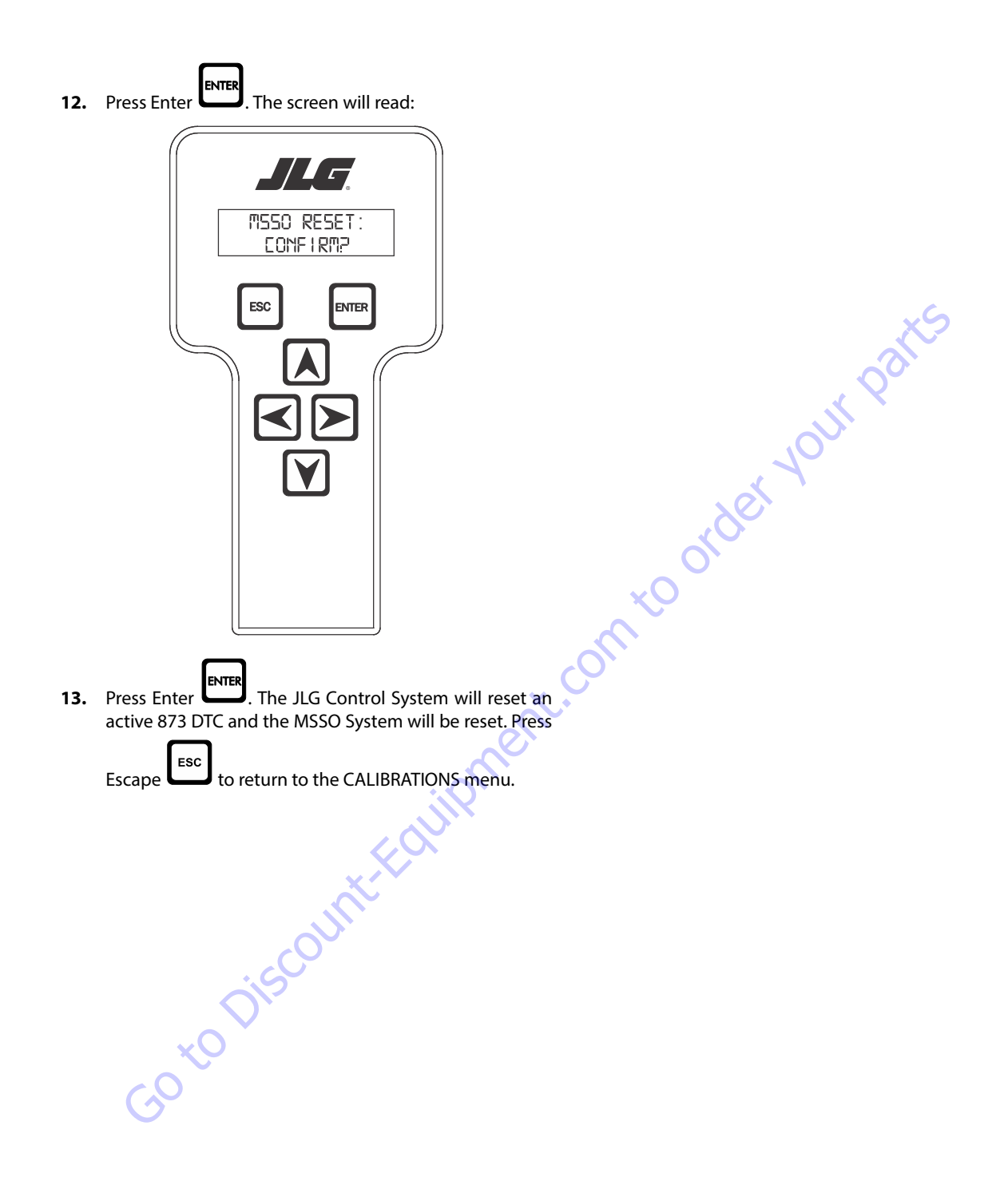

## 6.4 MACHINE MODEL ADJUSTMENT

### **Adjustment Notes**

- 1. Personality settings can be adjusted anywhere within the adjustment range in order to achieve optimum machine performance.
- **2.** Stop watch should be started with the function movement, not with actuation of the joystick or switch.
- **3.** Drive speeds should be set to the values below regardless of the tire size.
- **4.** All speed tests are run from the platform, these speeds do not reflect the ground control operation.
- Function Speed Control knob must be at full speed (turned clockwise completely) unless noted.

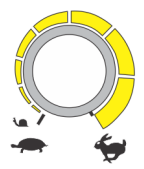

- Some flow control functions may not work with the Function Speed Control knob clicked into the creep position.
- Functional speeds may vary due to cold thick hydraulic oil. Test should be run with the oil temperature above 38° C (100° F)

# **Machine Orientation When Performing Test**

### **DRIVE (BELOW ELEVATION)**

- 1. Test should be done on a smooth, level surface. The Drive Select Switch should be in the "Max Speed" position.
- **2.** Start approximately 7.6 m (25 ft) from starting point so the unit is at a maximum speed when starting the test.
- 3. Results should be recorded for a 61 m (200ft) course.
- 4. Drive forward, "High Speed", record time.

### **DRIVE (ABOVE ELEVATION)**

 Test should be done on a smooth, level surface. Drive Select Switch should be in the "Max Speed" position.

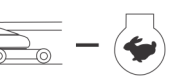

- 2. Boom should be > 10° above horizontal to ensure drive is operating in Max Torque mode.
- **3.** Results should be recorded for a 15.2 m (50 ft) course.
- 4. Drive forward, record time.
- **5.** Drive Reverse, record time.
- 6. Turn Platform Speed Control Knob fully counterclockwise to enter Creep mode.

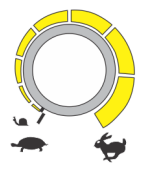

7. Creep light on Panel must be energized.

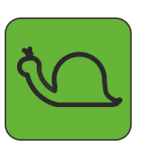

- 8. Verify that machine will Drive Forward and Reverse.
- 9. Return Knob to fully clockwise.

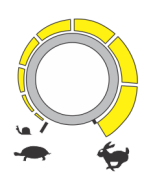

## **CRAWLER DRIVE (BELOW ELEVATION)**

 Test should be done on a smooth, level surface. The Drive Select Switch should be in the "Max Speed" position.

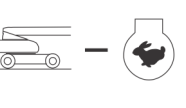

- **2.** Start approximately 7.6 m (25 ft) from starting point so the unit is at a maximum speed when starting the test.
- 3. Results should be recorded for a 61 m (200ft) course.
- **4.** Adjust the Left track/Right track drive FWD/REV maximums to achieve the best straight tracking performance without introducing steer.
- 5. Drive forward, "High Speed", record time.
- 6. Drive Reverse, "High Speed", record time.

### **CRAWLER DRIVE (ABOVE ELEVATION)**

 Test should be done on a smooth, level surface. The Drive Select Switch should be in the "Max Speed" position.

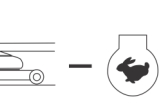

- **2.** Boom should be  $> 10^{\circ}$  above horizontal to ensure the drive is operating in Max Torque mode.
- 3. Results should be recorded for a 15.2 m (50ft) course.
- Adjust the Left track/Right track FWD/REV Elevated drive maximum to achieve the best straight tracking without introducing steer.
- 5. Drive forward, record time.
- 6. Drive Reverse, record time.
- **7.** Lower boom below < 5° and retract boom.
- **8.** Turn Platform Speed Control Knob fully counterclockwise to enter Creep mode.

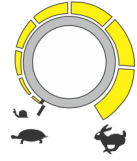

9. Creep light on Panel must be energized.

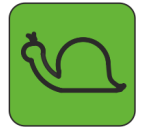

**10.** Verify that machine will Drive Forward and Reverse.

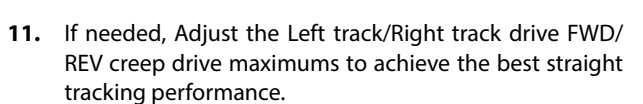

12. Return Knob to fully clockwise.

### SWING

- **1.** Boom at full elevation, Telescope retracted. Swing Right until over rear axle or end stop (if equipped).
- 2. Swing Left 360° or end stop (if equipped), record time.
- 3. Swing Right 360° or end stop (if equipped), record time.
- **4.** Turn Platform Speed Control Knob fully counterclockwise to enter Creep mode.

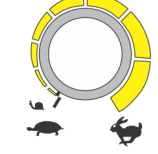

5. Creep light on Panel must be energized.

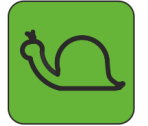

- 6. Verify that machine will swing left and right.
- 7. Return Function Speed Knob to fully clockwise.

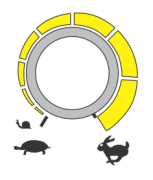

### TOWER LIFT

- 1. Tower Lift in stowed position, Telescope Retracted.
- 2. Tower Lift Up, record time.
- 3. Tower Lift Down, record time.
- **4.** Turn Platform Speed Control Knob fully counterclockwise to enter Creep mode.

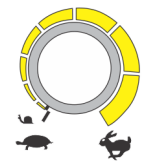

5. Creep light on Panel must be energized.

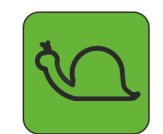

6. Verify that machine will Tower Up and Down. Return Knob to fully clockwise.

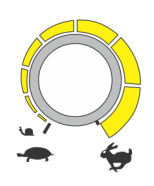

#### MAIN LIFT

- 1. Main Lift in stowed position, Telescope Retracted.
- 2. Main Lift Up, record time.
- 3. Main Lift Down, record time.
- **4.** Turn Platform Speed Control Knob fully counterclockwise to enter Creep mode.

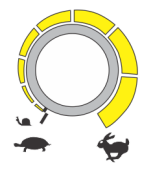

5. Creep light on Panel must be energized.

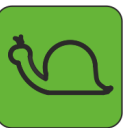

- 6. Verify that machine will Lift Up and Down.
- 7. Return Knob to fully clockwise.

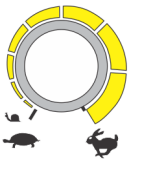

### TELESCOPE

- 1. Main Lift at full elevation, Telescope Retracted.
- 2. Telescope Out, record time.
- 3. Telescope In, record time.
- 4. Turn Platform Speed Control Knob fully counterclockwise to enter Creep mode.

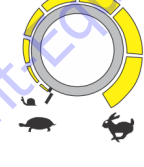

5. Creep light on Panel must be energized.

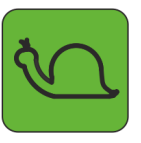

- Verify that machine will Telescope In and Out.
- 7. Return Knob to fully clockwise.

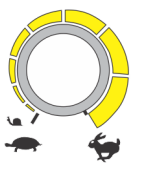

### JIB LIFT

- **1.** Platform level and centered with the boom. Jib Lift Down until stop.
- 2. Jib Lift Up, record time.
- 3. Jib Lift Down, record time.
- **4.** Turn Platform Speed Control Knob fully counterclockwise to enter Creep mode.
- 5. Creep light on Panel must be energized.

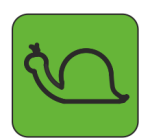

- 6. Verify that machine will Jib Lift Up and Down.
- 7. Return Knob to fully clockwise.

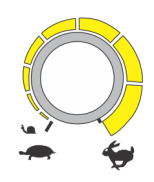

#### **PLATFORM ROTATE**

- 1. Platform level, Rotate Platform Right until stop
- 2. Platform Left, record time.
- 3. Platform Right, record time.
- Turn Platform Speed Control Knob fully counterclockwise to enter Creep mode.

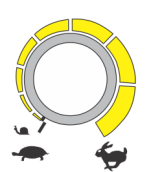

5. Creep light on Panel must be energized.

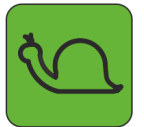

- 6. Verify that machine will Platform Rotate Left and Right.
- 7. Return Knob to fully clockwise.

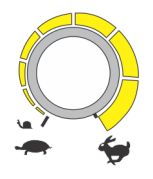

**NOTE:** When the platform speed control knob is turned fully counterclockwise. The platform rotate may not work, this is acceptable.

| FUNCTION                  |          | ADJUSTMENT RANGES | 400SC / 460SJC<br>MODEL | MODEL TIME RANGES<br>(IN SECONDS) |        |
|---------------------------|----------|-------------------|-------------------------|-----------------------------------|--------|
|                           |          |                   | DEFAULTS                | 400SC                             | 460SJC |
| DRIVE                     |          | L                 |                         | <u> </u>                          |        |
|                           | Accel    | 25 – 2000 mA/s    | N/A                     |                                   |        |
|                           | Decel    | 25 – 2000 mA/s    | N/A                     |                                   |        |
|                           | Min      | 250 – 1000 mA     | N/A                     | xS                                |        |
|                           | Max      | 250–1400 mA       | N/A                     | N/A                               | N/A    |
| Drive to Stop             | Decel    | 25 – 2000 mA/s    | N/A                     |                                   |        |
| MT: Elevated              | Max      | 250 – 1200 mA     | N/A                     | N/A                               | N/A    |
| ME: Elevated              | Max      | 250 – 1200 mA     | N/A                     | N/A                               | N/A    |
| Max Torque                | Creep    | 250 – 1200 mA     | N/A                     | A A                               |        |
| Mid Engine                | Creep    | 250 – 1200 mA     | N/A                     |                                   |        |
| ME = Max Engine, MT = Max | x Torque |                   | <i>.</i> 0,             |                                   |        |
| <b>DRIVE LEFT TRACK</b>   |          |                   | O,                      |                                   |        |
|                           | Accel    | 0-5s              | <b>1.0</b> s            |                                   |        |
|                           | Decel    | 0-5s              | 1.0s                    |                                   |        |
| FORWARD                   | Min      | 0-160 mA          | 50 m A                  |                                   |        |
|                           | Max      | 0–160 mA          | 143 mA                  | 80-90                             | 80-90  |
|                           | Elevated | 0 – 105 mA        | 90 mA                   | 80-90                             | 80-90  |
|                           | Сгеер    | 0 – 105 mA        | 90 mA                   |                                   |        |
| REVERSE                   | Min      | 0-160 mA          | 55 m A                  |                                   |        |
|                           | Max      | 0-160 mA          | 135 mA                  | 80-90                             | 80-90  |
|                           | Elevated | 0-105 mA          | 95 m A                  | 80-90                             | 80-90  |
|                           | Creep    | 0 – 105 mA        | 95 m A                  |                                   |        |
| DRIVE RIGHT TRACK         | X        |                   |                         |                                   |        |
|                           | Accel    | 0-5s              | 1.0 s                   |                                   |        |
|                           | Decel    | 0-5s              | 1.0s                    |                                   |        |
| FORWARD                   | Min      | 0-160 mA          | 50 m A                  |                                   |        |
|                           | Max      | 0 – 160 mA        | 140 mA                  | 80-90                             | 80-90  |
| ~0                        | Elevated | 0 – 105 mA        | 95 mA                   | 80-90                             | 80-90  |
|                           | Creep    | 0 – 105 mA        | 95 m A                  |                                   |        |
| REVERSE                   | Min      | 0 – 160 mA        | 60 m A                  |                                   |        |
|                           | Max      | 0 – 160 mA        | 145 mA                  | 80-90                             | 80-90  |
|                           | Elevated | 0 – 105 mA        | 100 mA                  | 80-90                             | 80-90  |
|                           | Creep    | 0 – 105 mA        | 100 mA                  |                                   |        |
| SWING                     |          |                   |                         |                                   |        |
|                           | Accel    | 0-5s              | 2.2 s                   |                                   |        |
|                           | Decel    | 0-5s              | 1.2s                    |                                   |        |
| LEFT                      | Min      | 250 – 1400 mA     | 420 mA                  |                                   |        |
|                           | Max      | 250–1400 mA       | 860 mA                  | 70-90                             | 70-90  |
|                           | Creep    | 250 – 1400 mA     | 650 mA                  |                                   |        |

### Table 6-10. Machine Model Adjustment Speeds

| FUNCTION  |           | ADJUSTMENT RANGES | 400SC / 460SJC<br>MODEL | MODEL TIME RANGES<br>(IN SECONDS) |        |
|-----------|-----------|-------------------|-------------------------|-----------------------------------|--------|
|           |           | DEFAULTS          |                         | 400SC                             | 460SJC |
| RIGHT     | Min       | 250 – 1400 mA     | 400 mA                  |                                   |        |
|           | Max       | 250–1400 mA       | 800 mA                  | 70-90                             | 70-90  |
|           | Creep     | 250 – 1400 mA     | 650 mA                  |                                   |        |
| TOWERLIFT |           |                   |                         |                                   |        |
|           | Accel     | 0 — 5s            | N/A                     |                                   | xS     |
|           | Decel     | 0—5s              | N/A                     |                                   |        |
| UP        | Min       | 250 – 1400 mA     | N/A                     |                                   | 20     |
|           | Мах       | 250 – 1400 mA     | N/A                     | N/A                               | N/A    |
|           | Creep     | 250 – 1400 mA     | N/A                     | .02                               |        |
| DOWN      | Min       | 250–1400 mA       | N/A                     |                                   |        |
|           | Max       | 250 – 1400 mA     | N/A                     | N/A                               | N/A    |
|           | Creep     | 250 – 1400 mA     | N/A                     | <u>.0</u> ,                       |        |
|           | Soft Down | 250 – 1400 mA     | N/A                     | ),                                |        |
| LIFT      |           |                   | vO                      |                                   |        |
|           | Accel     | 0 – 5 s           | 1.5 s                   |                                   |        |
|           | Decel     | 0-5s              | 0.8 s                   |                                   |        |
| UP        | Min       | 250 – 1400 mA     | 400 mA                  |                                   |        |
|           | Max       | 250 – 1400 mA     | 900 mA                  | 33-40                             | 33-40  |
|           | Creep     | 250 – 1400 mA 📿   | 600 m A                 |                                   |        |
| DOWN      | Min       | 250 – 1400 mA     | 380 mA                  |                                   |        |
|           | Max       | 250 – 1400 mA     | 750 mA                  | 33-40                             | 33-40  |
|           | Creep     | 250 – 1400 mA     | 500 mA                  |                                   |        |
|           | Soft Down | 250 – 1400 mA     | 450 mA                  |                                   |        |
|           | Soft Down | 250 – 1400 mA     | 450 mA                  |                                   |        |
| TELECOPE  |           |                   |                         |                                   |        |
|           | Accel     | 0-5 s             | 1s                      |                                   |        |
|           | Decel     | 0 – 5 s           | 0.8 s                   |                                   |        |
| IN        | Min       | 250 – 1400 mA     | 415 mA                  |                                   |        |
|           | Max       | 250 – 1400 mA     | 890 mA                  | 33-40                             | 33-40  |
|           | Creep     | 250 – 1400 mA     | 580 m A                 |                                   |        |
| OUT       | D Min     | 250 – 1400 mA     | 415 mA                  |                                   |        |
|           | Max       | 250 – 1400 mA     | 780 mA                  | 33-40                             | 33-40  |
|           | Creep     | 250 – 1400 mA     | 525 mA                  |                                   |        |
| JIBLIFT   |           |                   |                         |                                   |        |
|           | Accel     | 0-5s              | 1.2 s                   |                                   |        |
|           | Decel     | 0-5s              | 0.5 s                   |                                   |        |
| UP        | Min       | 250 – 1400 mA     | 350 mA                  |                                   |        |
|           | Max       | 250 – 1400 mA     | 690 mA                  | 18-22                             | 18-22  |
|           | Creep     | 250 – 1400 mA     | 500 mA                  |                                   |        |

Table 6-10. Machine Model Adjustment Speeds

| FUNCTION        |            | 400SC / 460SJC<br>ADJUSTMENT RANGES MODEL | 400SC / 460SJC<br>MODEL | MODEL TIME RANGES<br>(IN SECONDS) |             |
|-----------------|------------|-------------------------------------------|-------------------------|-----------------------------------|-------------|
|                 |            |                                           | DEFAULTS                | 400SC                             | 460SJC      |
| DOWN            | Min        | 250 – 1400 mA                             | 350 mA                  |                                   |             |
|                 | Мах        | 250 – 1400 mA                             | 630 mA                  | 18-22                             | 18-22       |
|                 | Creep      | 250 – 1400 mA                             | 450 mA                  |                                   |             |
| PLATFORM LEVEL  | •          |                                           |                         |                                   |             |
|                 | Accel      | 0-5s                                      | Os                      | ×S                                |             |
|                 | Decel      | 0-5s                                      | Os                      |                                   |             |
| UP              | Min        | 250 – 1400 mA                             | 400 mA                  | 00                                |             |
|                 | Мах        | 250 – 1400 mA                             | 600 mA                  |                                   |             |
|                 | Creep      | 250 – 1400 mA                             | 600 mA                  | .0                                |             |
| DOWN            | Min        | 250 – 1400 mA                             | 400 mA                  | Y                                 |             |
|                 | Мах        | 250 – 1400 mA                             | 600 mA                  | ·                                 |             |
|                 | Creep      | 250 – 1400 mA                             | 600 mA                  |                                   |             |
| PLATFORM ROTATE | •          |                                           | 0                       |                                   |             |
|                 | Accel      | 0-5s                                      | Os                      |                                   |             |
|                 | Decel      | 0-5s                                      | Os                      |                                   |             |
| LEFT            | Min        | 250 – 1400 mA                             | 500 mA                  |                                   |             |
|                 | Мах        | 250–1400 mA                               | 600 mA                  | 20-25                             | 20-25       |
|                 | Creep      | 250 – 1400 mA                             | 600 mA                  |                                   |             |
| RIGHT           | Min        | 250 – 1400 mA                             | 500 mA                  |                                   |             |
|                 | Мах        | 250 – 1400 mA                             | 600 mA                  | 20-25                             | 20-25       |
|                 | Creep      | 250 – 1400 mA                             | 600 mA                  |                                   |             |
| GROUND MODE     |            | 0.7                                       |                         |                                   |             |
| SWING           | Left       | 250 – 1400 mA                             | 855 mA                  |                                   |             |
|                 | Right      | 250 – 1400 mA                             | 795 mA                  |                                   |             |
| TOWERLIFT       | Up         | 250 – 1400 mA                             | N/A                     |                                   |             |
|                 | Down       | 250 – 1400 mA                             | N/A                     |                                   |             |
| LIFT            | Up         | 250 – 1400 mA                             | 895 mA                  |                                   |             |
|                 | Down       | 250 – 1400 mA                             | 745 mA                  |                                   |             |
| TELESCOPE       | In         | 250 – 1400 mA                             | 885 m A                 |                                   |             |
|                 | Out        | 250 – 1400 mA                             | 775 mA                  |                                   |             |
| ЛВ              | Up         | 250 – 1400 mA                             | 685 mA                  |                                   |             |
|                 | Down       | 250 – 1400 mA                             | 625 mA                  |                                   |             |
| PLATFORM        | Up/Down    | 250 – 1400 mA                             | 595 mA                  |                                   |             |
| PLATFORM        | Left/Right | 250 – 1400 mA                             | 595 mA                  |                                   |             |
| <u>L</u>        | 1          | I                                         | ı                       |                                   | 1001193361E |

### Table 6-10. Machine Model Adjustment Speeds

## 6.5 SYSTEM TEST

The Control System Incorporates a built-in system test to check the system components and functions. To use this function, use the following procedures.

# **Test from the Platform**

**1.** Position the Platform/Ground select switch to the Platform position.

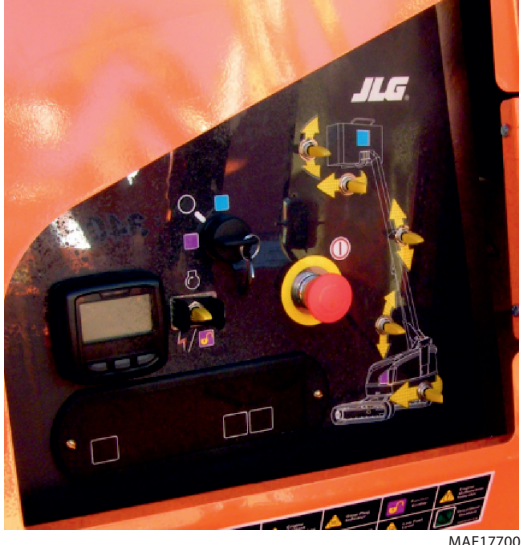

2. Plug the analyzer into the connector at the base of the platform control box.

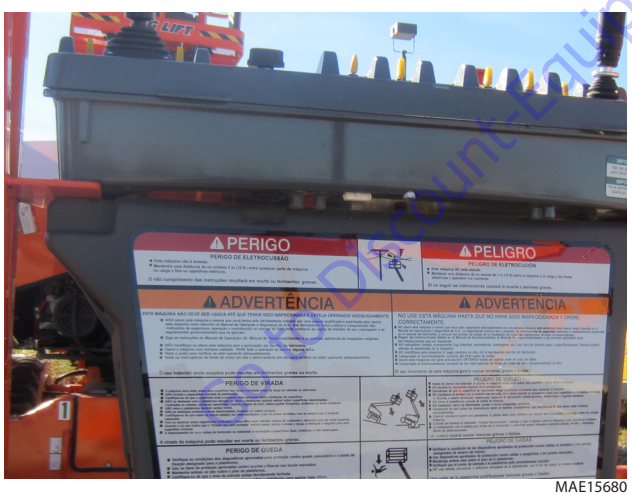

**3.** Pull out the Emergency Stop switch and Start the engine.

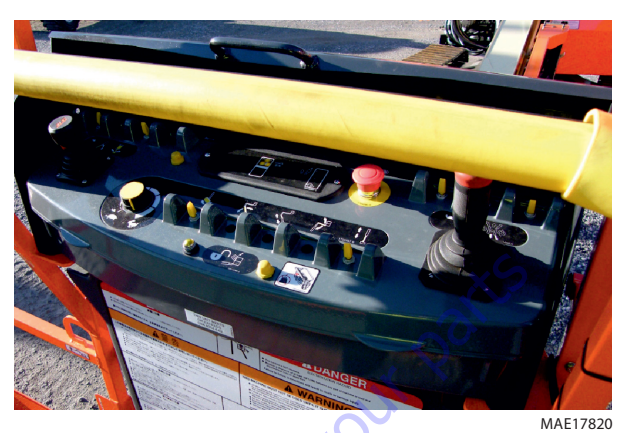

**4.** The analyzer screen should read:

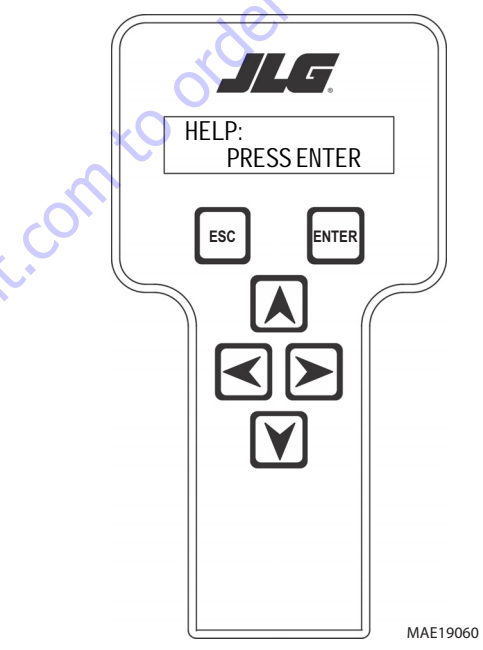

- **5.** Use the arrow button to reach SYSTEM TEST. Hit Enter. The analyzer will prompt you asking if you want to activate the system test; hit Enter again to activate.
- 6. Follow the flow path in (See Figure 6-21.), System Test Flow Chart Platform Tests and go through the component tests. Hit the ESC key during any part of the test to return to the main menu without completing all tests or wait until all tests are complete. During the TEST ALL INPUTS sequence, the analyzer allows control switches to be operated and shows if they are closed (CL) or open (OP).

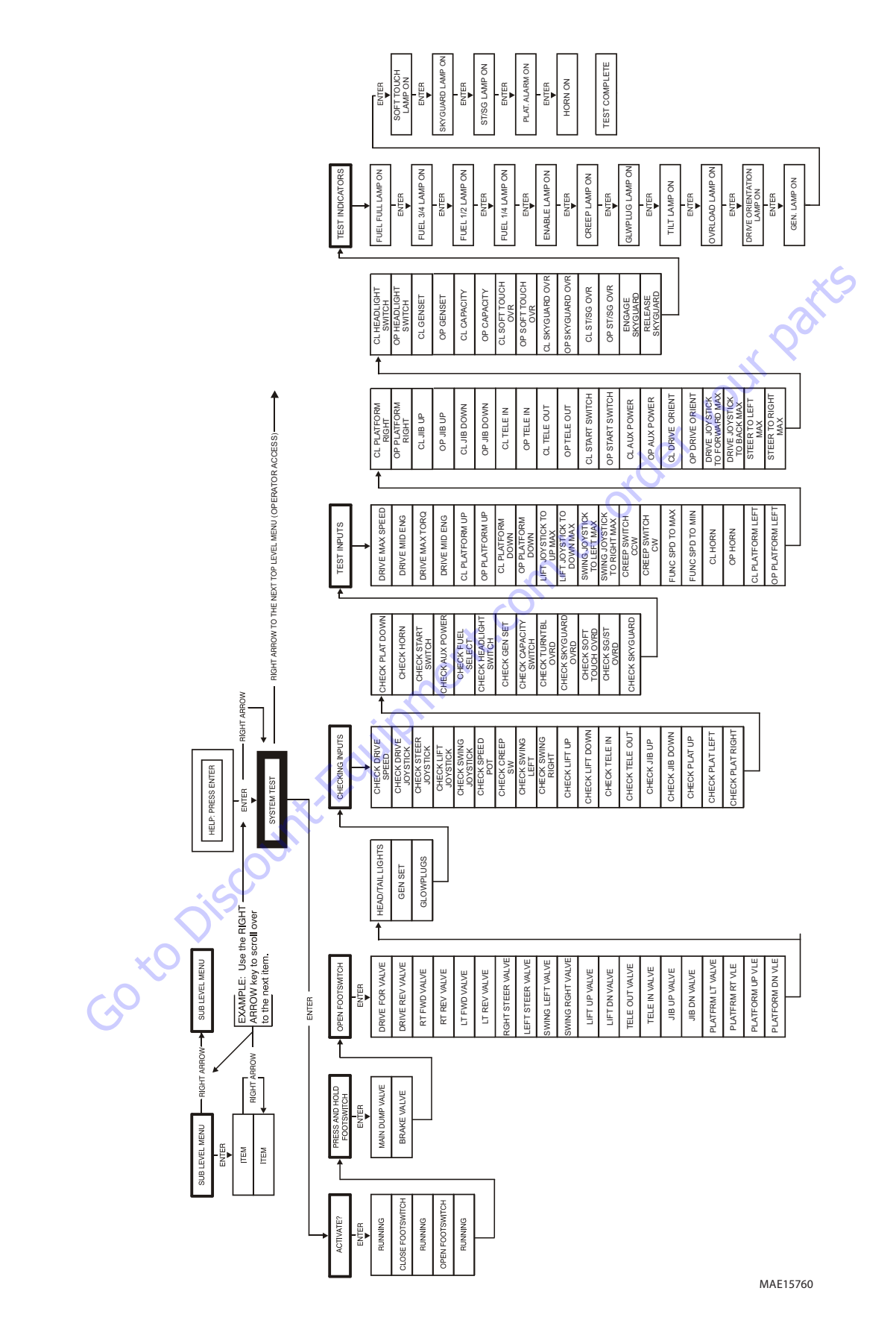

# **Test from the Ground Station**

**1.** Position the Platform/Ground select switch to the Platform position.

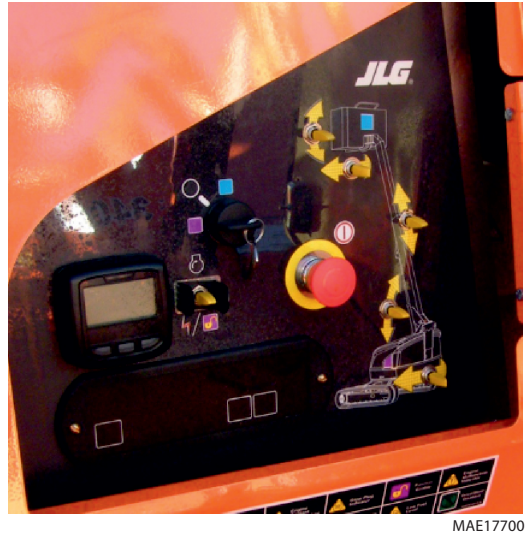

**2.** Plug the analyzer into the connector inside the Ground control box.

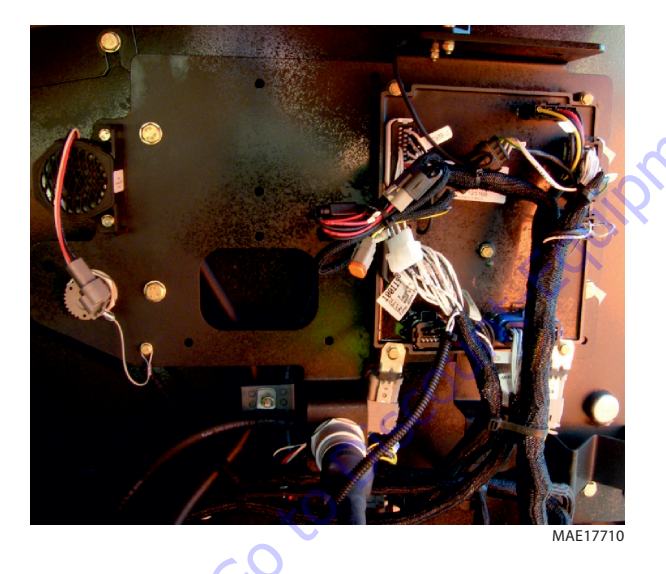

**3.** Pull out the Emergency Stop switch and Start the engine.

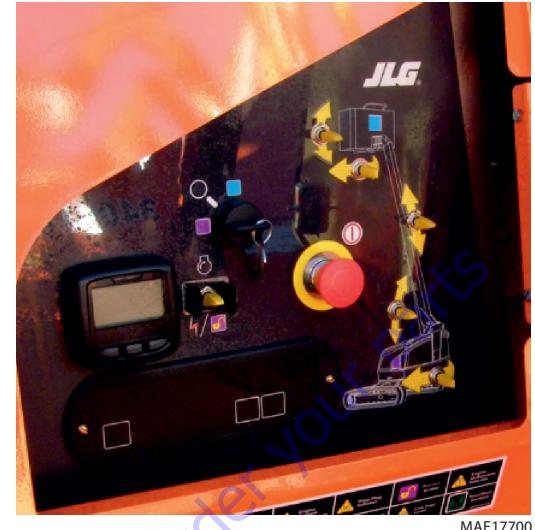

**4.** The analyzer screen should read:

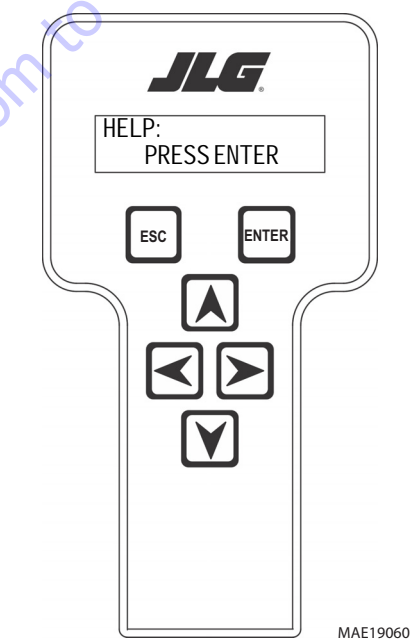

- **5.** Use the arrow button to reach SYSTEM TEST. Hit Enter. The analyzer will prompt you asking if you want to activate the system test; hit Enter again to activate.
- 6. Follow the flow path in (See Figure 6-22.), System Test Flow Chart - Platform Tests and go through the component tests. Hit the ESC key during any part of the test to return to the main menu without completing all tests or wait until all tests are complete. During the TEST ALL INPUTS sequence, the analyzer allows control switches to be operated and shows if they are closed (CL) or open (OP).

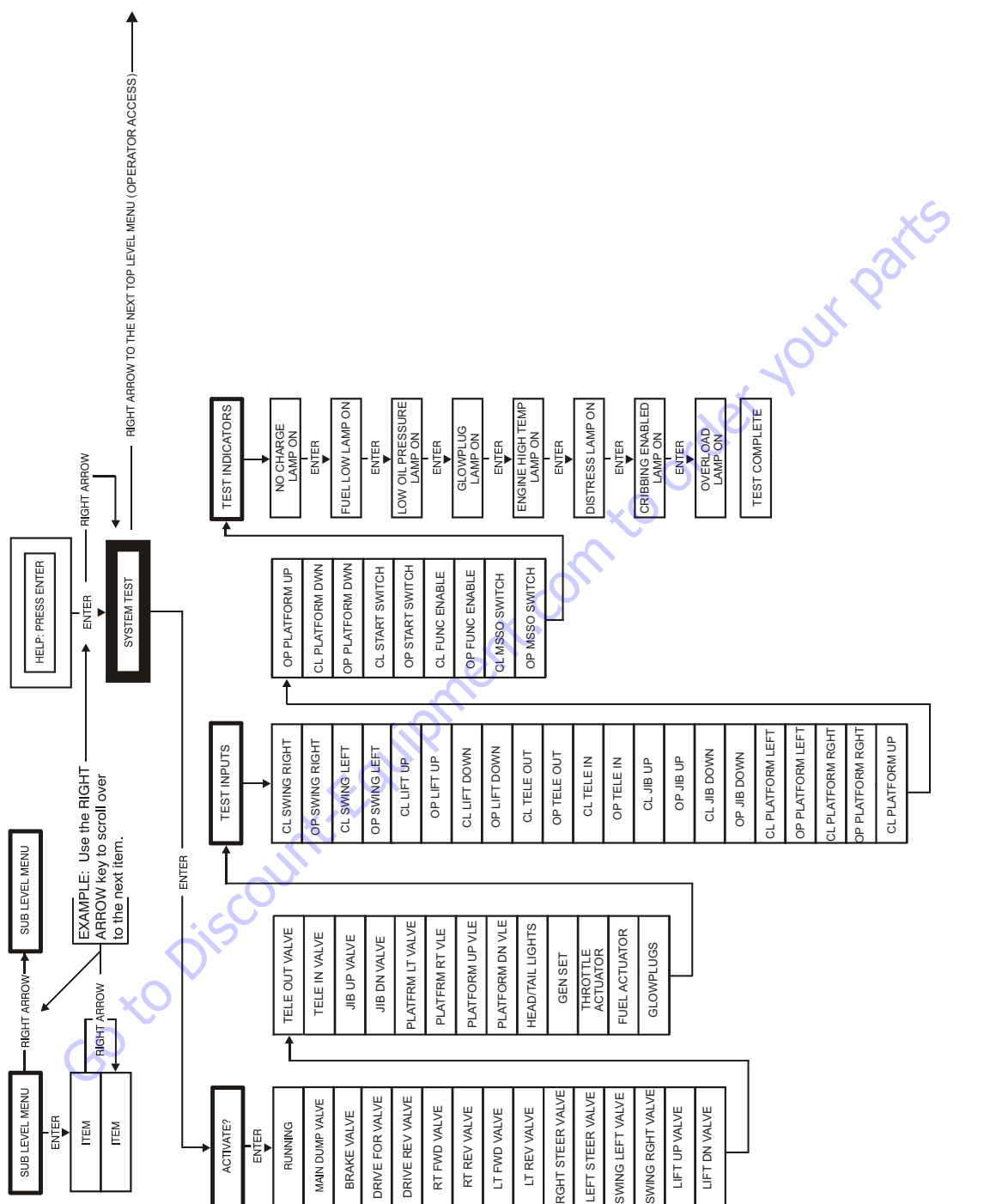

MAE17460

**SECTION 6 - JLG CONTROL SYSTEM** 

# 6.6 SYSTEM TEST MESSAGES

| Message Displayed on<br>Analyzer | Message Displayed on<br>Analyzer | Description                                                                                                    |
|----------------------------------|----------------------------------|----------------------------------------------------------------------------------------------------|
| RUNNING                          |                                  | Initial display when system test is run while running certain "critical" checks are made.                                                                                                    |
|                                  | CHECK GROUND/ PLATFORM SELECT    | The analyzer must be connected to the active control station to run the system test.                                                                                                    |
|                                  | BATTERY VOLTAGE TOO LOW          | The system test may not run properly with battery voltage below 11V.                                                                                                    |
|                                  | BATTERY VOLTAGE TOO HIGH         | The system test may not operate properly with the battery voltage above 16V.                                                                                                    |
|                                  | CHECK CAN WIRING                 | The system test will not operate properly unless the CAN bus is functional.                                                                                                    |
|                                  | ENGINE RUNNING?                  | The LOSS OF ENGINE SPEED SENSOR fault 4322 is active or CANBUS FAILURE – ENGINE CONN-<br>TROLLER fault 666 is active                                                                                                    |
|                                  | HIGH TILT ANGLE                  | The CHASSIS TILT SENSOR OUT OF RANGE fault 814 is active                                                                                                    |
|                                  | HOTENGINE                        | The HIGH ENGINE TEMP fault 438 is active                                                                                                    |
|                                  | OPEN FOOTSWITCH                  | In platform mode, the footswitch must be open at the start of the test.                                                                                                    |
|                                  | CLOSE FOOTSWITCH                 | In platform mode, the operator must close the footswitch when this message is displayed                                                                                                    |
|                                  | BADFOOTSWITCH                    | The two footswitch signals are not changing together, probably because one is open circuit. Check footswitch and wiring.                                                                                                    |
|                                  | OPEN FOOTSWITCH                  | In platform mode, the operator must open the footswitch when this message is displayed.                                                                                                    |
|                                  | PLATFORM OVERLOADED              | Load Sensing is configured and the ground module considers the platform to be overloaded                                                                                                    |
| TESTING VALVES                   | iu                               | Indicates that the valve test is beginning. Each valve is alternately energized and de-energized;<br>checks are made for open- and short- circuit valve coils.<br>NOTE: In platform mode, the footswitch must be closed.<br>NOTE: Tower lift valves are not tested if TOWER LIFT=NO. Tower telescope valves are not tested if<br>TOWER TELE=NO. Jib valves are not tested if JIB = NO. Extendable axle valves are not tested if EXT<br>AXLES=NO. Four wheel steer valves are not tested if 4WS=NO.<br>NOTE: Left/right jib valves are not tested unless JIB = SIDESWING.<br>Problems that can be reported include below messages                                                                                              |
|                                  | CANT TEST VALVES                 | There is a wiring problem, which prevents the valve test from functioning correctly. Check valve wiring. Check ground alarm & hour meter wiring.                                                                                                    |
|                                  | XXXXXXX S/C                      | The named valve is drawing too much current so is presumed to be short-circuited. Check valve wiring                                                                                                    |
|                                  | XXXXXXX 0/C                      | The named valve is drawing too little current so is presumed to be open-circuit. Check valve wiring                                                                                                    |
|                                  |                                  | Indicates that the inputs test is beginning. Every input is checked to ensure that it is in its<br>"normal"<br>position; function switches should be open, cutout switches should be closed, joysticks<br>should be in neutral.<br>In platform mode any non-neutral platform switch or joystick is reported; any active cutouts are<br>reported.<br>In ground mode any non-neutral ground switches is reported; any active cutouts are reported.<br>NOTE: Switches, which are not in use (due to the settings of machine digits), are not checked.<br>NOTE: The pump pot is checked only for a wire-off condition; it can be at any demand from creep<br>to maximum.<br>Problems that can be reported include below messages. |
|                                  | CHECK XXXXXXX                    | The named switch is not in its "normal" position. Check switch & wiring.                                                                                                    |
|                                  | CHECK XXXXXXX JOY                | The named joystick appears to be faulty. Check joystick.                                                                                                    |

Table 6-11. System Test Messages

| Message Displayed on<br>Analyzer | Message Displayed on<br>Analyzer | Description                                                                                                    |
|----------------------------------|----------------------------------|----------------------------------------------------------------------------------------------------|
| TESTING LAMPS                    |                                  | Indicates that the lamps test is beginning. Each lamp is energized in turn; a prompt asks for confir-<br>mation that the lamp is lit.<br>ENTER must be pressed or clicked to continue the test.<br>NOTE: Lamps, which are not in use (due to the settings of machine digits), are not checked.<br>NOTE: Platform Lamps are only tested in platform mode.<br>NOTE: The GM overload lamp and 500# capacity lamp are not tested.<br>NOTE: Head and tail lamps are tested in both platform and ground mode if enabled by a machine<br>digit.                                                                                                    |
| TESTING ALARMS                   |                                  | Indicates that the alarms test is beginning. Each alarm is energized in turn; a prompt asks for con-<br>firmation that the alarm is sounding.                                                                                                    |
|                                  |                                  | ENTER must be pressed or clicked to continue the test.                                                                                                    |
|                                  |                                  | NOTE: The platform alarm and the horn are only tested in platform mode.                                                                                                    |
|                                  |                                  | NOTE: The ground alarm is not tested if GROUND ALARM $=$ NO.                                                                                                    |
| TEST ALL INPUTS?                 |                                  | Prompts whether to check every operator input. If ESC is pressed or clicked, the system test ends.<br>If ENTER is pressed or clicked, each operator input is prompted for in turn.<br>In platform mode every platform switch and joystick is tested.<br>In ground mode every ground switch is tested.<br>NOTE: Tower lift switches are not tested if TOWER LIFT=NO. Tower telescope switches are not<br>tested if TOWER TELE=NO. Jib switches are not tested if JIB = NO. Extendable axle switches are<br>not tested if EXT AXLES=NO. Four wheel steer switches are not tested if 4WS=NO.<br>NOTE: Left/right jib switches are not tested unless JIB = SIDESWING.<br>Prompts displayed during the operator input test below messages. |
|                                  | CLOSEXXXXXXX                     | The named switch should be closed.                                                                                                    |
|                                  | OPEN XXXXXXX                     | The named switch should be opened.                                                                                                    |
|                                  | XXXXXXX XXXXXXX TO MAX           | The named joystick should be pushed to its full extent in the named direction.                                                                                                    |
|                                  | XXXXXXX XXXXXXX TO MIN           | The named joystick should be returned to neutral from the named direction.                                                                                                    |
|                                  | PUMP POT TO MAX                  | The pump pot should be turned to maximum.                                                                                                    |
|                                  | PUMP POT TO MIN                  | The pump pot should be turned to minimum.                                                                                                    |
|                                  | MULTIPLE CLOSURE                 | More than one operator input is closed; if only one has been operated, there could be a short between two inputs.                                                                                                    |
| TESTS COMPLETE                   | 7                                | Indicates that the system test is complete. Any problems reported should have been noted and should now be rectified. Press ESC/CANCEL to return to the RUN SYSTEM TEST Analyzer menu.                                                                                                    |
| Gotor                            |                                  |                                                                                                    |

### Table 6-11. System Test Messages

# 6.7 MACHINE DIAGNOSTICS PARAMETERS

| Diagnostics Submenu<br>(Displayed on Analyzer<br>1 <sup>st</sup> Line) | Parameter<br>(Displayed on<br>Analyzer 1 <sup>st</sup> Line) | Parameter Value<br>(Displayed on<br>Analyzer 2 <sup>nd</sup> Line) | Description                                                      |
|------------------------------------------------------------------------|--------------------------------------------------------------|--------------------------------------------------------------------|------------------------------------------------------------------|
| DRIVE/STEER                                                            | DRIVE DEMAND                                                 | FORWARD/REVERSE XXX%                                               | Direction and command percentage of Drive as reported by PM      |
|                                                                        | DRIVE OUTPUT                                                 | FORWARD/REVERSE XXX%                                               | Direction and current output percentage                          |
|                                                                        | DRIVE OUT mA                                                 | FORWARD/REVERSE XXXXmA                                             | Direction and current output command                             |
|                                                                        | DRIVE FDBK mA                                                | XXXXmA                                                             | Current feedback measurement                                     |
|                                                                        | STEER DEMAND                                                 | LEFT/RIGHT XXX%                                                    | Direction and command percentage of Steer as reported by PM.     |
|                                                                        | STEER OUPTUT                                                 | LEFT/RIGHT XXX%                                                    | Direction and PWM output percentage                              |
|                                                                        | BRAKES STATUS                                                | LOCKED/RELEASED                                                    | Status of Brake Valve output                                     |
|                                                                        | 2 SPEED OUTPUT                                               | ON/OFF                                                             | Status of 2 Speed Valve output                                   |
|                                                                        | DRIVE MODE                                                   | MAX SPEED/MAX TORQUE/MID ENGINE                                    | Drive Mode Status                                                |
|                                                                        | DRV ORIENT TT SW                                             | OPEN/CLOSED                                                        | State of DOS Switch                                              |
|                                                                        | DRV ORIENT MODE                                              | INLINE/SWUNG                                                       | DOS state                                                        |
|                                                                        | DRV ORIENT STATE                                             | CONFIRMED/REQUIRED                                                 | InLine and DOS Active = Confirmed                                |
|                                                                        | DRV ORNT OVR SW                                              | CLOSED/OPEN                                                        | State of Drive Orientation Override Switch                       |
|                                                                        | CRIBBING MODE SW                                             | CLOSED/OPEN                                                        | State of Cribbing Mode Switch; only displayed                    |
|                                                                        |                                                              |                                                                    | if MACHINE SETUP $\rightarrow$ CRIBBING = YES                    |
|                                                                        | CRIBBING MODE                                                | DISBLED/ENABLED                                                    | Reflects state of Cribbing Mode Switch; only                     |
|                                                                        |                                                              |                                                                    | displayed if MACHINE SETUP $\rightarrow$ CRIBBING = YES          |
|                                                                        | LT TRACK DEMAND                                              | FORWARD/REVERSE XXX%                                               | Direction and command percentage of Left                         |
|                                                                        |                                                              | X                                                                  | Track Drive as reported by PM (400SC)                            |
|                                                                        | LT TRACK OUTPUT                                              | FORWARD/REVERSE XXX%                                               | Direction and current Left Track output percentage (400SC)       |
|                                                                        | LT TRACK OUT mA                                              | FORWARD/REVERSE XXXXmA                                             | Direction and current Left Track output command                  |
|                                                                        | LT TRACK FDBK mA                                             | XXXXmA                                                             | Left Track current feedback measurement (400SC)                  |
|                                                                        | RT TRACK DEMAND                                              | FORWARD/REVERSE XXX%                                               | Direction and command percentage of Right                        |
|                                                                        |                                                              | 3                                                                  | Track Drive as reported by PM (400SC)                            |
|                                                                        | RT TRACK OUTPUT                                              | FORWARD/REVERSE XXX%                                               | Direction and current Right Track output percentage (400SC)      |
|                                                                        | RT TRACK OUT mA                                              | FORWARD/REVERSE XXXXmA                                             | Direction and current Right Track output command (400SC)         |
|                                                                        | RT TRACK FDBK mA                                             | XXXXmA                                                             | Right Track current feedback measurement (400SC)                 |
| BOOM FUNCTIONS                                                         | SWING DEMAND                                                 | LEFT/RIGHT XXX%                                                    | Direction and percentage of input command from Swing Joystick or |
|                                                                        |                                                              |                                                                    | Ground %                                                         |
|                                                                        | SWING OUTPUT                                                 | LEFT/RIGHT XXX%                                                    | Direction and current output percentage                          |
|                                                                        | SWING OUTPUT mA                                              | LEFT/RIGHT XXXXmA                                                  | Direction and current output command                             |
|                                                                        | SWING FDBK mA                                                | XXXXmA                                                             | Current feedback measurement                                     |
|                                                                        | LIFT DEMAND                                                  | UP/DOWN XXX%                                                       | Direction and percentage of Lift input command                   |

Table 6-12. Machine Diagnostics Parameters

| Diagnostics Submenu<br>(Displayed on Analyzer<br>1 <sup>st</sup> Line) | Parameter<br>(Displayed on<br>Analyzer 1 <sup>st</sup> Line) | Parameter Value<br>(Displayed on<br>Analyzer 2 <sup>nd</sup> Line) | Description                                                          |
|------------------------------------------------------------------------|--------------------------------------------------------------|--------------------------------------------------------------------|----------------------------------------------------------------------|
| BOOM FUNCTIONS                                                         | LIFT OUTPUT                                                  | UP/DOWN XXX%                                                       | Direction and current output percentage                              |
|                                                                        | LIFT OUTPUT mA                                               | UP/DOWN XXXXmA                                                     | Direction and current output command                                 |
|                                                                        | LIFT FDBK mA                                                 | XXXXmA                                                             | Current feedback measurement                                         |
|                                                                        | LIFT DN AUX                                                  | ON/OFF                                                             | Status of Aux Lift Down                                              |
|                                                                        | TELE DEMAND                                                  | IN/OUT XXX%/CREEP                                                  | Direction and percentage of input command                            |
|                                                                        |                                                              |                                                                    | (or CREEP if selected) from Function Speed Pot or Ground%            |
|                                                                        | TELE OUTPUT                                                  | IN/OUT XXX%                                                        | Direction and current output percentage for                          |
|                                                                        |                                                              |                                                                    | Flow Control Valve mapped to Tele Personalities                      |
|                                                                        | JIB LIFT DEMAND                                              | UP/DOWN XXX%/CREEP                                                 | Direction and percentage of input command                            |
|                                                                        |                                                              |                                                                    | (or CREEP if selected) from Function Speed Pot or Ground%; only      |
|                                                                        |                                                              |                                                                    | displayed if MACHINE SETUP $\rightarrow$ JIB = YES                   |
|                                                                        | JIB LIFT OUTPUT                                              | UP/DOWN XXX%                                                       | For Up, direction and current output                                 |
|                                                                        |                                                              |                                                                    | percentage for Flow Control mapped to Jib Lift Up Personality range; |
|                                                                        |                                                              |                                                                    | for Down, direction and PWM output percentage; only displayed if     |
|                                                                        |                                                              | (                                                                  | MACHINE SETUP $\rightarrow$ JIB = YES                                |
|                                                                        | PLAT LVL DEMAND                                              | UP/DOWN XXX%/CREEP                                                 | "Direction and percentage of input command                           |
|                                                                        |                                                              | × O                                                                | (or CREEP if selected) from Function Speed Pot or Ground%"           |
|                                                                        | PLAT LVL OUTPUT                                              | UP/DOWN XXX%                                                       | "Direction and current output percentage for                         |
|                                                                        |                                                              |                                                                    | Flow Control mapped to Platform Level Personality range"             |
|                                                                        | PLAT ROT DEMAND                                              | LEFT/RIGHT XXX%/CREEP                                              | "Direction and percentage of input command                           |
|                                                                        |                                                              |                                                                    | (or CREEP if selected) from Function Speed Pot or Ground%"           |
|                                                                        | PLAT ROT OUTPUT                                              | LEFT/RIGHT XXX%                                                    | "Direction and current output percentage for                         |
|                                                                        |                                                              |                                                                    | Flow Control mapped to Platform Rotate Personality range"            |
|                                                                        | FLW CNTRL OUT mA                                             | XXXXmA                                                             | Current output command                                               |
|                                                                        | FLW CNTRL FBK mA                                             | XXXXmA                                                             | Current feedback measurement                                         |
|                                                                        | MAIN DUMP OUTPUT                                             | ON/OFF                                                             | Status of Main Dump Valve                                            |
|                                                                        | FUNCTION SPEED                                               | SETTING: XXX%                                                      | Displays the percentage demand from the                              |
|                                                                        |                                                              |                                                                    | Function Speed Potentiometer.                                        |
|                                                                        | CREEP SW                                                     | OPEN/CLOSED                                                        | Status of Creep Switch Input                                         |
|                                                                        | CREEP MODE                                                   | ON/OFF                                                             | Displays status of Creep Mode                                        |
| ENGINE                                                                 | OPERATING STATE                                              | STOPPED/CRANKING/                                                  | Displays Engine State                                                |
|                                                                        | $O^{v}$                                                      | STARTING/RUNNING                                                   |                                                                      |
|                                                                        | GLOW PLUG                                                    | NOT ACTIVE/ACTIVE                                                  | Display diagnostic if glow plugs configured:                         |
| × v                                                                    |                                                              |                                                                    | MACHINE SETUP $\rightarrow$ GLOW PLUG $\neq$ NO GLOW PLUGS           |
| 0.5                                                                    | COOLANT TEMP                                                 | XXXC/XXXF                                                          | Degrees F or C displayed depending on Machine Setup Configuration    |
| G                                                                      | ENGINE OIL PRESS                                             | XXXXPSI/XXXXKPA                                                    | If Deutz, display transmitted value                                  |
|                                                                        | FUEL PRESS                                                   | XXXXPSI/XXXXKPA                                                    | MACHINE SETUP $\rightarrow$ ENGINE = EMR 4                           |
|                                                                        | AMBIENT TEMP                                                 | XXXC/XXXF                                                          |                                                                      |
|                                                                        | FUEL LEVEL                                                   | FULL; ¾; ½; ¼; LOW;                                                | MACHINE SETUP $\rightarrow$ FUEL LEVEL $\neq$ NONE                   |
|                                                                        |                                                              | EMPTY; OK; ERROR                                                   |                                                                      |
|                                                                        | ALLOWED STARTER                                              | CRANK TIME: XXs                                                    | MACHINE SETUP $\rightarrow$ ENGINE $\neq$ DUAL FUEL                  |
|                                                                        | ENGINE SPEED                                                 | ACTUAL XXXXRPM                                                     | RPM read from speed sensor                                           |
|                                                                        | ENGINE SPEED                                                 | TARGET XXXXRPM                                                     | UGM—commanded Target RPM                                             |

| Diagnostics Submenu    | Parameter                      | Parameter Value                |                                                                            |
|------------------------|--------------------------------|--------------------------------|----------------------------------------------------------------------------|
| (Displayed on Analyzer | (Displayed on                  | (Displayed on                  | Description                                                                |
| 1 <sup>st</sup> Line)  | Analyzer 1 <sup>st</sup> Line) | Analyzer 2 <sup>nd</sup> Line) |                                                                            |
| SYSTEM                 | UGM BATTERY                    | XX.XV                          | UGM measured battery voltage                                               |
|                        | PLATFORM MODULE                | BATTERY XX.XV                  | PM measured battery voltage                                                |
|                        | UGM TEMP                       | XXXC/XXXF                      | UGM on-board temperature measurement                                       |
|                        | PLATFORM SELECT                | KEYSWITCH: OPEN                | Displays whether Platform Keyswitch position is being selected             |
|                        |                                | KEYSWITCH: CLOSED              |                                                                            |
|                        | GROUND SELECT                  | KEYSWITCH: OPEN                | Displays whether Ground Keyswitch position is being selected               |
|                        |                                | KEYSWITCH: CLOSED              |                                                                            |
|                        | STATION CONTROL                | GROUND/PLATFORM                | Displays Active control station per System Mode definition                 |
|                        | FOOTSWITCH INPUT               | GROUND: OPEN                   | State of Footswitch input at UGM                                           |
|                        |                                | GROUND: CLOSED                 |                                                                            |
|                        | FOOTSWITCH INPUT               | PLATFORM: OPEN                 | State of Footswitch input at PM (closed when footswitch not                |
|                        |                                | PLATFORM: CLOSED               | activated)                                                                 |
|                        | BOOM ANGLE                     | XX.XDEG                        | Boom Angle with respect to sign                                            |
|                        | BOOM ANGLE 1 RAW               | XXXXCOUNTS                     | Boom Angle sensor #1 raw A/D counts                                        |
|                        | BOOM ANGLE 2 RAW               | XXXXCOUNTS                     | Boom Angle sensor #2 raw A/D counts                                        |
| SYSTEM                 | ELEVATION MODE                 | ABOVE/NOT ABOVE                | Elevation State                                                            |
|                        | TELE RETRAC SW 1               | OPEN/CLOSED                    | " State of Telescope Retracted Proximity Switch #1; High = CLOSED "        |
|                        | TELE RETRAC SW 2               | OPEN/CLOSED                    | "State of Telescope Retracted Proximity Switch #2; High = OPEN"            |
|                        | RETRACTED MODE                 | RETRACTED/NOT RETRACTED        | Telescope Retracted State                                                  |
|                        | CAPACITY SW 1                  | OPEN/CLOSED                    | "State of Capacity Length Proximity Switch #1; High = CLOSED; only         |
|                        |                                |                                | displayed if Dual Capacity is configured"                                  |
|                        | CAPACITY SW 2                  | OPEN/CLOSED                    | "State of Capacity Length Proximity Switch #2; High = OPEN; only           |
|                        |                                |                                | displayed if Dual Capacity is configured"                                  |
|                        | CAPACITY MODE                  | RESTRICTED/UNRESTRICT ED/ERROR | Dual Capacity State; Dual Capacity is configured                           |
|                        | OSC AXLE                       | LOCKED/NOT LOCKED              | Oscillating Axle State                                                     |
|                        | TRANSPORT MODE                 | IN TRANSPORT/OUT OF TRANSPORT  | Transport Position                                                         |
|                        | CREEP SW 🗸                     | OPEN/CLOSED                    | Status of Creep Switch Input                                               |
|                        | CREEP MODE                     | ON/OFF                         | Displays status of Creep Mode                                              |
|                        | CHASSIS TILT                   | XX.XDEG                        | Combined X/Y Absolute Angle                                                |
|                        | CHASSIS TILT                   | X-AXIS: XX.XDEG                | X Angle with respect to sign                                               |
|                        | CHASSIS TILT                   | Y-AXIS: XX.XDEG                | Y Angle with respect to sign                                               |
|                        | GENSET/WELDER SW               | OPEN/CLOSED                    | Platform Generator Enable switch; only                                     |
|                        |                                |                                | displayed if MACHINE SETUP $\rightarrow$ GEN SET/WELDER $\neq$ NO          |
|                        | GENSET ENABLE                  | OUTPUT: ON/OFF                 | UGM Generator Relay Enable output; only                                    |
|                        | O                              |                                | displayed if MACHINE SETUP $\rightarrow$ GEN SET/WELDER $\neq$ NO          |
|                        | H&T LIGHTS SW                  | OPEN/CLOSED                    | Only displayed if in Platform Mode and                                     |
|                        |                                |                                | MACHINE SETUP $\rightarrow$ H&T LIGHTS = YES                               |
|                        | H&T LIGHTS OUT                 | ON/OFF                         | UGM Nite Brite Relay Enable output; only                                   |
|                        |                                |                                | displayed if in Platform Mode and MACHINE SETUP $\rightarrow$ H&T LIGHTS = |
|                        |                                |                                | YES                                                                        |
|                        |                                |                                |                                                                            |

| Diagnostics Submenu    | Parameter                      | Parameter Value                |                                                                       |
|------------------------|--------------------------------|--------------------------------|-----------------------------------------------------------------------|
| (Displayed on Analyzer | (Displayed on                  | (Displayed on                  | Description                                                           |
| 1ª Line)               | Analyzer 1 <sup>-4</sup> Line) | Analyzer 2 <sup>nd</sup> Line) |                                                                       |
| SYSTEM                 | SOFT TOUCH INPUT               | OPEN/CLOSED                    | State of Soft Touch Platform Input (J1-20);                           |
|                        |                                |                                | closed when active; only displayed if in                              |
|                        |                                |                                | Platform Mode and MACHINE SETUP $\rightarrow$ SOFT TOUCH = YES.       |
|                        | SKYGUARD INPUTS                | OPEN/CLOSED/DISAGREE           | SkyGuard Input #1 (PLT J7-18) AND                                     |
|                        |                                |                                | SkyGuard Input #2 (PLT J1-23) state; only displayed if in Platform    |
| -                      |                                |                                | Mode and MACHINE SETUP $\rightarrow$ SKYGUARD = YES.                  |
|                        | SKYGUARD INPUT 1               | OPEN/CLOSED                    | State of SkyGuard Platform Input #1 (J7-18);                          |
|                        |                                |                                | relay NC contacts – closed when active; only displayed if in Platform |
|                        |                                |                                | Mode and MACHINE SETUP $\rightarrow$ SKYGUARD = YES.                  |
|                        | SKYGUARD INPUT 2               | OPEN/CLOSED                    | State of SkyGuard Platform Input #2 (J1-23);                          |
|                        |                                |                                | relay NC contacts – closed when active; only displayed if in Platform |
|                        |                                |                                | Mode and MACHINE SETUP $\rightarrow$ SKYGUARD = YES.                  |
|                        | AMBIENT TEMP                   | XXXC/XXXF                      | Ambient Temperature sensor reading;                                   |
|                        |                                |                                | Only displayed if MACHINE SETUP $\rightarrow$ TEMP CUTOUT = YES       |
|                        | LOW TEMPERATURE                | CUTOUT:                        | Status of Low Temperature Cutout;                                     |
|                        |                                | ACTIVE/INACTIVE/FAULTY         | Only displayed if MACHINE SETUP $\rightarrow$ TEMP CUTOUT = YES       |
|                        | MSSO                           | ACTIVE/INACTIVE                | Status of MSSO;                                                       |
|                        |                                |                                | Only displayed if MACHINE SETUP $\rightarrow$ MARKET = CE             |
| OPER CONTROLS          | JOYSTICK DRIVE                 | FORWARD/REVERSE XXX%           | Drive Joystick drive direction and command                            |
|                        |                                |                                | percentage as reported from PM; only displayed if in Platform Mode    |
|                        | JOYSTICK STEER                 | LEFT/RIGHT XXX%                | Drive Joystick steer direction and percentage                         |
|                        |                                |                                | command as reported from PM; only displayed if in Platform Mode       |
|                        | JOYSTICK SWING                 | LEFT/RIGHT XXX%                | Lift/Swing Joystick Swing direction and                               |
|                        |                                | 0                              | percentage command as reported from PM; only displayed if in          |
|                        |                                |                                | Platform Mode                                                         |
|                        | JOYSTICK LIFT                  | UP/DOWN XXX%                   | Lift/Swing Joystick Lift direction and                                |
|                        |                                |                                | percentage command as reported from PM; only displayed if in          |
|                        |                                |                                | Platform Mode                                                         |
|                        | DRV ORNT OVR SW                | CLOSED/OPEN                    | State of Drive Orientation Override Switch if                         |
|                        |                                |                                | in Platform Mode                                                      |
| -                      | FUEL SELECT SW                 | OPEN/CLOSED                    | Status of Platform Toggle Switch Input if in                          |
|                        | $O_{1}$                        |                                | Platform Mode and MACHINE SETUP $\rightarrow$ ENGINE                  |
|                        | START SWITCH                   | OPEN/CLOSED                    | Status of Ground/Platform Toggle Switch                               |
| l v                    |                                |                                | Input                                                                 |
| <u> </u>               | SWING LEFT SW                  | OPEN/CLOSED                    | Status of Ground Toggle Switch Input if in                            |
|                        |                                |                                | Ground Mode                                                           |
|                        | SWING RIGHT SW                 | OPEN/CLOSED                    | Status of Ground Toggle Switch Input if in Ground Mode                |

| Diagnostics Submenu    | Parameter                      | Parameter Value                |                                                                           |
|------------------------|--------------------------------|--------------------------------|---------------------------------------------------------------------------|
| (Displayed on Analyzer | (Displayed on                  | (Displayed on                  | Description                                                               |
| 1 <sup>st</sup> Line)  | Analyzer 1 <sup>st</sup> Line) | Analyzer 2 <sup>nd</sup> Line) |                                                                           |
| OPER CONTROLS          | LIFT UP SW                     | OPEN/CLOSED                    | Status of Ground Toggle Switch Input if in Ground Mode                    |
|                        | LIFT DN SW                     | OPEN/CLOSED                    | Status of Ground Toggle Switch Input if in Ground Mode                    |
|                        | TELE IN SW                     | OPEN/CLOSED                    | Status of Ground/Platform Toggle Switch Input                             |
|                        | TELE OUT SW                    | OPEN/CLOSED                    | Status of Ground/Platform Toggle Switch Input                             |
|                        | JIB LIFT UP SW                 | OPEN/CLOSED                    | Status of Ground/Platform Toggle Switch                                   |
|                        |                                |                                | Input; only displayed if MACHINE SETUP $\rightarrow$ JIB = YES            |
|                        | JIB LIFT DN SW                 | OPEN/CLOSED                    | Status of Ground/Platform Toggle Switch                                   |
|                        |                                |                                | Input; only displayed if MACHINE SETUP $\rightarrow$ JIB = YES            |
|                        | PLAT LEVEL UP SW               | OPEN/CLOSED                    | Status of Ground/Platform Toggle Switch Input                             |
|                        | PLAT LEVEL DN SW               | OPEN/CLOSED                    | Status of Ground/Platform Toggle Switch Input                             |
|                        | PLAT ROT LEFT SW               | OPEN/CLOSED                    | Status of Ground/Platform Toggle Switch Input                             |
|                        | PLAT ROT RGHT SW               | OPEN/CLOSED                    | Status of Ground/Platform Toggle Switch Input                             |
|                        | MAX SPEED SW                   | OPEN/CLOSED                    | Status of Platform Toggle Switch Input;                                   |
|                        |                                |                                | only displayed if in Platform Mode                                        |
|                        | MAX TORQUE SW                  | OPEN/CLOSED                    | Status of Platform Toggle Switch Input;                                   |
|                        |                                |                                | only displayed if in Platform Mode                                        |
|                        | CREEP SW                       | OPEN/CLOSED                    | Status of Creep Switch Input;                                             |
|                        |                                |                                | only displayed if in Platform Mode                                        |
|                        | HORN SW                        | OPEN/CLOSED                    | Status of Platform Switch Input; only displayed if in Platform Mode       |
|                        | H&T LIGHT SW                   | OPEN/CLOSED                    | Status of Platform Toggle Switch Input;                                   |
|                        |                                |                                | only displayed if in Platform Mode and MACHINE SETUP $ ightarrow$ H&T     |
|                        |                                |                                | LIGHTS = YES                                                              |
|                        | GENSET/WELDER SW               | OPEN/CLOSED                    | Status of Platform Toggle Switch Input; only                              |
|                        |                                |                                | displayed if MACHINE SETUP $\rightarrow$ GEN SET/WELDER $\neq$ NO         |
|                        | SG OVERRIDE SW                 | OPEN/CLOSED                    | Status of Platform SkyGuard Override Switch                               |
|                        |                                | $\mathcal{S}$                  | Input; only displayed if in Platform Mode MACHINE SETUP $ ightarrow$ SOFT |
|                        | ~                              | $\sim$                         | TOUCH = NO and MACHINE SETUP $\rightarrow$ SKYGUARD = YES                 |
|                        | ST OVERRIDE SW                 | OPEN/CLOSED                    | Status of Platform SkyGuard Override Switch                               |
|                        |                                |                                | Input; only displayed if in Platform Mode MACHINE SETUP $ ightarrow$ SOFT |
|                        |                                |                                | TOUCH = YES and MACHINE SETUP $\rightarrow$ SKYGUARD = NO                 |
|                        | SG/ST OVRIDE SW                | OPEN/CLOSED                    | Status of Platform SkyGuard Override Switch                               |
|                        |                                |                                | Input; only displayed if in Platform Mode and MACHINE SETUP $ ightarrow$  |
|                        |                                |                                | SOFT TOUCH = YES and MACHINE SETUP $\rightarrow$ SKYGUARD = YES           |
|                        | MSSO SW                        | OPEN/CLOSED                    | Status of Ground MSSO Switch Input; only                                  |
|                        | O                              |                                | displayed if MACHINE SETUP $\rightarrow$ MARKET = CE                      |
|                        | CAPACITY SW                    | OPEN/CLOSED                    | Status of Platform Dual Capacity Switch Input                             |
|                        |                                |                                | (400S, 18RS, 24RS); only displayed if Dual Capacity is configured         |

| Diagnostics Submenu<br>(Displayed on Analyzer<br>1 <sup>st</sup> Line) | Parameter<br>(Displayed on<br>Analyzer 1 <sup>st</sup> Line) | Parameter Value<br>(Displayed on<br>Analyzer 2 <sup>nd</sup> Line) | Description                                          |
|------------------------------------------------------------------------|--------------------------------------------------------------|--------------------------------------------------------------------|------------------------------------------------------|
| PLATFORM LOAD (DISPLAY                                                 | PLATFORM LOAD                                                | STATE: OK/OVERLOAD                                                 | LSS Status                                           |
| ONLY IF MACHINE SETUP                                                  | PLATFORM LOAD                                                | ACTUAL: XXX.XKG                                                    | Platform Load                                        |
| LOAD SYSTEM NO)                                                        |                                                              |                                                                    | ??? if Platform Load == Unhealthy                    |
|                                                                        | PLATFORM LOAD2                                               | GROSS: XXX.XKG                                                     | If 4-Cell LSS;                                       |
|                                                                        |                                                              |                                                                    | Combined weight of all cells (accounting for sign)   |
|                                                                        |                                                              |                                                                    | If 1-Cell LSS;                                       |
|                                                                        |                                                              |                                                                    | Platform Gross used to calculate Platform Load       |
|                                                                        |                                                              |                                                                    | <pre>??? if (Platform Gross 1 == Unhealthy and</pre> |
|                                                                        |                                                              |                                                                    | Platform Gross 2 == Unhealthy)                       |
|                                                                        | PLATFORM LOAD2                                               | OFFSET: XXX.XKG                                                    | If 4-Cell LSS;                                       |
|                                                                        |                                                              |                                                                    | Stored Platform Empty weight                         |
|                                                                        | PLATFORM LOAD2                                               | OFFSET 1: XXX.XKG                                                  | If 1-Cell LSS;                                       |
|                                                                        |                                                              |                                                                    | Stored Unloaded Platform Weight of Strain Gauge 1    |
|                                                                        |                                                              |                                                                    | <pre>??? if DTC 825 is active</pre>                  |
|                                                                        | PLATFORM LOAD2                                               | OFFSET 2: XXX.XKG                                                  | If 1-Cell LSS;                                       |
|                                                                        |                                                              |                                                                    | Stored Unloaded Platform Weight of Strain Gauge 2    |
|                                                                        |                                                              |                                                                    | ??? if DTC 825 is active                             |
|                                                                        | PLATFORM LOAD2                                               | ACC'Y XXX.XKG                                                      | Stored Accessory weight;                             |
|                                                                        |                                                              |                                                                    | ??? if DTC 825 is active                             |
|                                                                        | PLATFORM LOAD2                                               | CELL 1: XXX.XKG                                                    | If 4-Cell LSS;                                       |
|                                                                        |                                                              |                                                                    | Gross weight reading of Cell 1                       |
|                                                                        | PLATFORM LOAD2                                               | CELL 2: XXX.XKG                                                    | If 4-Cell LSS;                                       |
|                                                                        |                                                              |                                                                    | Gross weight reading of Cell 2                       |
|                                                                        | PLATFORM LOAD2                                               | CELL 3: XXX.XKG                                                    | If 4-Cell LSS;                                       |
|                                                                        |                                                              |                                                                    | Gross weight reading of Cell 3                       |
|                                                                        | PLATFORM LOAD2                                               | CELL 4: XXX.XKG                                                    | lf 4-Cell LSS;                                       |
|                                                                        |                                                              |                                                                    | Gross weight reading of Cell 4                       |
|                                                                        | PLATFORM LOAD2                                               | RAW 1: XXX.XKG                                                     | If 1-Cell LSS; Platform Gross 1;                     |
|                                                                        |                                                              |                                                                    | <pre>??? if Platform Gross 1 == Unhealthy</pre>      |
|                                                                        | PLATFORM LOAD2                                               | RAW 2: XXX.XKG                                                     | If 1-Cell LSS;                                       |
|                                                                        |                                                              |                                                                    | Platform Gross 2;                                    |
|                                                                        |                                                              |                                                                    | <pre>??? if Platform Gross 2 == Unhealthy</pre>      |
| CAN STATISTICS2                                                        | CAN 1 STATISTICS                                             | RX/SEC: XXX                                                        |                                                      |
|                                                                        |                                                              |                                                                    |                                                      |
| $(\mathbf{s})$                                                         | CAN 1 STATISTICS                                             | BUS OFF: XXX                                                       |                                                      |
|                                                                        |                                                              | PASSIVE: XXX                                                       |                                                      |
|                                                                        | CAN 1 STATISTICS                                             | MSG ERROR: XXXX                                                    |                                                      |
|                                                                        |                                                              |                                                                    |                                                      |
|                                                                        |                                                              |                                                                    |                                                      |
|                                                                        | CAN 2 STATISTICS                                             | BUS OFF: XXX                                                       |                                                      |
|                                                                        | CAN 2 STATISTICS                                             | PASSIVE: XXX                                                       |                                                      |
|                                                                        | CAN 2 STATISTICS                                             | MSG ERROR: XXXX                                                    |                                                      |

| Diagnostics Submenu        | Parameter                      | Parameter Value                |                                                                             |
|----------------------------|--------------------------------|--------------------------------|-----------------------------------------------------------------------------|
| (Displayed on Analyzer     | (Displayed on                  | (Displayed on                  | Description                                                                 |
| 1 <sup>st</sup> Line)      | Analyzer 1 <sup>st</sup> Line) | Analyzer 2 <sup>na</sup> Line) |                                                                             |
| DEBUG UGM I/0 <sup>2</sup> | DEBUG DIAG DIGITAL INPUTS      | DIG IN J1-21 HIGH/LOW          | Left and Right arrow keys scroll through the inputs. $1^{st}$ Line = DIG IN |
|                            |                                | DIG IN J1-34 HIGH/LOW          | JX.XX and 2 <sup>nd</sup> Line displays measurement value                   |
|                            |                                | DIG IN J1-35 HIGH/LOW          |                                                                             |
|                            |                                | DIG IN J2-24 HIGH/LOW          |                                                                             |
|                            |                                | DIG IN J3-8 HIGH/LOW           |                                                                             |
|                            |                                | DIG IN J3-9 HIGH/LOW           |                                                                             |
|                            |                                | DIG IN J3-10 HIGH/LOW          |                                                                             |
|                            |                                | DIG IN J3-11 HIGH/LOW          |                                                                             |
|                            |                                | DIG IN J4-4 HIGH/LOW           |                                                                             |
|                            |                                | DIG IN J4-5 HIGH/LOW           |                                                                             |
|                            |                                | DIG IN J4-6 HIGH/LOW           |                                                                             |
| DEBUG UGM I/0 <sup>2</sup> | DEBUG DIAG DIGITAL INPUTS      | DIG IN J4-7 HIGH/LOW           | Left and Right arrow keys scroll through the inputs. $1^{st}$ Line = DIG IN |
|                            |                                | DIG IN J4-8 HIGH/LOW           | IX XX and 2 <sup>nd</sup> Line displays measurement value                   |
|                            |                                | DIG IN J4-9 HIGH/LOW           | SALAK and 2 Elite displays measurement value                                |
|                            |                                | DIG IN J4-10 HIGH/LOW          |                                                                             |
|                            |                                | DIG IN J4-11 HIGH/LOW          |                                                                             |
|                            |                                | DIG IN J4-16 HIGH/LOW          | X                                                                           |
|                            |                                | DIG IN J4-17 HIGH/LOW          |                                                                             |
|                            |                                | DIG IN J4-18 HIGH/LOW          |                                                                             |
|                            |                                | DIG IN J4-19 HIGH/LOW          |                                                                             |
|                            |                                | DIG IN J4-20 HIGH/LOW          |                                                                             |
|                            |                                | DIG IN J4-21 HIGH/LOW          |                                                                             |
|                            |                                | DIG IN J4-22 HIGH/LOW          |                                                                             |
|                            |                                | DIG IN J4-23 HIGH/LOW          |                                                                             |
|                            |                                | DIG IN J4-30 HIGH/LOW          |                                                                             |
|                            |                                | DIG IN J4-33 HIGH/LOW          |                                                                             |
|                            |                                | DIG IN J4-34 HIGH/LOW          |                                                                             |
|                            |                                | DIG IN J4-35 HIGH/LOW          |                                                                             |
|                            |                                | DIG IN J7-2 HIGH/LOW           |                                                                             |
|                            |                                | DIG IN J7-3 HIGH/LOW           |                                                                             |
|                            |                                | DIG IN J7-12 HIGH/LOW          |                                                                             |
|                            |                                | DIG IN J7-15 HIGH/LOW          |                                                                             |
|                            |                                | DIG IN J7-21 HIGH/LOW          |                                                                             |
|                            | ×V                             | DIG IN J12-8 HIGH/LOW          |                                                                             |
|                            | -0                             | 1                              | 1                                                                           |
|                            | <b>(7)</b>                     |                                |                                                                             |

| Diagnostics Submenu        | Parameter                      | Parameter Value                |                                                                              |
|----------------------------|--------------------------------|--------------------------------|------------------------------------------------------------------------------|
| (Displayed on Analyzer     | (Displayed on                  | (Displayed on                  | Description                                                                  |
| 1 <sup>st</sup> Line)      | Analyzer 1 <sup>st</sup> Line) | Analyzer 2 <sup>nd</sup> Line) |                                                                              |
| DEBUG UGM I/0 <sup>2</sup> | DEBUG DIAG DIGITAL OUTPUTS     | DIG OUT J1-2 ON/OFF            | Left and Right arrow keys scroll through the inputs. $1^{st}$ Line = DIG OUT |
|                            |                                | DIG OUT J1-7 ON/OFF            | JX.XX and 2 <sup>nd</sup> Line displays output value                         |
|                            |                                | DIG OUT J1-11 ON/OFF           |                                                                              |
|                            |                                | DIG OUT J1-12 ON/OFF           |                                                                              |
|                            |                                | DIG OUT J1-13 ON/OFF           |                                                                              |
|                            |                                | DIG OUT J1-23 ON/OFF           |                                                                              |
|                            |                                | DIG OUT J1-32 ON/OFF           |                                                                              |
|                            |                                | DIG OUT J2-2 ON/OFF            |                                                                              |
|                            |                                | DIG OUT J2-3 ON/OFF            |                                                                              |
|                            |                                | DIG OUT J2-4 ON/OFF            |                                                                              |
|                            |                                | DIG OUT J2-5 ON/OFF            |                                                                              |
|                            |                                | DIG OUT J2-7 ON/OFF            |                                                                              |
|                            |                                | DIG OUT J2-10 ON/OFF           |                                                                              |
|                            |                                | DIG OUT J2-12 ON/OFF           |                                                                              |
|                            |                                | DIG OUT J2-13 ON/OFF           |                                                                              |
|                            |                                | DIG OUT J2-15 ON/OFF           |                                                                              |
|                            |                                | DIG OUT J2-16 ON/OFF           |                                                                              |
|                            |                                | DIG OUT J2-21 ON/OFF           |                                                                              |
|                            |                                | DIG OUT J2-23 ON/OFF           |                                                                              |
|                            |                                | DIG OUT J2-32 ON/OFF           |                                                                              |
|                            |                                | DIG OUT J2-33 ON/OFF           |                                                                              |
|                            |                                | DIG OUT J4-1 ON/OFF            |                                                                              |
|                            |                                | DIG OUT J4-2 ON/OFF            |                                                                              |
|                            | DEBUG DIAG DIGITAL OUTPUTS     | DIG OUT J4-3 ON/OFF            | Left and Right arrow keys scroll through the inputs. $1^{st}$ Line = DIG OUT |
|                            |                                | DIG OUT J4-13 ON/OFF           | IX XX and 2 <sup>nd</sup> Line displays output value                         |
|                            | N S                            | DIG OUT J4-14 ON/OFF           |                                                                              |
|                            |                                | DIG OUT J4-15 ON/OFF           |                                                                              |
|                            |                                | DIG OUT J4-26 ON/OFF           |                                                                              |
|                            |                                | DIG OUT J4-27 ON/OFF           |                                                                              |
|                            |                                | DIG OUT J4-28 ON/OFF           |                                                                              |
|                            | is                             | DIG OUT J4-29 ON/OFF           |                                                                              |
|                            |                                | DIG OUT LED ON/OFF             |                                                                              |
| GO                         |                                |                                |                                                                              |

| Diagnostics Submenu<br>(Displayed on Analyzer<br>1 <sup>st</sup> Line) | Parameter<br>(Displayed on<br>Analyzer 1 <sup>st</sup> Line) | Parameter Value<br>(Displayed on<br>Analyzer 2 <sup>nd</sup> Line) | Description                                                              |
|------------------------------------------------------------------------|--------------------------------------------------------------|--------------------------------------------------------------------|--------------------------------------------------------------------------|
| DEBUG UGM I/0 <sup>2</sup>                                             | DEBUG DIAG PWM OUTPUTS                                       | PWM J1-1                                                           | Left and Right arrow keys scroll through the inputs. $1^{st}$ Line = PWM |
|                                                                        |                                                              | XXX.XX% XXXHz                                                      | IX XX and 2 <sup>nd</sup> Line displays output duty cycle and frequency  |
|                                                                        |                                                              | PWM J1-3                                                           |                                                                          |
|                                                                        |                                                              | XXX.XX% XXXHz                                                      |                                                                          |
|                                                                        |                                                              | PWM J1-6                                                           |                                                                          |
|                                                                        |                                                              | XXX.XX% XXXHz                                                      |                                                                          |
|                                                                        |                                                              | PWM J1-10                                                          |                                                                          |
|                                                                        |                                                              | XXX.XX% XXXHz                                                      |                                                                          |
|                                                                        |                                                              | PWM J1-20                                                          |                                                                          |
|                                                                        |                                                              | XXX.XX% XXXHz                                                      |                                                                          |
|                                                                        |                                                              | PWM J1-22                                                          |                                                                          |
|                                                                        |                                                              | XXX.XX% XXXHz                                                      |                                                                          |
|                                                                        |                                                              | PWM J2-8                                                           |                                                                          |
|                                                                        |                                                              | XXX.XX% XXXHz                                                      |                                                                          |
|                                                                        |                                                              | PWM J2-9                                                           |                                                                          |
|                                                                        |                                                              | XXX.XX% XXXHz                                                      |                                                                          |
|                                                                        |                                                              | PWM J2-11                                                          | XU                                                                       |
|                                                                        |                                                              | XXX.XX% XXXHz                                                      |                                                                          |
|                                                                        |                                                              | PWM J2-19                                                          |                                                                          |
|                                                                        |                                                              | XXX.XX% XXXHz                                                      |                                                                          |
|                                                                        |                                                              | PWM J2-20                                                          |                                                                          |
|                                                                        |                                                              | XXX.XX% XXXHz                                                      |                                                                          |
|                                                                        |                                                              | PWM J2-22                                                          |                                                                          |
|                                                                        |                                                              | XXX.XX% XXXHz                                                      |                                                                          |
|                                                                        |                                                              | PWM J2-26                                                          |                                                                          |
|                                                                        |                                                              | XXX.XX% XXXHz                                                      |                                                                          |
|                                                                        | ~                                                            | PWM J2-27                                                          |                                                                          |
|                                                                        |                                                              | XXX.XX% XXXHz                                                      |                                                                          |
|                                                                        |                                                              | PWM J2-31                                                          |                                                                          |
|                                                                        |                                                              | XXX.XX% XXXHz                                                      |                                                                          |
|                                                                        | · S                                                          | PWM J2-34                                                          |                                                                          |
|                                                                        |                                                              | XXX.XX% XXXHz                                                      |                                                                          |
|                                                                        |                                                              | PWM J2-35                                                          |                                                                          |
| (                                                                      | 30                                                           | ·                                                                  | · · · · · · · · · · · · · · · · · · ·                                    |

| Diagnostics Submenu           | Parameter                      | Parameter Value                |                                                                                 |
|-------------------------------|--------------------------------|--------------------------------|---------------------------------------------------------------------------------|
| (Displayed on Analyzer        | (Displayed on                  | (Displayed on                  | Description                                                                     |
| 1 <sup>st</sup> Line)         | Analyzer 1 <sup>st</sup> Line) | Analyzer 2 <sup>nd</sup> Line) |                                                                                 |
| DEBUG UGM I/0 <sup>2</sup>    | DEBUG DIAG PWM OUTPUTS         | XXX.XX% XXXHz                  | Left and Right arrow keys scroll through the inputs. 1 <sup>st</sup> Line = PWM |
|                               |                                | FET J3-1                       | IX XX and 2 <sup>nd</sup> I ine displays output duty cycle and frequency.       |
|                               |                                | XXX.XX% XXXHz                  |                                                                                 |
|                               |                                | FET J3-2                       |                                                                                 |
|                               |                                | XXX.XX% XXXHz                  |                                                                                 |
|                               |                                | FET J3-4                       |                                                                                 |
|                               |                                | XXX.XX% XXXHz                  |                                                                                 |
|                               |                                | FET J3-5                       |                                                                                 |
|                               |                                | XXX.XX% XXXHz                  | N N N                                                                           |
|                               |                                | FET J3-6                       |                                                                                 |
|                               |                                | XXX.XX% XXXHz                  |                                                                                 |
|                               |                                | FET J3-14                      |                                                                                 |
|                               |                                | XXX.XX% XXXHz                  |                                                                                 |
|                               |                                | PWM J4-12                      |                                                                                 |
|                               |                                | XXX.XX% XXXHz                  |                                                                                 |
|                               | ANALOG INPUTS                  | ADC J1-14 XXXX                 | Left and Right arrow keys scroll through the inputs. $1^{st}$ Line = ADC        |
|                               |                                | ADC J1-15 XXXX                 | JX.XX and 2 <sup>nd</sup> Line displays raw A/D counts XXXX of measurement      |
| DEBUG UGM I/0 <sup>2</sup>    | ANALOG INPUTS                  | ADC J2-25 XXXX                 | Left and Right arrow keys scroll through the inputs. 1 <sup>st</sup> Line = ADC |
|                               |                                | ADC J3-13 XXXX                 | JX.XX and 2 <sup>nd</sup> Line displays raw A/D counts XXXX of measurement      |
|                               |                                | ADC J7-2 XXXX                  |                                                                                 |
|                               |                                | ADC J7-04 XXXX                 |                                                                                 |
|                               |                                | ADC J7-07 XXXX                 |                                                                                 |
|                               |                                | ADC J7-08 XXXX                 |                                                                                 |
|                               |                                | ADC J7-20 XXXX                 |                                                                                 |
|                               |                                | ADC J8-02 XXXX                 |                                                                                 |
|                               | FREQUENCY INPUTS               | FREQ IN J1-16 XXXXX Hz         | Left and Right arrow keys scroll through the inputs. $1^{st}$ Line = FREQ IN    |
|                               | X                              | FREQ IN J12-1 XXXXX Hz         | JX.XX and 2 <sup>nd</sup> Line displays frequency of measurement XXXXX Hz       |
|                               |                                | FREQ IN J12-2 XXXXX Hz         |                                                                                 |
| CALIBRATION DATA <sup>2</sup> | TILT X                         | XX.XX Deg                      | Calibration X offset for mechanical mounting of External Tilt sensor            |
|                               | TILT Y                         | XX.XX Deg                      | Calibration Y offset for mechanical mounting of External Tilt sensor            |
| (3 <sup>0</sup>               | DIS                            |                                |                                                                                 |
|                               |                                |                                |                                                                                 |

| Diagnostics Submenu    | Parameter                              | Parameter Value                                                                                                    |                                                                           |  |  |  |  |
|------------------------|----------------------------------------|----------------------------------------------------------------------------------------------------|---------------------------------------------------------------------------|--|--|--|--|
| (Displayed on Analyzer | (Displayed on                          | (Displayed on                                                                                                    | Description                                                               |  |  |  |  |
| 1 <sup>st</sup> Line)  | Analyzer 1 <sup>st</sup> Line)         | Analyzer 2 <sup>nd</sup> Line)                                                                                                    |                                                                           |  |  |  |  |
| DATALOG                | DATALOG TIME                           | ON XXXXH XXM                                                                                                    | *Controller On time                                                       |  |  |  |  |
|                        | DATALOG TIME                           | ENGINE XXXXH XXM                                                                                                    | *Engine Running time                                                      |  |  |  |  |
|                        | DATALOG TIME                           | ENABLD XXXXH XXM                                                                                                    | *Combined time for Machine Enabled in                                     |  |  |  |  |
|                        |                                        |                                                                                                    | Platform Mode while ENGINE RUNNING + any function active while in         |  |  |  |  |
|                        |                                        |                                                                                                    | Ground Mode (excludes APU/Emergency Descent)                              |  |  |  |  |
|                        | DATALOG TIME                           | AUX XXXXH XXM                                                                                                    | Auxiliary Power/Emergency Descent Active time                             |  |  |  |  |
|                        | DATALOG TIME                           | DRIVE XXXXH XXM                                                                                                    | Drive Forward + Reverse time                                              |  |  |  |  |
|                        | DATALOG TIME                           | DRV MS XXXXH XXM                                                                                                    | Max Speed Drive Forward + Reverse time                                    |  |  |  |  |
|                        | DATALOG TIME                           | DRV MT XXXXH XXM                                                                                                    | Max Torque Drive Forward + Reverse time                                   |  |  |  |  |
|                        | DATALOG TIME                           | DRV ME XXXXH XXM                                                                                                    | Mid Engine Drive Forward + Reverse time                                   |  |  |  |  |
|                        | DATALOG TIME                           | DRV CP XXXXH XXM                                                                                                    | Creep Drive Forward + Reverse time                                        |  |  |  |  |
|                        | DATALOG TIME                           | STEER XXXXH XXM                                                                                                    | Steer Left + Right time                                                   |  |  |  |  |
|                        | DATALOG TIME                           | SWING XXXXH XXM                                                                                                    | Swing Left + Right time                                                   |  |  |  |  |
|                        | DATALOG TIME                           | LIFT XXXXH XXM                                                                                                    | Lift Up + Down time                                                       |  |  |  |  |
|                        | DATALOG TIME                           | TELE XXXXH XXM                                                                                                    | Tele In + Out time                                                        |  |  |  |  |
|                        | DATALOG TIME                           | JIB XXXXH XXM                                                                                                    | Jib Lift Up + Down time (MACHINE SETUP $\rightarrow$ JIB = YES)           |  |  |  |  |
|                        | DATALOG TIME                           | LEVEL XXXXH XXM                                                                                                    | Platform Level Up + Down time                                             |  |  |  |  |
|                        | DATALOG TIME                           | ROTATE XXXXH XXM 🦯                                                                                                    | Platform Rotate Left + Right time                                         |  |  |  |  |
|                        | DATALOG TIME                           | GEN XXXXH XXM                                                                                                    | *Generator Enable Relay on time                                           |  |  |  |  |
|                        | For time logging of functions with 30- | second resolution, the first 15 seconds of fi                                                                                                   | unction run time shall be logged as a $1\!\!2$ minute increment and there |  |  |  |  |
|                        | after every 30 seconds of run time sha | I be logged as a ½ minute increment.                                                                                                    |                                                                           |  |  |  |  |
|                        | *The functions annotated with an aste  | functions annotated with an asterisk in the description are function timers with 60-second resolution, for which the timer in the rule above is |                                                                           |  |  |  |  |
|                        | doubled.                               |                                                                                                    |                                                                           |  |  |  |  |
|                        | DATALOG CYCLES                         | DRVE FWD XXXXXXX                                                                                                    | Number of times Drive Forward is commanded                                |  |  |  |  |
|                        | DATALOG CYCLES                         | DRVE REV XXXXXXX                                                                                                    | Number of times Drive Reverse is commanded                                |  |  |  |  |
|                        | DATALOG CYCLES                         | STEER LT XXXXXXXX                                                                                                    | Number of times Steer Left Output is commanded                            |  |  |  |  |
|                        | DATALOG CYCLES 🗸 🗸                     | STEER RT XXXXXXXX                                                                                                    | Number of times Steer Right Output is commanded                           |  |  |  |  |
|                        | DATALOG CYCLES                         | ŚWING LT XXXXXXX                                                                                                    | Number of times Swing Left output is commanded                            |  |  |  |  |
|                        | DATALOG CYCLES                         | SWING RT XXXXXXX                                                                                                    | Number of times Swing Right output is commanded                           |  |  |  |  |
|                        | DATALOG CYCLES                         | LIFT UP XXXXXXX                                                                                                    | Number of times Lift Up output is commanded                               |  |  |  |  |
|                        | DATALOG CYCLES                         | LIFT DN XXXXXXX                                                                                                    | Number of times Lift Down output is commanded                             |  |  |  |  |
|                        | DATALOG CYCLES                         | TELE IN XXXXXXX                                                                                                    | Number of times Tele In output is commanded                               |  |  |  |  |
|                        | DATALOG CYCLES                         | TELE OUT XXXXXXX                                                                                                    | Number of times Tele Out output is commanded                              |  |  |  |  |
|                        | DATALOG CYCLES                         | JIB UP XXXXXXX                                                                                                    | Number of times Jib Lift Up is commanded                                  |  |  |  |  |
| (                      | -0                                     |                                                                                                    | (MACHINE SETUP $\rightarrow$ JIB = YES)                                   |  |  |  |  |
|                        | DATALOG CYCLES                         | JIB DOWN XXXXXXX                                                                                                    | Number of times Jib Lift Down is commanded                                |  |  |  |  |
|                        |                                        |                                                                                                    | (MACHINE SETUP $\rightarrow$ JIB = YES)                                   |  |  |  |  |
|                        | DATALOG CYCLES                         | LEVEL UP XXXXXXX                                                                                                    | Number of times Level Up is commanded                                     |  |  |  |  |

| Diagnostics Submenu<br>(Displayed on Analyzer<br>1 <sup>st</sup> Line) | Parameter<br>(Displayed on<br>Analyzer 1 <sup>st</sup> Line)                                                          | Parameter Value<br>(Displayed on<br>Analyzer 2 <sup>nd</sup> Line) | Description                                                         |  |  |
|------------------------------------------------------------------------|----------------------------------------------------------------------------------------------------|--------------------------------------------------------------------|---------------------------------------------------------------------|--|--|
| DATALOG                                                                | DATALOG CYCLES                                                                                                    | LEVEL DN XXXXXXX                                                   | Number of times Level Down is commanded                             |  |  |
|                                                                        | DATALOG CYCLES                                                                                                    | ROT LEFT XXXXXXX                                                   | Number of times Rotate Left is commanded                            |  |  |
|                                                                        | DATALOG CYCLES                                                                                                    | ROT RGHT XXXXXXX                                                   | Number of times Rotate Right is commanded                           |  |  |
|                                                                        | DATALOG CYCLES                                                                                                    | UGM ON XXXXXXX                                                     | Number of times Power is applied                                    |  |  |
|                                                                        | DATALOG CYCLES                                                                                                    | GND OPS XXXXXXX                                                    | Number of times machine is in Ground Mode                           |  |  |
|                                                                        |                                                                                                    |                                                                    | and any function is active (excludes APU/Emergency Descent)         |  |  |
|                                                                        | DATALOG CYCLES                                                                                                    | PLAT OPS XXXXXXX                                                   | Number of times machine is Enabled from                             |  |  |
|                                                                        |                                                                                                    |                                                                    | Platform Station (excludes APU/Emergency Descent)                   |  |  |
|                                                                        | DATALOG CYCLES                                                                                                    | AUX OPS XXXXXXX                                                    | Number of times machine Auxiliary                                   |  |  |
|                                                                        |                                                                                                    |                                                                    | Power/Emergency Descent is Enabled                                  |  |  |
|                                                                        | DATALOG CYCLES                                                                                                    | GEN ON XXXXXXX                                                     | Number of times Generator Enable Relay is                           |  |  |
|                                                                        |                                                                                                    |                                                                    | turned On; information logged and stored only if machine configured |  |  |
|                                                                        |                                                                                                    |                                                                    | for generator.                                                      |  |  |
|                                                                        | DATALOG CYCLES                                                                                                    | BOOM TR XXXXXXX                                                    | Number of times the Boom transitions from                           |  |  |
|                                                                        |                                                                                                    |                                                                    | Below Elevation to Above Elevation                                  |  |  |
|                                                                        | DATALOG CYCLES                                                                                                    | BOOM UP XXXXXXX                                                    | Number of times the Boom transitions from $<$ 47 deg to $>$ 50 deg  |  |  |
|                                                                        | DATALOG CYCLES                                                                                                    | TELE TR XXXXXXX                                                    | "Number of times the Boom transitions from                          |  |  |
|                                                                        |                                                                                                    |                                                                    | Retracted to Not Retracted position"                                |  |  |
|                                                                        | DATALOG CYCLES                                                                                                    | DUAL CAP XXXXXXX                                                   | Number of times the Boom transitions from                           |  |  |
|                                                                        |                                                                                                    |                                                                    | Restricted to Unrestricted mode (Dual Capacity is configured)       |  |  |
|                                                                        | Cycle counter shall increment up to a limit of 1,000,000, except Steer shall have a limit of 2,000,000 per direction. |                                                                    |                                                                     |  |  |
|                                                                        | DATALOG: MAX                                                                                                    | UGM TEMP XXXC/                                                     | Hottest Temp observed by UGM                                        |  |  |
|                                                                        |                                                                                                    | UGM TEMP XXXF                                                      |                                                                     |  |  |
|                                                                        | DATALOG: MIN                                                                                                    | UGM TEMP XXXC/                                                     | Coldest Temp observed by UGM                                        |  |  |
|                                                                        |                                                                                                    | UGM TEMP XXXF                                                      |                                                                     |  |  |
|                                                                        | DATALOG: MAX                                                                                                    | UGM VOLT XX.XV                                                     | Maximum input voltage observed by UGM                               |  |  |
|                                                                        | DATALOG: MACHINE                                                                                                    | RENTAL XXXXH XXM                                                   | *Stores Machine hours since last memory clear                       |  |  |
|                                                                        | DATALOG: ERASE <sup>2</sup>                                                                                           | MACHINE RENTAL?                                                    | Erases stored machine rental hours                                  |  |  |
| VERSIONS:                                                              | UGM                                                                                                    | SOFTWARE PX.X                                                      |                                                                     |  |  |
|                                                                        | UGM                                                                                                    | CNST DATA PX.X                                                     |                                                                     |  |  |
|                                                                        | UGM                                                                                                    | HARDWARE REV X                                                     |                                                                     |  |  |
|                                                                        | UGM                                                                                                    | SN XXXXXX                                                          |                                                                     |  |  |
| ×C                                                                     | UGM                                                                                                    | PN XXXXXXXXXX                                                      |                                                                     |  |  |
|                                                                        | PLATFORM MODULE                                                                                                    | SOFTWARE PX.X                                                      |                                                                     |  |  |
| VERSIONS:                                                              | PLATFORM MODULE                                                                                                    | HARDWARE REV X                                                     |                                                                     |  |  |
|                                                                        | PLATFORM MODULE                                                                                                    | SN XXXXXX                                                          |                                                                     |  |  |
|                                                                        | LSS MODULE                                                                                                    | SOFTWARE PX.X                                                      | Displayed on if LSS is configured (4-Cell LSS)                      |  |  |
|                                                                        | LSS MODULE                                                                                                    | HARDWARE REV X                                                     | Display if LSS is configured (4-Cell LSS)                           |  |  |
|                                                                        | TCU MODULE                                                                                                    | SOFTWARE X.Xx                                                      | Displayed on if TCU is configured                                   |  |  |
|                                                                        | TCU MODULE                                                                                                    | HARDWARE REV X                                                     | Displayed on if TCU is configured                                   |  |  |
|                                                                        | TCU MODULE                                                                                                    | SN XXXXXX                                                          | Displayed on if TCU is configured                                   |  |  |
|                                                                        | GROUND DISPLAY                                                                                                    | SOFTWARE PX.X                                                      | Displayed                                                           |  |  |
|                                                                        | ANALYZER                                                                                                    | ANALYZER vX.X                                                      |                                                                     |  |  |

|         | Table     | Table 6-12. Machine Diagnostics Parameters |  |  |  |
|---------|-----------|--------------------------------------------|--|--|--|
| Ihmenii | Parameter | Parameter Value                            |  |  |  |

# 6.8 MACHINE FAULT CODES

| DTC               | Help Message                                                      | Fault Condition/Trigger<br>(For configurable items, fault applies only if configured.<br>All listed conditions to be met unless stated otherwise)                                                                                                    | Conditions Required for Movement and/or to<br>Clear Fault       | 400SC | 460SJC |
|-------------------|-------------------------------------------------------------------|----------------------------------------------------------------------------------------------------|-----------------------------------------------------------------|-------|--------|
|                   | Note: "Controls Initialized" mean                                 | s all controls have been released / returned to neutral, and the machine                                                                                                    | e enable (footswitch) has been released.                        |       |        |
| 001               | EVERYTHING OK                                                     | "Machine is in Platform Mode;<br>The UGM determines no problems exist"                                                                                                    | 2.                                                              | Х     | Х      |
| 002               | GROUND MODE OK                                                    | "Machine is in Ground Mode;<br>The UGM determines no problems exist"                                                                                                    | pan                                                             | Х     | Х      |
| 0010              | RUNNING AT CUTBACK – OUT OF<br>TRANSPORT POSITION                 | Machine is in the Out of Transport position                                                                                                    | Machine is not in the Out of Transport position                 | Х     | Х      |
| 0011              | FSW OPEN                                                          | "Machine is in Platform Mode;<br>Any of the following Platform inputs become active after power up,<br>but before Machine Enabled:<br>Drive joystick is not in the neutral position Steer;<br>Telescope; Platform Level; Platform Rotate;<br>Jib Lift (if MACHINE SETUP ? JIB = YES)" | Controls initialized                                            | Х     | Х      |
| 0012              | RUNNING AT CREEP - CREEP<br>SWITCH OPEN                           | "Machine is in Platform Mode;<br>Platform Creep switch input = HIGH; DTC 0013 is not active"                                                                                                    | Platform Creep switch input = Low                               | Х     | Х      |
| 0013              | RUNNING AT CREEP - TILTED<br>AND ABOVE ELEVATION                  | "Machine is in Platform Mode; The Boom is Above Elevation;<br>Machine chassis is considered Tilted"                                                                                                    | Not all of the trigger conditions are met                       | Х     | Х      |
| 0015              | LOAD SENSOR READING UNDER<br>WEIGHT                               | "MACHINE SETUP → LOAD SYSTEM $\neq$ NO;<br>Load System is the 1-Cell LSS;<br>UGM determines that the Platform Load < - 50 lb for 2 seconds;<br>Do not report if DTC (0030, 825 or 8211) is active or if Platform Load<br>== Unhealthy"                                                | "UGM determines that the Platform Load >= -50 lb for 5 seconds" | Х     | X      |
| 0030 <sup>1</sup> | RUNNING AT CREEP —<br>PLATFORM STOWED                             | Platform Stowed State = Set                                                                                                    | Platform Stowed State = Cleared                                 | Х     | Х      |
| 0031              | FUEL LEVEL LOW – ENGINE<br>SHUTDOWN                               | MACHINE SETUP $\rightarrow$ FUEL LEVEL $\neq$ NONE;<br>Engine Shutdown has occurred due to Fuel Level = EMPTY<br>condition.                                                                                                    | Power Cycled                                                    | X     | Х      |
| 0035              | APU ACTIVE                                                        | Auxiliary Power/Emergency Descent Mode is active                                                                                                    | Auxiliary Power/Emergency Descent Mode is not active            | Х     | Х      |
| 0036              | FUNCTION PREVENTED -<br>FUNCTION SELECTED BEFORE<br>GROUND ENABLE | Machine is in Ground Mode;<br>Any of the following Ground inputs become active after power up,<br>but before Machine Enabled:<br>Lift;<br>Swing;<br>Telescope; Platform Level; Platform Rotate;<br>Jib Lift (if MACHINE SETUP → JIB = YES)                                            | Controls initialized                                            | X     | X      |
| 0039              | SKYGUARD ACTIVE –<br>FUNCTIONS CUTOUT                             | MACHINE SETUP → SKYGUARD = YES;<br>Machine is in Platform Mode; SkyGuard Enabled                                                                                                    | Not all of the trigger conditions are met                       | Х     | Х      |

| DTC  | Help Message                                              | Fault Condition/Trigger<br>(For configurable items, fault applies only if configured.<br>All listed conditions to be met unless stated otherwise)                                                                                                    | Conditions Required for Movement and/or to<br>Clear Fault                                                                                                    | 400SC | 460SJC |
|------|-----------------------------------------------------------|----------------------------------------------------------------------------------------------------|----------------------------------------------------------------------------------------------------|-------|--------|
| 211  | POWER CYCLE                                               |                                                                                                    |                                                                                                    | Х     | Х      |
| 212  | KEYSWITCH FAULTY                                          | UGM Ground Mode input J7-3 input = High;<br>UGM Platform Mode input J7-2 input = High                                                                                                    | (J7-3 input = LOW) or (J7-2 input = LOW)                                                                                                    | Х     | Х      |
| 213  | FSW FAULTY                                                | The ground footswitch input and platform footswitch input have been both HIGH or both LOW for greater than or equal to 1 second                                                                                                    | Power Cycled                                                                                                    | Х     | Х      |
| 221  | FUNCTION PROBLEM - HORN<br>PERMANENTLY SELECTED           | Machine is in Platform Mode;<br>The Horn switch input = High at Startup                                                                                                    | The Horn switch input = Low                                                                                                    | Х     | Х      |
| 224  | FUNCTION PROBLEM -<br>STEER LEFT PERMANENTLY<br>SELECTED  | Machine is in Platform Mode;<br>The Steer Left switch input = High at Startup                                                                                                    | The Steer Left switch input = Low;<br>Steer Left and Right and full Drive speed permitted<br>after controls are initialized                                                                                                    | Х     | Х      |
| 225  | FUNCTION PROBLEM -<br>STEER RIGHT PERMANENTLY<br>SELECTED | Machine is in Platform Mode;<br>The Steer Right switch input = High at Startup                                                                                                    | The Steer Right switch input = Low; Steer Left and Right and full Drive speed permitted after controls are initialized                                                                                                    | Х     | Х      |
| 227  | STEER SWITCHES FAULTY                                     | The Steer Left switch input = High;<br>The Steer Right switch input = High;<br>(detectable in Platform or Ground mode)                                                                                                    | The Steer Left switch input = Low;<br>The Steer Right switch input = Low; Steer and full<br>Drive speed permitted after controls are initialized                                                                                                    | X     | Х      |
| 2211 | FSW INTERLOCK TRIPPED                                     | Machine is in Platform Mode;<br>The Footswitch is active for more than seven seconds with no Drive,<br>Steer, or Boom commands                                                                                                    | The footswitch is released                                                                                                    | Х     | Х      |
| 2212 | DRIVE LOCKED - JOYSTICK<br>MOVED BEFORE FOOTSWITCH        | Machine is in Platform Mode;<br>The UGM detects one of the following conditions:<br>Drive joystick is not in the neutral position at Startup;<br>Drive joystick is not in the neutral position when Footswitch<br>becomes active or while DTC 2213, 2221 or 2223 is active | If triggered by the Drive joystick not being in the<br>neutral position at Startup, then (Drive joystick is<br>returned to its neutral position) and (Drive and Steer<br>permitted after controls initialized)<br>If triggered by the Drive joystick not being in the<br>neutral position when Footswitch becomes active or<br>while DTC 2213, 2221 or 2223, then controls initialized | X     | X      |
| 2213 | STEER LOCKED - SELECTED<br>BEFORE FOOTSWITCH              | Machine is in Platform Mode;<br>A Steer input is active when Footswitch becomes active or while DTC<br>2212, 2221 or 2223 is active                                                                                                    | Controls initialized                                                                                                    | Х     | Х      |
| 2216 | D/S JOY. OUT OF RANGE HIGH                                | The PM detects that the Drive or Steer joystick signal voltage > 8.1V and reports the fault to the UGM.                                                                                                    | The PM no longer reports the fault                                                                                                    | Х     | Х      |
| 2217 | D/S JOY. CENTER TAP BAD                                   | The PM detects that the Drive or Steer<br>center tap voltage is not between 3.31 volts and 3.75 volts and<br>reports the fault to the UGM                                                                                                    | The PM detects that the drive/steer center<br>tap voltage is between 3.31 and 3.75 volts and no<br>longer reports the fault to the UGM                                                                                                    | Х     | Х      |
| 2219 | L/S JOY. OUT OF RANGE HIGH                                | The PM detects that the Lift or Swing joystick signal voltage > 8.1V and reports the fault to the UGM.                                                                                                    | The PM detects that the Lift and Swing joystick signal voltage is < 8.1V and no longer reports the fault to the UGM                                                                                                    | X     | X      |

| DTC  | Help Message                                                        | Fault Condition/Trigger<br>(For configurable items, fault applies only if configured.<br>All listed conditions to be met unless stated otherwise)                                                                                                    | Conditions Required for Movement and/or to<br>Clear Fault                                                                                                    | 400SC | 460SJC |
|------|---------------------------------------------------------------------|----------------------------------------------------------------------------------------------------|----------------------------------------------------------------------------------------------------|-------|--------|
| 2220 | L/S JOY. CENTER TAP BAD                                             | The PM detects that the Lift or Swing center tap voltage is not between 3.31 volts and 3.75 volts and reports the fault to the UGM                                                                                                    | The PM detects that the lift/swing center tap voltage<br>is between 3.31 and 3.75 volts and no longer reports<br>the fault to the UGM                                                                                                    | Х     | Х      |
| 2221 | LIFT/SWING LOCKED - JOYSTICK<br>MOVED BEFORE FOOTSWITCH             | Machine is in Platform Mode;<br>The UGM detects one of the following conditions:<br>Lift and/or Swing joystick is not in the neutral position at Startup;<br>Lift and/or Swing joystick is not in the neutral position when<br>Footswitch becomes active or while DTC 2212, 2213 or 2223 is active | If triggered by the Lift and/or Swing joystick not being<br>in the neutral position at Startup, then (Lift and/or<br>Swing joystick is returned to its neutral position) and<br>(Lift and Swing permitted after controls initialized)<br>If triggered by the Lift and/or Swing joystick is not in<br>the neutral position when Footswitch becomes active<br>or while DTC 2212, 2213 or 2223 is active, then<br>controls initialized | X     | X      |
| 2222 | WAITING FOR FSW TO<br>BE OPEN                                       | Machine is in Platform Mode; Footswitch is active at Start Up                                                                                                    | Controls initialized                                                                                                    | Х     | Х      |
| 2223 | FUNCTION SWITCHES LOCKED -<br>SELECTED BEFORE ENABLE                | Machine is in Platform Mode;<br>Any of the following Platform inputs are active when Footswitch<br>becomes active or while DTC 2212, 2213 or 2221 is active: Tower Lift;<br>Telescope; Platform Level;<br>Platform Rotate;<br>Jib Lift (if MACHINE SETUP $\rightarrow$ JIB = YES)                  | Controls initialized                                                                                                    | Х     | X      |
| 2224 | FOOTSWITCH SELECTED BEFORE<br>START                                 | Machine is in Platform Mode; The engine is stopped; Startup time has expired; The Footswitch is active before the Platform Engine Start switch input = High                                                                                                    | The Platform Engine Start switch input = Low;                                                                                                    | Х     | Х      |
| 2247 | FUNCTION PROBLEM -<br>PLATFORM ROTATE LEFT<br>PERMANENTLY SELECTED  | Machine is in Platform Mode;<br>The Platform Rotate Left switch input = High at Startup                                                                                                    | The Platform Rotate Left switch input = Low;<br>Platform Rotate Left and Right permitted after<br>controls are initialized                                                                                                    | Х     | Х      |
| 2248 | FUNCTION PROBLEM -<br>PLATFORM ROTATE RIGHT<br>PERMANENTLY SELECTED | Machine is in Platform Mode;<br>The Platform Rotate Right switch input = High at Startup                                                                                                    | The Platform Rotate Right switch input = Low;<br>Platform Rotate Left and Right permitted after<br>controls are initialized                                                                                                    | Х     | Х      |
| 2249 | FUNCTION PROBLEM -<br>JIB LIFT UP PERMANENTLY<br>SELECTED           | Machine is in Platform Mode;<br>MACHINE SETUP → JIB = YES;<br>The Jib Lift Up switch input = High at Startup                                                                                                    | The Jib Lift Up switch input = Low; Jib Lift Up and Down permitted after controls are initialized                                                                                                    | Х     | X      |
| 2250 | FUNCTION PROBLEM -<br>JIB LIFT DOWN PERMANENTLY<br>SELECTED         | Machine is in Platform Mode;<br>MACHINE SETUP → JIB = YES;<br>The Jib Lift Down switch input = High at Startup                                                                                                    | The Jib Lift Down switch input = Low; Jib Lift Up and Down permitted after controls are initialized                                                                                                    | Х     | Х      |
| 2251 | FUNCTION PROBLEM -<br>TELESCOPE IN PERMANENTLY<br>SELECTED          | Machine is in Platform Mode;<br>The Telescope In switch input = High at Startup                                                                                                    | The Telescope In switch input = Low; Telescope permitted after controls are initialized                                                                                                    | Х     | Х      |
| 2252 | FUNCTION PROBLEM -<br>TELESCOPE OUT PERMANENTLY<br>SELECTED         | Machine is in Platform Mode;<br>The Telescope Out switch input = High at Startup                                                                                                    | The Telescope Out switch input = Low; Telescope permitted after controls are initialized                                                                                                    | Х     | Х      |
| 2257 | FUNCTION PROBLEM -<br>TOWER LIFT UP PERMANENTLY<br>SELECTED         | Machine is in Platform Mode;<br>The Tower Lift Up switch input = High at Startup                                                                                                    | The Tower Lift In switch input = Low; Tower Lift Up and Down permitted after controls are initialized                                                                                                    |       |        |

| DTC  | Help Message                                                                    | Fault Condition/Trigger<br>(For configurable items, fault applies only if configured.<br>All listed conditions to be met unless stated otherwise)                                                                                                    | Conditions Required for Movement and/or to<br>Clear Fault                                                                                                    | 400SC | 460SJC |
|------|---------------------------------------------------------------------------------|----------------------------------------------------------------------------------------------------|----------------------------------------------------------------------------------------------------|-------|--------|
| 2258 | FUNCTION PROBLEM -<br>TOWER LIFT DOWN<br>PERMANENTLY SELECTED                   | Machine is in Platform Mode;<br>The Tower Lift Down switch input = High at Startup                                                                                                    | The Tower Lift Down switch input = Low;<br>Tower Lift Up and Down permitted after controls are<br>initialized                                                    |       |        |
| 2262 | FUNCTION PROBLEM -<br>PLATFORM LEVEL UP<br>PERMANENTLY SELECTED                 | Machine is in Platform Mode;<br>The Platform Level Up switch input — High at Startup                                                                                                    | The Platform Level Up switch input = Low;<br>Platform Level Up and Down permitted after controls<br>are initialized                                              | Х     | Х      |
| 2263 | FUNCTION PROBLEM -<br>PLATFORM LEVEL DOWN<br>PERMANENTLY SELECTED               | Machine is in Platform Mode;<br>The Platform Level Down switch input — High at Startup                                                                                                    | The Platform Level Down switch input = Low;<br>Platform Level Up and Down permitted<br>after controls are initialized                                            | Х     | Х      |
| 2264 | FUNCTION PROBLEM -<br>DOS OVERRIDE PERMANENTLY<br>SELECTED                      | Machine is in Platform Mode;<br>The DOS Override switch input = High at Startup                                                                                                    | The DOS Override switch input = Low                                                                                                    | Х     | Х      |
| 2286 | FUNCTION PROBLEM -<br>SOFT TOUCH / SKYGUARD<br>OVERRIDE PERMANENTLY<br>SELECTED | [(MACHINE SETUP $\rightarrow$ SKYGUARD =<br>YES) or (MACHINE SETUP $\rightarrow$ SOFT TOUCH = YES)];<br>Machine is in Platform Mode;<br>The Soft Touch / SkyGuard Override switch input = High at Startup                                                                                                    | The Soft Touch / SkyGuard Override switch input =<br>Low                                                                                                    | Х     | Х      |
| 234  | FUNCTION SWITCHES FAULTY -<br>CHECK DIAGNOSTICS/BOOM                            | The UGM detects one of the following conditions (continuous monitoring):<br>The machine is in Ground Mode and both direction inputs of the following boom controls are engaged at the same time: Engine Start/Aux, Telescope, Platform Level, Platform Rotate, Jib Lift, Tower Lift, Lift, or Swing.<br>The machine is in Platform Mode and both direction inputs of the following boom controls are engaged at the same time: Engine Start/Aux, Telescope, Platform Level, Platform Rotate, Jib Lift following boom controls are engaged at the same time: Engine Start/Aux, Telescope, Platform Level, Platform Rotate, Jib Lift (MACHINE SETUP $\rightarrow$ JIB = YES); or for Drive Mode – Max Speed/Max Torque | None of the boom controls that trigger this fault have<br>both of their direction inputs engaged at the same<br>time                                             | X     | X      |
| 235  | FUNCTION SWITCHES LOCKED -<br>SELECTED BEFORE AUX POWER                         | The UGM detects one of the following conditions:<br>The machine is in Ground Mode and the engine is stopped and the<br>ground APU/Function Enable switch becomes engaged while a<br>Ground control input is already engaged.<br>The machine is in Platform Mode and the engine is stopped and the<br>platform APU/Auxiliary Descent switch becomes engaged while a<br>Platform control input is already engaged.                                                                                                    | The applicable APU/Auxiliary Descent switch is<br>disengaged or all applicable control inputs become<br>disengaged or the engine state becomes ENGINE<br>RUNNING | Х     | X      |
| 236  | FUNCTION SWITCHES LOCKED -<br>SELECTED BEFORE START<br>SWITCH                   | The UGM detects one of the following conditions:<br>The machine is in Ground Mode and the engine is stopped and any<br>configured boom control is already engaged and the ground start<br>switch changes from not engaged to engaged.<br>The machine is in Platform Mode and the engine is stopped and any<br>drive/steer or configured boom control is already engaged and the<br>footswitch is not engaged and the platform start switch changes<br>from not engaged to engaged.                                                                                                    | The selected station's start switch is no longer<br>engaged                                                                                                    | X     | Х      |
| DTC   | Help Message                                                | Fault Condition/Trigger<br>(For configurable items, fault applies only if configured.<br>All listed conditions to be met unless stated otherwise)                                                                                         | Conditions Required for Movement and/or to<br>Clear Fault                                             | 400SC | 460SJC |
|-------|-------------------------------------------------------------|----------------------------------------------------------------------------------------------------|----------------------------------------------------------------------------------------------------|-------|--------|
| 237   | START SWITCH<br>LOCKED - SELECTED BEFORE<br>KEYSWITCH       | The start switch for the selected station is engaged during the UGM startup sequence                                                                                                    | The selected station's start switch is no longer engaged                                              | X     | Х      |
| 2310  | FUNCTION PROBLEM -<br>GROUND ENABLE<br>PERMANENTLY SELECTED | Machine is in Ground Mode;<br>The Ground Enable switch input = High at Startup                                                                                                    | Controls initialized                                                                                  | Х     | Х      |
| 2343  | BOOM ANGLE SENSOR<br>- NOT CALIBRATED                       | The Boom Angle Sensor has not been calibrated                                                                                                    | Boom angle sensor calibrated                                                                          | Х     | Х      |
| 2344  | BOOM ANGLE SENSOR<br>- OUT OF RANGE HIGH                    | The UGM detects that Boom Angle Sensor #1 or Boom Angle Sensor<br>#2 signal voltage > 4.5V.                                                                                                    | Power Cycled                                                                                          | X     | X      |
| 2345  | BOOM ANGLE SENSOR<br>- OUT OF RANGE LOW                     | The UGM detects that Boom Angle Sensor #1 or Boom Angle Sensor<br>#2 signal voltage < 0.5V.                                                                                                    | Power Cycled                                                                                          | Х     | Х      |
| 2346  | BOOM ANGLE SENSOR<br>- NOT RESPONDING                       | The UGM detects the following conditions:<br>The UGM detects < 1 deg change of Boom Angle<br>Main Lift Up or Main Lift Down output value ≥ Creep output value<br>Main Lift Up or Main Lift Down has been active longer than 5<br>seconds. | Power Cycled                                                                                          | Х     | Х      |
| 2370  | FUNCTION PROBLEM -<br>JIB LIFT UP PERMANENTLY<br>SELECTED   | Machine is in Ground Mode;<br>MACHINE SETUP $\rightarrow$ JIB = YES;<br>The Jib Lift Up switch input = High at Startup                                                                                                    | The Jib Lift Up switch input = Low; Jib Lift Up and<br>Down permitted after controls are initialized  | X     | X      |
| 2371  | FUNCTION PROBLEM -<br>JIB LIFT DOWN PERMANENTLY<br>SELECTED | Machine is in Ground Mode;<br>MACHINE SETUP $\rightarrow$ JIB = YES;<br>The Jib Lift Down switch input = High at Startup                                                                                                    | The Jib Lift Down switch input = Low; Jib Lift Up and Down permitted after controls are initialized   | Х     | Х      |
| 2372  | FUNCTION PROBLEM -<br>SWING LEFT PERMANENTLY<br>SELECTED    | Machine is in Ground Mode;<br>The Swing Left switch input = High at Startup                                                                                                    | The Swing Left switch input = Low; Swing Left and Right permitted after controls are initialized      | Х     | Х      |
| 2373  | FUNCTION PROBLEM -<br>SWING RIGHT PERMANENTLY<br>SELECTED   | Machine is in Ground Mode;<br>The Swing Right switch input — High at Startup                                                                                                    | The Swing Left switch input = Low; Swing Left and Right permitted after controls are initialized      | Х     | Х      |
| 2396  | BOOM ANGLE SENSOR<br>DISAGREEMENT                           | The UGM detects that Boom Angle Sensor<br>#1 and Boom Angle Sensor #2 readings disagree $\ge$ 2.5 deg for<br>longer than 5 seconds; Do not report if DTC 2343 is active                                                                   | Power Cycled                                                                                          | Х     | Х      |
| 23104 | BOOM TRANSPORT SWITCH<br>DISAGREEMENT                       | The UGM detects that Boom Elevation switch #1 and switch #2 are<br>not reporting congruent switch states, as defined in the Boom<br>Elevation Switch Evaluation section.                                                                  | Power Cycled                                                                                          |       |        |
| 23105 | FUNCTION PROBLEM<br>– TOWER LIFT UP<br>PERMANENTLY SELECTED | Machine is in Ground Mode;<br>The Tower Lift Up switch input = High at Startup                                                                                                    | The Tower Lift Up switch input = Low; Tower Lift Up and Down permitted after controls are initialized |       |        |

## Table 6-13. Diagnostic Trouble Code Chart